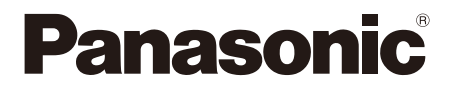

スカパー!

#### 22 ご全 25 意の

確認

か設ん置

定

視聴する

録画・再生

**第**4章

番組を

はじめに

第1章

第2章

第3章

第5章

第6章

第7 章 設定

必要なとき

# 取扱説明書

4K 対応 プレミアムサービスチューナー (衛星/光 両対応) 品番 TZ-WR4KP

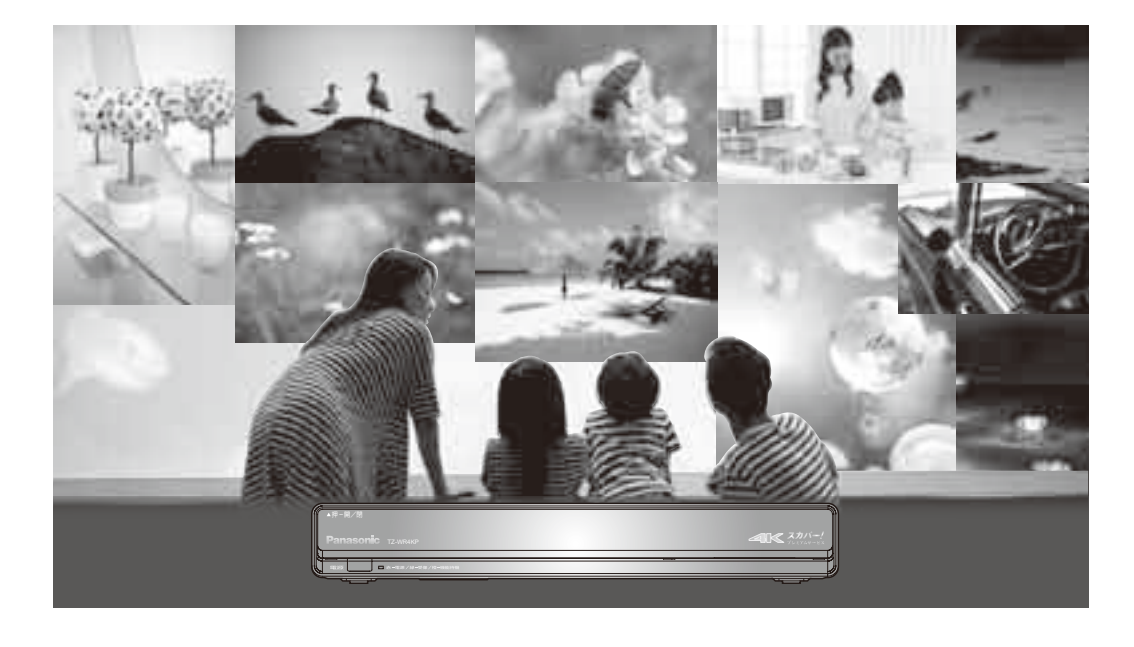

# 困った時は、リモコンの「ヘルプ」ボタンを PUSH! テレビ画面で基本的な操作方法や解決策を確認できます。

●このたびは、お申し込みいただき、まことにありがとうございました。
 ●取扱説明書をよくお読みのうえ、正しく安全にお使いください。
 ●ご使用の前に「安全上のご注意」(☞ 22~25ページ)を必ずお読みください。
 ●この取扱説明書は大切に保管してください。

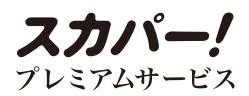

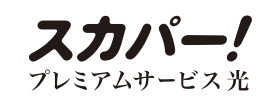

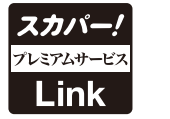

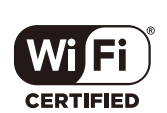

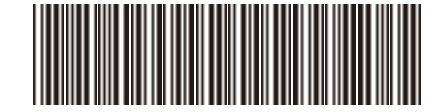

TQBX0408-3 S0417-3129

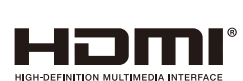

# もくじ

#### はじめに 確認

- 2 もくじ
- 6 付属品
- 7 各部のはたらき 7 リモコン
- 本体前面
- 8 9
- 本体背面
- 10 本機の特長など
- 12 「プレミアムサービスLink」について

#### 設置・接続・かんたん設定 第1章

- 32 アンテナの設置
- 32 4K・8K対応スカパー!マルチアンテナの 設置について
- アンテナ微調整のしかた 39

#### 40 本機とアンテナとの接続

- アンテナとの接続 40
- ダブルチューナー/シングルチューナー 41 モードの比較
- 42 共聴方式でご利用の場合
- 43 プレミアムサービス光について
- 43 放送システムのご紹介 44 同軸ケーブルの接続 録画機器を接続する場合
- 45 テレビとの接続

## 第2章 視聴する

63 番組を視聴する 63 チャンネルを選ぶ さらにプレミアムサービスを楽しむ 便利な機能を使う 64 チャンネルの選びかた(選局) 65 視聴年齢制限のある番組を見る 4K/HDR放送を見る PPV(ペイ・パー・ビュー)番組を見る 66 67 デジタルラジオ放送を聴く 68 見るだけ予約する 69 番組の内容を見る 多重音声放送(二重音声、マルチ音声)のとき 番組のタイトルなどを表示する 70 サブメニューを表示する 信号切換 受信状況 画面モード切換(画面の黒帯を消す)

- 14 ヘルプガイド(電子取扱説明書)
- 15 HOME
- 16 簡単メニュー
- 17 設定メニュー 一覧
- 18 こんなとき、おすすめの機能
- 22 安全上のご注意
- **26** 使用上のご注意
- **46** ICカードの挿入
- 46 スカパー/ICカードについて スカパー/ICカードを挿入する
- 47 スカパー/ICカードを抜くとき スカパー!ICカードのテストをするとき
- 48 ネットワーク機器の接続
- 48 接続方法の種類について
- 49 無線LANで接続する
- 50 有線LANで接続する
- 51 ネットワーク接続環境について
- ネットワーク接続時のご注意 51
- 52 かんたん受信設定
- 58 かんたんネットワーク設定
- 71 オフタイマー 字幕を画面表示する 72 番組表を使う 番組内容を見る/今すぐ番組を見る 73 番組表で録画予約する 番組表で簡単予約する 関連番組を見る チャンネル別に表示する 74 番組表の日時を変える 番組表の表示チャンネル数を変える 表示チャンネル種別/表示チャンネル対象を変える 75 視聴年齢制限のある番組を一時制限解除する 番組データを取得する アイコンガイドを表示する 録画済みの過去番組を再生する

#### 76 見たい番組を探す

- 放送中の番組から探す 76 裏番組表
- 77 番組を探す
- 78 文字を入力して検索
- 79 ジャンル検索
- 80 キーワード一覧から文字入力する

81 検索履歴から再検索する

#### 82 文字を入力する

- 82 リモコンボタン(携帯電話)入力方法
- 画面キーボード入力方法 83
- 84 文字の入力方法や変換方式を設定する リモコンボタン方式での入力文字一覧表

| 第3章 | 録画 | ・再生 |
|-----|----|-----|
|     |    |     |

| 85  | 録画・再生について            |
|-----|----------------------|
| 85  | 録画の種類について            |
| 86  | 各録画の特徴について           |
| 87  | 録画方法別の機能一覧           |
| 88  | 録画予約の優先順位            |
| 89  | USBハードディスク録画について     |
| 89  | USBハードディスクの接続        |
| 90  | 機器登録する               |
|     | 機器登録を確認する            |
| 91  | USB ハードディスクの起動設定     |
|     | 表示名を変える              |
|     | 詳細情報を表示する            |
|     | 機器登録を削除する            |
| 92  | LAN録画について            |
| 92  | 本機とLAN録画対応機器をブロードバンド |
|     | ルーター経由で接続する          |
| 93  | 本機とLAN録画対応機器を直接接続する  |
| 94  | ネットワーク関連設定をする        |
| 95  | 設定する                 |
| 96  | 録画予約する               |
| 96  | 録画予約の前に              |
|     | 番組表で簡単予約する           |
| 97  | 番組表から録画予約する          |
| 99  | PPV(ペイ・パー・ビュー)番組のとき  |
|     | 視聴年齢制限のある番組のとき       |
|     | 番組検索結果から録画予約するとき     |
| 100 | 「探して毎回予約」機能で録画予約をする  |
| 102 | 日時を指定して録画予約する        |
| 103 | 録画予約の詳細設定            |
| 104 | 予約録画時のまとめ番組設定をする     |
| 105 | 予約重複通知               |
| 106 | 録画予約の確認・変更・取り消し      |
| 108 | 予約履歴                 |
| 109 | 追跡予約登録               |

#### 110 録画する 110 見ている番組を録画する 録画を停止する 111 おこのみ自動録画の設定 112 おこのみ自動録画の優先順位 113 録画一覧から再生する 113 録画した番組を再生する 114 番組の詳細内容を表示する 再生開始位置を設定する 3D番組を再生する 再生中の操作 115 録画番組を探す 録画番組を並べ替える 視聴年齢制限のある番組を表示する 116 録画した番組を消去する 録画した番組のプロテクトを設定/解除する 117 まとめ番組の作成・解除・ まとめ番組から外す・タイトル変更 118 録画一覧を便利に使う 接続機器選択 録画モード変換登録する 119 持ち出し番組を作成する 120 モード変換一覧 変換優先設定 モード変換を解除する 121 DLNA対応機器の番組を再生する 122 再生する/再生時の操作 123 視聴年齢制限のある番組を再生する 3D番組を再生する 録画番組を並べ替える 124 チャンネル録画機能 125 チャンネル録画設定の表示

チャンネル録画一覧からの再生

チャンネル録画のご注意

127

128

は じ確 認

童た

# もくじ(つづき)

#### 第4章 録画番組を移動する 129 本機に録画した番組を持ち出す (LANダビング) 129 LANダビングで持ち出す 130 I ANダビング機能について 130 LANダビング機能とは ダビングの種類について 設定する(ダビング) 131 132 録画一覧(ダビング関連アイコン、操作) 133 USBハードディスクに録画した番組の プロテクトを解除する 視聴年齢制限のある番組を一時制限解除する ダビング可能回数を確認する 134 いますぐダビング 「いますぐダビング|を登録・実行する 134 「いますぐダビング」実行中の画面表示 135 136 「いますぐダビング」を停止する 137 あとからダビング 「あとからダビング」を登録する 137 「あとからダビング」の確認・取り消し 139 140 スマートフォンなどで、とるダビをする 140 ホームサーバー機能を「入」にする とるダビ対応機器(スマートフォン、アプリ

- 141 本機操作による、とるダビの中止
   持ち出し番組事前作成
   142 ダビング履歴
- 142 ダビング履歴の確認・削除
   視聴年齢制限のある番組を一時制限解除する
   ダビング履歴の詳細を表示する
- 143 別の部屋で視聴する・再生する (家じゅう視聴)
- 143本機とネットワーク接続した別の機器で<br/>番組を視聴・再生する
- 144 LAN視聴できる機器について
- 145 リモート視聴
- 145 リモート視聴について 本機の設定
- 146 アプリの準備 スマートフォン/タブレット側の設定
- 147 アプリのリモコン機能 リモート視聴アプリの操作方法などについて

# 第5章 情報を見る/便利な機能

など)における操作について

#### 148 情報を見る

- 148 お知らせを見る
- 149 ネットワーク設定一覧を見る
- 150 番組購入履歴などを見る

### 151 便利な機能

- 151 音声ガイド
- 152 3D番組を見る
- 153 テレビのメーカー設定

## 第6章 設定

| 154 | 設定メニュー               | 174 | ビエラリンク設定          |
|-----|----------------------|-----|-------------------|
| 158 | 家じゅう視聴設定             | 174 | 本機とテレビ(ビエラ)を連動させる |
| 158 | LAN接続機器を設定する         |     | 本機の設定             |
| 159 | ホームサーバー機能を設定する       | 175 | テレビの電源と連動する       |
| 160 | リモートプレーヤー設定          |     | オートサウンド連携を使う      |
|     | 持ち出し・放送転送の音声を設定する    |     | ビエラリモコンで操作する      |
| 161 | システム設定               | 176 | オーディオ機器の接続と設定     |
| 161 | チャンネルの選びかたを設定する      | 177 | 音声の出力先を切り換える      |
|     | おこのみチャンネルを設定する/      |     | (ビエラリンク制御)        |
|     | リモコンCH(短縮)を設定する      | 178 | ネットワーク関連設定        |
| 162 | 字幕や文字スーパーを設定する       | 178 | LAN接続方法の設定        |
|     | 購入限度額や視聴年齢制限を設定する    | 179 | 無線LAN接続設定         |
| 163 | 文字の入力方法や変換方式を設定する    | 180 | IPアドレス/DNSを設定する   |
|     | 録画時の設定を変える           | 181 | プロキシサーバーを設定する     |
| 164 | チャンネル種別絞込みを設定する/     | 182 | 接続機器設定            |
|     | チャンネル対象絞込みを設定する      | 182 | 機器登録を確認する         |
|     | 二重音声の設定を変える          |     | USB ハードディスクの起動設定  |
|     | 番組タイトルなどの表示を消す       | 183 | 「スカパー!みてみてサポーター   |
|     | ノイズやちらつきを低減する        | 184 | ダウンロード設定          |
| 165 | 本体表示窓の明るさを変える        | 184 | ダウンロード方法を設定する     |
|     | 音声ガイドを設定する           | 185 | 設定リセット            |
|     | おこのみ自動録画設定を設定する      | 185 | 設定情報をリセットする       |
|     | チャンネル録画機能を設定する       |     | 番組情報をリセットする       |
| 166 | 設置設定                 |     |                   |
| 166 | 受信設定(衛星)             |     |                   |
| 169 | 受信設定(光)              |     |                   |
| 170 | クイックスタート             |     |                   |
|     | 前面パネル時計表示            |     |                   |
|     | 無操作自動オフ              |     |                   |
|     | ICカードテスト             |     |                   |
| 171 | リモコンモードの設定           |     |                   |
| 172 | 接続テレビ設定              |     |                   |
| 173 | 本機のHDMI出力端子から出力される映像 |     |                   |
|     | 信号について               |     |                   |
|     |                      |     |                   |

#### ウンド連携を使う モコンで操作する **オ機器の接続と設定** 力先を切り換える リンク制御) -ク関連設定 防法の設定 J接続設定 ス/DNSを設定する サーバーを設定する 安定 を確認する ードディスクの起動設定 !みてみてサポーター」の設定 -ド設定 ード方法を設定する ット をリセットする

#### 第7章 必要なとき

186 番組情報(アイコン一覧)

188 録画時間のめやす

189 動作確認機器について

- 190 同時動作について
- 192 故障かな!?
- 197 メッセージ表示一覧

206 Quick Reference Guide 207 アフターサービス 208 仕様 209 お手入れについて 210 さくいん

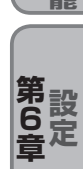

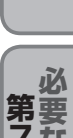

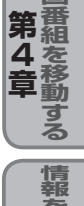

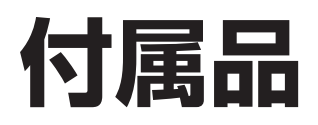

# 付属品の確認

### 設置、接続の前に付属品をお確かめください。

●イラストはイメージイラストであり、実物とは形状が異なる場合があります。〈〉は個数です。

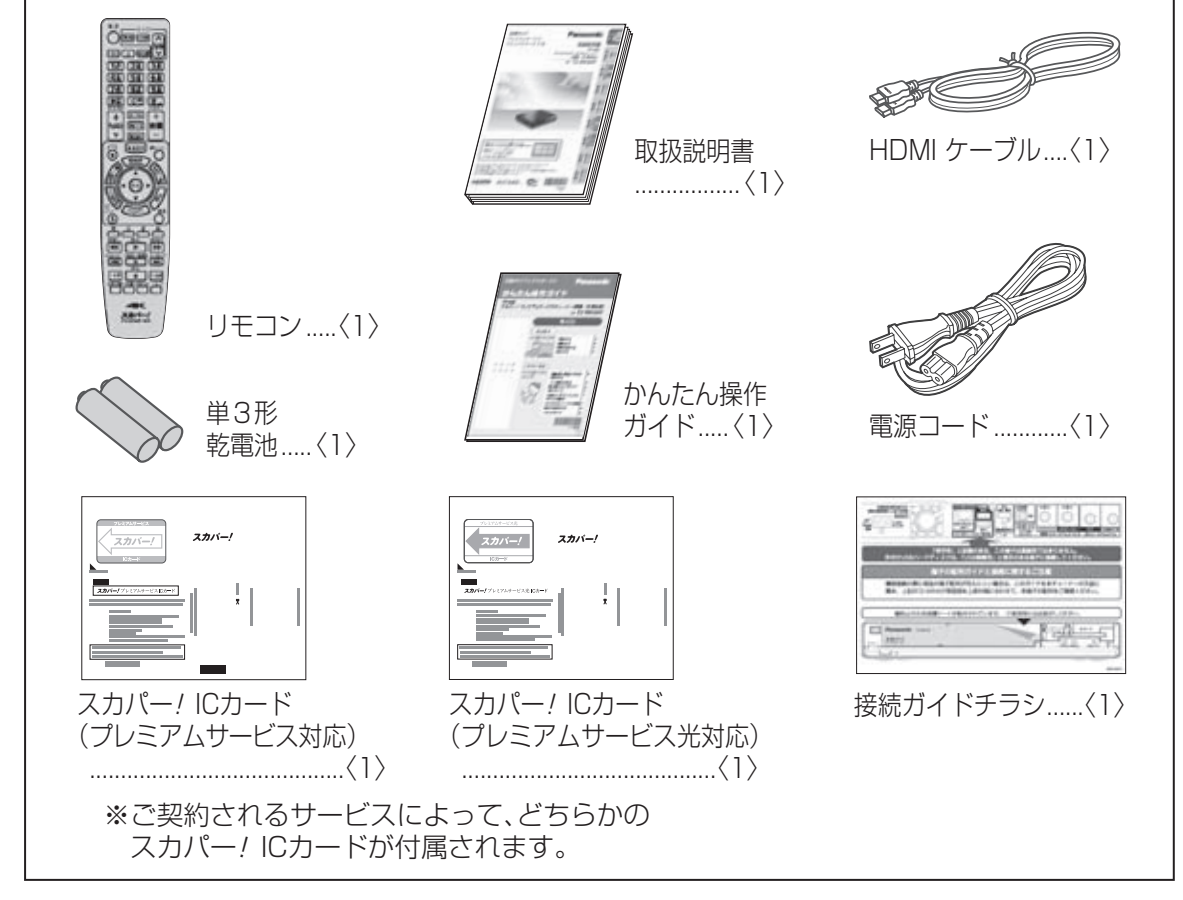

●電源コードやHDMIケーブルの端子キャップや結束バンド、梱包材料などは、本機や付属品を 取り出したあと乳幼児の手の届かないところに適切に処理をしてください。 ※付属のケーブル類によっては、端子キャップのない場合があります。

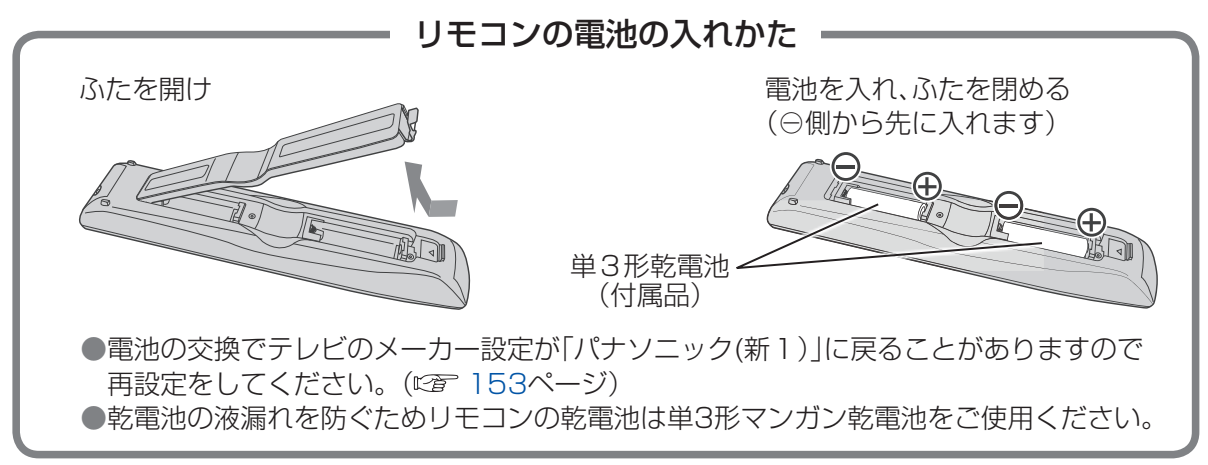

# 各部のはたらき

| リモコン                                                           |                            | - <b>テレビの操作をする</b><br>テレビのメーカー設定が必要です      |
|----------------------------------------------------------------|----------------------------|--------------------------------------------|
| 電源を「入」「切」する                                                    |                            | (℃) 153ページ)<br>●電源を「入」「切」する<br>● 1 カを切り換える |
| 4Kチャンネルを選局する                                                   |                            | <ul> <li>● チャンネル選局する</li> </ul>            |
| 放送のチャンネルを選ぶ                                                    |                            | 視聴中の番組を静止回で表示9 る<br>USBハードディスクの再生中に押       |
| 数字や文字入力を行う<br>テレビチャンネルと                                        | 4 编 5 旗 6 崛<br>7 泰 8 粒 9 题 | すと再生開始位置を変えられます。<br>(©了 114ページ)            |
| ラジオチャンネル<br>を切り換える( <i>©</i> ) 67ページ)                          |                            | テレビの音量を調整する                                |
| チャンネルを順送りで選ぶ                                                   |                            | おこのみチャンネル選局の画面を<br>表示する(©了 64ページ)          |
| 見ている番組のタイトルなどを<br>表示する(にす 69ページ)                               |                            | リモコンチャンネル(短縮)と<br>3桁チャンネル番号選局で選局する         |
| <ul> <li>番組内容を表示する(にす 69ペーシ)</li> <li>見ている番組を即時録画する</li> </ul> |                            | 簡単メニューを表示する                                |
| (UET   10ペーシ)<br>録画一覧画面を表示する                                   |                            | (La TOKーク)<br>番組表を表示する(La 72ページ)           |
| (喧 113ページ)                                                     |                            | 予約一覧を表示する<br>(©倉 106ページ)                   |
| デヤノネル球回一見を衣小りる<br>(C) 127ページ)                                  | サガ<br>メニュー HOME 絵志         | 1つ前の画面に戻す                                  |
| 見ている画面に関連した機能を<br>表示する(©3~70ページ)                               |                            | HUME画面を表示する<br>(©了 15ページ)                  |
| USB八一ドディスク、                                                    |                            | 番組を検索する(CT 77ページ)                          |
| DLNA対応機器の再生操作を行う ———<br>( <i>©</i> 114ページ)                     |                            | 用途に使用します(カラーボタン)                           |
|                                                                | 停止<br>-10秒<br>■<br>+30秒    | 前に見ていたチャンネルに戻る                             |
| ステレオ/2ヵ国語など音声を ――――<br>切り換える( <i>©</i> ) 69ページ)                |                            | ヘルプガイドを表示する                                |
| 押すごとに字墓のオン・オフ ――――                                             |                            | お知らせ画面を表示                                  |
| を切り換える<br>(© 71ページ)                                            | プレミアムサービス                  |                                            |

### ご注意

 ●本体のリモコン受信部とリモコンの間に障害物を置かないでください。
 ●本体のリモコン受信部に直射日光やインバータ蛍光灯の強い光を当てないでください。
 ●本機を2台お使いになる場合、それぞれの誤操作を防ぐために、リモコンモードを変更する ことができます。(127171ページ)

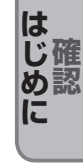

付属品

7

# 各部のはたらき

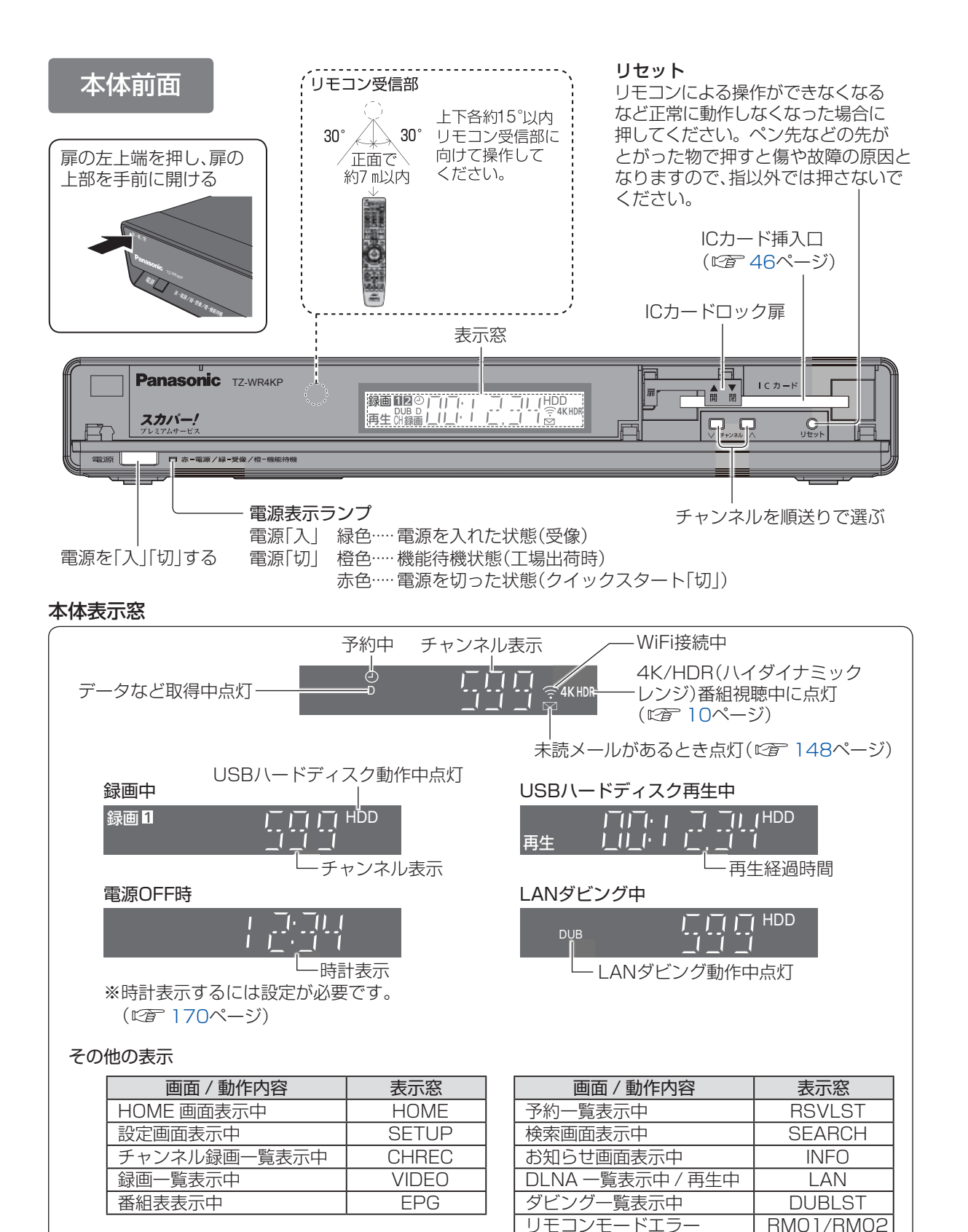

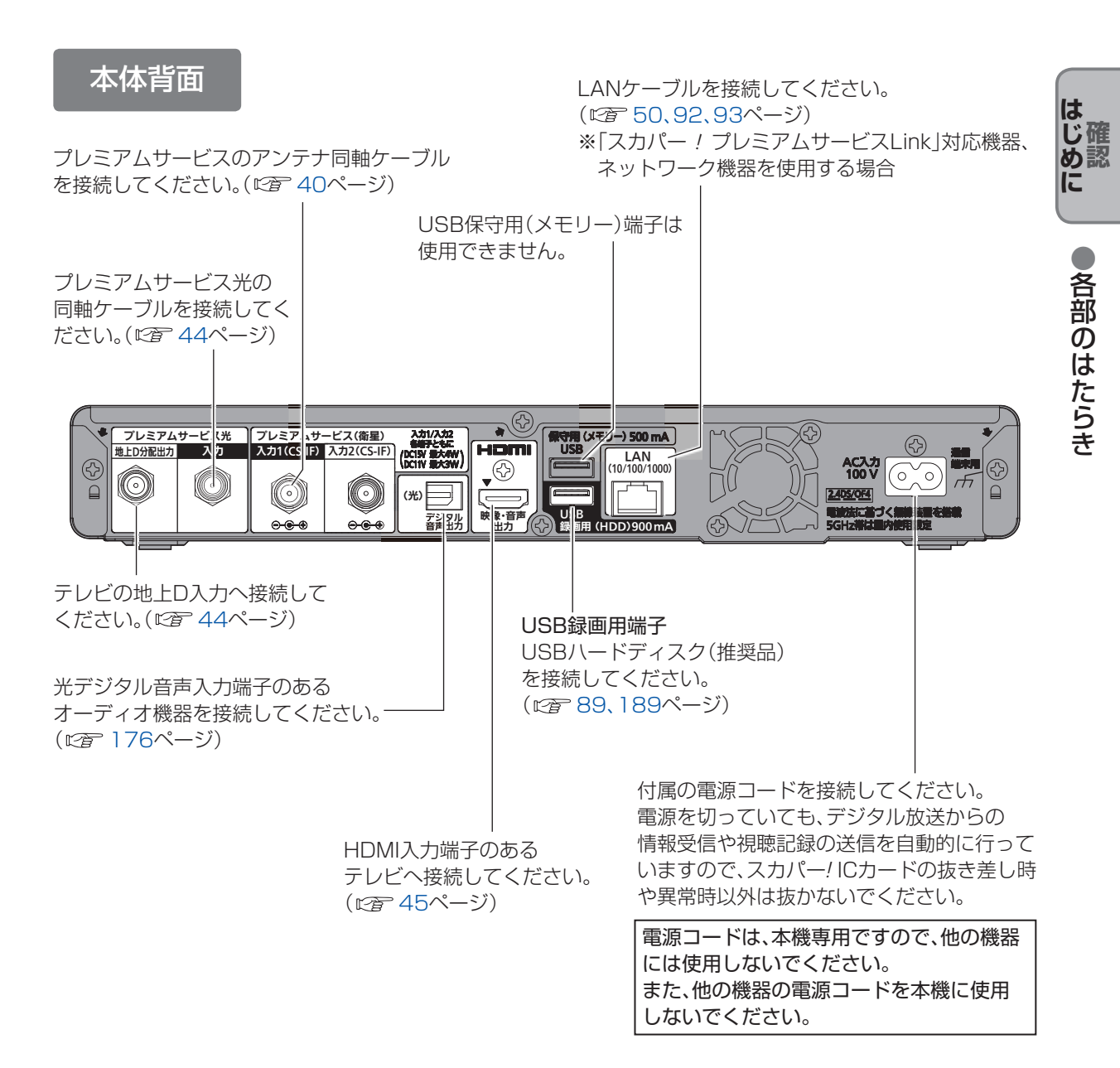

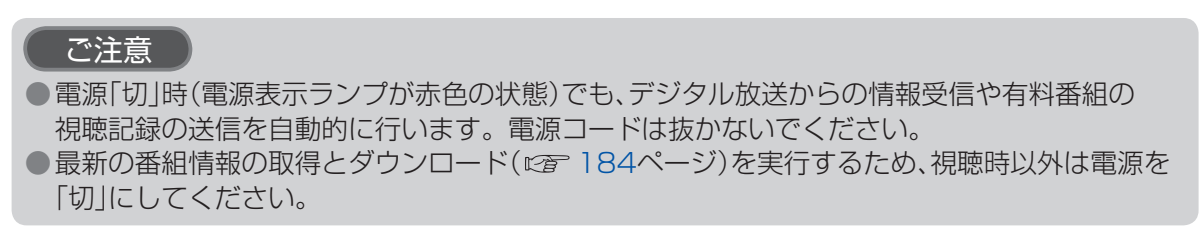

# 本機の特長など

本機は、プレミアムサービス(124/128度CSデジタル放送)およびプレミアム サービス光の両方式に対応した、4K放送および2K放送が視聴できる受信機です。

## ■4K/HDR放送を視聴

4K対応テレビに接続すると、フルハイビジョン映像の4倍(約829万画素)の解像度を持つ 4K放送を視聴できます。また、本機はHDR<sup>\*</sup>放送に対応しています。HDR対応テレビに接 続することで、よりリアルな明るさの再現により迫力のある映像をお楽しみいただけます。 ※HDR(ハイダイナミックレンジ)とは4K映像の明るさの表現範囲を拡大した技術です。

## ■見たい番組に出会える

HOME画面でいろいろな番組情報(放送中/録画済番組)や、番組を探すための入口が表示され、新しい番組への出会いが提供されます。

## ■番組を録画・再生する

本体背面のUSB録画端子にUSBハード ディスク(別売品)を接続することで、 4K放送と2K放送を録画・再生できます。 さらに録画モード変換機能を搭載してい ますので、録画容量を節約することもでき ます。(『2785、89、118ページ)

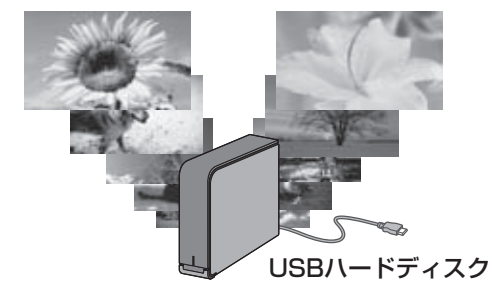

USBハードディスクは最大8台まで 登録できます。(同時接続は4台まで) (© 789ページ)

## ■見たい番組が重なっても安心!

ダブルチューナー搭載なので、2番組同時 録画だけではなく、見たい番組が重なった ときでも、裏番組を録画しながら、放送中 の別番組をお楽しみいただけます。 (© 110ページ)

2番組同時録画

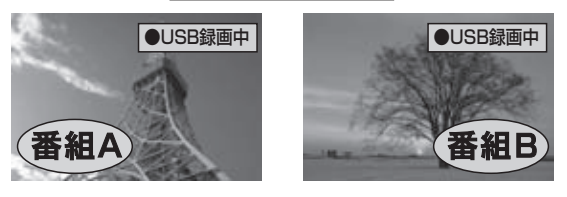

ダブルチューナーを利用するための準備は(2740ページ)をご確認ください。

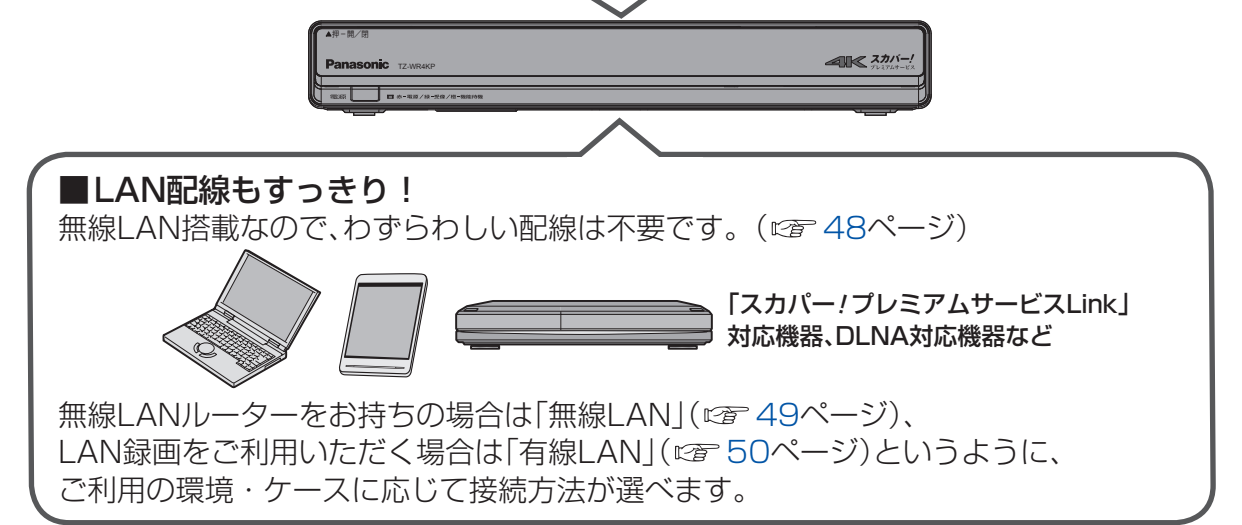

# プレミアムサービスを家じゅうで楽しむ 「家じゅう視聴」

本機をホームネットワークへ接続することで、家じゅうどの部屋でもプレミアムサービスの番組をお楽しみいただけます。

●接続方法(☞ 48ページ)、設定方法(☞ 158ページ)

●「プレミアムサービスLinkについて」も合わせてご確認ください。(*☞*12ページ)

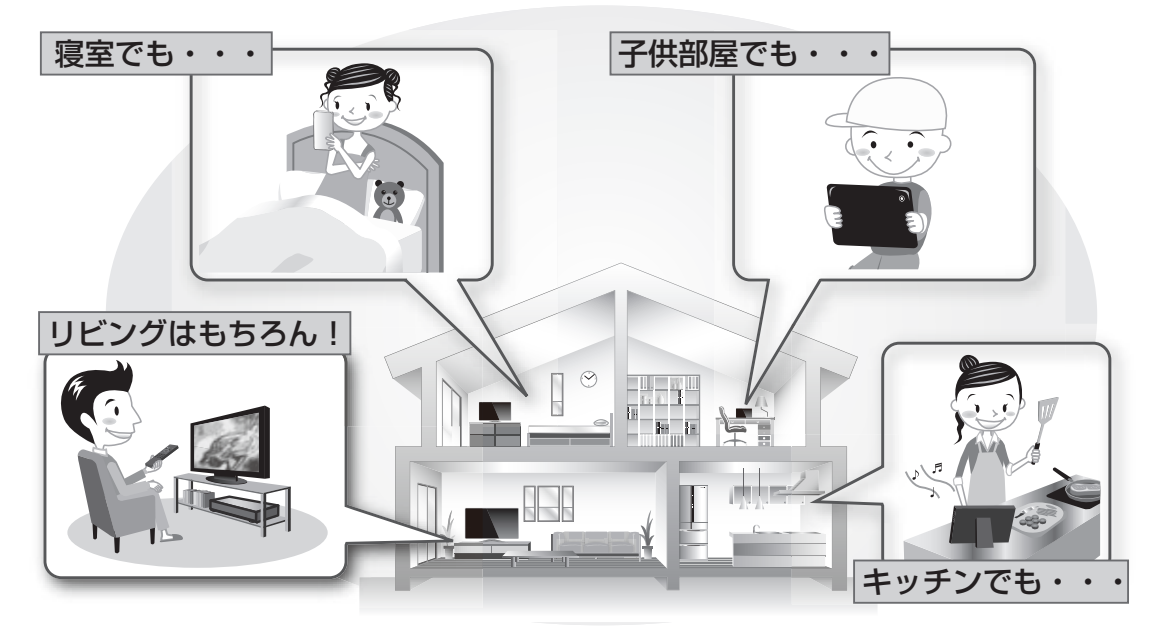

# プレミアムサービスを家の外でも楽しむ 「とるダビ」

本機に録画した番組を「スカパー! プレミアムサービスLink」(とるダビ)に対応した スマートフォンやアプリへLANダビング(で 140ページ)することで、家の外でも プレミアムサービスの番組を楽しむことができます。

# 「リモート視聴」

リモート視聴アプリを使うと、インターネット接続されたスマートフォン/ タブレットで宅内/宅外どこからでも、スカパー!プレミアムサービスの番組を お楽しみいただけます。( © 145ページ)

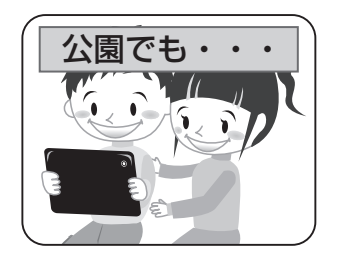

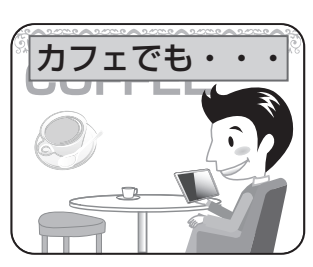

は じ め に

●本機の特長など

# 「プレミアムサービスLink」について

 ●本機と「スカパー!プレミアムサービスLink」対応機器をホームネットワークに接続する ことで、家中どこでも、プレミアムサービスで放送中の番組や録画番組を楽しめます。
 ●さらにとるダビ対応機器で、録画番組を持ち出して外出先でも視聴できます。
 ※とるダビ対応機器をホームネットワークへ接続するには無線LAN環境が必要です。

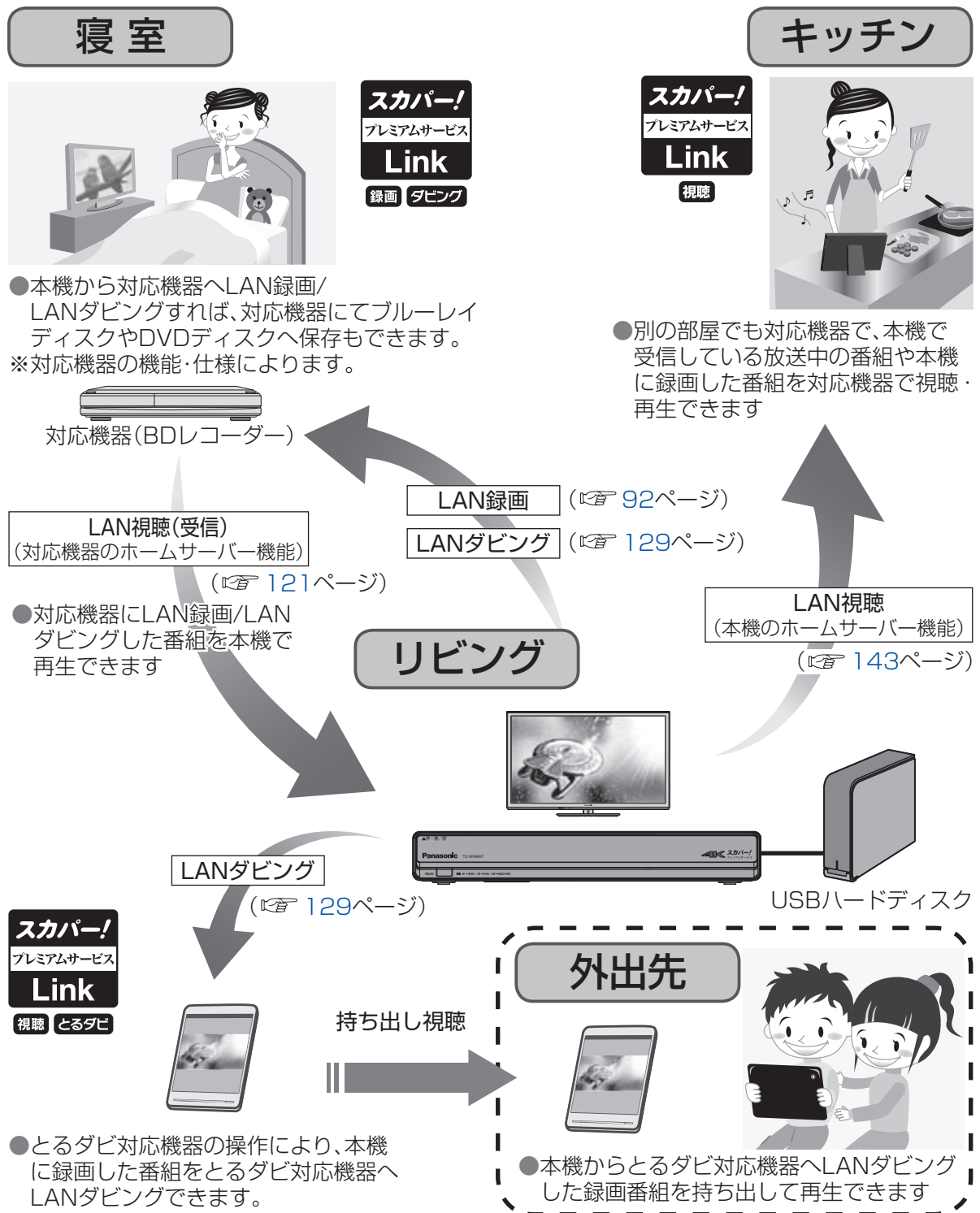

「スカパー! プレミアムサービスLink」対応機器のホームネットワーク機能について

「スカパー! プレミアムサービスLink」には、対応機器によって利用可能な機能が 異なります。対応機能については、以下の対応ロゴ表示で、ご確認ください。 ※対応機器がお手元に無い場合は、別途お買い求めください。

対応機器、メーカーについては、以下のスカパー!公式サイトで紹介しています。 https://www.skyperfectv.co.jp/rokuga/ ※または「プレミアムサービスLink」で検索してください。

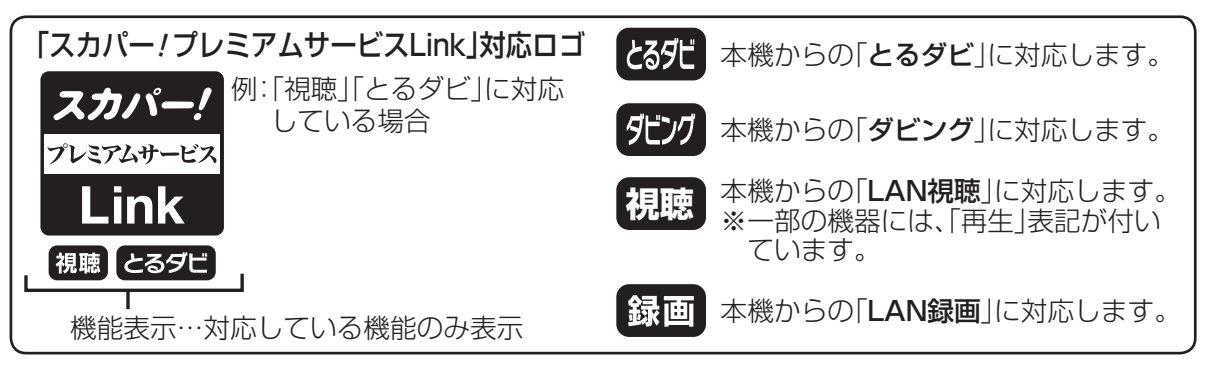

■LAN録画(*©* 92ページ)

ホームネットワークを利用して本機から対応機器へ録画ができる機能です。

■LANダビング(*©* 129ページ)

本機に録画した番組を、ホームネットワークを利用して対応機器へダビング(ムーブ/コピー)ができる機能です。

【とるダビ】:とるダビ対応機器の操作により、本機からとるダビ対応機器へLANダビングする機能です。 【ダビング】:本機の操作により、ダビング対応機器へLANダビングする機能です。

■LAN視聴(受信) (© 121ページ)

本機で受信している放送中の番組、および本機に録画した番組を、ホームネットワークを利用して対応機器で視聴・再生できる機能です。

※本機に録画した番組を、ホームネットワークを利用して対応機器で再生できる「LAN再生」機能を 含みます。

## 本機から「スカパー! プレミアムサービスLink」対応機器へのホームネットワーク機能について

本機は以下の機能に対応しています。

■LAN録画(送信) (© 92ページ)

- ホームネットワークを利用して 録画 機能表示がある対応機器へ本機から録画することができます。 ■ダビング(送信)(© 130ページ)
  - ・ホームネットワークを利用して **死**が機能表示がある対応機器へ本機からダビング(ムーブ/ コピー)することができます。

■家じゅう視聴(ホームサーバー)(© 143ページ)

ホームネットワーク内に放送中の番組を転送したり、本機の録画番組を配信する機能です。 この機能を「入」にすると、視聴機能表示がある対応機器やDLNA対応機器(です 28ページ)で 放送中の番組や本機の録画番組を再生・視聴できるようになります。

また、と392機能表示がある対応機器の操作で、本機に録画された番組をとるダビ対応機器に ダビング(ムーブ/コピー)することができます。(©37140ページ)

※視聴機能表示のない機器では、視聴年齢制限のある番組は再生・視聴できません。 その他の番組も機器により再生できない場合があります。

■LAN視聴(受信) (© 121ページ)

ホームサーバー機能を持つ機器に録画されている番組をホームネットワークを利用して、 本機で再生することができます。

※録画機器に録画や死辺、またはDLNAの機能表示がされている必要があります。

はじ確

め認

# ヘルプガイド(電子取扱説明書)

「ヘルプガイド」はリモコンのヘルプボタンを押すだけで、基本的な操作方法や、 困った時の対策方法を確認できます。

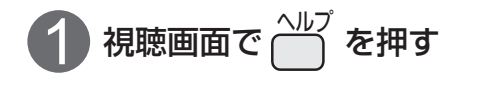

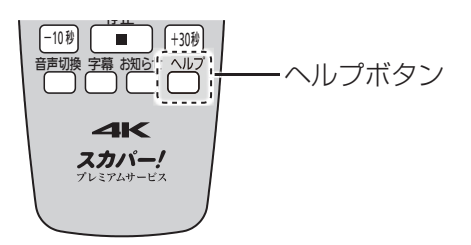

ヘルプガイドのトップページが表示されます。

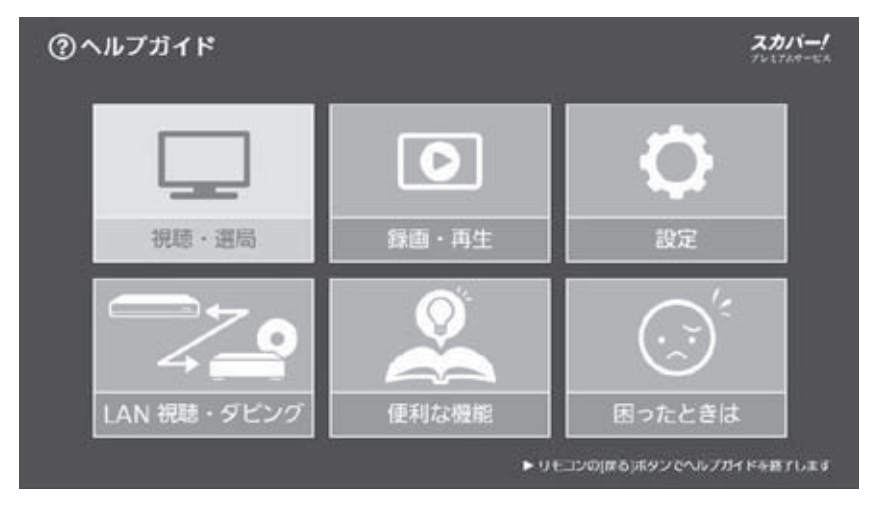

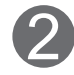

知りたい項目を、▲▼◀▶で選び、を押す

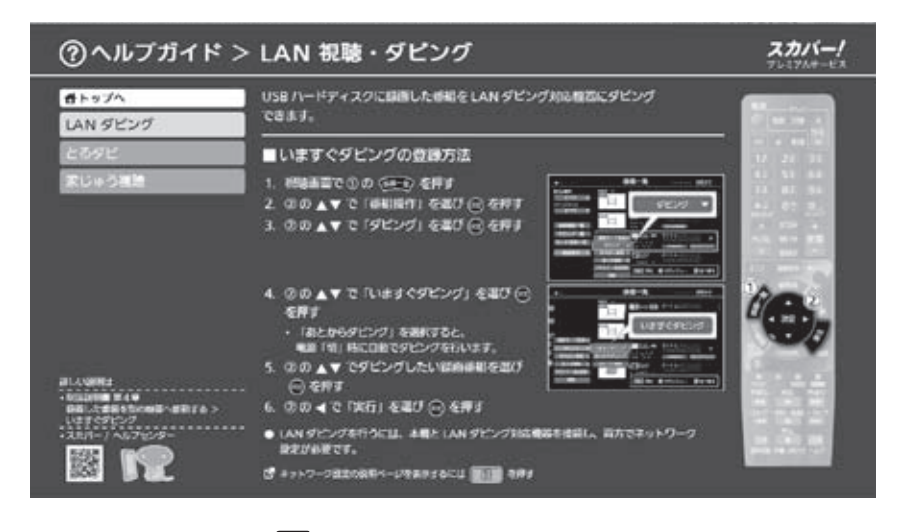

# HOME

[HOME画面]は新しい番組を見つけたり、よく利用する機能や便利な機能への導線 を提供しています。

視聴画面で〈HOME〉を押す

▼◀▶で使用する機能を選び、 (素)を押す

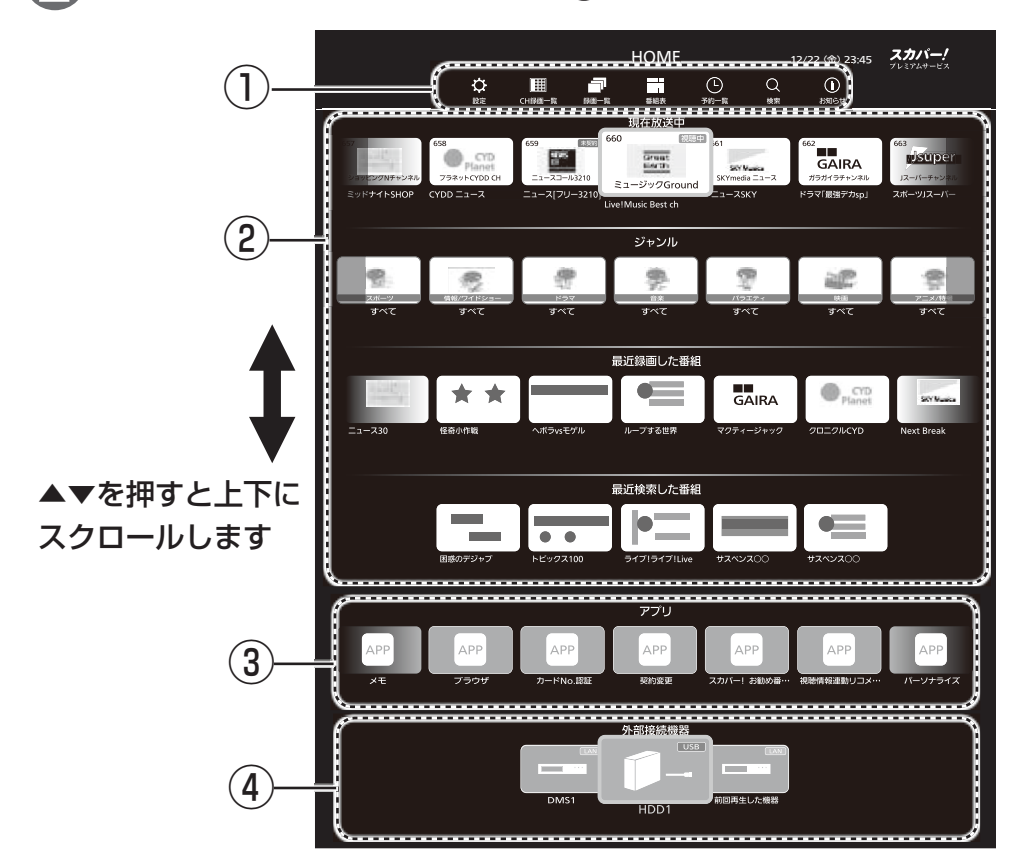

### ①機能を使う

よく使う機能が表示されます。

- ・設定 (166ページ)
- ・チャンネル録画一覧 (ごを 127ページ) ・録画一覧
- (13ページ) ·番組表 (12 72 ページ)

HOME
 HOME
 画面を終了するには

- ·予約一覧
- ・検索
- ・お知らせ
- (106ページ) (127 ページ) (1271) (1277) (1277)

### ③アプリ

スカパー!サービスをより快適にお楽しみ いただくための様々な機能をご利用いただ けます。

### ②番組を見つける

いろいろな番組情報が表示され、新しい番組へ の出会いが提供されます。

- ·現在放送中の番組(ご 76ページ)
- ・指定したジャンルでジャンル検索を行う (127 79ページ)
- ・最近録画した番組
- ・最近検索した番組

または、〈HOME〉を押す

# ④外部機器の録画一覧を表示する

外部録画機器が表示されます。 選択すると録画一覧が表示されます。

# 簡単メニュー

「簡単メニュー画面」では「探す」「録る」「見る」「お知らせ」「設定/ヘルプ」が横一列に メニュー表示されており、中央位置にあるメニューの各機能を選択・起動できるよ うになっています。

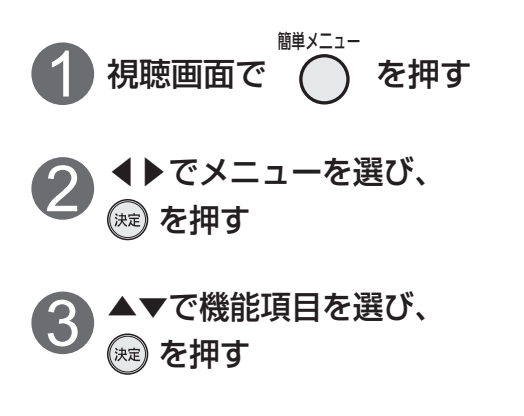

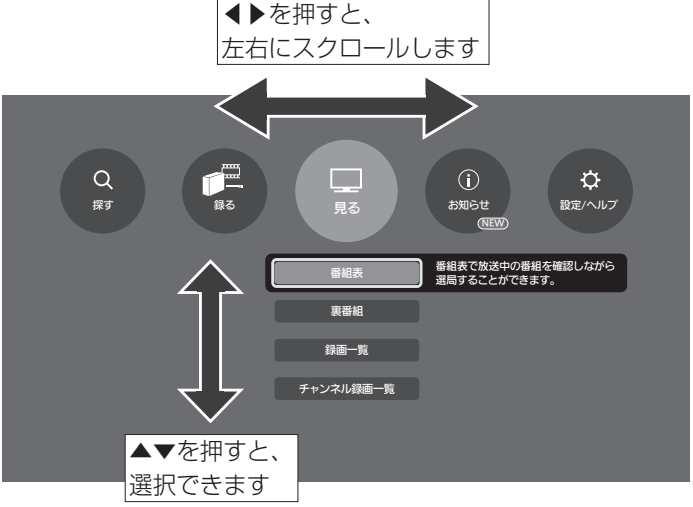

| メニュー   | 機能項目        | 機能内容                  | ページ |
|--------|-------------|-----------------------|-----|
| 探す     | 検索          | 検索画面を表示               | 77  |
|        | 番組表         | 番組表を表示                | 72  |
| 43 Z   | 予約一覧        | 予約一覧を表示               | 106 |
|        | チャンネル録画設定   | チャンネル録画設定画面を表示        | 125 |
|        | おこのみ自動録画    | おこのみ自動録画設定画面を表示       | 111 |
|        | 番組表         | 番組表を表示                | 72  |
| BZ     | 裏番組         | 裏番組表を表示               | 76  |
| 見る     | 録画一覧        | 録画一覧画面を表示             | 113 |
|        | チャンネル録画一覧   | チャンネル録画一覧画面を表示        | 127 |
|        | お知らせ        | お知らせ画面を表示             | 148 |
| もちち    | メール         | お知らせ(メール) 画面を表示       | 148 |
| 07456  | 番組購入履歴      | 番組購入履歴画面を表示           | 150 |
|        | 情報表示        | 情報表示画面を表示             | 150 |
|        | 設定          | 設定一覧画面を表示             | 166 |
|        | ソフトウェア更新確認  | ソフトウェアの更新確認画面を表示      | 184 |
| 設定/ヘルプ | おこのみチャンネル設定 | おこのみ&リモコンチャンネル設定画面を表示 | 161 |
|        | 音声ガイド       | 音声ガイドの設定画面を表示         | 151 |
|        | ヘルプ         | ヘルプガイドを表示             | 14  |

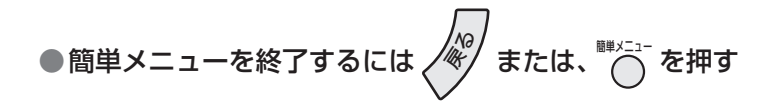

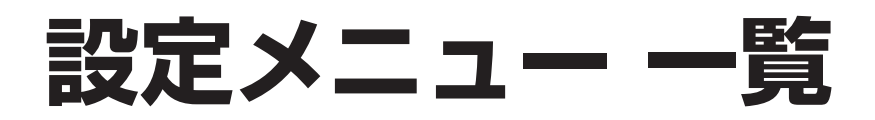

# ●設定メニューはリモコンのびボタン→「設定/ヘルプ」→「設定」を押すと表示されます。

| 設定項目        | 詳細設定項目         | ページ |
|-------------|----------------|-----|
| かんたん設定      | かんたん受信設定       | 52  |
|             | かんたんネットワーク設定   | 58  |
| 家じゅう視聴設定    | LAN 接続機器設定     | 158 |
|             | ホームサーバー機器設定    | 159 |
|             | リモートプレーヤー設定    | 160 |
|             | 持ち出し・放送転送 音声設定 | 160 |
| システム設定      | 選局入力方式         | 161 |
|             | おこのみ&リモコンCH設定  | 161 |
|             | 字幕設定           | 162 |
|             | 制限項目設定         | 162 |
|             | 文字入力設定         | 163 |
|             | 録画・視聴設定        | 163 |
|             | 絞り込み設定         | 164 |
|             | 二重音声設定         | 164 |
|             | タイトル表示         | 164 |
|             | 前面パネル輝度        | 165 |
|             | ノイズリダクション      | 164 |
|             | 音声ガイド設定        | 151 |
|             | おこのみ自動録画設定     | 111 |
|             | チャンネル録画設定      | 124 |
| 設置設定        | 受信設定           | 166 |
|             | クイックスタート       | 170 |
|             | 前面パネル時計表示      | 170 |
|             | 無操作自動オフ        | 170 |
|             | ICカードテスト       | 170 |
|             | リモコンモード        | 171 |
|             | 接続テレビ設定        | 172 |
|             | ビエラリンク設定       | 174 |
|             | デジタル音声出力       | 176 |
| ネットワーク関連設定  | ネットワーク接続方法     | 178 |
|             |                | 179 |
|             | IPアドレス/DNS設定   | 180 |
|             | プロキシサーバー設定     | 181 |
|             | LAN 接続機器設定     | 158 |
|             | ホームサーバー機器設定    | 159 |
|             | リモートプレーヤー設定    | 160 |
| USB接続機器設定   | USBハードディスク機器一覧 | 90  |
|             | USBハードディスク起動設定 | 91  |
| みてみてサポーター設定 |                | 183 |
| ダウンロード設定    | ダウンロード         | 184 |
|             | ソフトウェアの更新確認    | 184 |
| 設定リセット      | 設定情報リセット       | 185 |
|             | 番組情報リセット       | 185 |

は で 確認

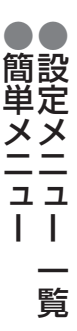

お知らせ

●メニュー操作で設定画面を表示させたとき、設定が有効でない項目は、灰色表示になります。

# こんなとき、おすすめの機能

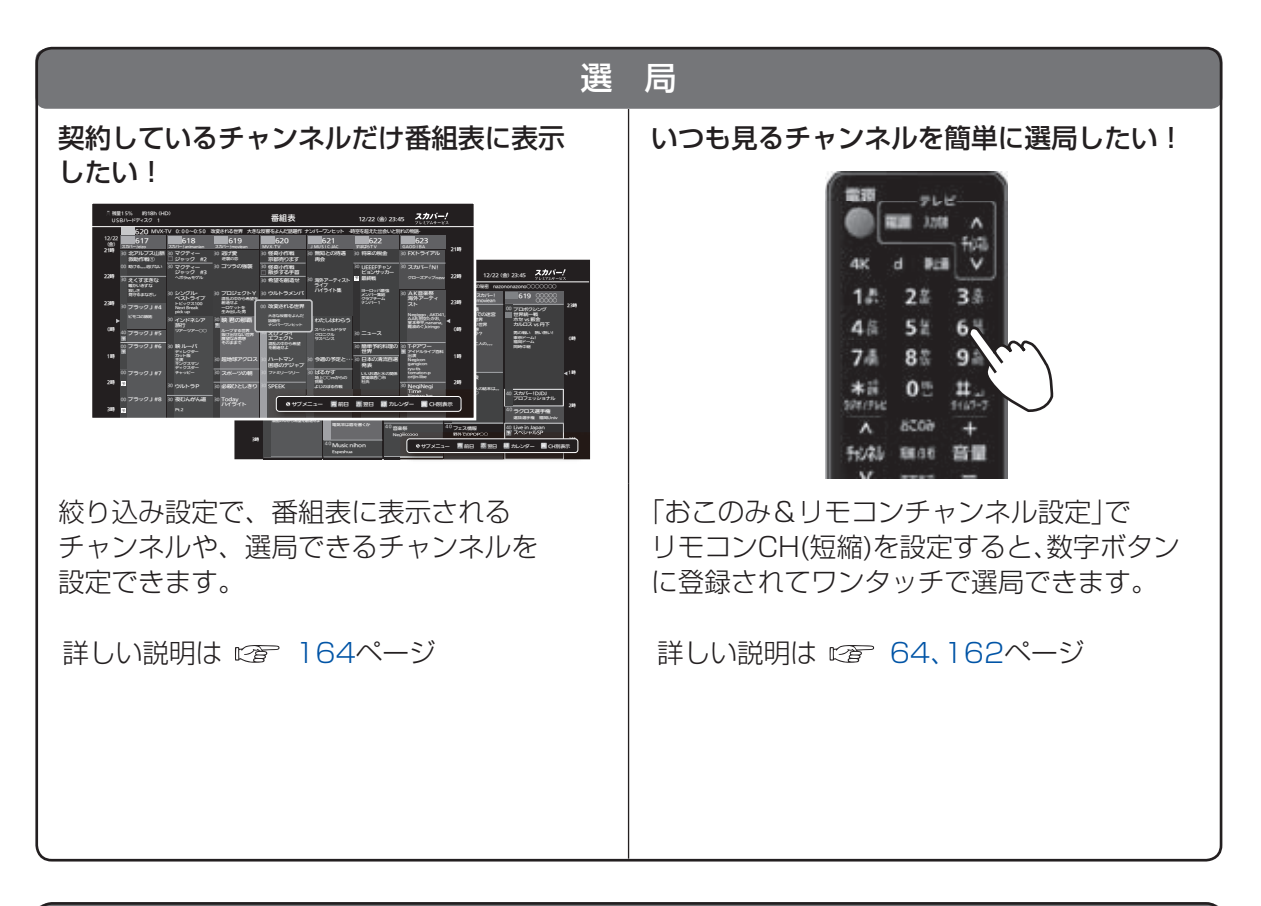

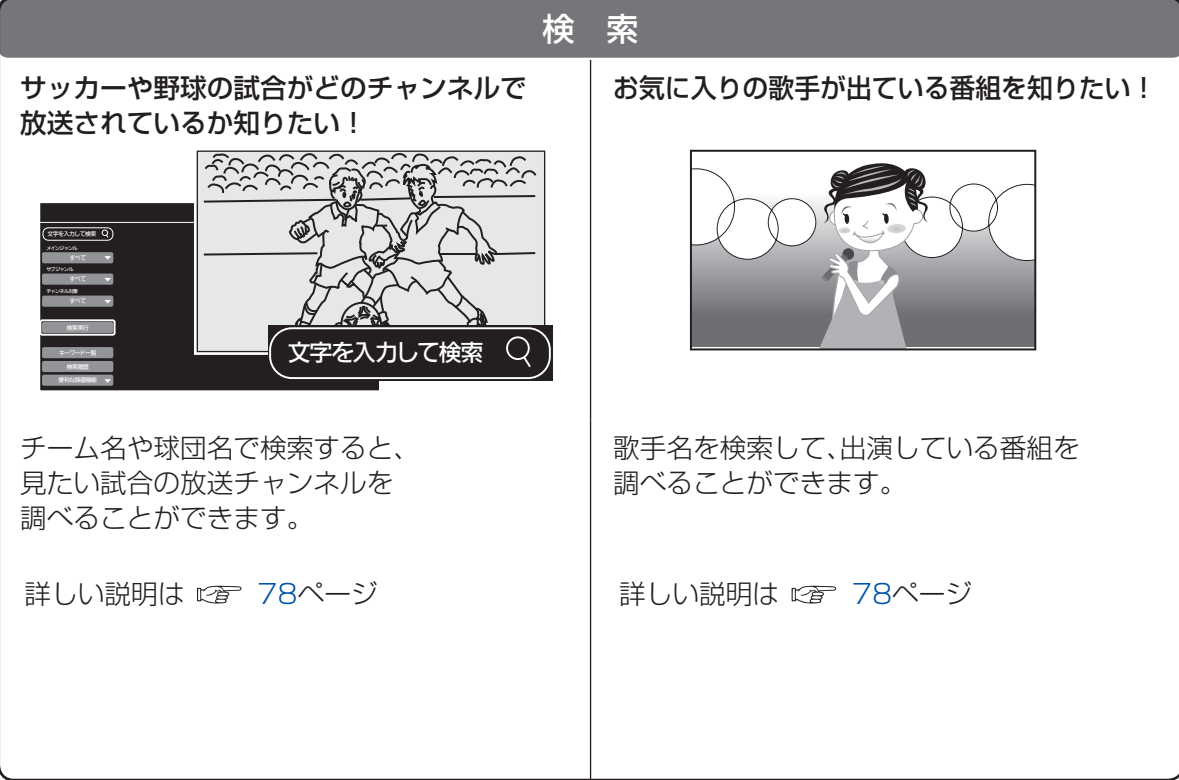

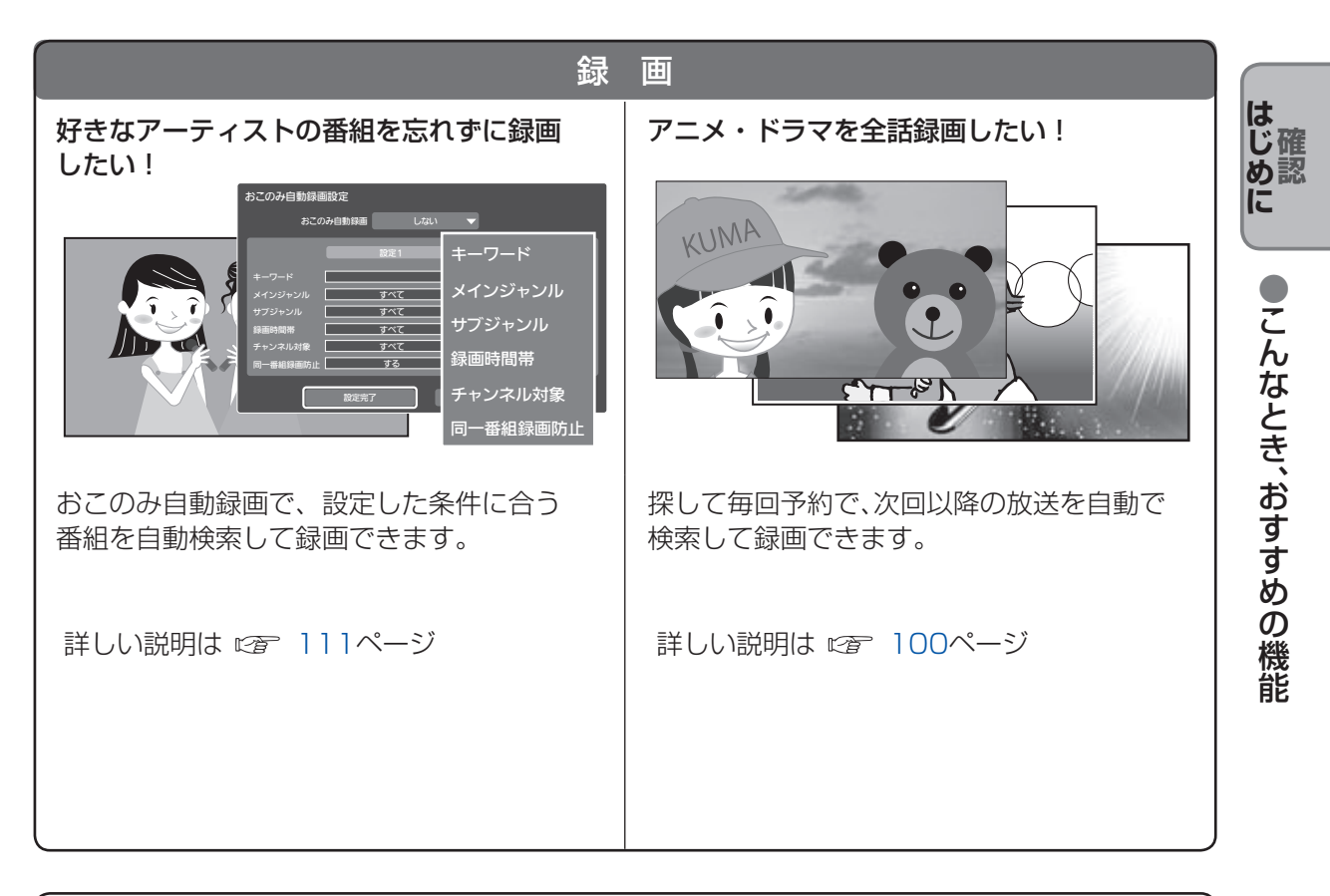

| 。<br>                                                                                                    | 画                                                                                                    |
|----------------------------------------------------------------------------------------------------|----------------------------------------------------------------------------------------------------|
| ハードディスクの容量がすぐにいっぱいに<br>なってしまう                                                                                                    | 録画した番組をディスクに保存したい!                                                                                                    |
| 録画モード 標準 ⇔ モード1 ⇔ モード2                                                                                                    | USBハードディスク                                                                                                    |
| 画質 画質が良い 画質が悪い                                                                                                    |                                                                                                    |
| 容量 大 小                                                                                                    | 本機         番組の転送         対応機器                                                                                                    |
| 画質が劣化しますが、録画モード変換する<br>ことで、録画番組の容量を減らすことが<br>できます。<br>または容量に余裕がある USB ハードディス<br>クに録画先を切り換えて録画してください。<br>USB ハブ経由で同時に最大 4 台接続するこ<br>とができます。<br>詳しい説明は ☞ 85、118、119ページ | BD レコーダーに LAN ダビングして、<br>BD レコーダーでディスクにダビング保存<br>できます。<br>※別途 BD レコーダーの用意が必要です。<br>スカバー!<br>アトミアムサービス<br>Link<br>アニア<br>詳しい説明は © 129ページ |

# こんなとき、おすすめの機能

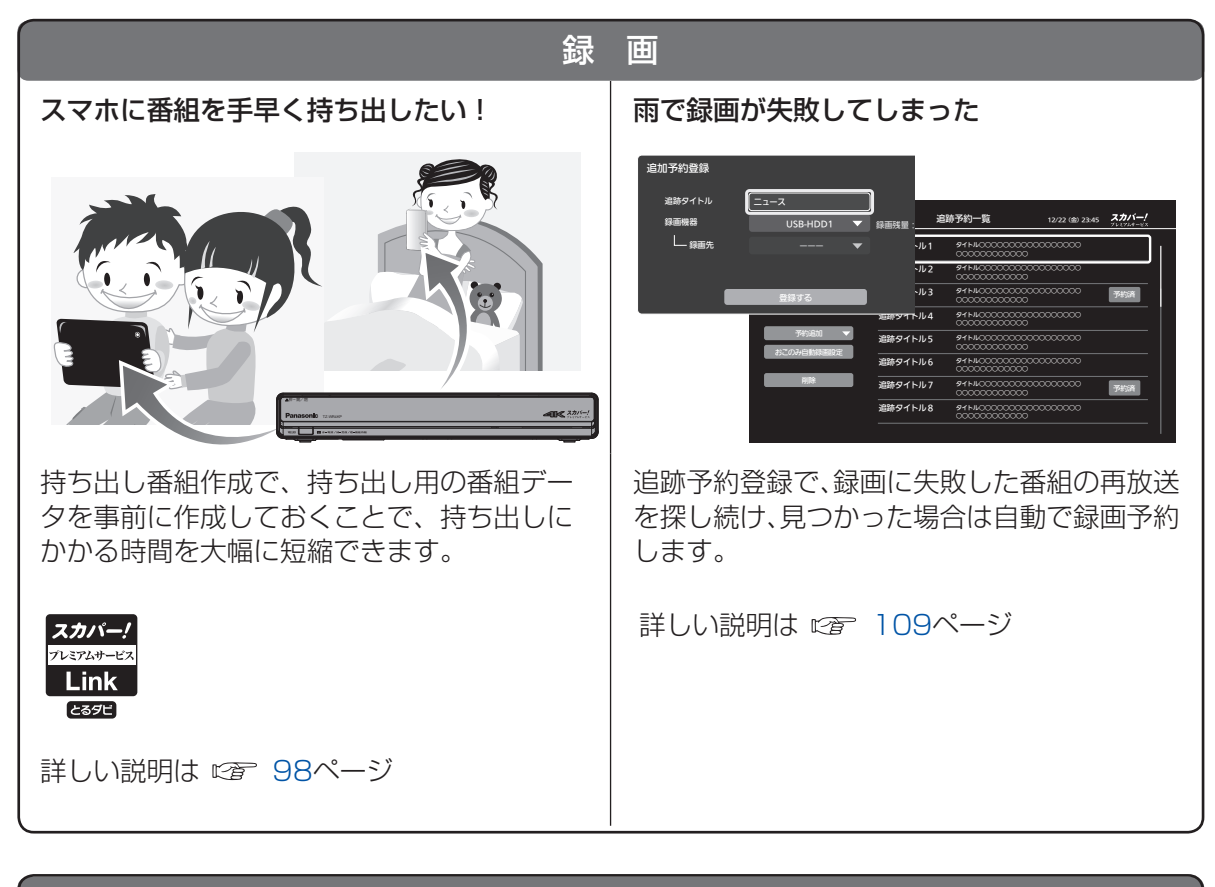

| <b>録</b>                                                                                                    | 画                                                                  |
|----------------------------------------------------------------------------------------------------|--------------------------------------------------------------------|
| お気に入りのチャンネルの番組を忘れずに<br>録画したい!                                                                                                    | 録画時間を細かく調整したい!<br><sup>時間指定予約設定</sup> 2017/12/23 (±) 00:00 - 00:50 |
| District         Fr / 2 / 14/84         District         District | 録画日                                                                |
| チャンネル録画機能で、設定したチャンネル<br>の全番組を録画できます。                                                                                                    | 時間指定予約設定で、録画時間(開始時刻・<br>終了時刻)を細かく予約設定できます。                         |
| 詳しい説明は ☞ 124ページ                                                                                                    | 詳しい説明は ☞ 102ページ                                                    |

| 便                                   | 利                |                                                                      |                 |                                                                             |    |  |  |
|-------------------------------------|------------------|----------------------------------------------------------------------|-----------------|-----------------------------------------------------------------------------|----|--|--|
| ちょっと画面を止めたい!                        | チューナーの           | チューナーのリモコンでテレビを操作したい!                                                |                 |                                                                             |    |  |  |
| 電源テレビ                               | テレビ<br>メーカー      | ボタンを<br>順番に押す                                                        | テレビ<br>メーカー     | ボタンを<br>順番に押す                                                               | めに |  |  |
|                                     | パナソニック(新1)       | $1^{\overline{a}}_{\otimes} \rightarrow 1^{\overline{a}}_{\otimes}$  | シャープ(4)         |                                                                             |    |  |  |
|                                     | パナソニック(新2)       | $1_{\mathbb{R}^{n}} \rightarrow 2_{\mathbb{R}}^{n}$                  | 東芝(1)           | <b>2</b> 微→5弦                                                               |    |  |  |
|                                     | パナソニック(旧)        | ( <u>1</u> <sup><i>b</i></sup> .) → ( <u>3</u> <sup><i>b</i></sup> ) | 東芝(2)           | <u>(2</u> 歳)→(6 爀)                                                          | Ī  |  |  |
|                                     | シャープ(1)          | 4∰ → 5∰                                                              | 東芝(3)           | <b>2</b> <sup>ħ</sup> / <sub>k</sub> → <b>7</b> <sup>±</sup> / <sub>k</sub> |    |  |  |
|                                     | シャープ(2)          | <b>4</b> 衛→ <b>6</b> 愚                                               | SONY(1)         | 3歳→5魚                                                                       |    |  |  |
|                                     | シャープ(3)          | <b>4</b> 備 → <b>7</b> 藤                                              | SONY(2)         | 3號→6勝                                                                       |    |  |  |
| リモコンの「静止画」ボタンで、視聴画面の<br>静止画を表示できます。 | テレビメー;<br>お手持ちのう | カー設定で、<br>テレビの基料                                                     | 本機のリモ<br>本操作ができ | コンから<br>きます。                                                                |    |  |  |
| 詳しい説明は 🖙 63ページ                      | 詳しい説明            | は 🖅 15                                                               | 53ページ           |                                                                             |    |  |  |
|                                     |                  |                                                                      |                 |                                                                             | ĺ  |  |  |
|                                     |                  |                                                                      |                 |                                                                             |    |  |  |
|                                     |                  |                                                                      |                 |                                                                             |    |  |  |
|                                     |                  |                                                                      |                 |                                                                             | J  |  |  |

便

利

番組表が見づらい 619 ≝⊧ 617 - 2 UEEEP サッカー 最終戦。 AK音楽祭海外 アーティスト ベスト は ベス1 日本の満地百名

877

表示チャンネル数の変更で、文字を拡大でき ます。音声ガイドを設定すると、番組表や番 組内容などを自動で読み上げます。

表示チャンネル数、文字拡大 2 74ページ 音声ガイドの詳しい説明は 2 151ページ

# アプリのリモコン機能

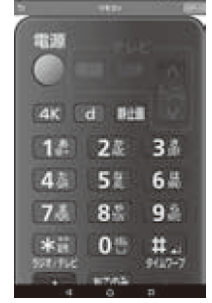

スマートフォン / タブレットにリモート視聴 アプリをインストールすることで、アプリか ら本機を操作したり、文字列を入力すること もできます。

詳しい説明は @ 147ページ

確認

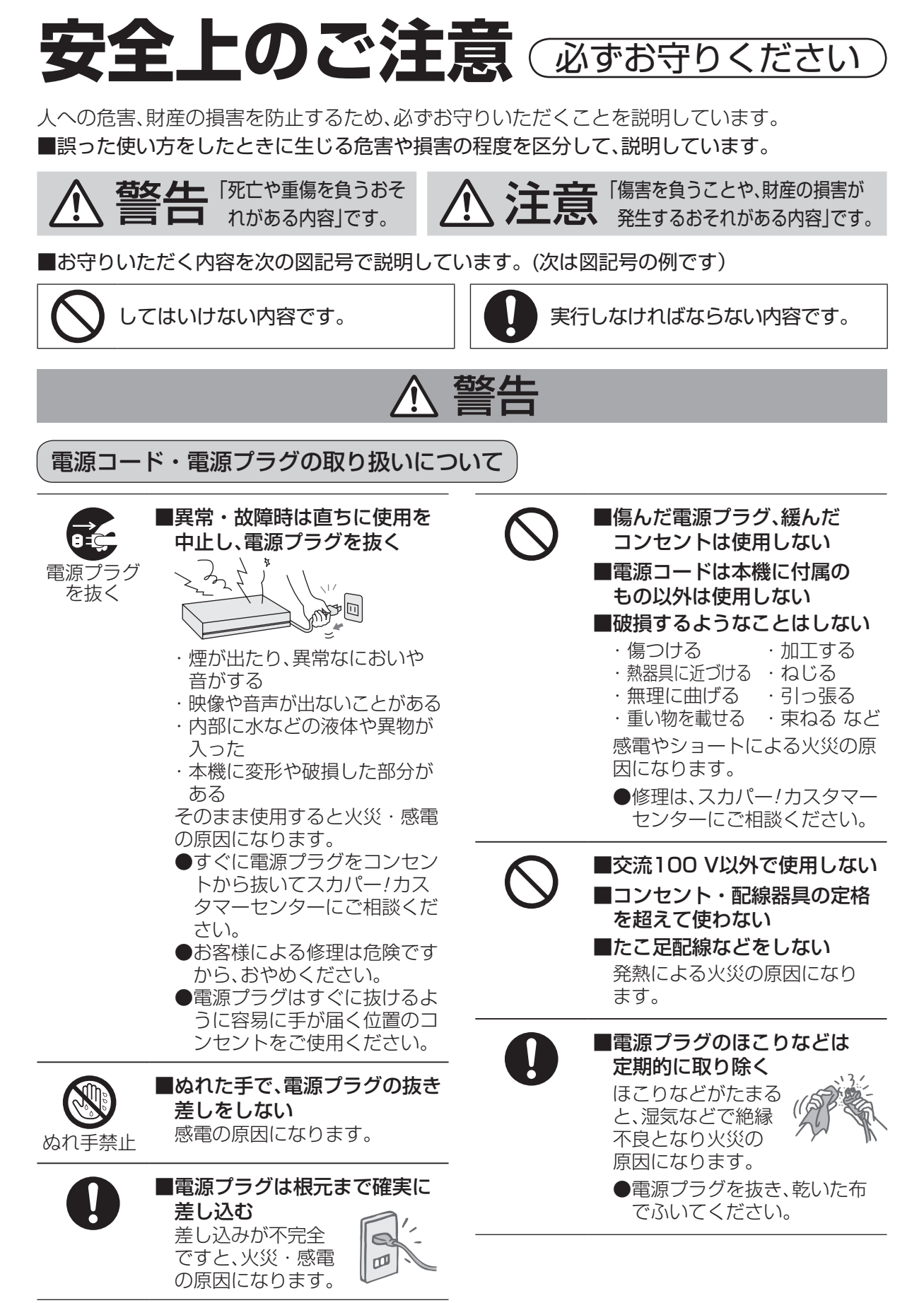

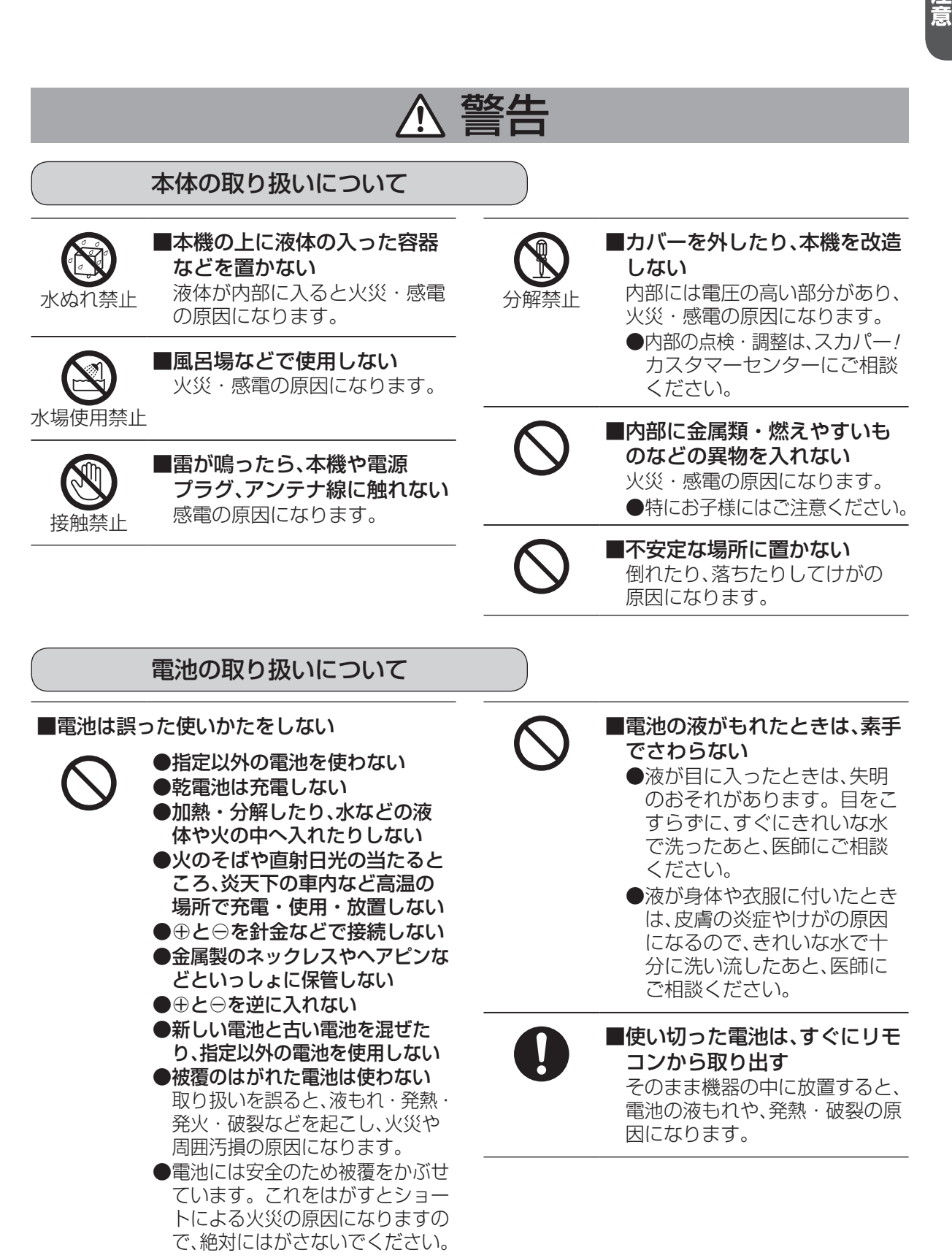

# 安全上のご注意 必ずお守りください

🔨 警告

## 無線機能について

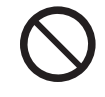

■本機を医療機関や医療機器の ある場所には設置しない 本機からの電波が医療機器に影 響を及ぼすことがあり、誤動作 による事故の原因となります。

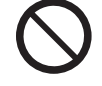

■自動ドア、火災報知機等の自動 制御機器の近くで使用しない 本機からの電波が自動制御機器に 影響を及ぼすことがあり、誤動作に よる事故の原因となります。

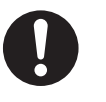

#### ■本機は心臓ペースメーカーの 装着部位から22cm以上 離す 本機からの電波によりペース メーカーの作動に影響を与える 場合があります。

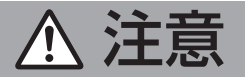

電源コード・電源プラグの取り扱いについて

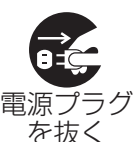

■長期間使用しないときは、電源 プラグをコンセントから抜く 電源プラグにほこりがたまり、 火災・感電の原因になることが あります。

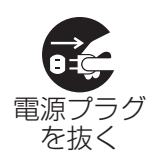

■お手入れのときは、安全のた め、まず電源プラグをコンセン トから抜く 感電の原因になることがあります。

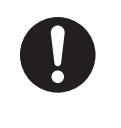

■電源プラグを持って抜く 電源コードを引っ張ると破損 し、火災・感電・ショートの 原因になることがあります。

# 本体の取り扱いについて

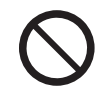

■通風孔をふさがない
 ■風通しの悪い狭い所で使用しない
 ■あおむけや、横倒し、逆さまにして使用しない
 内部に熱がこもり、火災の原因になることがあります。

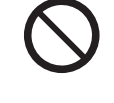

■湿気やほこりの多い所、油煙 や湯気が当たるような所(調理 台や加湿器のそばなど)に置か ない 火災・感電の原因になることが

あります。

24

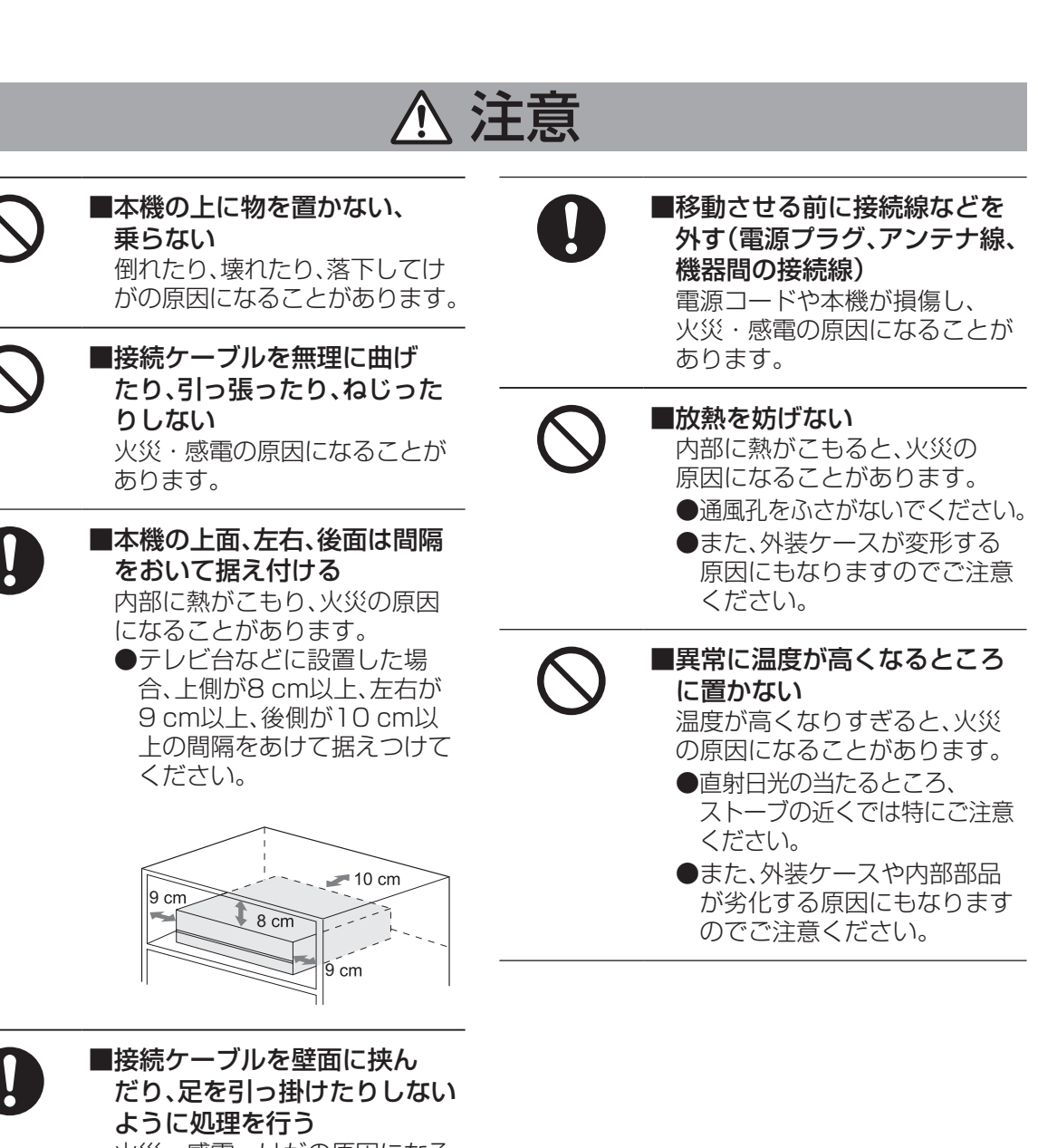

火災・感電・けがの原因になる ことがあります。

## 電池の取り扱いについて

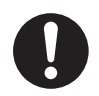

■長期間使わないときは、 リモコンから電池を取り出す 液もれ・発熱・発火・破壊など を起こし、火災や周囲を汚損す る原因になることがあります。

# 使用上のご注意

## 本機に関するご注意

# 本機は放送内容、ご使用環境、接続されている機器との組み合わせや、外部からの雑音などの影響によりリモコンによる操作ができなくなるなど、まれに正常に動作しないことがあります。

この場合は、本体前面(扉内)のリセットボタンを押していただくか、電源プラグを一度抜き、しばらくした後、再度電源プラグを差し込み、動作を確認してください。

#### 本機の受信周波数帯域に相当する周波数を用いた機器とは離してご使用ください。

本機の受信周波数帯域(衛星:950 MHz~2150 MHz、光:90 MHz~770 MHz)に相当する周 波数を用いた携帯電話などの機器を、本機やアンテナケーブルに近づけると、その影響で映像・音声 などに不具合が生じる場合があります。それらの機器とは離してご使用ください。

#### 本機の通風孔をふさがないようにしてください。

本機は放熱のため、天面の一部で温度が高くなることがあります。内部温度の上昇をおさえるため通風孔をふさがないようにして、風通しのよい所に設置してください。

#### 本機の上に他の機器を置いたり、他の機器の上に本機を置かないでください。

他の機器の放熱によって本機の内部温度が上がり、故障の原因となることがあります。

#### 番組視聴履歴の送信について

スカパー!ICカードに記録されている視聴記録データは、インターネット回線を通じて定期的に自動送信されます。

本機は性能向上のためソフトウェアダウンロードを行う場合があります。自動でダウンロードを 実行するにはダウンロード設定を「自動」にして、本機の電源をリモコンで「切」にしてください。 手動でダウンロードすることもできます。(ダウンロード設定 © 184ページ) 電源プラグを抜いたり、電源を「入」にしているとダウンロードが実行されません。 ダウンロードを実行するため、視聴時以外は電源を「切」にしてください。

#### 長時間動かない画像を映さないでください。

本機に接続されたテレビやプロジェクターに、動かない画像を長時間映していると、画面に映像が焼き付き、影のように画面に残る恐れがあります。動かない画像を長時間映さないでください。

●本機に組み込まれているソフトウェアの解析、変更、改造などを行わないでください。
 ●本製品は、著作権保護技術を採用しており、TiVo社が保有する米国特許及びその他の知的財産権によって保護されています。分解したり、改造することも禁じられています。

●お客様が録画・録音したものは、個人として楽しむなどのほかは、著作権法上権利者に無断で使 用できません。

●メールや番組購入履歴などのデジタル放送に関する情報は、本機が記憶します。万一、本機の不 具合によって、これらの情報が消失した場合、復元は不可能です。その内容の補償についてはご 容赦ください。

#### ■レンタル契約について

●「スカパー! プレミアムサービス受信機レンタル約款」または「スカパー! プレミアムサービス光 用受信機等レンタル約款」に基づき本機をレンタルされている場合、レンタル料金を滞納または レンタル契約を解約すると、本機の録画・再生・LANダビングおよび、LAN再生が使用できな くなります。画面上に契約が必要な旨が表示された場合には、スカパー! カスタマーセンター までお問い合わせください。

# USBハードディスクに関するご注意

- ●録画用として使用できるのは容量が500 GBから4.0 TBまでのUSBハードディスクです。 ●本機で動作確認済のUSB機器(推奨品)については、「USBハードディスク動作確認一覧 (推奨 品)」(© 189ページ)をご確認ください。
- ●本機に初めて接続するUSBハードディスクは、機器登録が必要です。(☞ 90ページ) 最大8台まで登録できます。
- ●USBハブを使って最大4台のUSBハードディスクを同時に接続することができますが、一度に操作できるUSBハードディスクは1台です。再生・録画するUSBハードディスクを切り換えてご使用ください。(© 89、96ページ)
- ●USBハブを複数台経由して接続しないでください。USBハードディスクを認識しない場合が あります。(© 89ページ)
- ●USB端子からUSBハードディスクを外すときは、必ずメニュー操作で取り外せる状態にしてか ら行ってください。( © 7 91ページ)
- ●USBハードディスクの動作中は、USBケーブルを抜いたり、本機の電源プラグをコンセントから抜かないでください。録画できない、録画した内容が消える、USBハードディスクの不具合などが発生します。USBハードディスクの取扱説明書も合わせてご覧ください。
- ●起動時にUSBハードディスクを接続している場合や、機器選択(℃を96ページ)でUSBハードディスクを切り換えた場合は、USBハードディスクの認識に時間がかかることがあります。
- ●USBハードディスクが休止中の場合は、録画・再生の立ち上り動作に時間がかかります。 (録画・再生の立ち上がり動作を早くする→「USBハードディスクの起動設定」 ☞ 91ページ)
- ●USBハードディスクは、USBケーブルが届く範囲で、安定した水平な場所に設置してください。
- 接続した機器の組み合わせまたは、機器の操作や性能などから生じた損害に関して、スカパー! またはパナソニックは一切責任を負いません。
- ●初回起動時に、USBハードディスクを接続している場合は、かんたん受信設定(127 52ページ) を終了後、USBハードディスクの機器登録(127 90ページ)を行います。
- ●USBハードディスクを本機に接続して録画・再生用として登録すると、本機専用のハード ディスクとしてフォーマット(初期化)します。それまでUSBハードディスク内に録画して いたデータはすべて消去されます。(22 90ページ)

●本機でお使いいただくUSBハードディスクは本機専用として使用してください。
 本機専用で使用中のUSBハードディスクを、他の機器で使用すると、再フォーマットが必要になり、録画した番組や保存していたデータがすべて削除されます。(2000 90ページ)
 ●登録を一度解除したUSBハードディスクを録画用として再使用する場合は、もう一度登録・

フォーマットが必要です。録画していた番組はすべて消去されます。(127990、91ページ)

### USBハードディスクの動作/制限事項について

#### ■動作について

●本機の動作は、予告なく変更される場合があります。また、すべての環境下での動作を保証するものではありません。

●本機に関する最新情報は、下記のスカパー!公式サイトでご覧いただけます。 スカパー!受信機器ラインナップ

https://www.skyperfectv.co.jp/service/kiki/

※または「スカパー 受信機器ラインナップ」で検索してください。

#### ■制限事項

●USB録画用端子には、本機に対応していない機器を接続しないでください。

は じ確

め認

●使用上のご注意

# 使用上のご注意

## LAN録画・LANダビング・LAN視聴に関するご注意

- ●対応機器の機能制限によって、各対応機器には録画動作に関する機能制限があります。 詳しくは各録画機器メーカーにご確認ください。
- ●各対応機器の仕様によって、本機からの録画後に電源「切」となる場合があります。 詳しくは各録画機器メーカーへお問い合わせください。
- ●録画中は、本機や接続されている機器の電源を切ったり、電源コードを抜いたりしないでください。 録画されているデータが破損するおそれがあります。
- ●ネットワークに無線やPLC(高速電力線通信)を使った場合は、正常に録画・再生できない場合があります。
- ブロードバンドルーターにつないだ対応機器への録画・再生は、ネットワークのトラフィック(ネット ワーク上の情報量)などにより正常に行えない場合があります。
- ブロードバンドルーターにつないだ対応機器への録画・再生中は、ネットワークのトラフィック 増加などにより、インターネットへのアクセス速度が低下する場合があります。
- ●LAN録画・LANダビング対応機器側の仕様により、LAN録画の最長予約時間や、LAN録画した番組の 記録方法、LANダビングできる番組の最長時間などが制限される場合があります。
- ●LAN録画・LANダビング・LAN視聴は、ご利用になる機器の動作により、本機の動作に関係なく、転送が中断または中止される場合があります。
- ●対応機器の動作仕様については、対応機器の取扱説明書を参照してください。

### LAN録画・LANダビング・LAN視聴の動作/制限事項について

#### ■動作について

- ●本機の動作は、予告なく変更される場合があります。また、すべての環境下での動作を保証するものではありません。
- ●本機に関する最新情報は、下記のスカパー!公式サイトでご覧いただけます。

「スカパー!プレミアムサービスLink」サイト

https://www.skyperfectv.co.jp/rokuga/

※または「プレミアムサービスLink」で検索してください。

スカパー!受信機器ラインナップ

https://www.skyperfectv.co.jp/service/kiki/

※または「スカパー 受信機器ラインナップ」で検索してください。

#### ■制限事項

●LAN録画・LANダビング・LAN視聴の対応機器では録画再生動作を確認しておりますが、一般的な DTCP-IP<sup>(注1)</sup>対応のDLNA<sup>(注2)</sup>機器(本書ではDLNA対応機器と表記)でのLAN録画・LANダビング・ LAN視聴を保証するものではありません。

#### <sup>(注1)</sup>DTCP-IPについて

Digital Transmission Content Protection for IP の略称。

ホームネットワークなどにおいて、コンテンツを保護し伝送する技術仕様です。

DTLA(Digital Transmission Licensing Administrator)により管理運用されています。

(注2) DLNAについて

Digital Living Network Allianceの略称。

ホームネットワークを用いてAV機器やパソコン、情報家電を相互に接続し、連携して利用するための 技術仕様を策定する業界団体です。策定仕様はDLNAガイドラインとして規定されています。

#### ■LAN録画・LANダビング・LAN視聴に関する免責事項について

●本機を接続したことによって他の機器に通信障害等の不具合が生じた場合の結果について、スカパー! またはパナソニックは一切の責任を負いません。

 ●火災、地震などの自然災害、第三者による行為、その他の事故、お客様の故意または過失、誤用、その他異常な 条件下での使用によって生じた障害に関して、スカパー!またはパナソニックは一切の責任を負いません。
 ●本機の使用または使用不能から生ずる付随的な障害(記録内容の変化・消失、インターネット契約料金・

通信費用の損失など)に関して、スカパー!またはパナソニックは一切責任を負いません。

●接続した機器などから生じた損害に関して、スカパー!またはパナソニックは一切責任を負いません。 ●本機を使用中、万一何らかの不具合によって、LAN録画・LANダビングされなかった場合の内容の補償 および付随的な損害に対して、スカパー!またはパナソニックは一切の責任を負いません。

●録画した映像や音声を個人で楽しむ以外の目的で使用された場合には罰せられる場合があります。

## 録画に関するご注意

#### ■USBハードディスク録画・LAN録画共通のご注意

- ●シングルチューナーモードの場合は、予約録画時、録画開始時刻の数秒前になるとご視聴の チャンネルから録画するチャンネルへ切り換わり、録画待機状態となります。
- ●予約番組が始まる2分前までに、予約操作を完了してください。
- ●最大予約件数は128件です。
- ●未契約の番組やチャンネルは録画できません。
- ●番組によってはコピー制御情報により、録画できない場合があります。
- ●録画中の受信障害(強風や降雨など)、休止明けの放送開始直後の録画により、録画が途切れたり、 録画開始が遅れるなどの場合があります。

#### ■USBハードディスク録画のご注意

- ●本機でUSBハードディスクに録画した番組は、録画した機器でのみ再生できます。
   他のチューナー(故障交換時含む)やテレビ、パソコンなどに接続して再生することはできません。
   ●USBハードディスクの録画できる時間が無くなったとき、録画を停止します。
- 停止する直前までの番組は録画されていますが、それ以後は上書き録画されません。 USBハードディスクに新たに録画できる時間を確保してから録画してください。 録画番組の自動消去機能(古い録画番組から自動的に消去して録画する です 163ページ)を 有効にすると、プロテクト(上書き禁止 です 116ページ)がされていない録画番組は自動的に 消去されます。
- ●時間を連続して録画予約する場合(前の予約終了時間が23:00まで、次の予約開始時間が23:00 から)のように、予約された番組の終了時間と開始時間を同じに設定した場合、次の予約番組の録 画準備のため、前の録画番組の最後が数秒(15秒程度)切れることがあります。)

#### ■LAN録画のご注意

- ●シングルチューナーモードの場合は、予約録画時、録画開始時刻の約1分前になるとご視聴の チャンネルから録画するチャンネルへ切り換わり、録画待機状態となります。
- ●時間を連続して録画予約をする場合(前の予約終了時間が23:00まで、次の予約開始時間が 23:00から)のように、予約された番組の終了時間と開始時間を同じに設定した場合、対応機器 の仕様によっては次の予約番組の録画準備のため、前の録画番組の最後が1~3分程度切れるこ とがあります。
- ●インターネット経由での録画・再生はできません。
- ●本機から録画モードは変更できません。
- ●受信障害時の録画は、対応機器の仕様によっては録画が中断される場合があります。
- ●放送電波の状態やネットワークの接続状況などによって、録画・再生できない場合があります。
- ●本機から録画したもの以外は正常に再生できない、または再生できない場合があります。

#### 録画内容の補償に関する免責事項について

本機の故障、誤動作、接続機器の不具合あるいは受信障害や停電などの原因により、 正常に録画ができなかった場合の内容の補償、録画した内容(データ)の損失、および 直接・間接の損害に対して、スカパー!またはパナソニックは一切の責任を負いません。 本機を交換した場合においても同様です。あらかじめご了承ください。

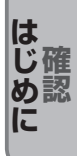

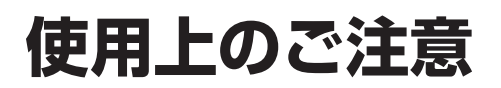

# 無線LAN使用上のご注意

#### 使用周波数带

無線LANは2.4 GHz 帯と5 GHz 帯の周波数帯を 使用します。

他の無線機器も同じ周波数帯を使用している可能性 があります。他の無線機器との電波干渉を防止する ため、下記事項に注意してご使用ください。

### ■使用上の注意事項

この機器の使用周波数帯域では、電子レンジ等の産・日本国内でのみ使用できます。 業・科学・医療用機器のほか、工場の製造ライン等で 使用されている移動体識別用の構内無線局(免許を 有する無線局)及び特定小電力無線局(免許を要しな い無線局)、ならびにアマチュア無線局(免許を要す る無線局)が運用されています。

- 1 この機器を使用する前に、近くで移動体識別用 の構内無線局及び特定小電力無線局ならびに アマチュア無線局が運用されていない事を確認 してください。
- 2 万一、この機器から移動体識別用の構内無線局 に対して有害な電波干渉の事例が発生した場合 には、すみやかに場所を変更するか、または電 波の使用を停止したうえ、下記連絡先にご連絡 いただき、混信回避のための処置など(例えば、 パーティションの設置など)についてご相談し てください。
- 3 その他、この機器から移動体識別用の特定小電 カ無線局あるいはアマチュア無線局に対して有 害な電波干渉の事例が発生した場合など何かお 困りのことが起きた時は、次の連絡先へお問い 合せください。

連絡先:スカパー!カスタマーセンターへ ご相談ください。

### ■無線LANの周波数表示の見かた (本機裏面のモデル銘板に記載) 変調方式がDS-SSとOFDM 2.4 GH7-- 雷波与干涉距離 帯を使用 40 m以下 4 DS/0F 4 2.400 GHz~2.4835 GHzの全帯域を使用し、

かつ移動体識別装置の帯域を回避可能であること を意味する

### ■ 機器認定

本機は、電波法に基づく技術基準適合証明を受けてい ますので、無線局の免許は不要です。ただし、本機に以 下の行為を行うと法律で罰せられることがあります。

・分解/改造する

本機に貼ってある証明ラベルをはがす

#### ■ 使用制限

- ・
   電波法により本機の5.2 GHz帯および5.3 GHz
   帯(W52/W53)無線装置を屋外で使用すること は禁止されています。

#### ■無線LANの仕様

| 準拠規格                         | IEEE802.11a/ac/b/g/n                                                                         |
|------------------------------|----------------------------------------------------------------------------------------------|
| 使用周波数範囲/<br>チャンネル<br>(中心周波数) | 2.412 GHz~2.472 GHz<br>/1~13ch                                                               |
|                              | 5.180 GHz~5.240 GHz<br>/W52:36, 40, 44, 48ch                                                 |
|                              | 5.260 GHz~5.320 GHz<br>/W53:52,56,60,64ch                                                    |
|                              | 5.500 GHz~5.700 GHz<br>/W56:100, 104, 108,<br>112, 116, 120,<br>124, 128, 132,<br>136, 140ch |
| セキュリティ                       | WPA2-PSK(TKIP/AES)<br>WPA-PSK(TKIP/AES)<br>WEP(64bit/128bit)                                 |

## 無線LAN使用上のご注意(つづき)

●本機を良好な電波状態が確保できる場所に設置してください。

- 本機を無線LANで接続する場合の無線方式は、11ac、11n、11a(5GHz)をおすすめします。
   11b、11g、11n(2.4 GHz)でも通信できますが、通信速度が遅くなることがあります。
- ●本機と他の無線機器との接続環境によっては、通信速度が遅くなることがあります。
- ●無線方式を切り換えた場合は、無線LANで接続できていた機器(パソコンなど)が接続できなくなることがあります。
- ●通信内容の傍受、不正利用、なりすましなどを防止するために、適切なセキュリティ設定 (暗号化設定)を行ってください。セキュリティ対策を施さず、あるいは無線LAN(Wi-Fi)の仕様上 やむを得ない事情によりセキュリティの問題が発生してしまった場合、スカパー!またはパナソ ニックではこれによって生じた損害に対する責任を負いかねます。
- ●電波の干渉による悪影響を防止するため、次の機器からできるだけ離してください。
  - •電子レンジ •他の無線LAN機器 •Bluetooth<sup>®</sup> 対応機器
  - •その他2.4 GHz、5 GHzの電波を使用する機器 (デジタルコードレス電話、ワイヤレスオーディオ機器、ゲーム機、パソコン周辺機器など)
- ●無線LAN接続でのLAN録画は動作保証をしていません。 LAN視聴・LANダビングおよび本機のLAN再生は動作が不安定になる場合があります。 うまく動作できない場合は、有線LANで接続してください。

31

はじ

●使用上のご注意

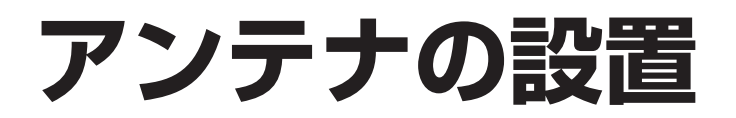

# 4K・8K対応スカパー!マルチアンテナの設置について

4K・8K対応スカパー!マルチアンテナは別売品です。 アンテナ本体や設置に関することは、スカパー!カスタマーセンター(総合窓口)へお問い合わせください。

下記のスカパー!公式サイトで、製品に関する最新情報をご覧いただけます。 スカパー!受信機器ラインナップ https://www.skyperfectv.co.jp/service/kiki/ ※または「スカパー 受信機器ラインナップ」で検索してください。

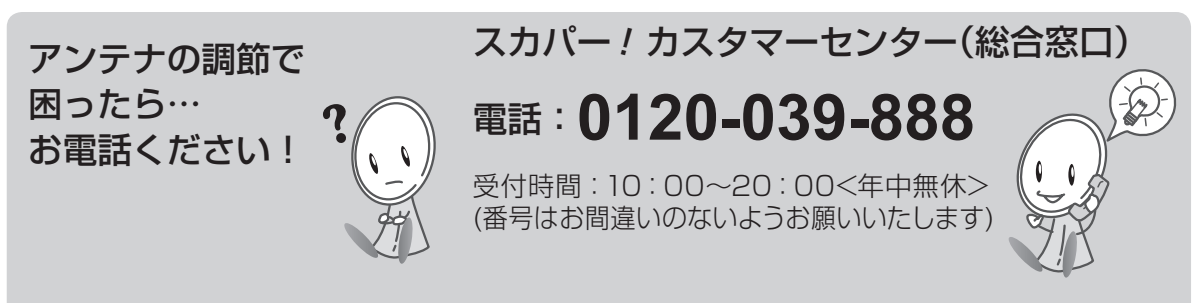

※お電話いただく前に、プライバシーポリシー(https://www.skyperfectv.co.jp/privacypolicy/)の 内容をご確認いただき、同意の上ご連絡ください。

#### ご注意

●設置後はアンテナの微調整(22 39ページ)が必要です。

●安全のため、次に記載されている注意事項をよくお読みになり、正しい設置場所、取付方法で 設置してください。

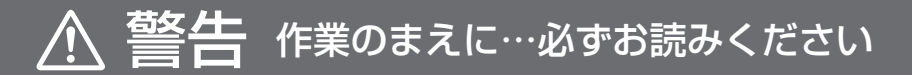

# アンテナを取り付ける際のご注意

- ●2階以上のマンションやアパートなど、ベランダの外側に取り付ける 際は、部品などの落下防止のため網やシートなどを張り、部品などの落 下には十分注意して作業してください。
- ●部品や取付工具は落下防止のため、丈夫なひもなどで手すりなどに結んで作業してください。
- ●ベランダの手すりなど、取付部分に十分な強度があるかあらかじめ確認してください。

●屋根に取り付ける場合は専門業者に依頼してください。

●ねじやボルトを取り付ける際は必ず、先に手で少しねじ込んでから、 めがねレンチなどで締めつけるようにしてください。ドライバーなど で作業すると、ボルトに傷をつけるなど正しく設置できないことがあ ります。

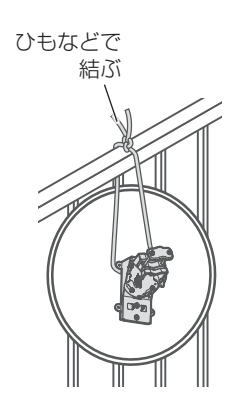

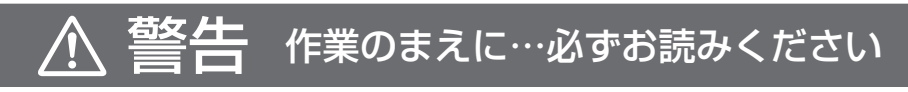

# アンテナを取り付ける際のご注意(つづき)

- ●アンテナは風などの影響を受けやすいため、各固定ボルトをしっかり と締めつけてください。取り付けが不完全な場合、落下してけがの原 因となることがあります。
- ●作業中はアンテナ、部品、工具などを落としたり、ぶつけたりしないようご注意ください。
- ●安全のため、取付作業は成人が必ず2人以上で行ってください。
- ●取付金具のふち、部品、工具等で手や指を切ったり、挟んだりしないようご注意ください。
- ●雨や雪、強風などの悪天候の際は危険ですので取付作業を行わないで ください。また、晴天時であっても、作業場所が濡れていて滑りやすい など、足場の悪い場所での作業は行わないでください。
- ●付属の取付金具がご使用頂けない場合は、別途市販の金具が必要にな ります。取付場所の状況をご確認後、お近くの販売店、電器店にご相談 ください。

取付場所を選ぶ

(下記の条件を目安に取付場所を選んでください。)

アンテナを南南西に 向けて取り付け 可能な場所。

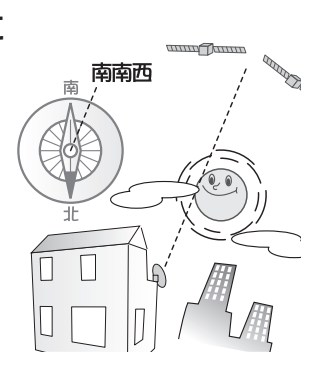

# 人の通行の妨げにならない。

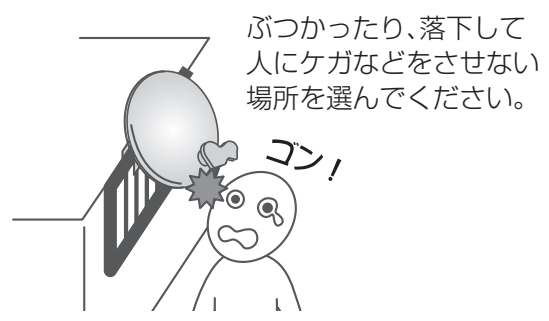

電波が来る方向(南南西)で アンテナのすぐ前にビルなどの 建築物・樹木・電線などの障害物 がない。

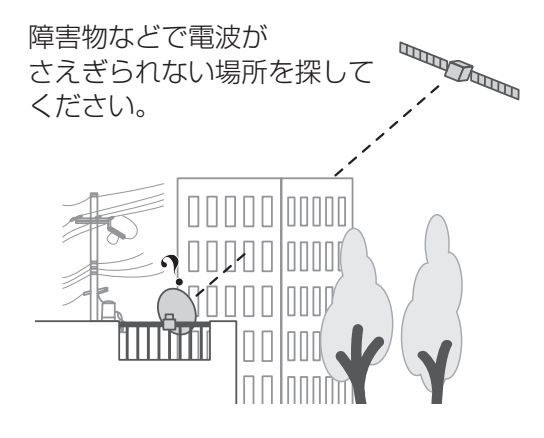

第1章 か設 ん置

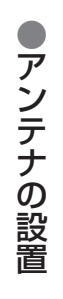

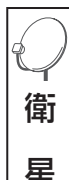

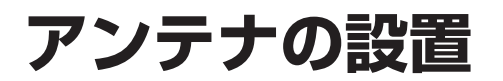

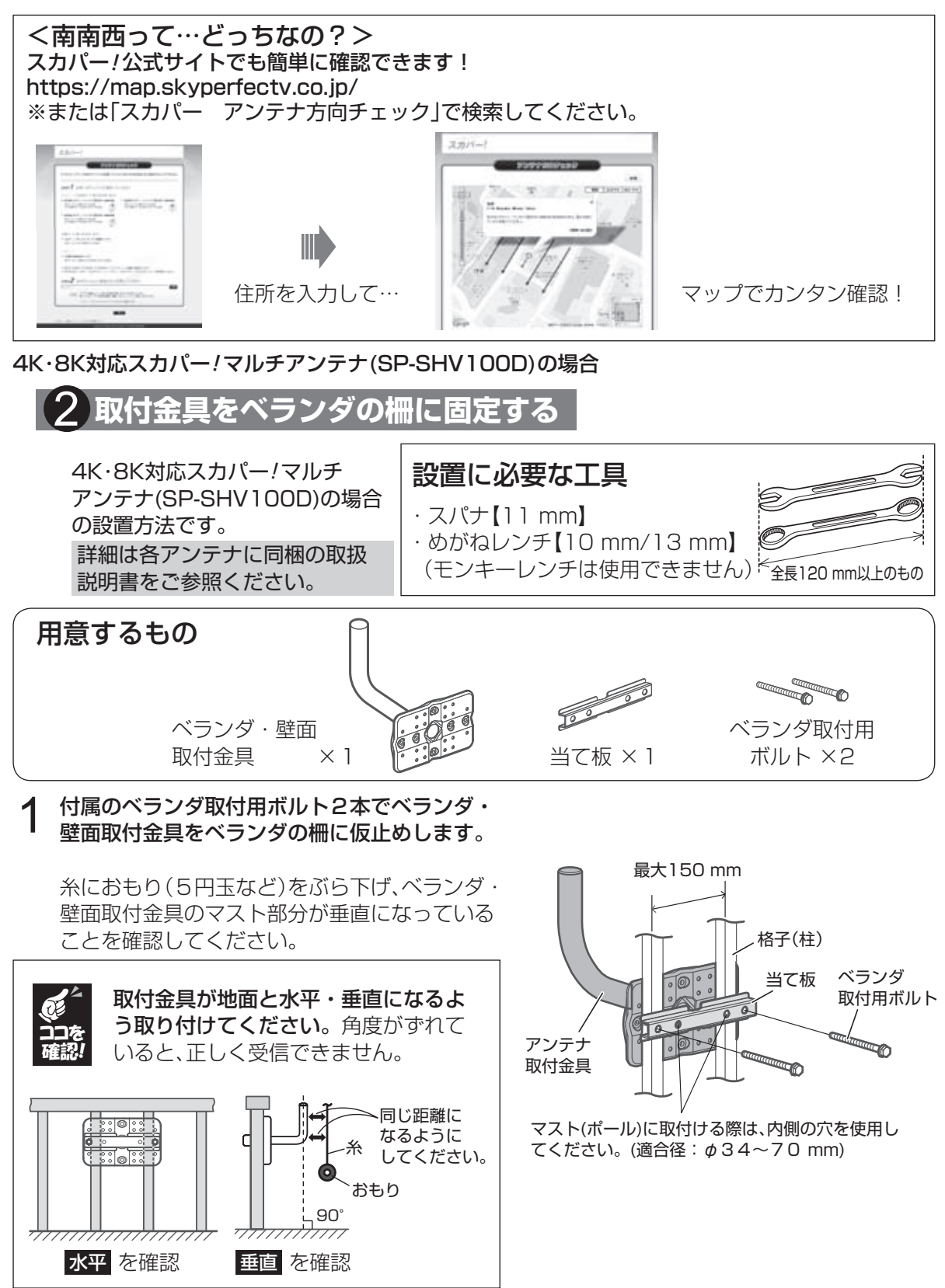

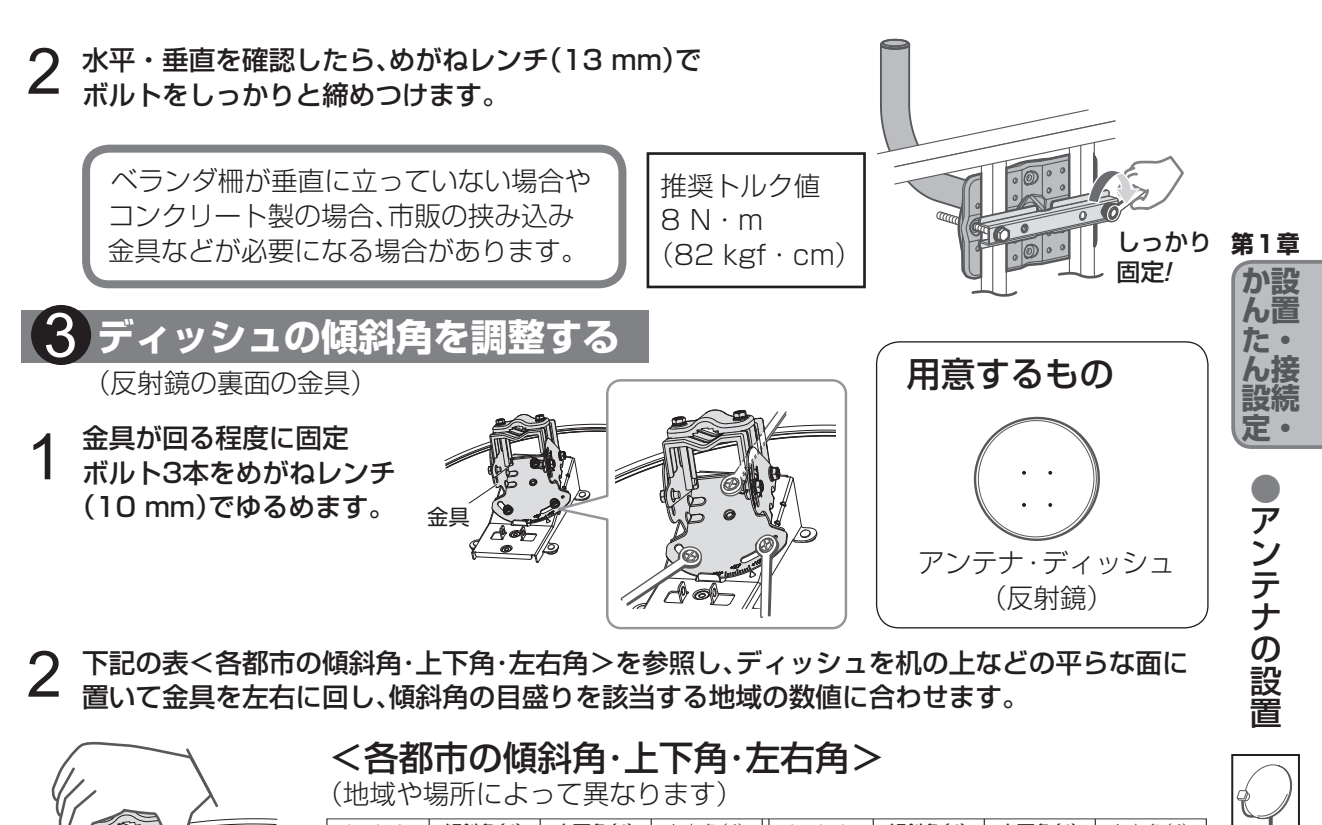

下記の表<各都市の傾斜角・上下角・左右角>を参照し、ディッシュを机の上などの平らな面に 2 置いて金具を左右に回し、傾斜角の目盛りを該当する地域の数値に合わせます。

|                                       | く各都   | 市の傾      | 斜角・ト               | ・下备・ナ            | 〒右角>                                    | >                    |        |        |           |
|---------------------------------------|-------|----------|--------------------|------------------|-----------------------------------------|----------------------|--------|--------|-----------|
|                                       | (抽域や  | 場所によっ    | <b>かいう エ</b> って卑なり | <b>- 1 / 3 /</b> |                                         |                      |        |        |           |
|                                       |       | /////この、 |                    |                  | 邦古夕                                     | (佰约 <del>色</del> (°) | ▶下母(゜) | 左左角(。) | V         |
|                                       |       |          |                    |                  | 一 日 四 日 四 日 日 日 日 日 日 日 日 日 日 日 日 日 日 日 |                      |        |        | 治         |
| C C C C C C C C C C C C C C C C C C C |       | 10.0     | 33.0               | 210.3            |                                         | 20.9                 | 42.7   | 211.5  | 1 <b></b> |
|                                       |       | 18.4     | 34.3               | 211.9            |                                         | 22.4                 | 42.5   | 213.3  |           |
| LE • W                                |       | 21.3     | 33.3               | 216.0            | このたま                                    | 21.9                 | 42.9   | 212.6  | 星         |
|                                       | 到 哈   | 20.6     | 34.1               | 214.7            |                                         | 22.3                 | 43.0   | 213.1  |           |
|                                       | 小し「明光 | 18.1     | 35.4               | 210.9            |                                         | 22.2                 | 43.1   | 212.8  |           |
|                                       |       | 18.5     | 36.8               | 210.8            | 中府                                      | 21.0                 | 43.6   | 211.3  |           |
|                                       | 育 殺   | 19.2     | 37.7               | 211.3            | 厚不                                      | 22.0                 | 43.5   | 212.5  |           |
|                                       | 盛岡    | 20.4     | 38.6               | 212.4            | 横浜                                      | 22.3                 | 43.3   | 212.9  |           |
| //                                    | 秋田    | 19.4     | 39.1               | 211.0            | 長野                                      | 19.8                 | 42.8   | 210.1  |           |
|                                       | 仙台    | 21.2     | 40.1               | 212.9            | 静岡                                      | 21.4                 | 44.4   | 211.5  |           |
| 【例:東京(22.2°)の場合】                      | 山形    | 20.7     | 40.3               | 212.2            | 浜松                                      | 20.8                 | 44.9   | 210.7  |           |
|                                       | 福島    | 21.2     | 40.7               | 212.6            | 富山                                      | 18.7                 | 43.2   | 208.7  |           |
|                                       | 新潟    | 19.7     | 41.2               | 210.6            | 金沢                                      | 18.2                 | 43.6   | 208.0  |           |
|                                       | 郡山    | 21.4     | 41.1               | 212.7            | 岐阜                                      | 19.2                 | 44.7   | 208.9  |           |
| A                                     | 宇都宮   | 21.6     | 42.2               | 212.5            | 豊橋                                      | 20.4                 | 45.0   | 210.2  |           |
|                                       | 水戸    | 22.4     | 42.0               | 213.4            | 名古屋                                     | 19.6                 | 44.8   | 209.3  |           |
| +30                                   |       |          | 1                  | II               | 1                                       |                      |        |        |           |
|                                       | 都市名   | 傾斜角(°)   | 上下角(°)             | 左右角(°)           | 都市名                                     | 傾斜角(°)               | 上下角(゜) | 左右角(°) |           |
| 目盛りを該当する地域の数                          | 津     | 19.4     | 45.5               | 208.9            | 松山                                      | 15.6                 | 47.9   | 203.7  |           |
| 値に合わせます。                              | 福井    | 18.1     | 44.3               | 207.7            | 高知                                      | 16.7                 | 47.9   | 205.1  |           |
| (全目をいっぱいまで同した)                        | 大津    | 18.5     | 45.5               | 207.8            | 山口                                      | 13.1                 | 48.2   | 200.7  |           |
|                                       | 京都    | 18.3     | 45.5               | 207.5            | 北九州                                     | 13.1                 | 48.5   | 200.6  |           |
|                                       | 奈良    | 18.5     | 45.9               | 207.7            | 福岡                                      | 12.6                 | 49.0   | 200.0  |           |
|                                       | 大阪    | 18.4     | 46.0               | 207.5            | 大分                                      | 14.5                 | 49.0   | 202.1  |           |
|                                       | 堺     | 18.4     | 46.1               | 207.4            | 熊本                                      | 13.5                 | 49.7   | 200.9  |           |
|                                       | 神戸    | 17.9     | 46.1               | 206.9            | 佐賀                                      | 12.7                 | 49.4   | 199.9  |           |
|                                       | 姫 路   | 17.2     | 46.2               | 206.1            | 長崎                                      | 12.4                 | 50.1   | 199.5  |           |
|                                       | 和歌山   | 182      | 46.5               | 207.2            | 宮崎                                      | 151                  | 50.4   | 202.5  |           |
|                                       |       | 161      | 45.6               | 201.9            | 鹿児島                                     | 141                  | 511    | 2012   |           |
|                                       | 松江    | 146      | 45.9               | 203.1            | 大隅坐自                                    | 14.6                 | 516    | 201.2  |           |
|                                       |       | 164      | 46.6               | 205.0            | 奋美大自                                    | 14.7                 | 54.9   | 201.3  |           |
|                                       |       | 14.8     | 43.6               | 203.0            | 王服事                                     | 121                  | 578    | 199.0  |           |
|                                       |       | 14.0     | 47.0               | 202.0            | /フレ2 単月                                 | 13.1                 | 07.0   | 133.0  |           |

徳 島

高 松 17.6

16.8

47.0

46.9

206.4

205.4

35

# アンテナの設置

# **3** ゆるめた固定ボルト3本をめがねレンチ(10 mm) で締めつけてください。

推奨トルク値 6N·m(62kgf·cm)

# 4 アンテナマウント部のセットアップ

上下角の目盛を合わせます。 前ページの<各都市の傾斜角・上下角・左右角>を 参照して、該当する地域の数値に合わせます。 例:東京(43.1°)の場合 自盛りを該当する地域 の数値に合わせます。 こちら側にも 合わせた角度がずれないように固定ボルト4本を 2 あります めがねレンチ(10 mm)で仮締めします。 あとで微調整します。きつく締め付け ないでください。 仮締めする 締付け後はコンバー コンバーター 差し込み、コンバーター固定用ボルトを ターを軽く引っ張り、 使用し、めがねレンチ(10 mm)で締め 固定されているか確 持ち上げる 認してください。 付けて固定します。 コンバーター コンバーターを差し 固定用ボルト 推奨トルク値 3N·m(31 kgf·cm) 入れる際、ボルトは持ち上げるだけに してください。回すと抜け落ちること 使用 があります。 4 コンバーターアームを反射鏡マウント部に しない アンテナ マウント部 右図のように、固定用ボルト2本を使用し、 禁止 めがねレンチ(10 mm)で締め付けて固定 インパクト します。 リアンチ、 インパク 推奨トルク値 3N·m(31 kgf·cm) ドライバ トルク設定 できない電動 工具

コンバーターアーム

しめる/

しめる!

しめる!

固定用ボルト
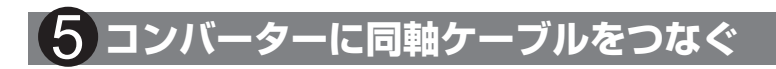

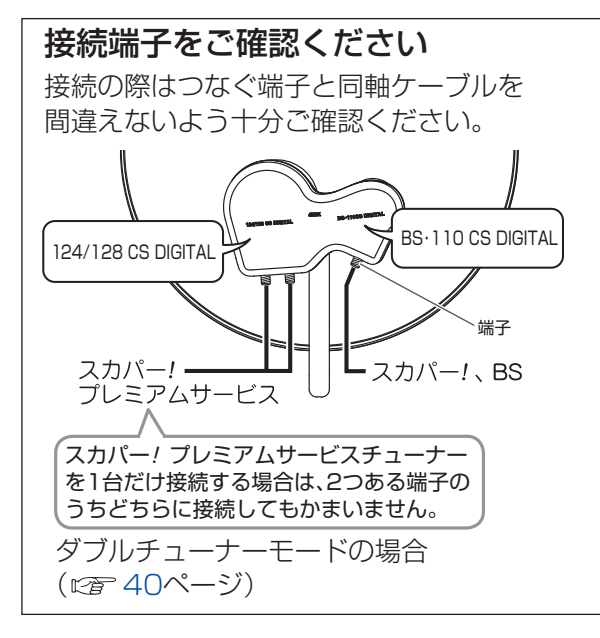

#### 使わない端子の保護キャップは、 はずさないでください

同軸ケーブルを接続しない端子がある場合は、 必ずその端子に保護キャップを取り付けてく ださい。

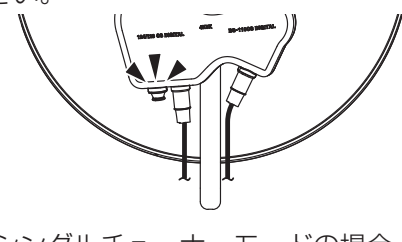

シングルチューナーモードの場合 (© 40ページ) ん設定●アンテナの設置

衛

星

第1章

か設

ん置

た・

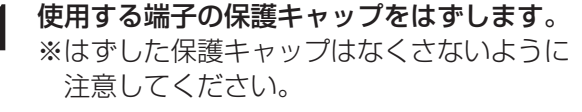

2 同軸ケーブルのコネクターをコンバーターの 端子に差し込み、手で回してしっかりと止ま るところまで締めつけた後、スパナ(11 mm) で固定します。

> 推奨トルク値 2N·m(21kgf·cm)

3 同軸ケーブルの防水キャップをコンバーター 側に確実に押し込んでください。

防水キャップがずれていると、雨水が入って 受信不良になります。

4 付属の固定用バンドで同軸ケーブルを コンバーターアームに固定します。

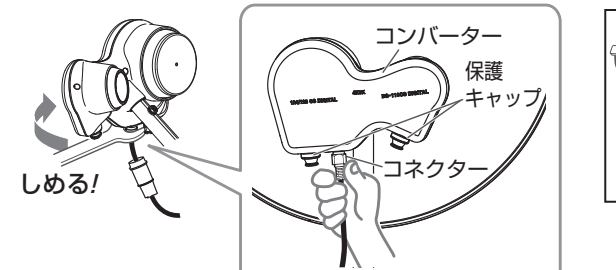

コネクターは無理に強く締め付けないでください。 コンバーター端子が破損するおそれがあります。

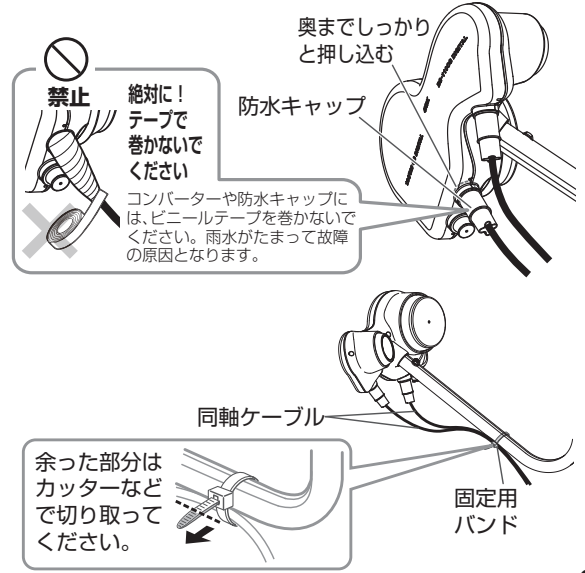

## アンテナの設置

4 チューナーへつなぐ側の同軸ケーブルは、エアコンダクト などを通して部屋に引き込みます。

(市販の隙間ケーブルの使用も可能です。4K・8K BS/ CSデジタル放送をご覧いただく場合は、4K・8K対応 隙間ケーブルをご使用ください。)

隙間接続用ケーブル(市販)

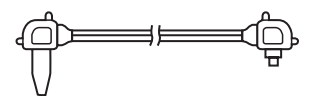

同軸ケーブル 隙間接続用

エアコン

ダクト

※お近くの電器店などでお買いもとめください。 ※隙間接続用ケーブルは断線しやすいため、なるべく通常 開け閉めをしない側に設置してください。

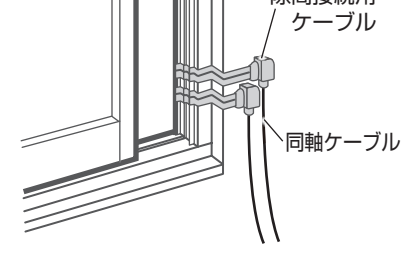

#### ご注意

●同軸ケーブルをエアコンダクトなどに通した際、穴にすきまなどができた場合は、市販の すきまパテなどでふさいでください。すきまがあるままですと、室内に雨が入るなど家屋 に損傷が発生する場合がありますので、必ずすきまをふさいでください。 ●同軸ケーブルにはコンバーターの電流が流れます。同軸ケーブルの中央芯線と外側網線が 絶対にショートしないように注意してください。

#### 6 アンテナを取付金具に固定する

#### ご注意

部品や工具の落下にご注意ください! 落下防止のため、図のようにアンテナの マウント部に丈夫なひもなどを通し、 手すりなどに結び付けてください。

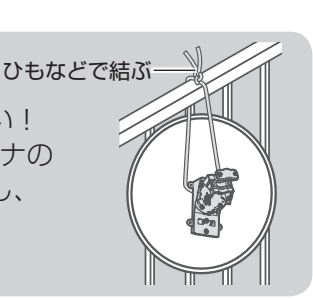

アンテナをベランダ・壁面取付金具のマスト先端に 差し込みます。

図のようにマストの先端をツメに確実に当ててください。

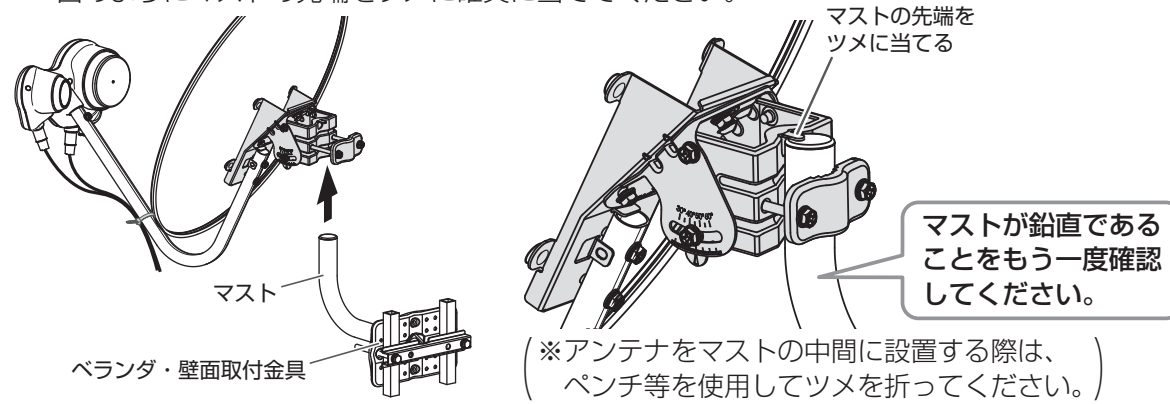

2 アンテナ固定ボルト2本を締めて、アンテナが 左右に動く程度に仮固定します。

アンテナ 固定ボルト アンテナ 固定金具

仮締めする

南南西に

向ける

- 3 アンテナがおよそ南南西の方角を向くように方向を調整します。 南南西のおおよその方角をお知りになりたいときは、スカパー! 公式サイトをご利用ください(☞ 34ページ)。住所を入力する だけで簡単にアンテナの向きが分かります。
- 4 合わせた方向がずれない程度に2本のボルトを めがねレンチ(10 mm)で仮締めします。 あとで微調整しますので、あまりきつく締め付 けないでください。

#### アンテナ微調整のしかた

テレビ画面で受信レベルを確認しながら、アンテナの方向を調整する(22 53、167ページ)

- アンテナをいったん南に向け、ゆっくり と南南西に回します。
- ② おおよその方向が決まったら、南南西の あたりでさらにゆっくりと動かし、受信 レベルが最大となる場所でボルトを仮固 定します。
- ③ 上下にゆっくりと動かして仰角の微調を 行い、受信レベルが最大となる場所でボ ルトを仮固定します。

②と③を交互に行い、JCSAT3と JCSAT4の受信レベルがそれぞれ緑色の 範囲になるように調整してください。

- ※わずかなアンテナ角度のズレでも受信レ ベルは大幅に変化します。ゆっくりと慎 重に行ってください。
- ④ 受調整が完了したら、アンテナが動かないように押さえながら各固定ボルト(6ヵ所)をめがねレンチ(10 mm)でしっかりと締めつけます。

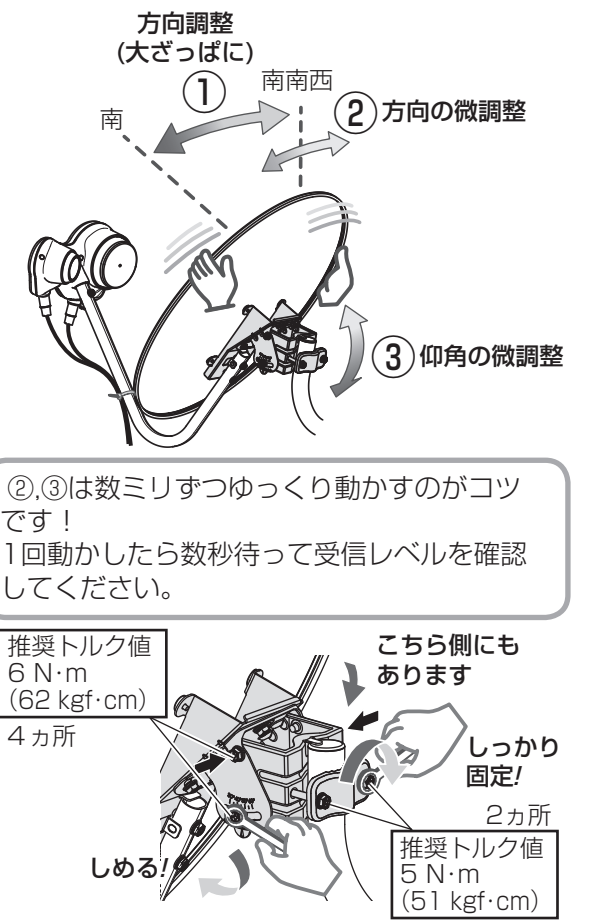

第1章 か設

6.诺

きに示

アンテナの設置

衛

星

## 本機とアンテナとの接続

本機でプレミアムサービスを視聴・録画いただくためにはダブルチューナーモードでのご使用をお すすめします。シングルチューナーモードでもお楽しみいただけますが、ダブルチューナーモード の方がより一層、視聴・録画をお楽しみいただけます。

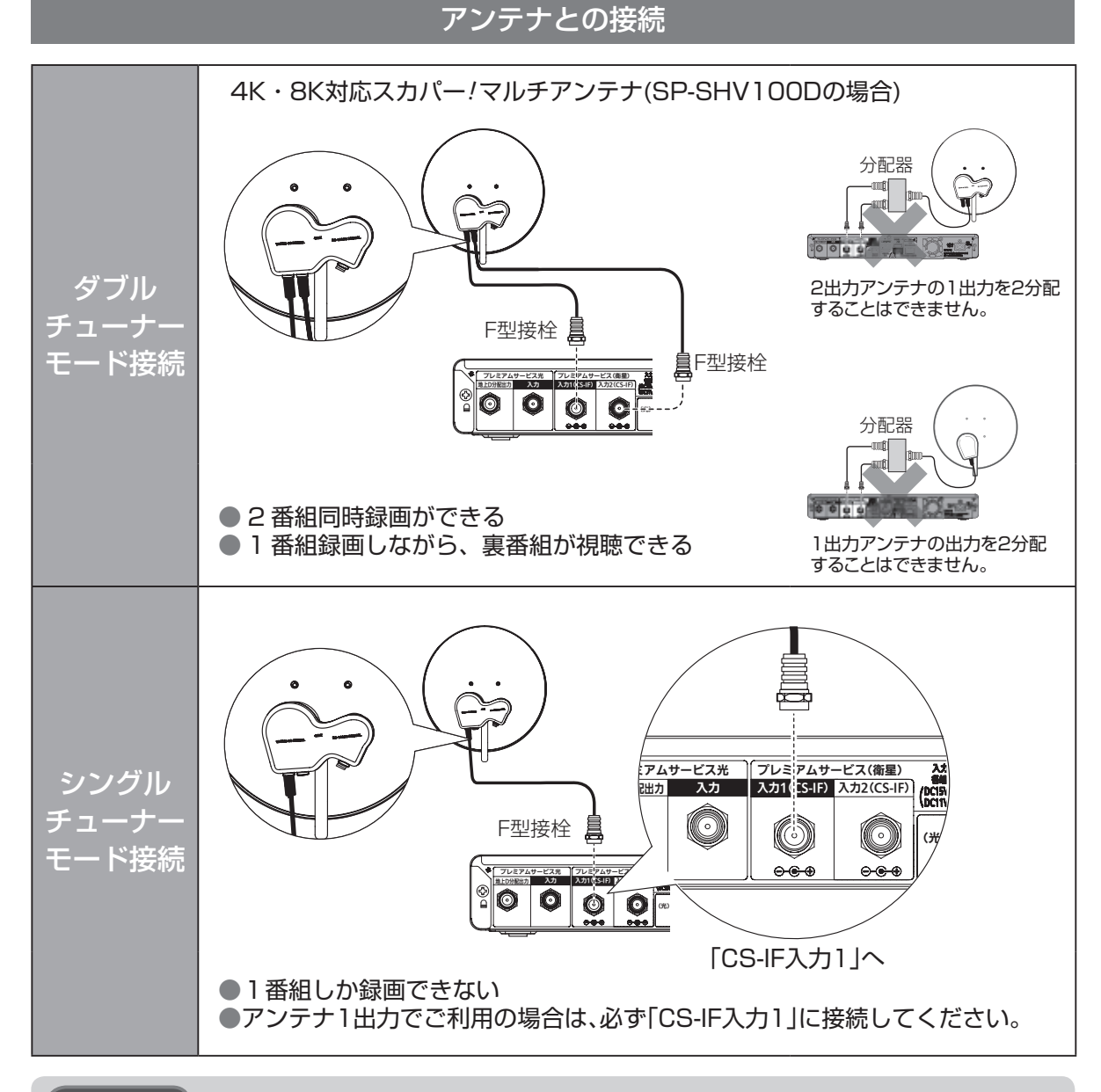

#### ご注意

- ●アンテナケーブルの接続は、必ず電源コードを抜いた状態で行ってください。
- CS-IF端子にF型接栓を接続するときは、手で緩まない程度に締めつけてください。 締めつけ過ぎると本機内部が破損する場合があります。
- ●「アンテナとの接続に不具合があり、受信できません。」のメッセージが出たとき コンバーター電源がショートしています。 本機の電源コードを抜いた状態でアンテナケーブルの接続をご確認ください。

#### ダブルチューナー/シングルチューナーモードの比較

ダブルチューナーモードとシングルチューナーモードの違いは次のとおりです。

|              |         | ダブルチューナーモード | シングルチューナーモード |
|--------------|---------|-------------|--------------|
| USBハードディスク録画 | 89ページ   | 0           | 0            |
| LAN録画        | 92ページ   | 0           | 0            |
| 2番組同時録画      | 110ページ  | 0           | ×            |
| おこのみ自動録画     | 111ページ  | 0           | ×            |
| 裏番組録画        | 76ページ   | 0           | ×            |
| 探して毎回予約      | 100ページ  | 0           | 0            |
| 家じゅう視聴       | 143ページ  | 0           | 0            |
| チャンネル録画      | 124 ページ | 0           | ×            |

※「プレミアムサービス 光」での接続時は、ダブルチューナーモードになります。 (127 43、44ページ)

衛 星

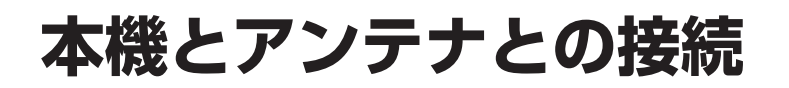

#### 共聴方式でご利用の場合

アンテナやマンションなどの共聴方式は、建物の設備により異なります。受信可能な共聴方式の タイプを建物の管理者(管理会社、管理人または管理組合など)へお問合せください。

マンションなどにお住まいで共同受信設備をご利用の場合、一部のチャンネルをご視聴いただけない場合があります。

詳しくは共同受信設備用サイトをご覧ください。 https://www.skyperfectv.co.jp/premium/mansion/ ※または「スカパー 共同受信設備」で検索してください。

#### プレミアムサービスを視聴するために必要な接続例

既存の共聴設備を使用して、ダブルチューナーでプレミアムサービスを視聴・録画いただくために は機器の追加が必要です。建物の管理者(管理会社、管理人または管理組合など)へお問合せください。

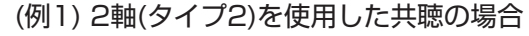

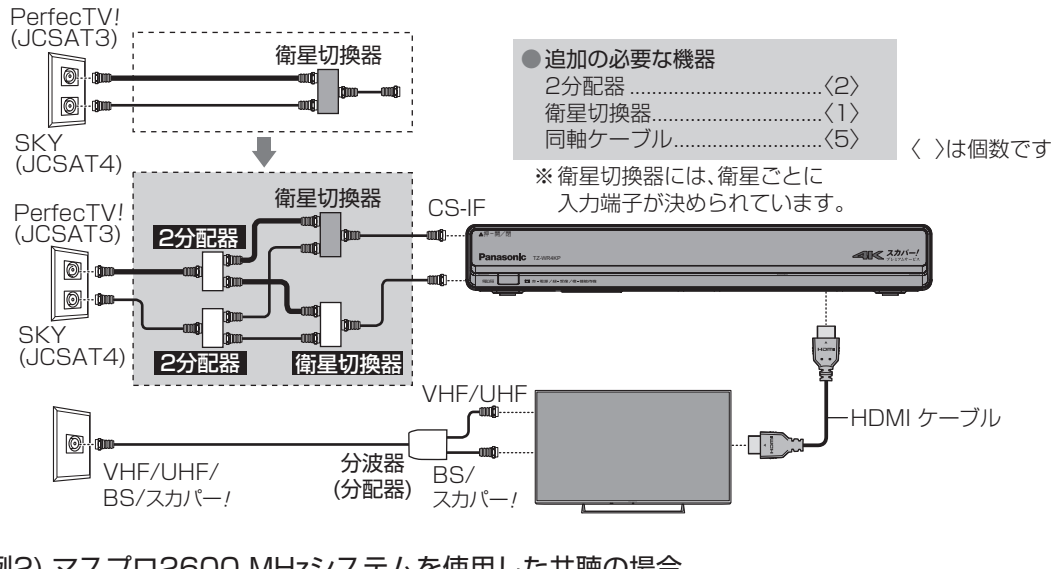

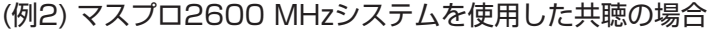

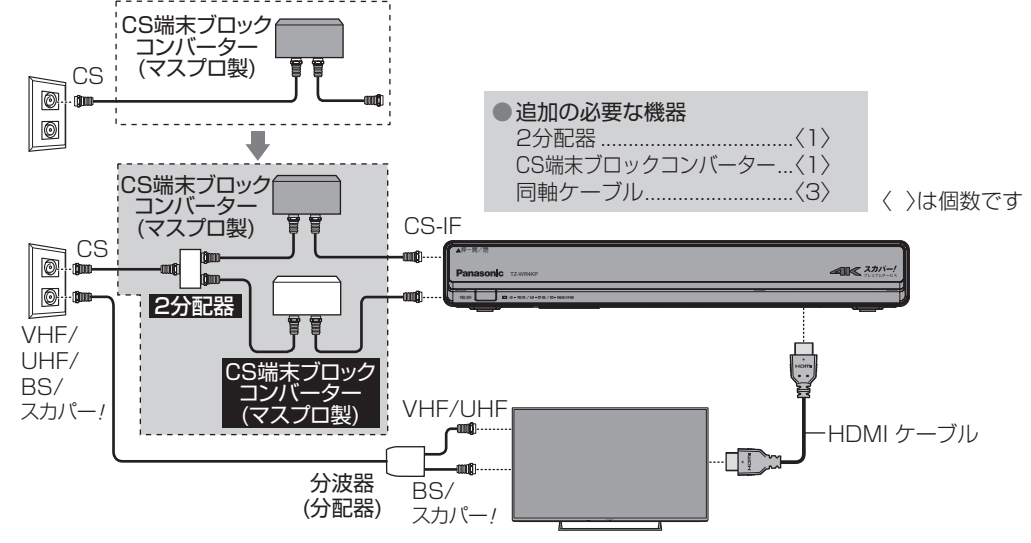

# プレミアムサービス光 について

プレミアムサービス光は、受信拠点でプレミアムサービス光放送を受信して、光ファイバー収容局で 放送の電気信号を光信号に変換して、光ファイバーで各家庭へ伝送されます。伝送された光信号は、 ONU(信号変換装置)で電気信号に再変換されて、同軸ケーブルを通して本機に入力していただくこ とでプレミアムサービス光をお楽しみいただけます。

光ファイバーを通じて、プレミアムサービス光放送以外に地上デジタル放送、BSデジタル放送などの映像信号も同時に伝送されます。

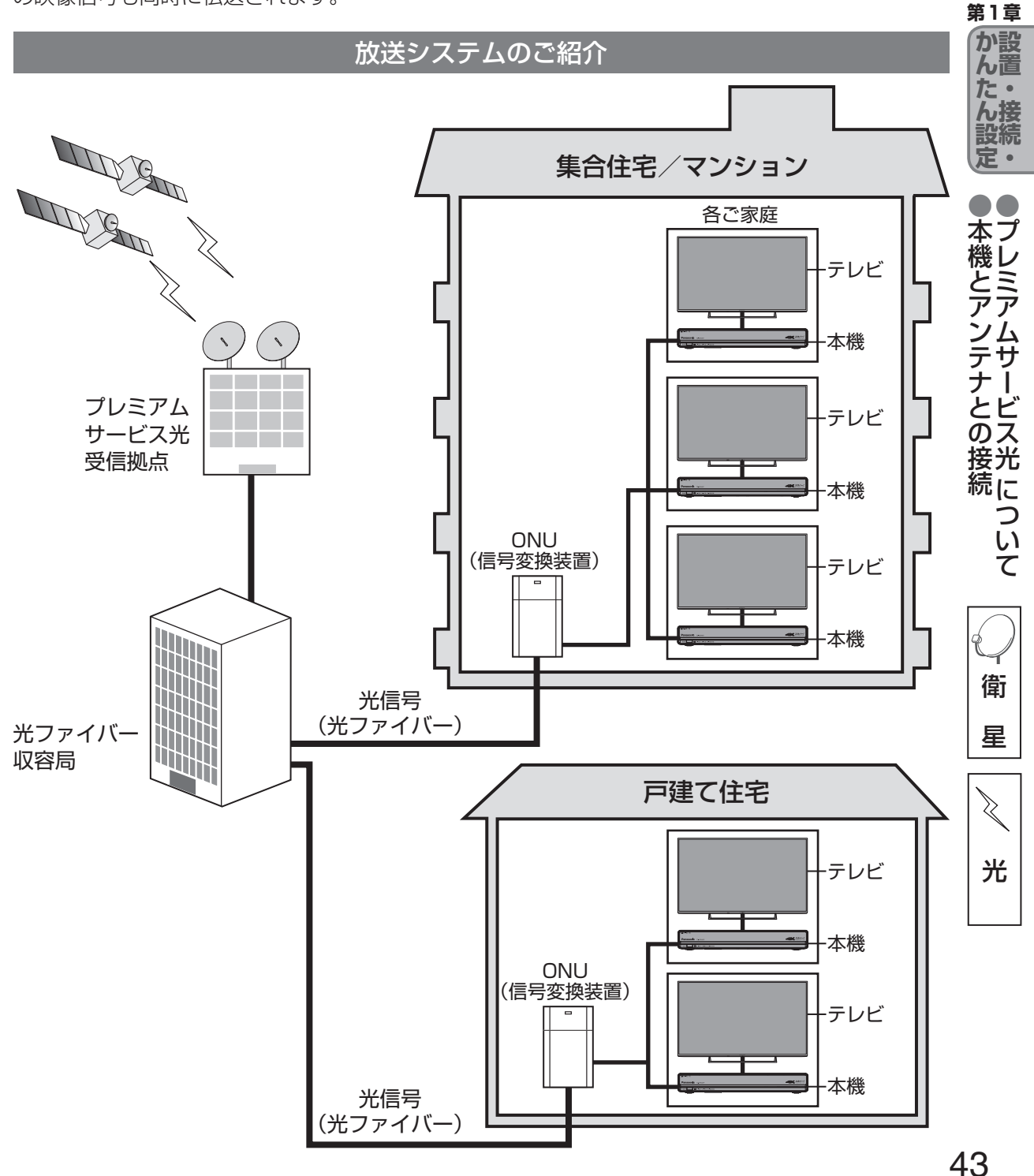

## プレミアムサービス光について

放送の電気信号が伝送されたテレビ端子または直接ONU(信号変換装置)より同軸ケーブルで本機に 接続してください。

光

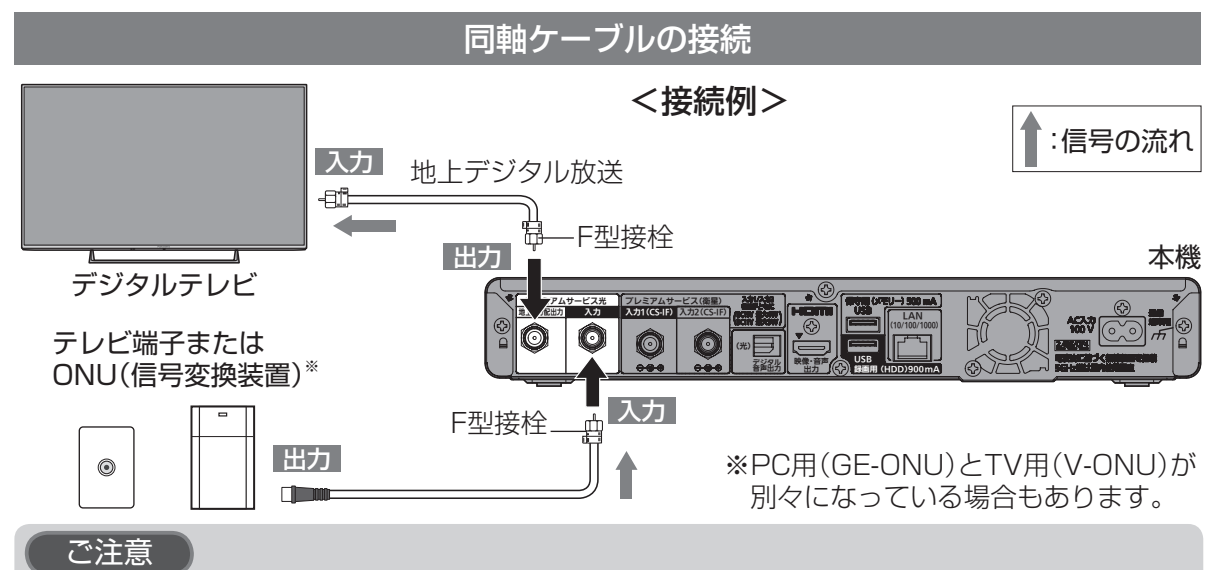

#### ●入力端子・地上デジタル分配出力端子にF型接栓を接続するときは、手で緩まない程度に締めつけて ください。締めつけ過ぎると本機内部が破損する場合があります。

●入力端子には、プレミアムサービス光の同軸ケーブル以外を接続しないでください。

●入力端子・地上デジタル分配出力端子には、BSアンテナなどへ電源供給を行っているケーブルを接続しないでください。

●本機の電源ケーブルは、同軸ケーブルや他の機器との接続が終了してからコンセントに接続してください。
●CS-IF端子をONUに接続しないで下さい。誤って接続すると電圧が出力されるので壊れる恐れがあります。

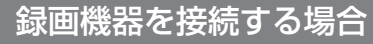

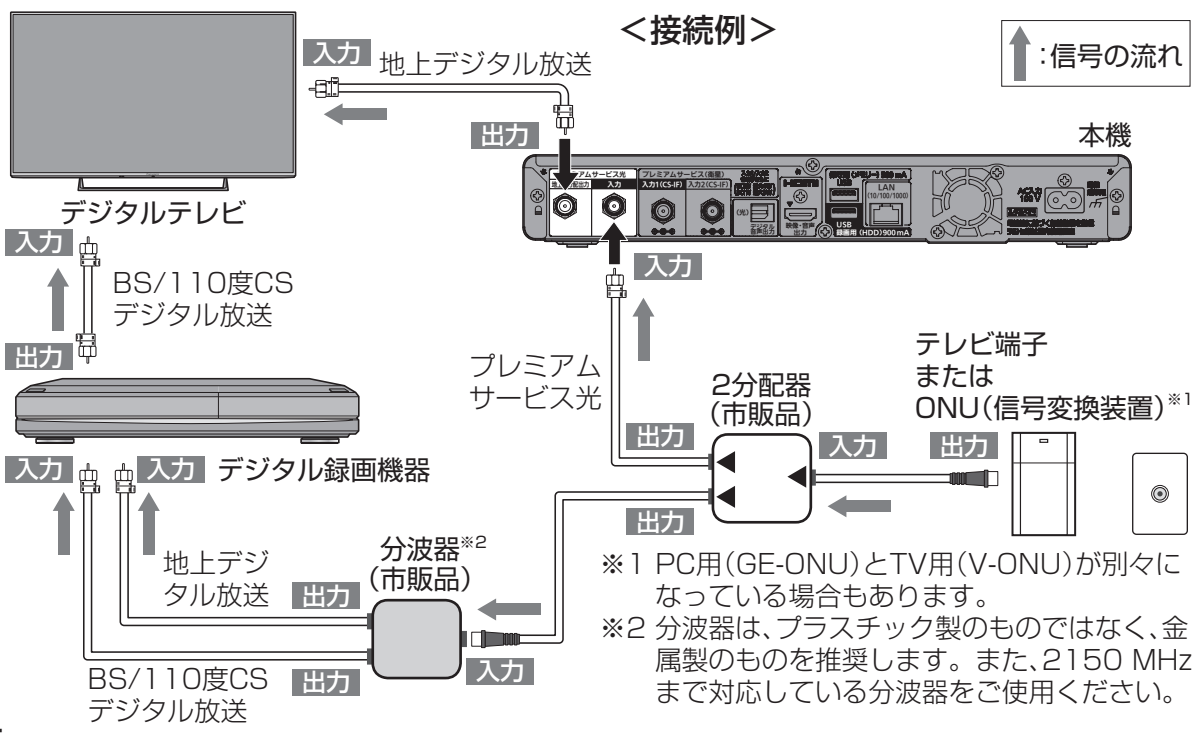

## テレビとの接続

ご注意

●本機の電源プラグは、すべての接続が終わってからコンセントに接続してください。

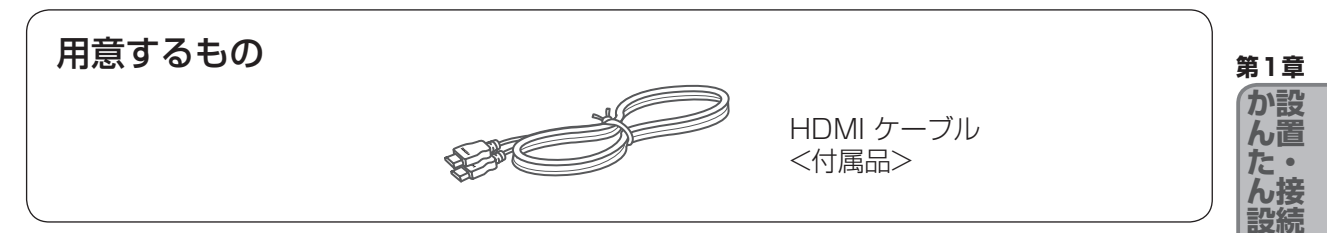

接続は本機および各機器の電源プラグを電源コンセントに接続しない状態で行ってください。 接続後、テレビに合わせて「接続テレビ設定」(22 172ページ)を行ってください。 テレビ以外のモニターなどには接続しないでください。

4K放送を視聴するためには、4K入力に対応した4K対応テレビ(HDMI2.0、HDCP2.2) 対応)が必要です。

4K /HDR放送を視聴するためには、HLG(Hybrid Log Gamma)方式に対応した 4K対応テレビが必要です。テレビ側の設定方法については、接続するテレビの取扱説明 書を参照してください。

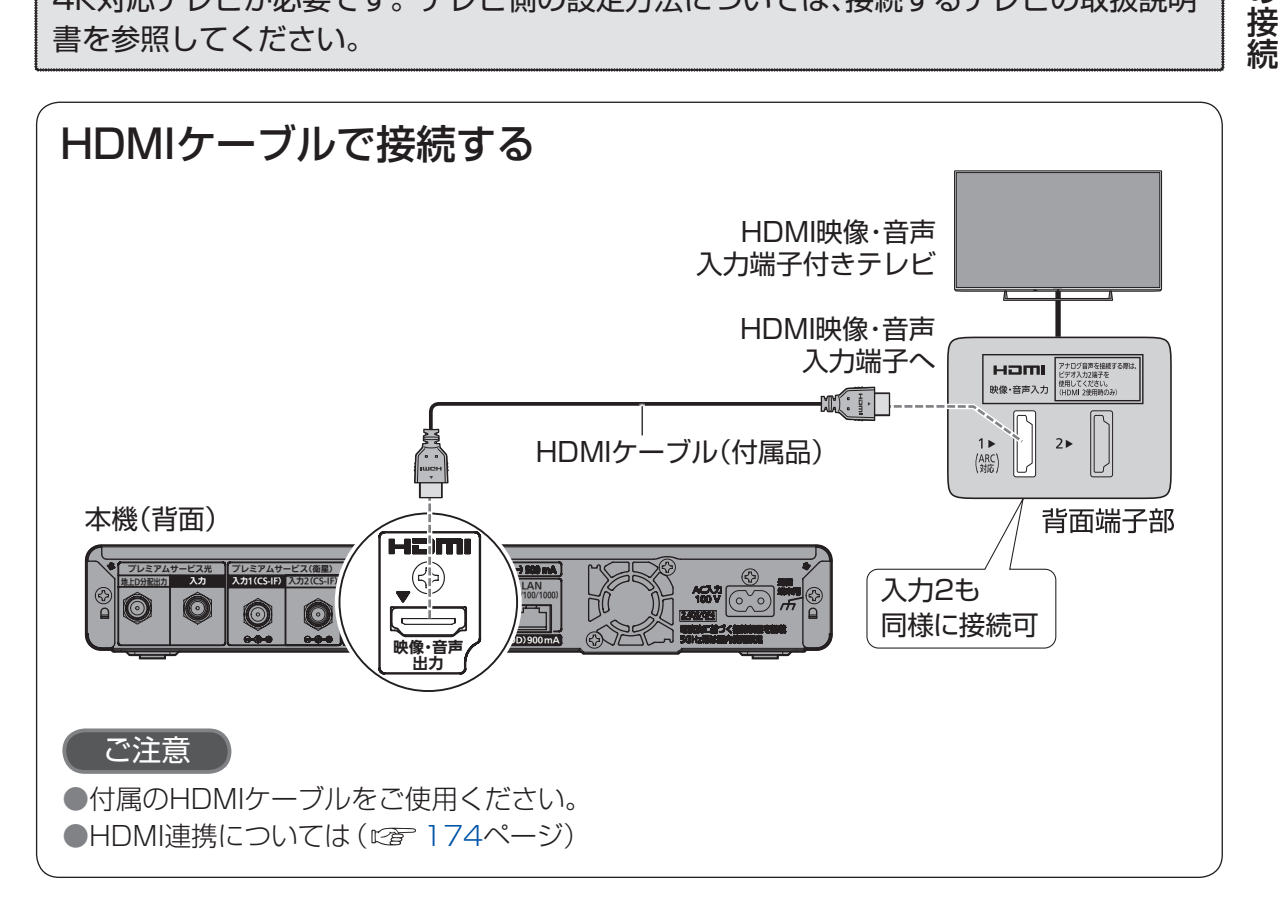

同テ 軸レ <sup>11</sup>ケビと ブの ル接

の続

# ICカードの挿入

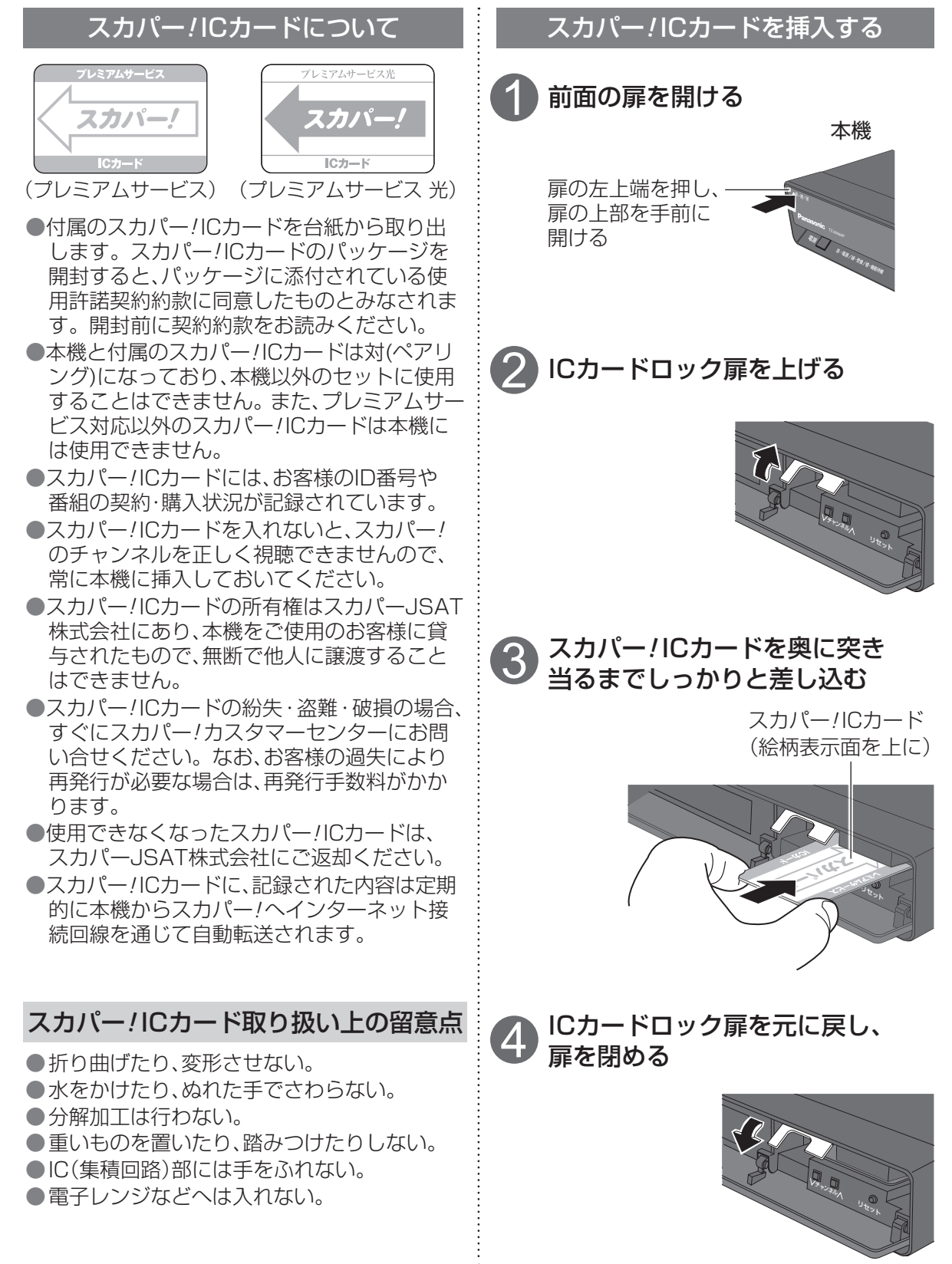

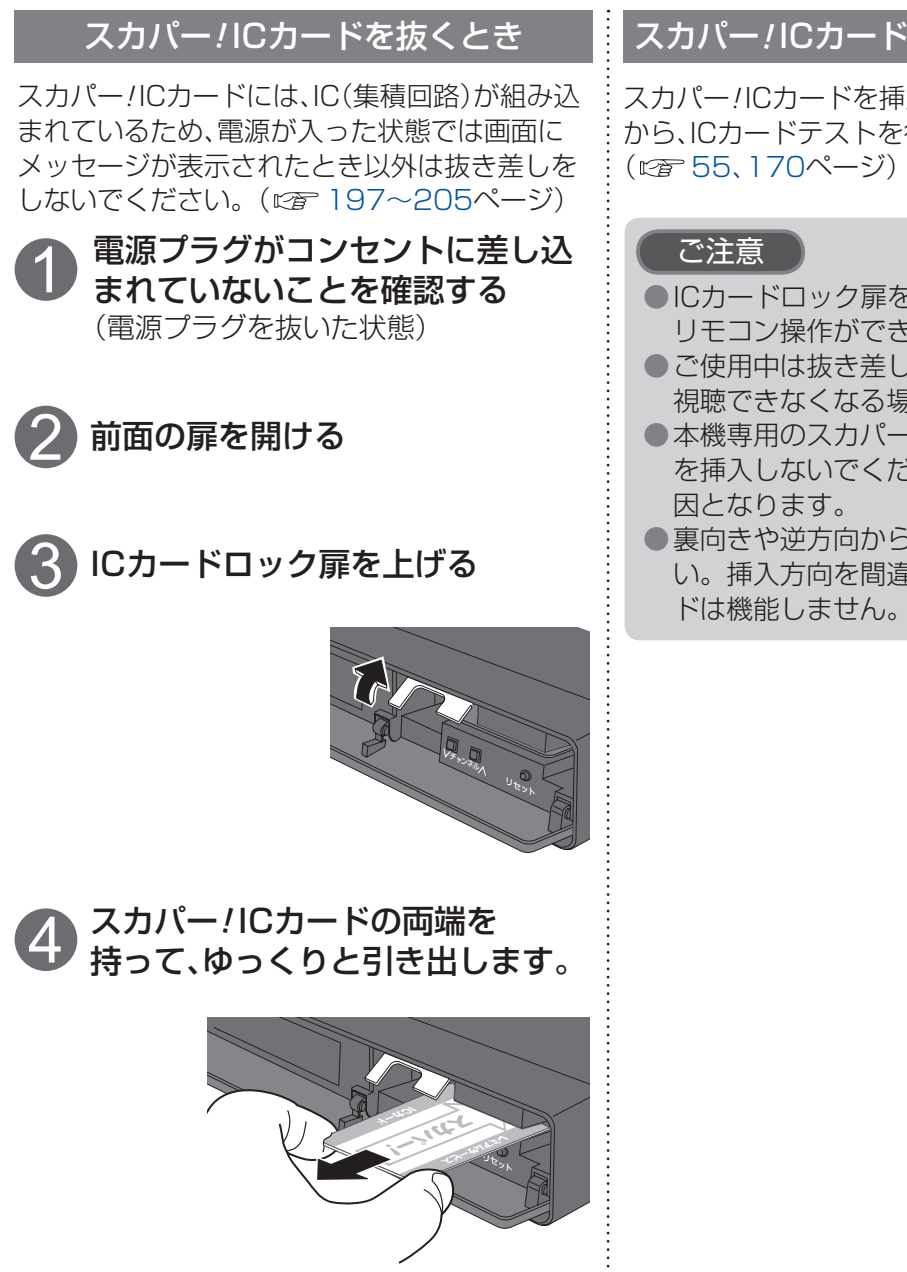

スカパー/ICカードのテストをするとき

スカパー/ICカードを挿入後、3秒以上経って から、ICカードテストを行ってください。

- ●ICカードロック扉を必ず閉めてください。 リモコン操作ができません。
- ご使用中は抜き差ししないでください。 視聴できなくなる場合があります。
- ●本機専用のスカパー/ICカード以外のもの を挿入しないでください。故障や破損の原
- ●裏向きや逆方向から挿入しないでくださ い。挿入方向を間違うとスカパー/ICカー

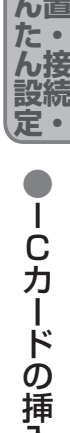

第1章

か設

## ネットワーク機器の接続

本機をホームネットワーク(家庭内LAN)に接続することで、「家じゅう視聴」(© 143、144ページ)や、「スカパー ! プレミアムサービスLink」(© 12ページ)が楽しめます。

さらにインターネット接続することで、PPV(ペイ・パー・ビュー)、PPD(ペイ・パー・デイ)などの 有料番組を視聴できます。

ネットワーク接続するには、回線の接続および設定が必要です。(27558、178ページ)

#### 接続方法の種類について

#### 本機をネットワークに接続するには、以下の2つの接続方法があります。

■無線LAN環境をお持ちの場合 (☞ 49ページ) ネットワークに無線LANで接続してください。

■無線LAN環境をお持ちでない場合やLAN録画を利用される場合 (© 50ページ) ネットワークに有線LANで接続してください。

●LAN録画・LANダビング・LAN視聴は、インターネット環境がなくてもご利用いただけます。

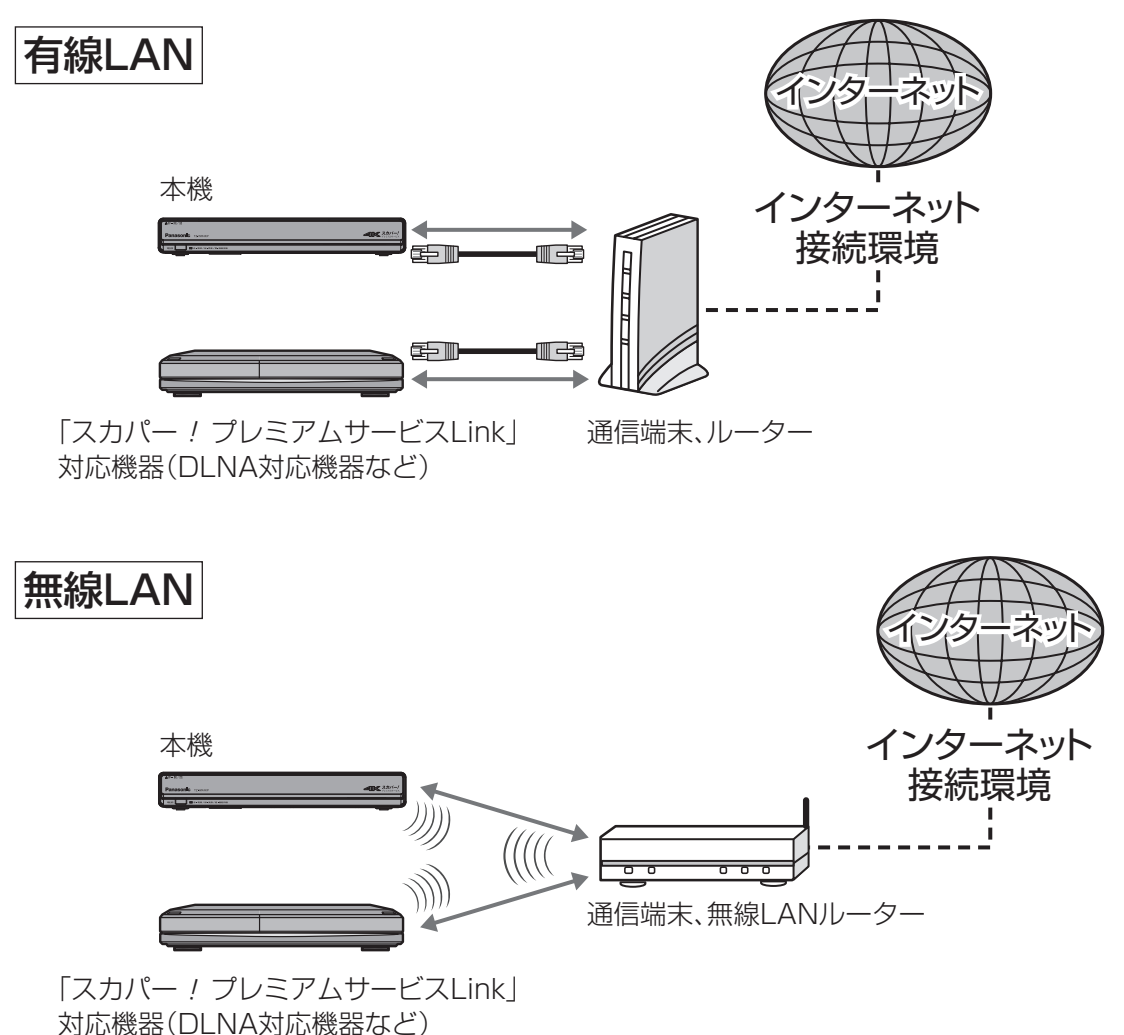

インターネット接続環境により必要な機器と接続方法が異なります。
プロバイダーや回線業者とは、別途ご契約(有料)が必要な場合があります。
※詳しくはご契約の回線の利用規約などに従い接続・設定してください。

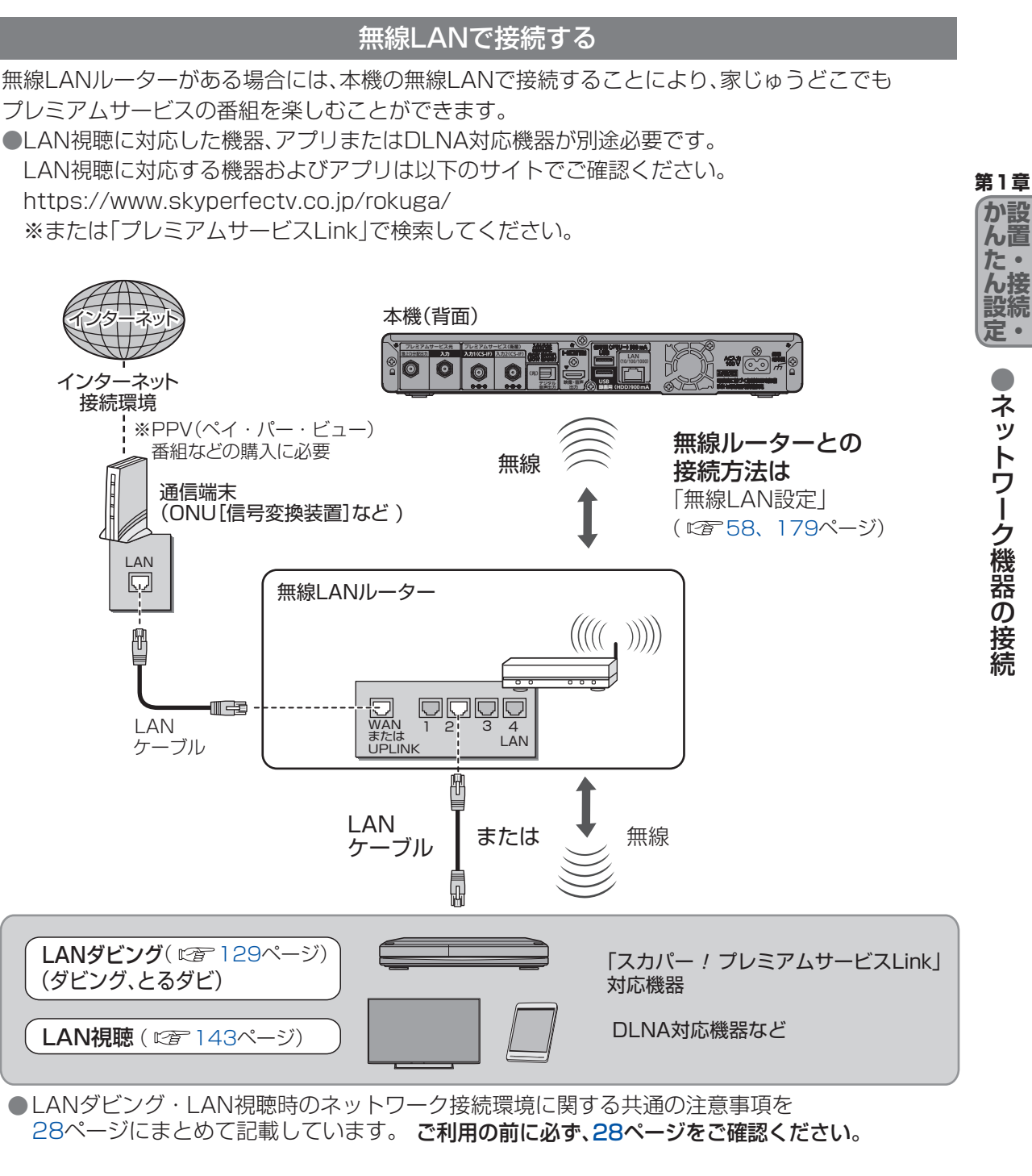

ほう お知らせ

●「LAN録画」を使用する場合は有線LANで接続してください。

■無線LAN使用時の注意事項は、30、31ページをご確認ください。

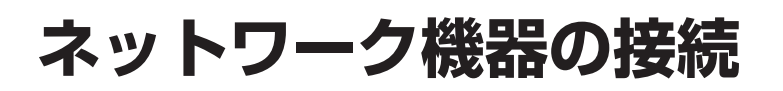

#### 有線LANで接続する

本機を有線LANで接続した場合でも、無線LANルーターをご使用いただければ家じゅうどこでも プレミアムサービスの番組を楽しめます。さらに、LAN録画もご利用になれます。 ●LAN視聴に対応した機器、アプリまたはDLNA対応機器が別途必要です。 LAN視聴に対応する機器およびアプリは以下のサイトでご確認ください。 https://www.skyperfectv.co.jp/rokuga/ ※または「プレミアムサービスLink」で検索してください。

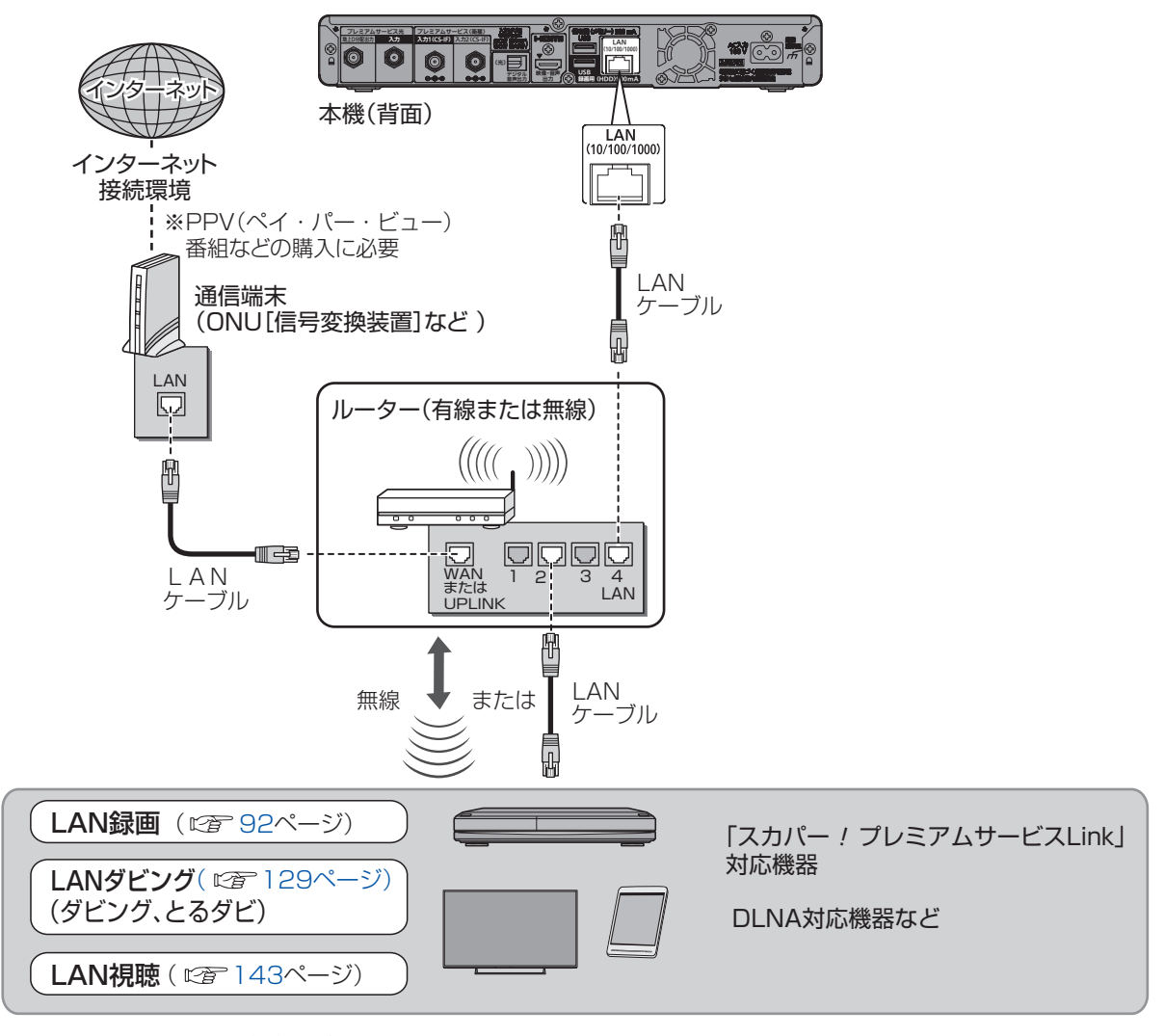

●LAN録画・LANダビング・LAN視聴時のネットワーク接続環境に関する共通の注意事項を 28ページにまとめて記載しています。ご利用の前に必ず、28ページをご確認ください。

同日 お知らせ

●LAN録画の接続方法は92ページも合わせてご確認ください。

インターネット接続環境により必要な機器と接続方法が異なります。

●プロバイダーや回線業者とは、別途ご契約(有料)が必要な場合があります。 ※詳しくはご契約の回線の利用規約などに従い接続・設定してください。

#### ネットワーク接続環境について

- ●LAN録画・LANダビング・LAN視聴は、インターネット環境がなくてもご利用いただけます。 (各機能をスマートフォン等のアプリによってご利用される場合は、インターネット環境が必要 な場合もあります。詳しくはご使用のアプリの取扱説明書またはホームページをご覧ください。) ●直接接続またはブロードバンドルーター経由で接続する場合
  - 接続環境に合致していても正常に動作しない場合や、何らかの不具合が発生することがあります。すべての環境下での動作を保証するものではありません。
  - ・ブロードバンドルーターはスイッチングハブ機能がありDHCP機能搭載のものをご使用くだ さい。100BASE-TX対応以上でない場合は、データ伝送速度が十分でないため、LAN録画・ LANダビング・LAN視聴を正常に行うことができません。
- ●インターネットにも接続している場合
  - ・通信事業者やインターネットサービスプロバイダー(インターネット接続事業者)または ご使用されているブロードバンドルーターのDHCPサーバー機能において、IPアドレス付与 に制限がある場合、IPアドレス自動取得機能による使用ができない場合があります。
  - ・インターネットサービスプロバイダーとの契約費用、および通信に使用される通信費用はお 客様ご自身でご負担ください。なお、プロバイダー指定の回線接続機器(ADSLモデムなど)に LANポートがない場合は接続できません。

#### ネットワーク接続時のご注意

#### ■ブロードバンドルーターおよびスイッチングハブご使用上のご注意

- ●本機に接続したDHCP\*でのIPアドレス自動取得が使えるブロードバンドルーターの電源を 一度切ると、各機器に割り当てられるIPアドレスが停止して、電源を再び入れても、各機器間の 通信ができなくなることがあります。本機をご使用中は、スイッチングハブまたはブロードバ ンドルーターの電源を切らないでください。
  - ※ サーバーやブロードバンドルーターなどが、IPアドレスなどを本機に自動的に割り当てる 仕組みです。
- ●本機にDHCPでのIPアドレス自動取得が使えないスイッチングハブを経由して、各機器を接続 しているとき、本機の電源を「入」にした直後は、各機器との通信に失敗することがあります。 時間(約3分間)をおいて再度試してください。

ご注意

- ●ブロードバンドルーターやスイッチングハブはLAN端子が100BASE-TX以上のものをご使用 ください。
- ●100BASE-TX以上の機器を接続するには「カテゴリ5」以上のLANケーブルをご使用ください。
- ●無線LANまたはPLC<sup>\*</sup>を使った場合は、番組の録画・再生・視聴が正常に行なえない場合があり ます。
  - ※ 家庭内の電力線を使って、電源コンセントからネットワークに接続して情報を送受信する 仕組みです。
- ●電話用のテレホンコードを、LAN端子に接続しないでください。故障の原因になります。

第1章

か設

い諸

た・

足・

)ネットワーク機器の接続

# かんたん受信設定

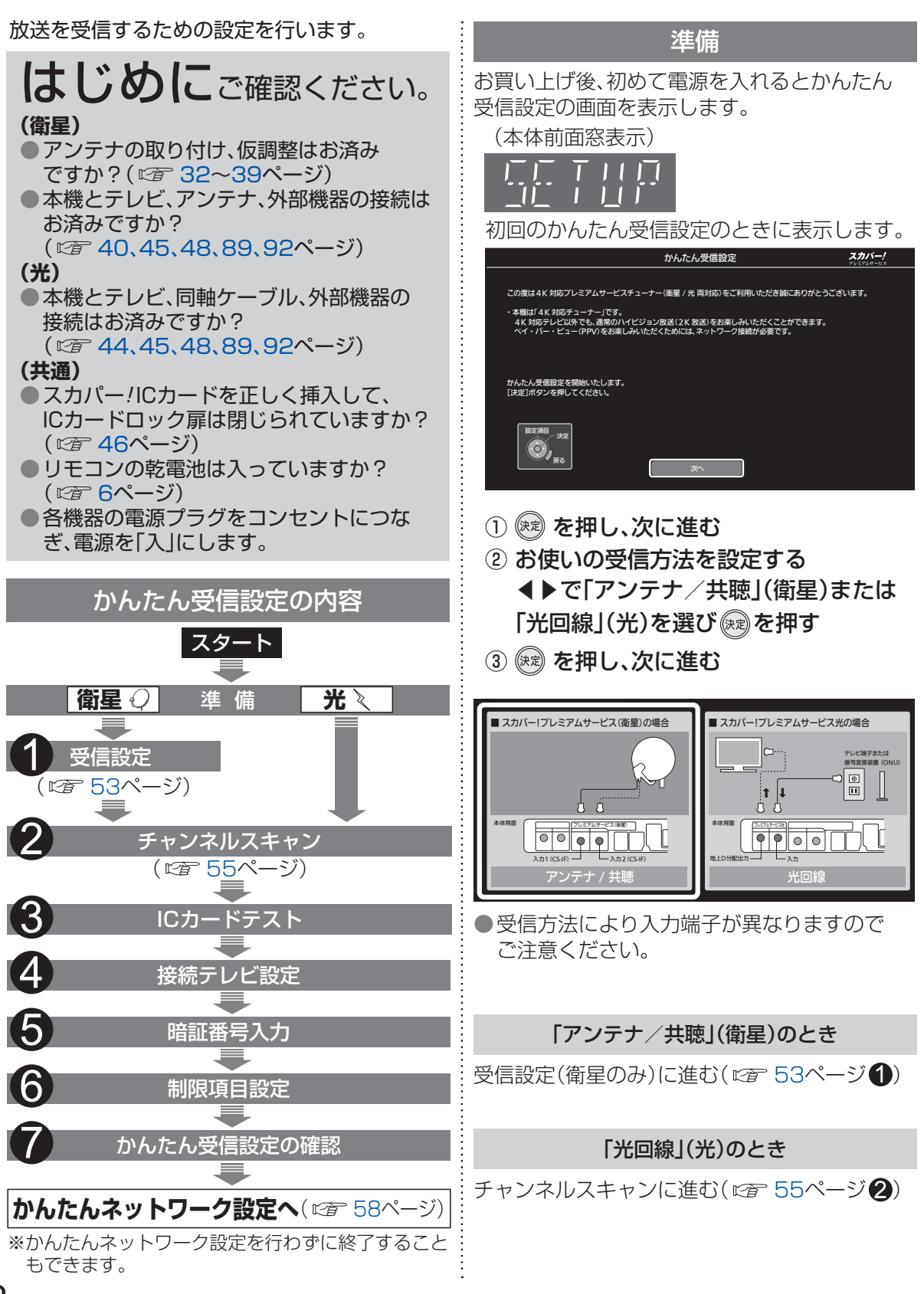

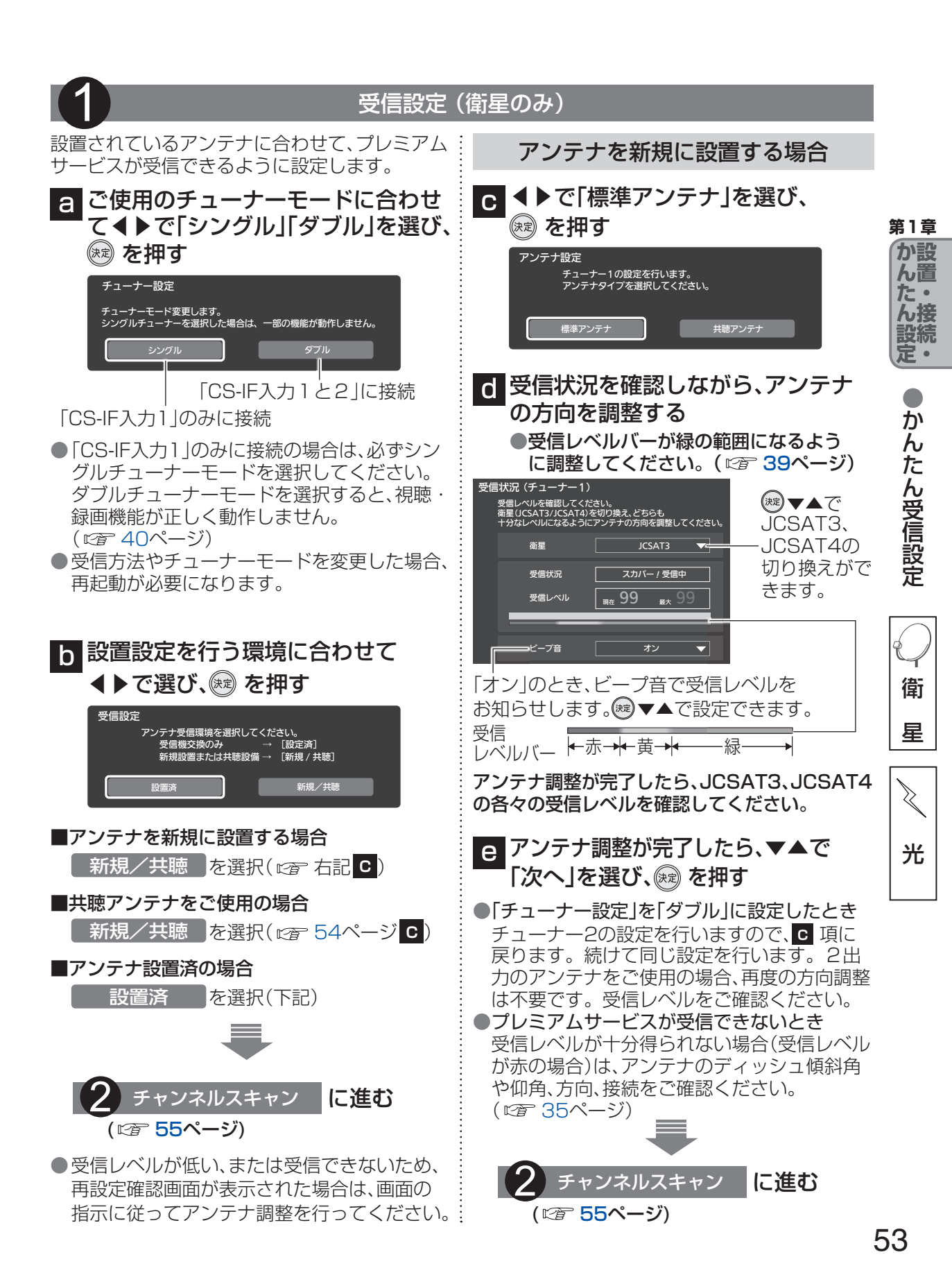

## かんたん受信設定

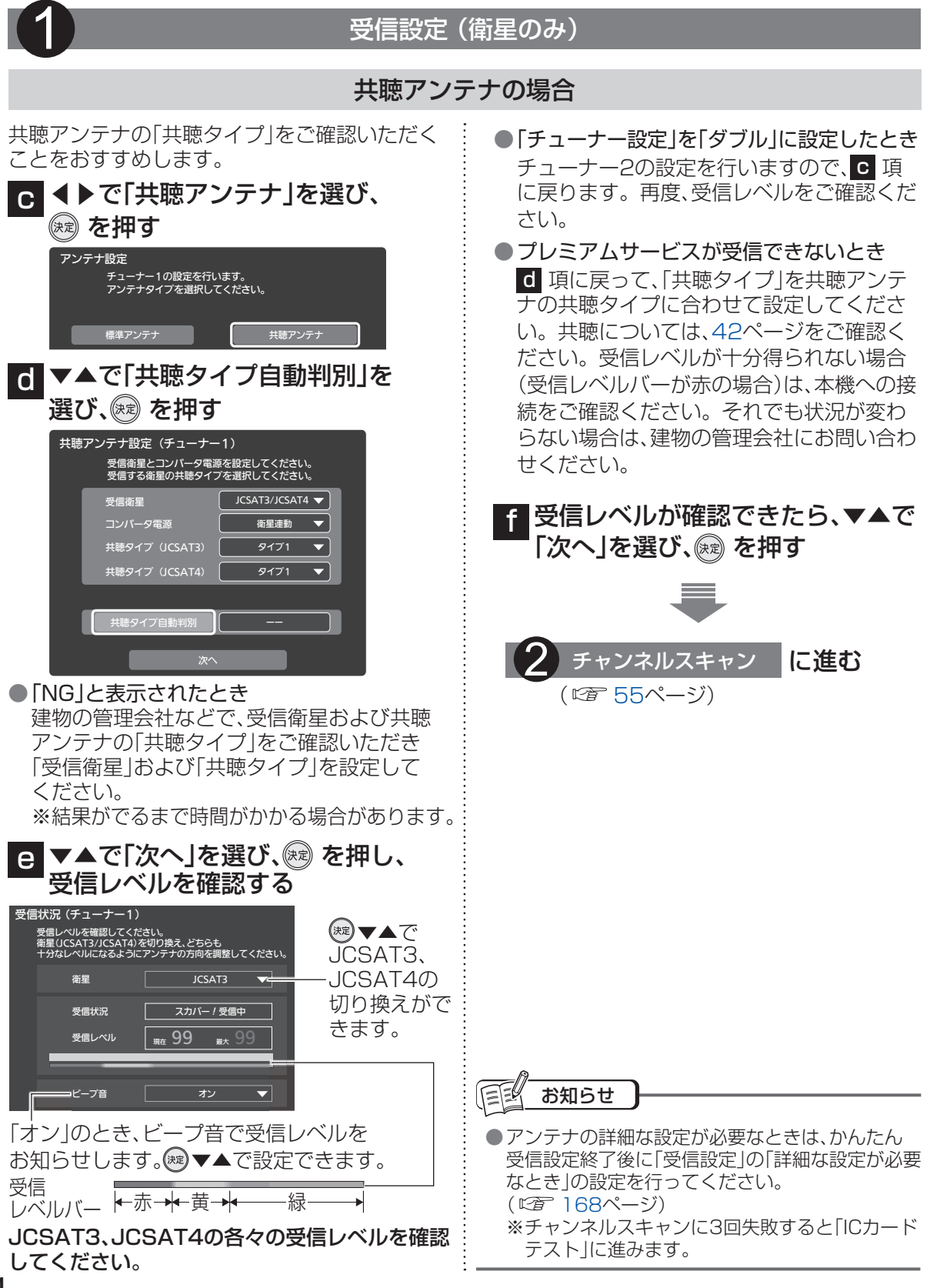

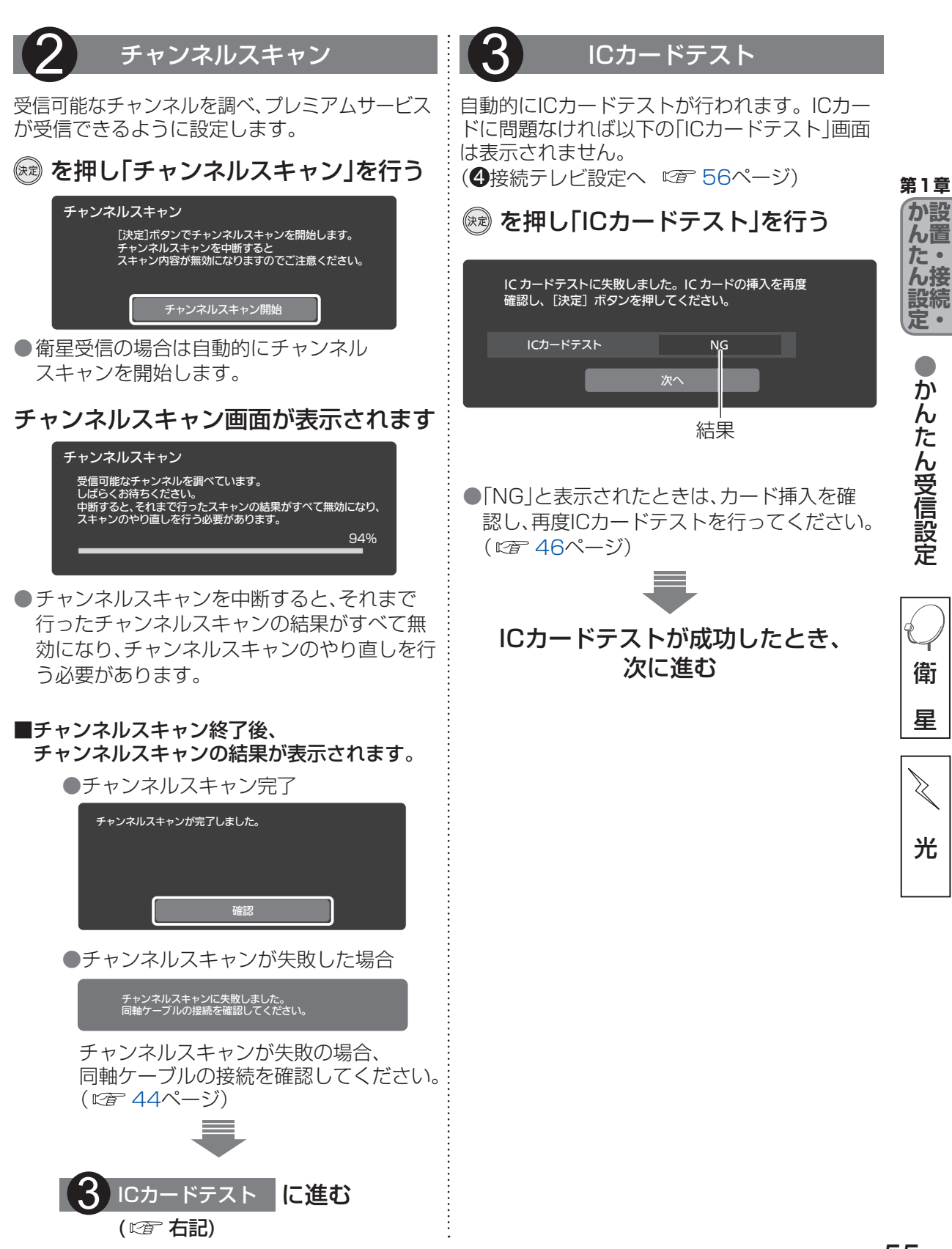

## かんたん受信設定

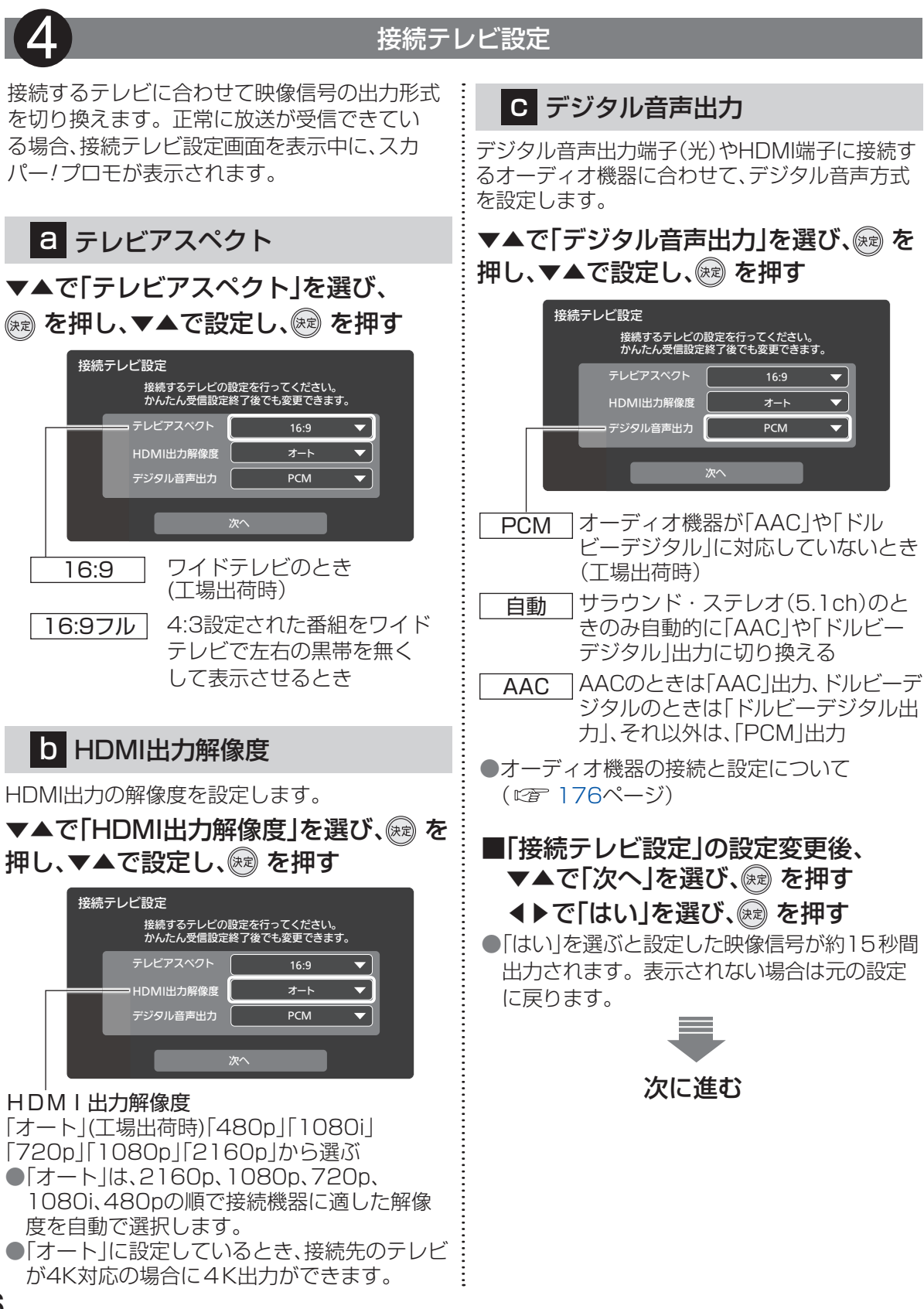

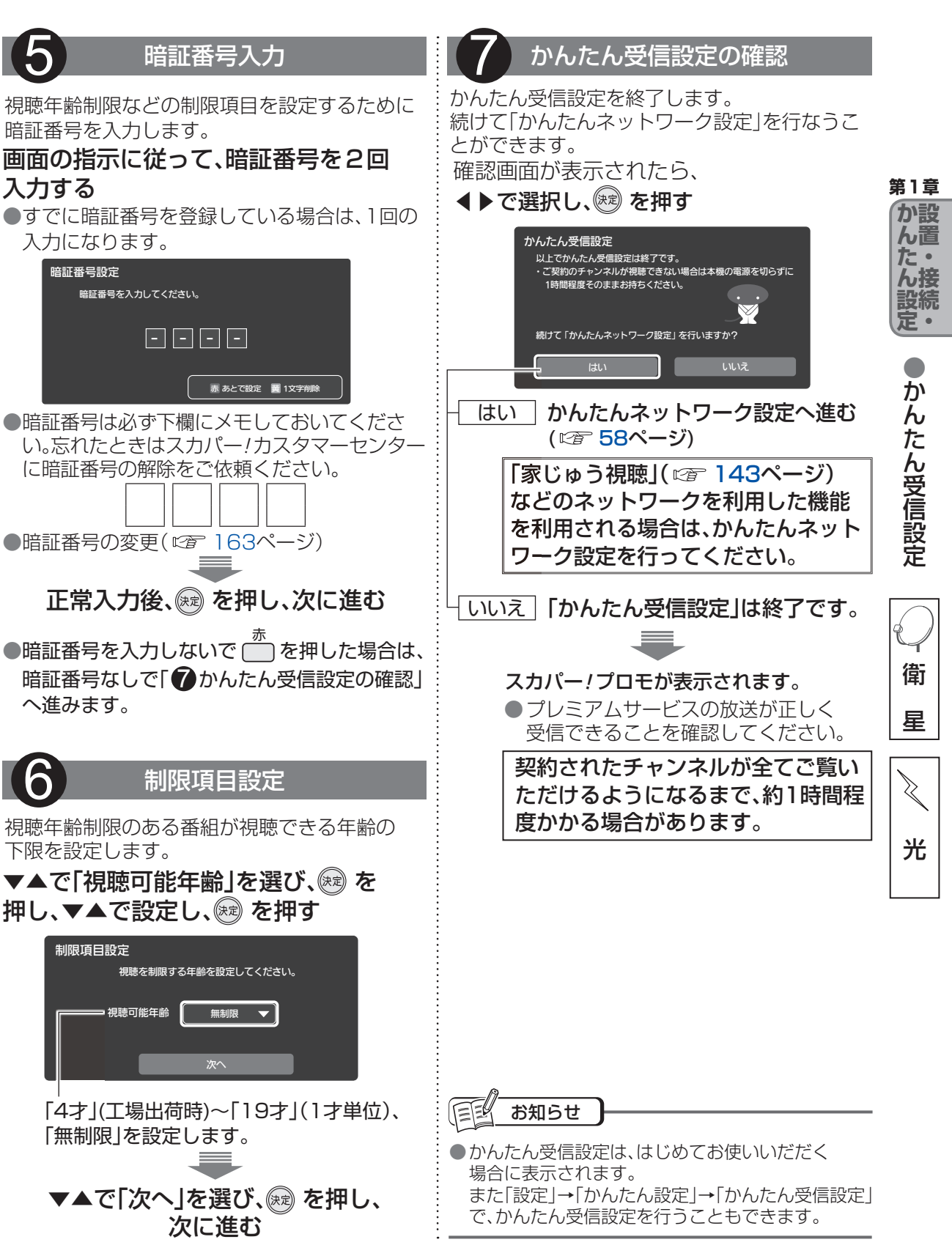

# かんたんネットワーク設定

「家じゅう視聴」(ごを143ページ)などネットワークを使用する機能を利用する場合の設定を行います。

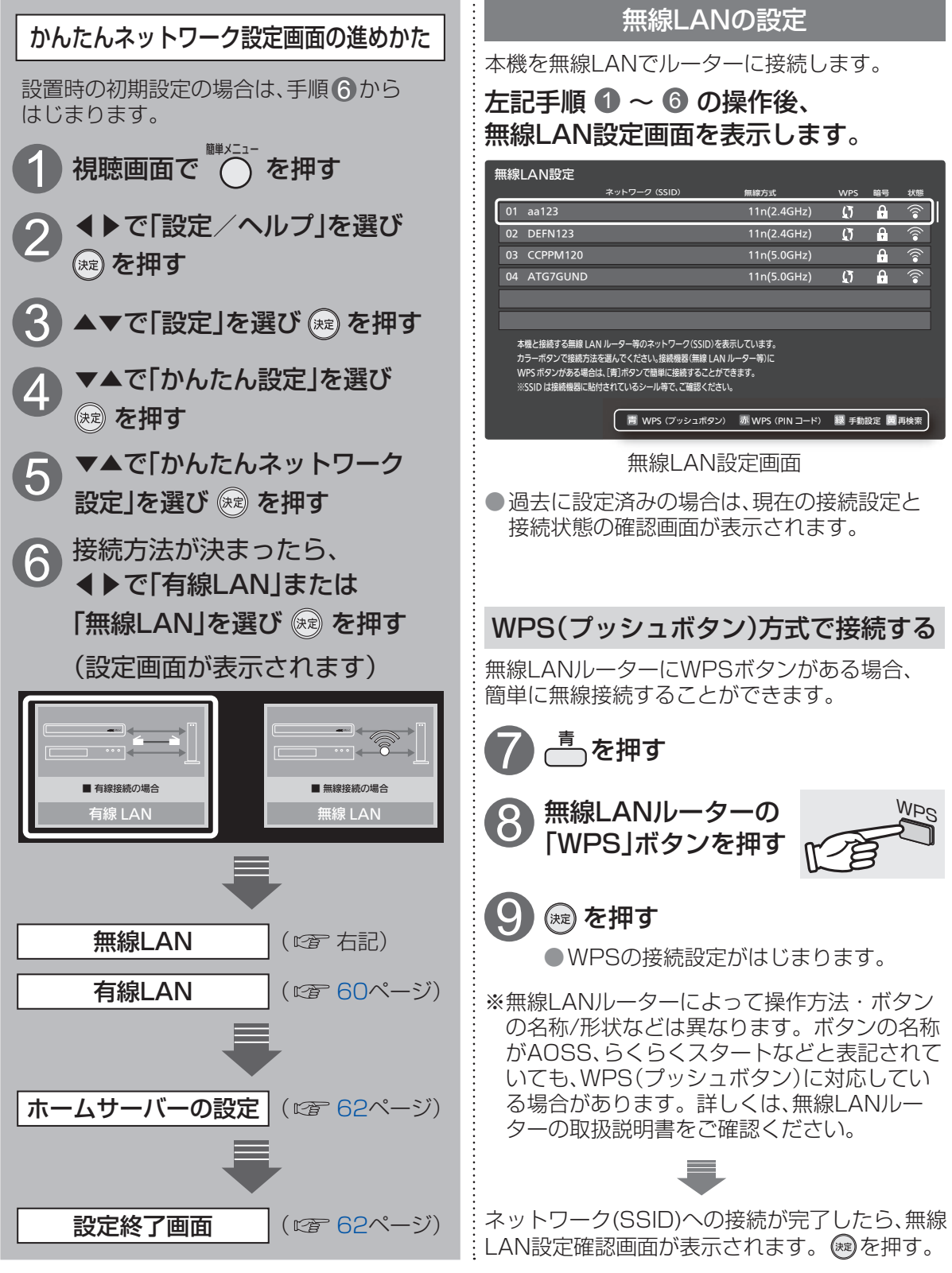

接続する機器の取扱説明書で接続方式などを 確認してから設定してください。

#### **無線LANの設定**

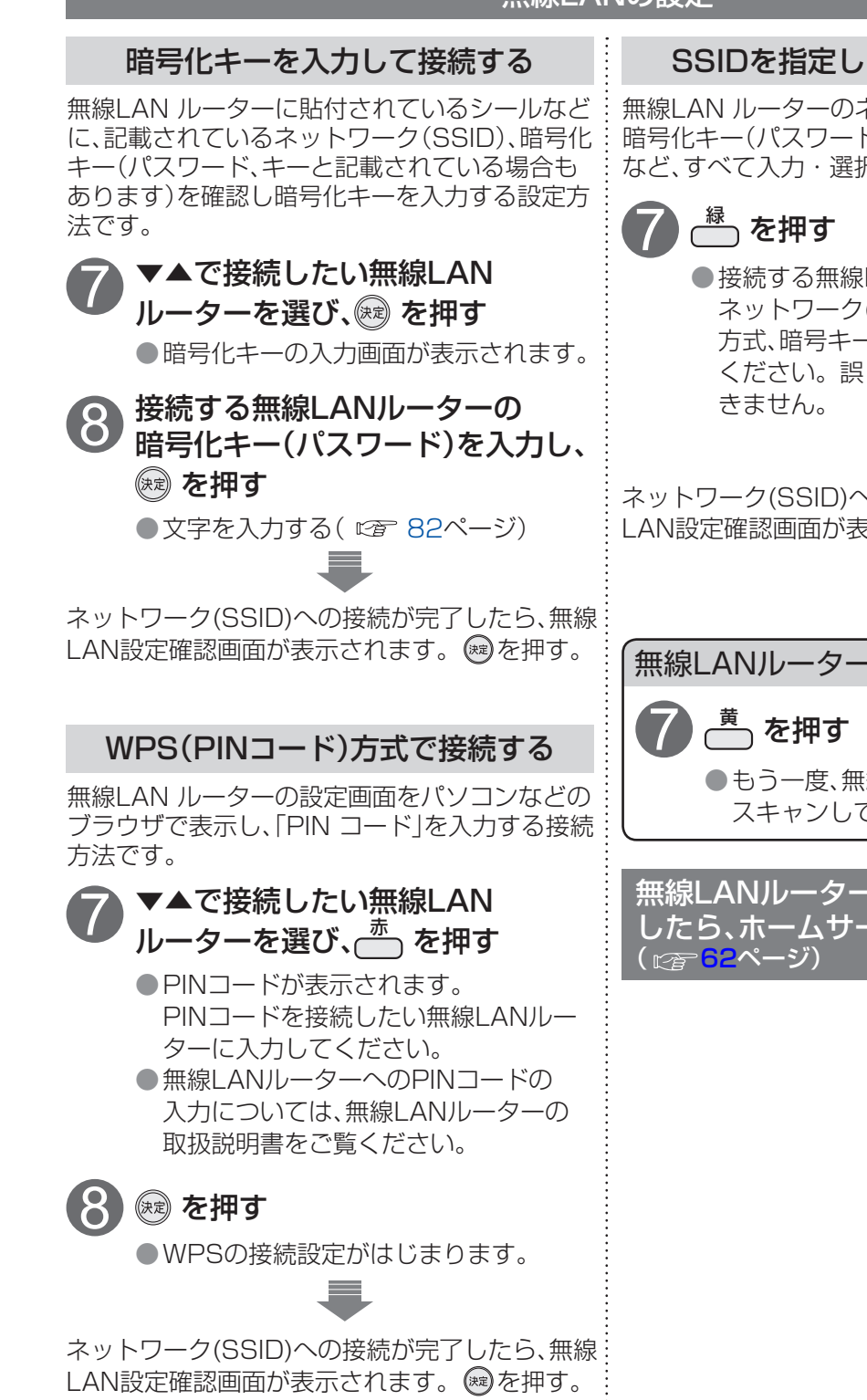

#### SSIDを指定して手動で接続する

無線LAN ルーターのネットワーク(SSID)や、 暗号化キー(パスワード)、認証方式、暗号化方式 など、すべて入力・選択する接続方法です。

● 接続する無線LANルーターなどの ネットワーク(SSID)、認証方式、暗号化 方式、暗号キーを画面に従って入力して ください。誤った入力を行うと接続で

ネットワーク(SSID)への接続が完了したら、無線 

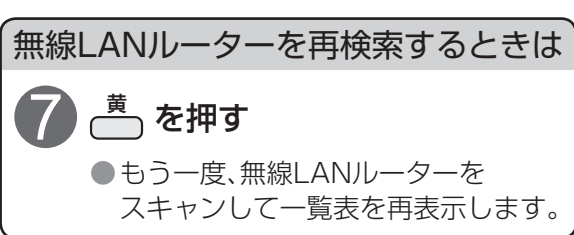

無線LANルーターとの接続が完了 したら、ホームサーバー設定へ

第1章

か設

ん間

た・

設続

定・

か

んたんネットワーク設定

### かんたんネットワーク設定

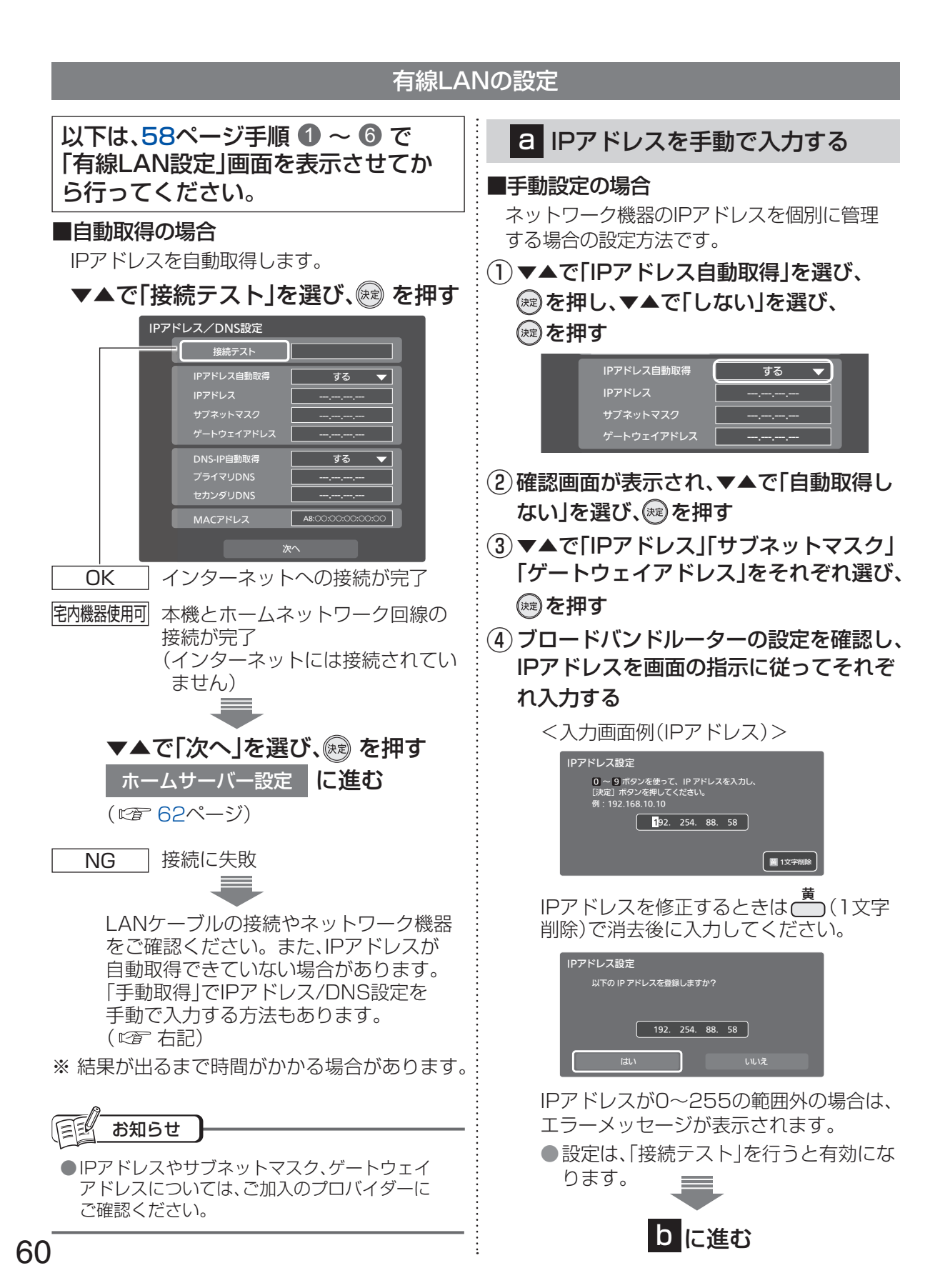

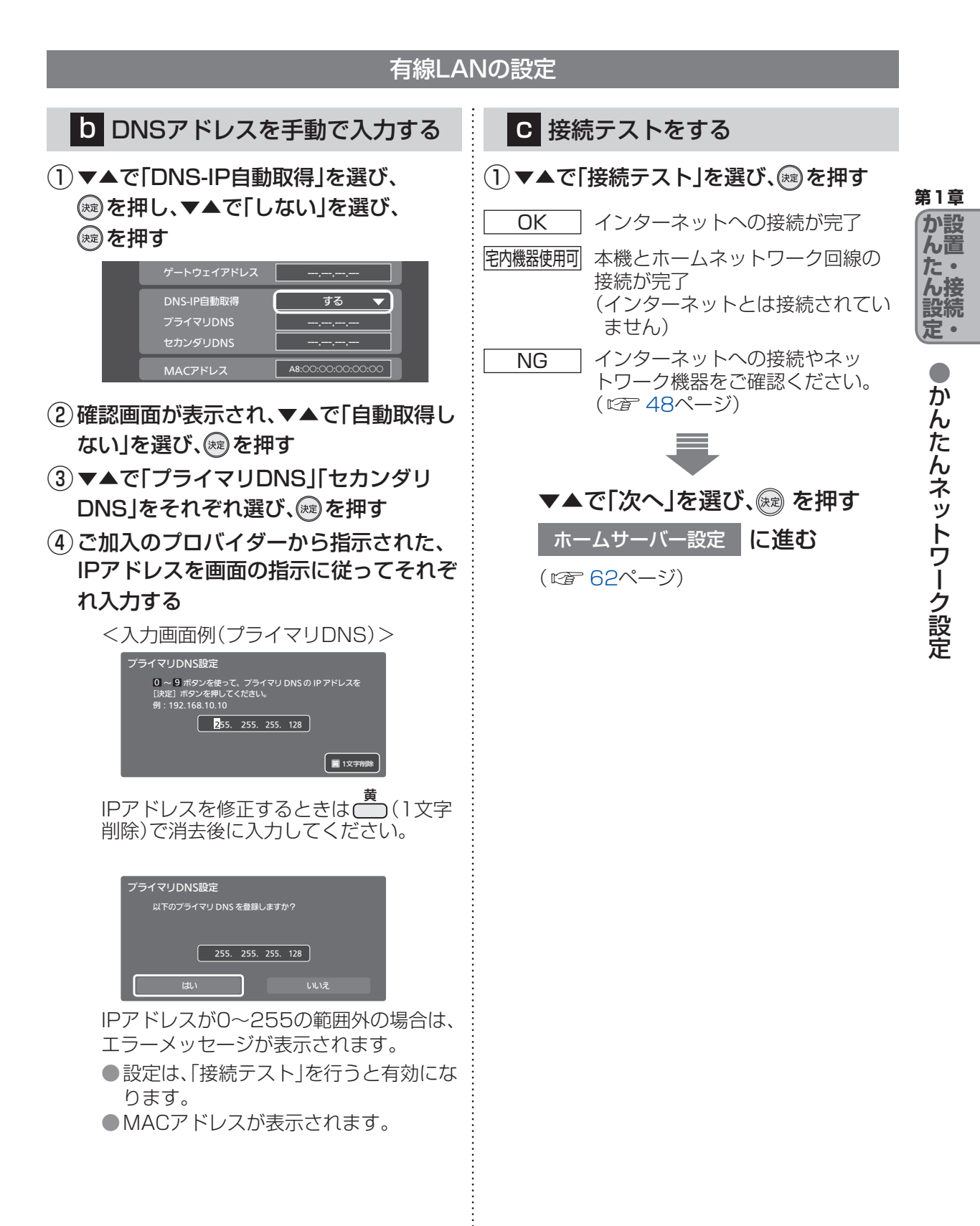

### かんたんネットワーク設定

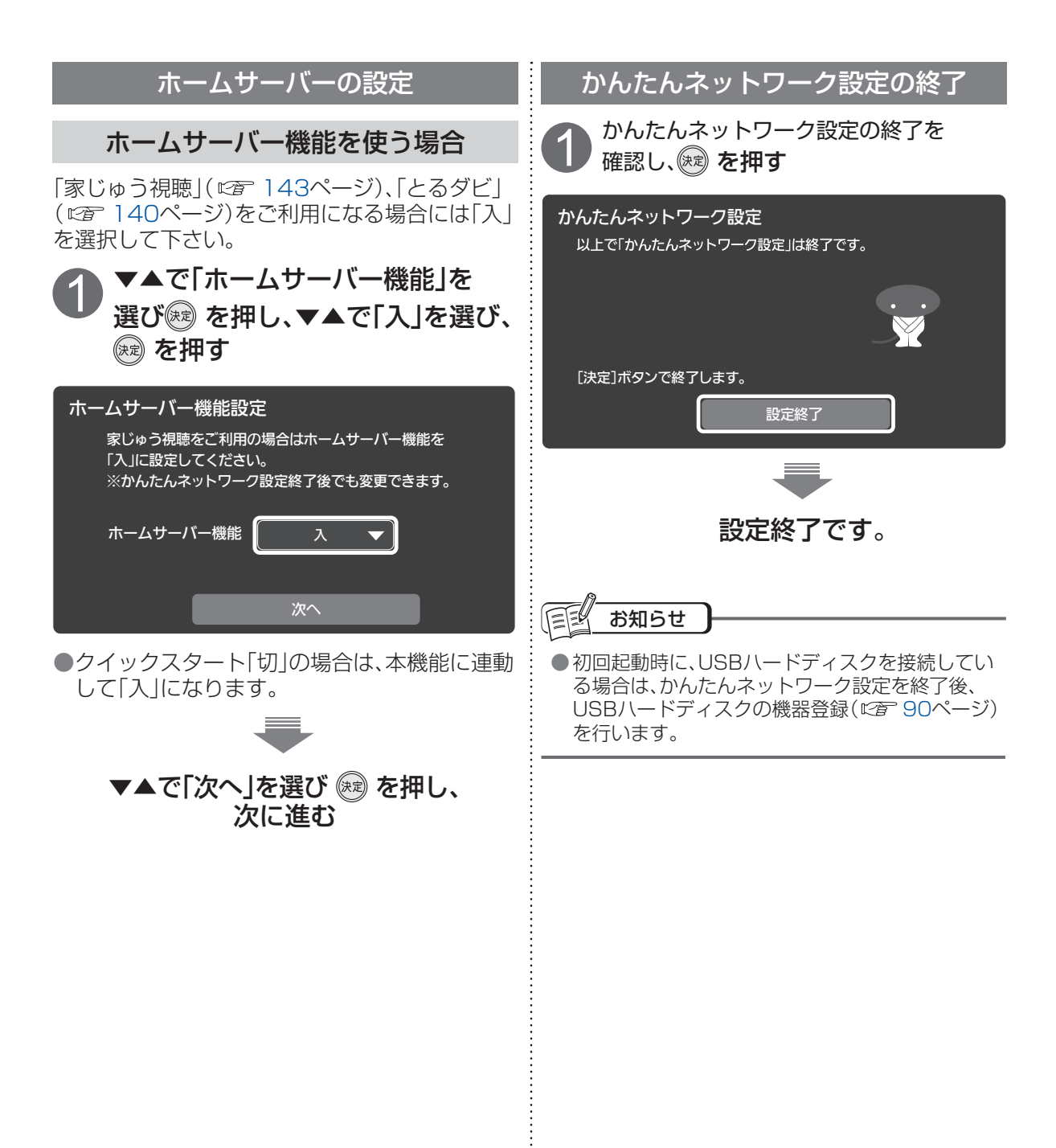

## 番組を視聴する

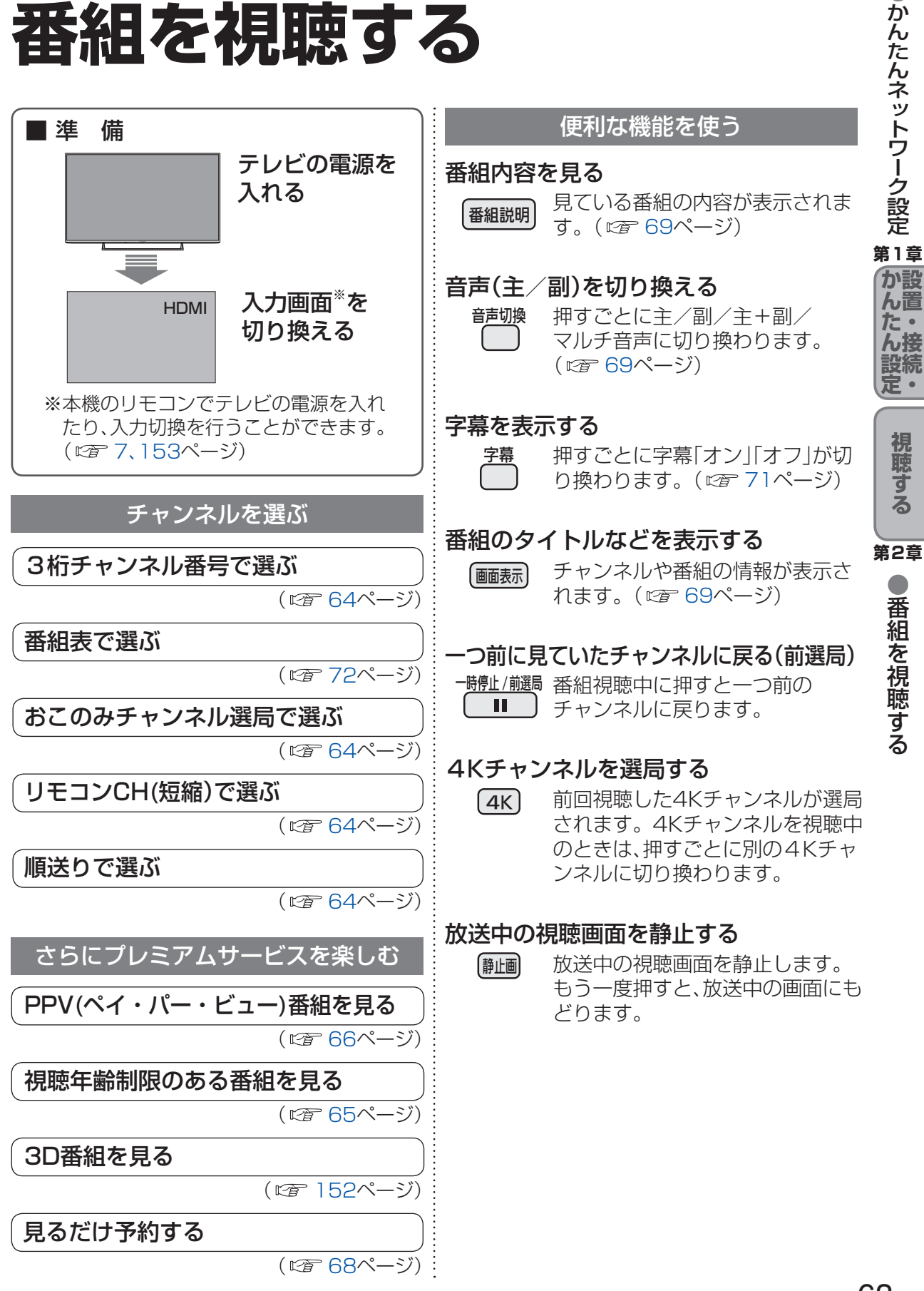

### 番組を視聴する

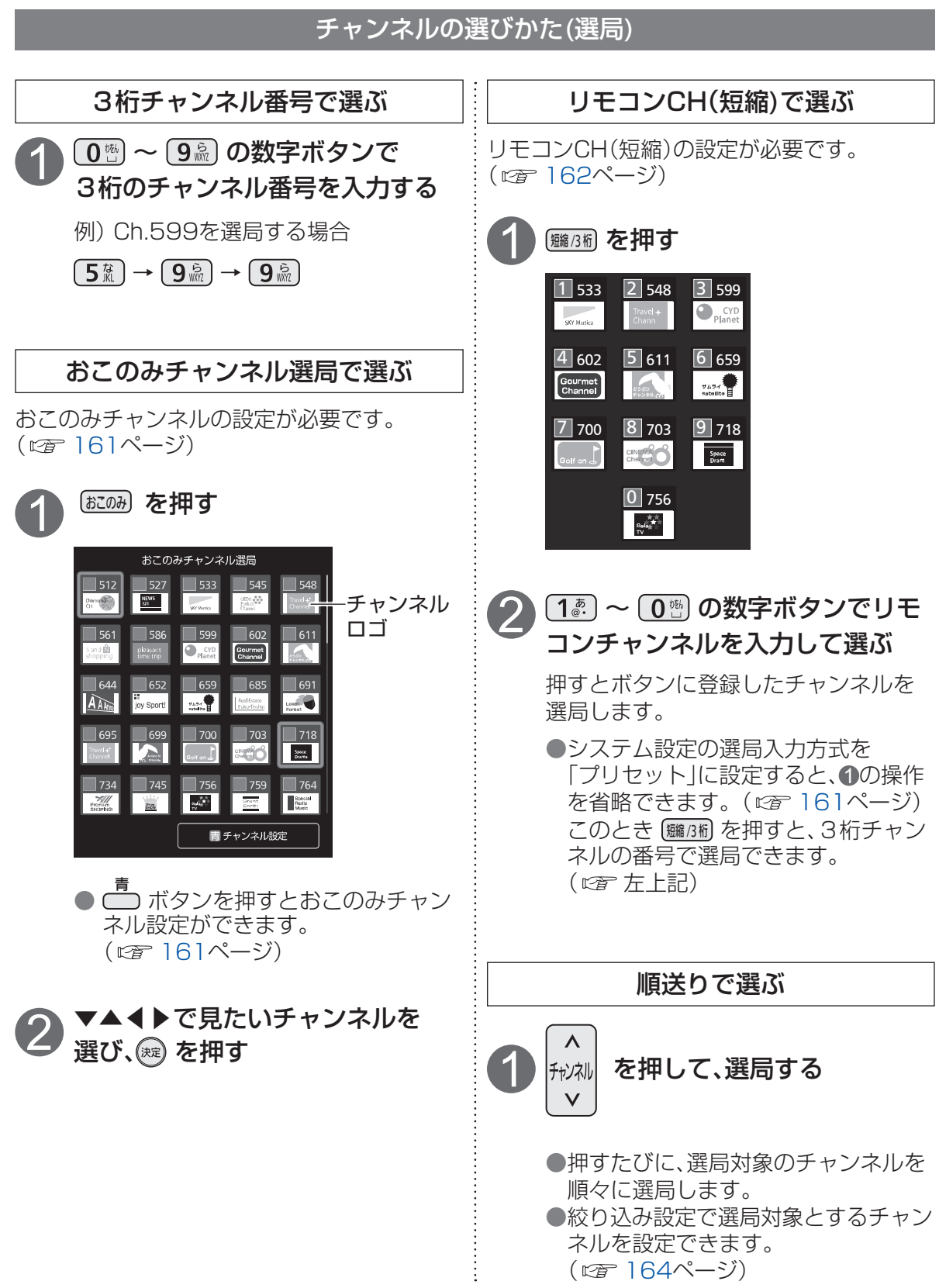

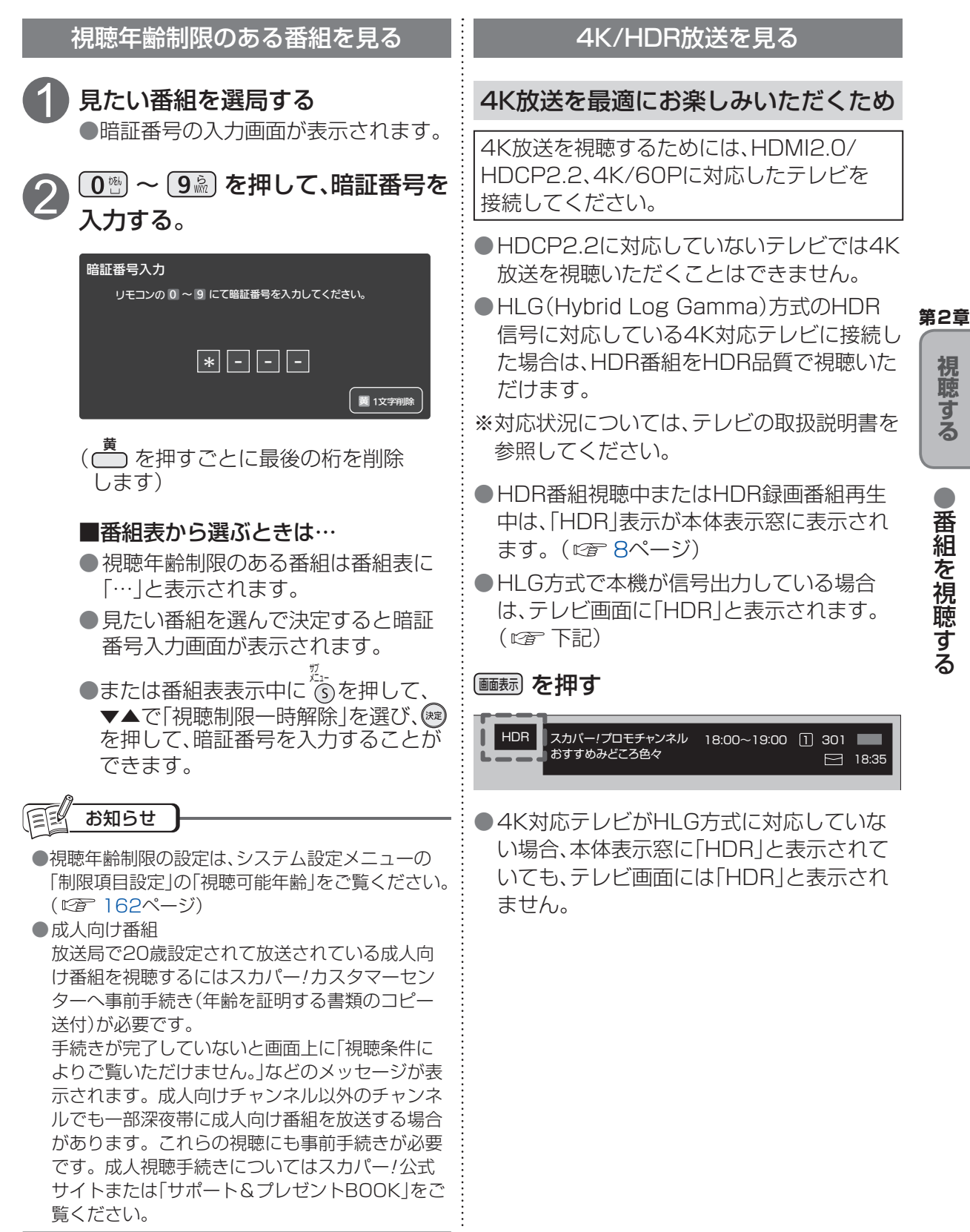

番組を視聴する

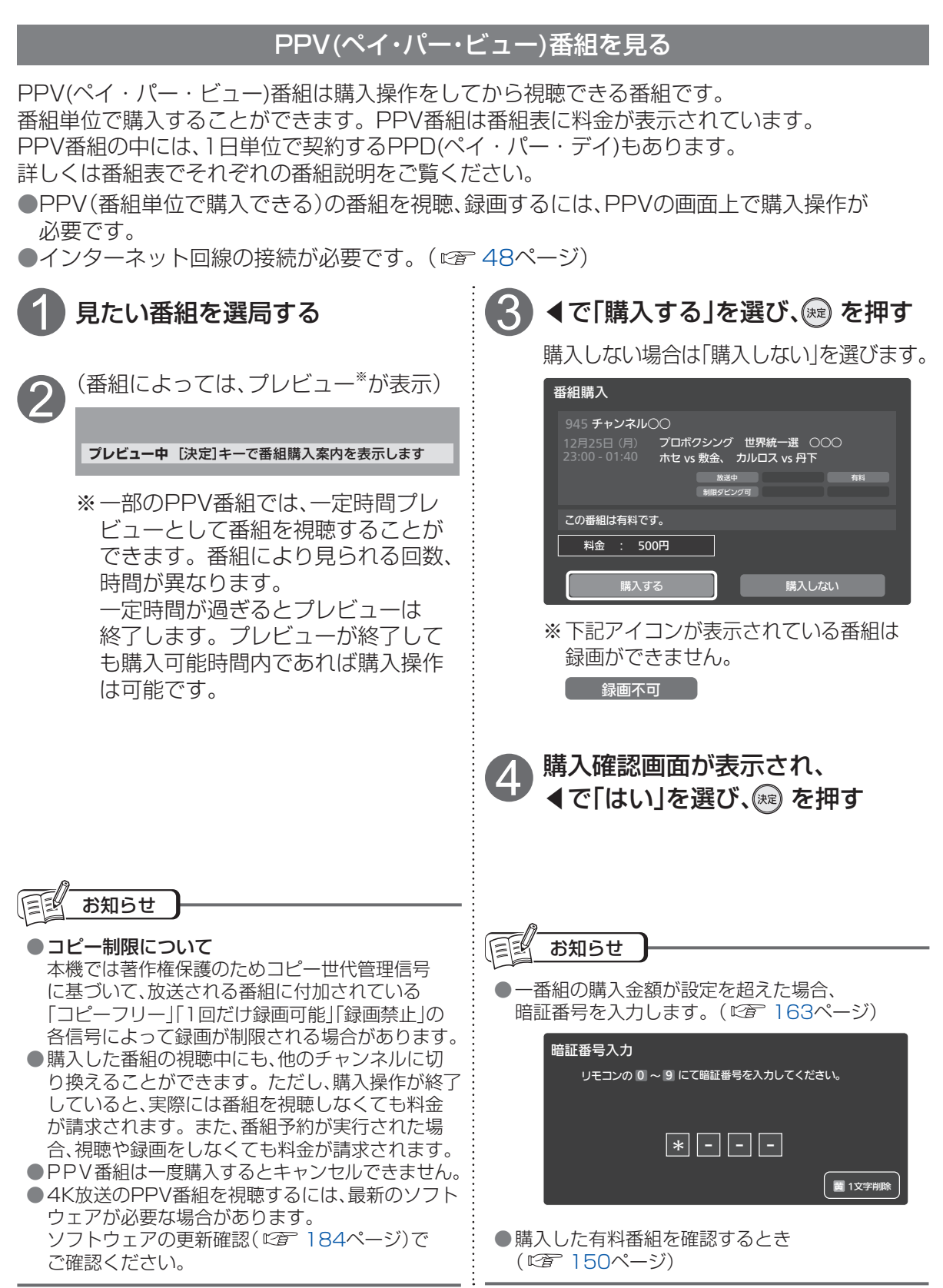

66

#### デジタルラジオ放送の選局方法はテレビ番組と同じです。 ※ デジタルラジオ放送とは、スターデジオ(100ch音楽ラジオ)です。(2017年4月現在) テレビ視聴中にラジオ放送に切り換える サウンドナビについて サウンドナビは、スターデジオ(100ch音楽ラ 視聴中に来意を押す ジオ)の曲名やアーティスト名などの情報を表 示します。 最後に受信していたデジタルラジオ 「サウンドナビ」が表示されます。 チャンネルに切り換わります。 第2章 テレビ放送に切り換えるには、 曲の経過時間 / 演奏時間 曲名 再度(\*)。を押してください。 視聴する サウンドナピ 00:00:18 / 0<u>0:05:20</u> **ア**タイトル ●番組を視聴する アーティスト アーティスト を押すとサウンドナビ画面が 消えます。

デジタルラジオ放送\*を聴く

お知らせ

- ●「チャンネル種別絞込」が「テレビ/ラジオ」「ラジオ」に設定されていないと番組表からの選局はできませんが、3桁チャンネルを入力するとデジタルラジオ放送が選局できます。(『27°64ページ)
- ●ラジオ放送はテレビ放送の録画操作と同様に録音できます。他にも以下の方法で録音できます。
  - ・デジタル音声出力(光)端子での録音
  - ・「スカパー!プレミアムサービスLink」でのLAN録画を利用した録音

番組を視聴する

#### 見るだけ予約する

指定した番組の視聴を予約します。 開始時刻になると、視聴中の番組から、指定した番組(チャンネル)に選局します。 見るだけ予約は、本機の電源を「切」にしている場合、無効になります。

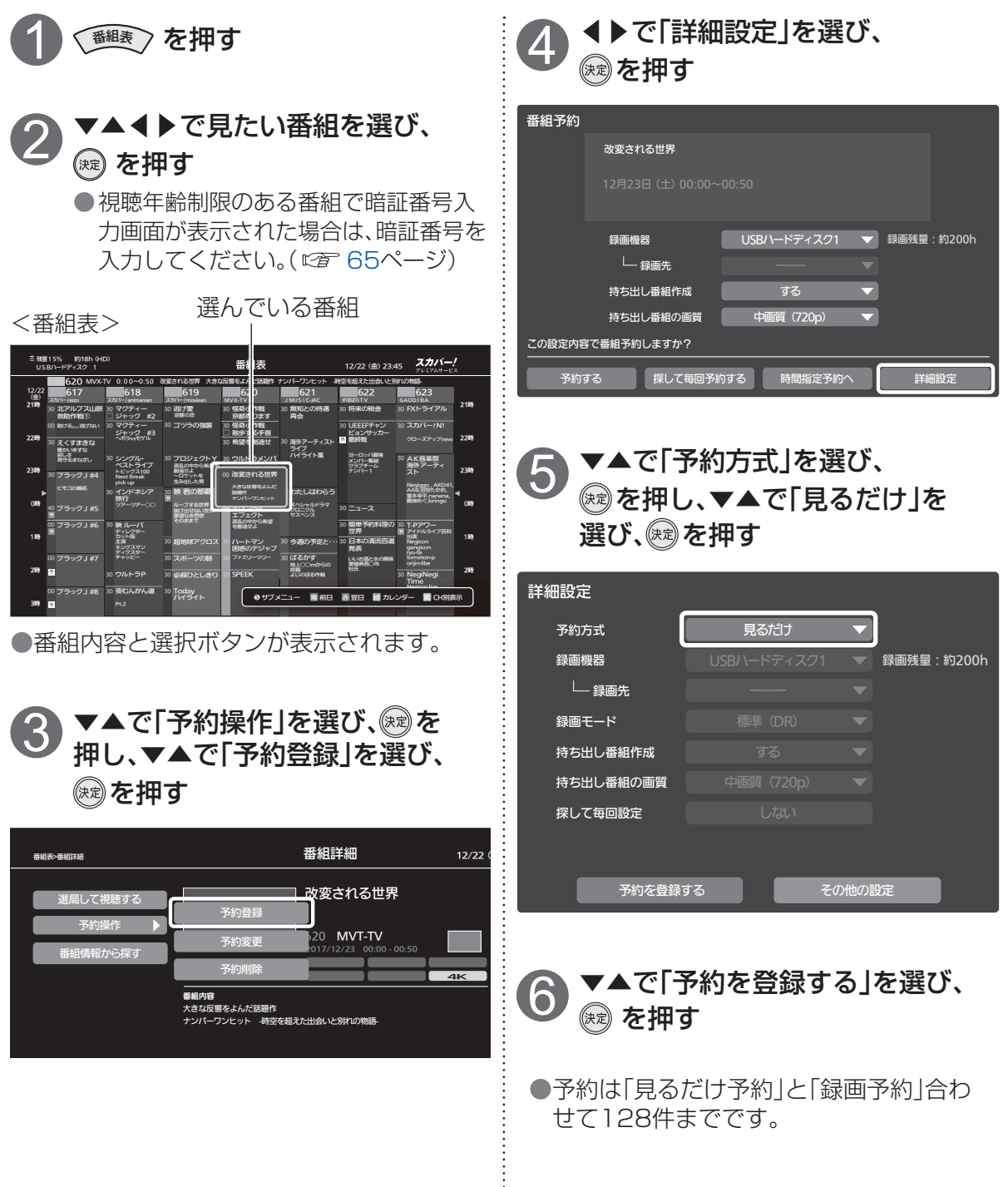

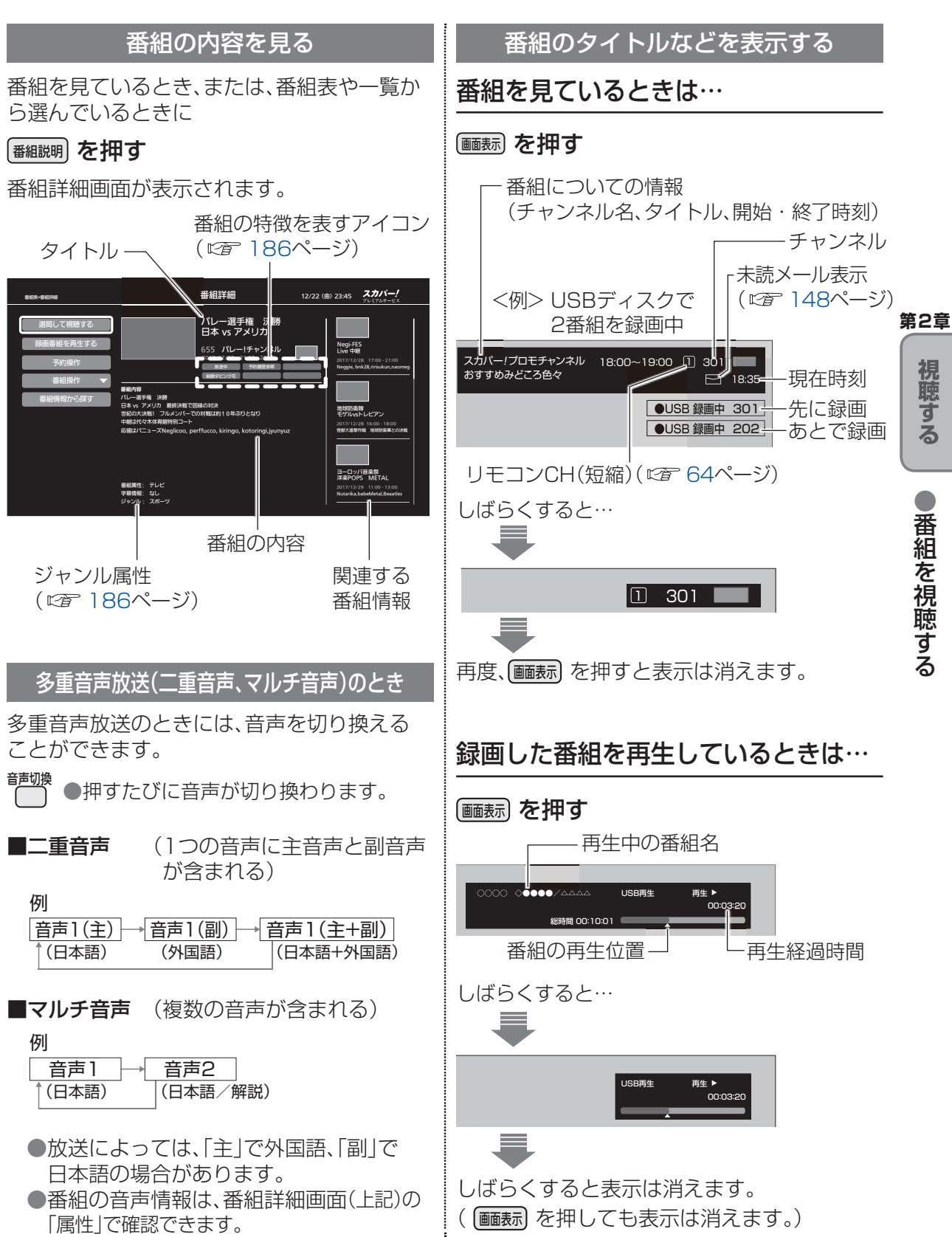

### 番組を視聴する

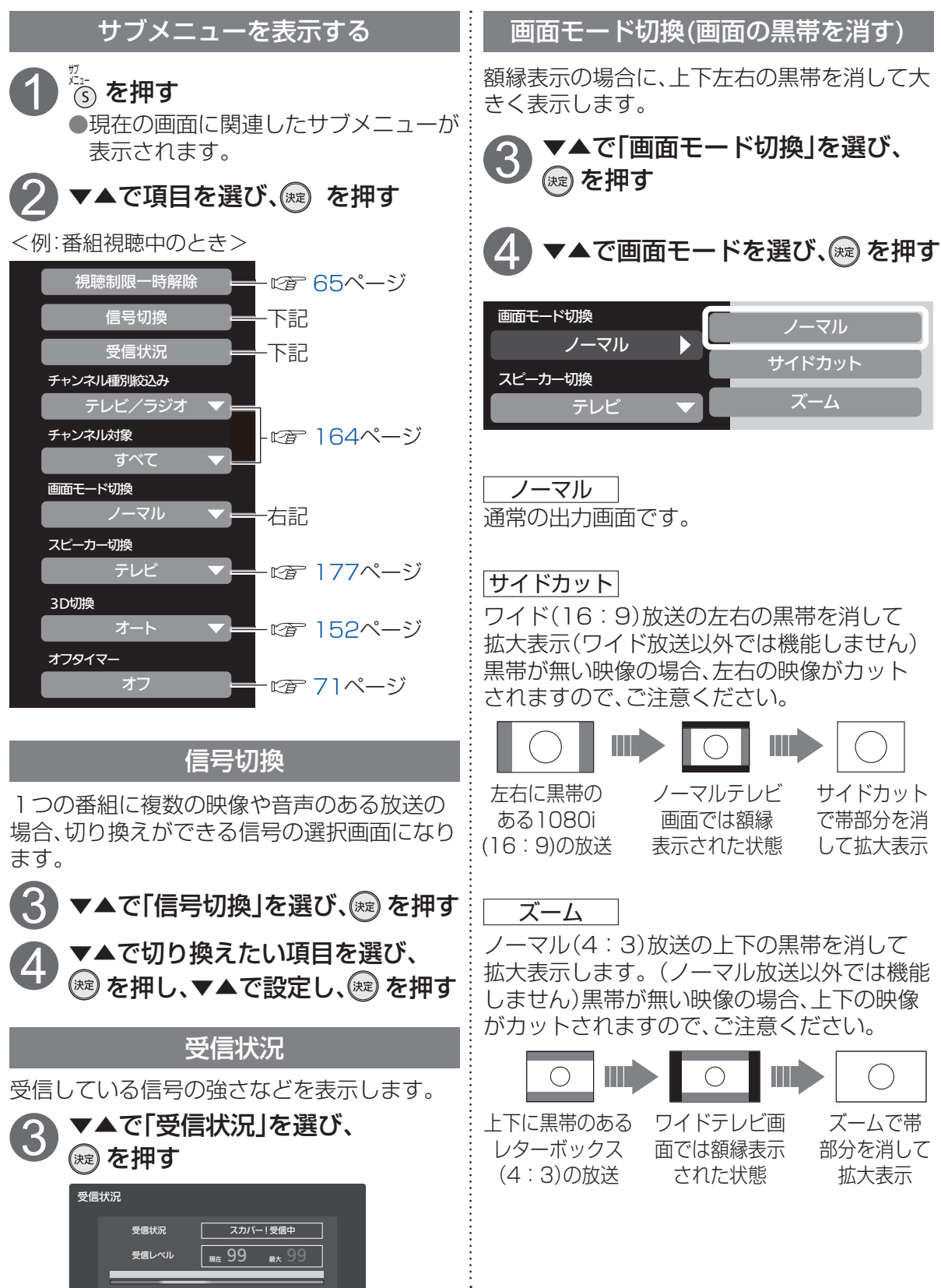

70

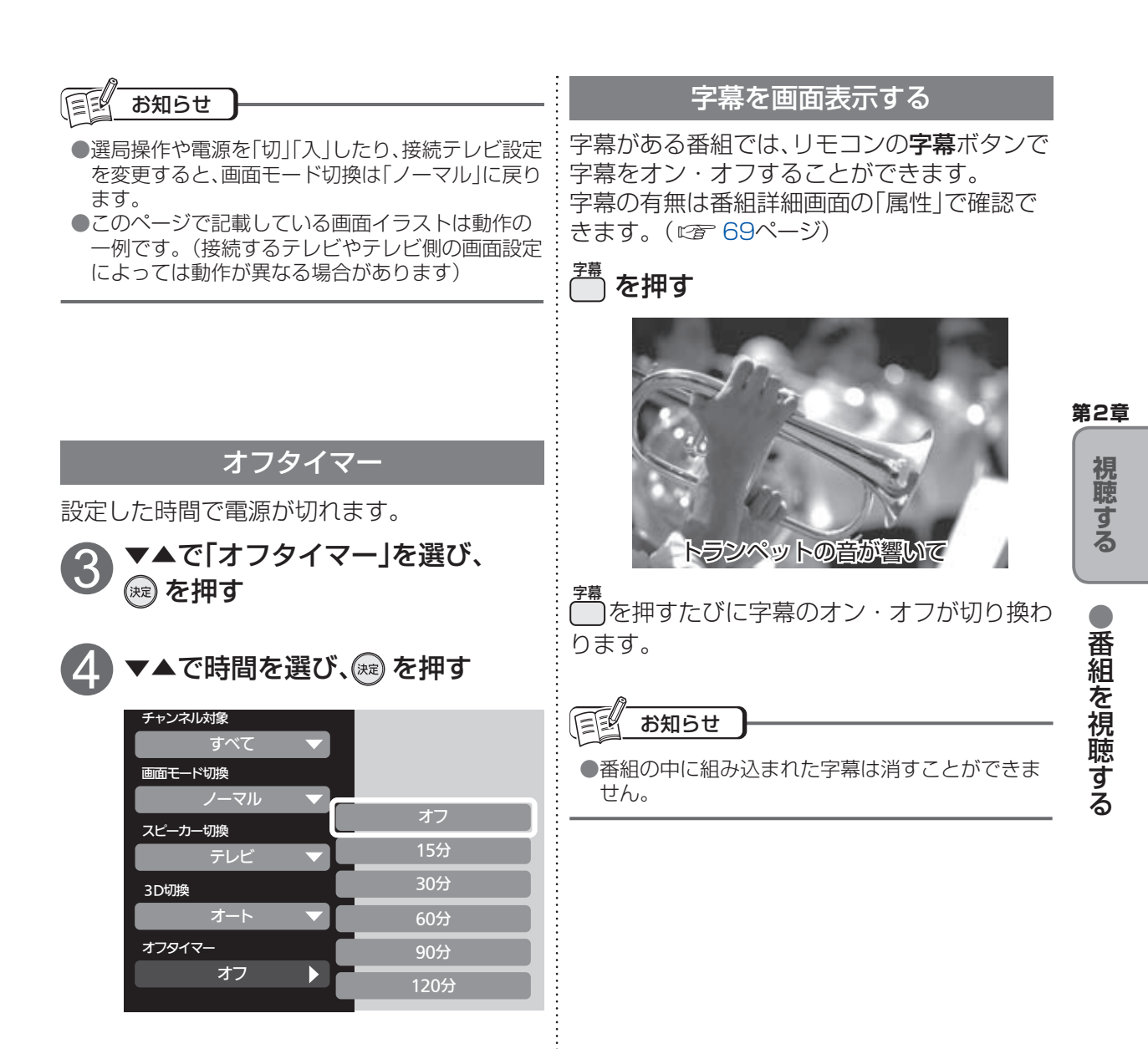

●電源が切れる3分前から「3分」「2分」「1分」と表示します。
●残り時間を知りたいときは ⑤を押す。

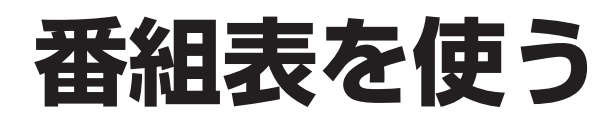

#### 番組表を使う

番組表は、放送終了した過去3日間の番組や現在放送中の番組、この先1週間の放送予定番組を 表示します。 見たい番組を探したり、録画予約や見るだけ予約に便利です。

#### 番組を見ているときに… < 🏙 を押す

録画先として接続されているUSBハードディスク名と録画可能時間目安です。 残量が32 GB以下になったら表示が「--h」となります。

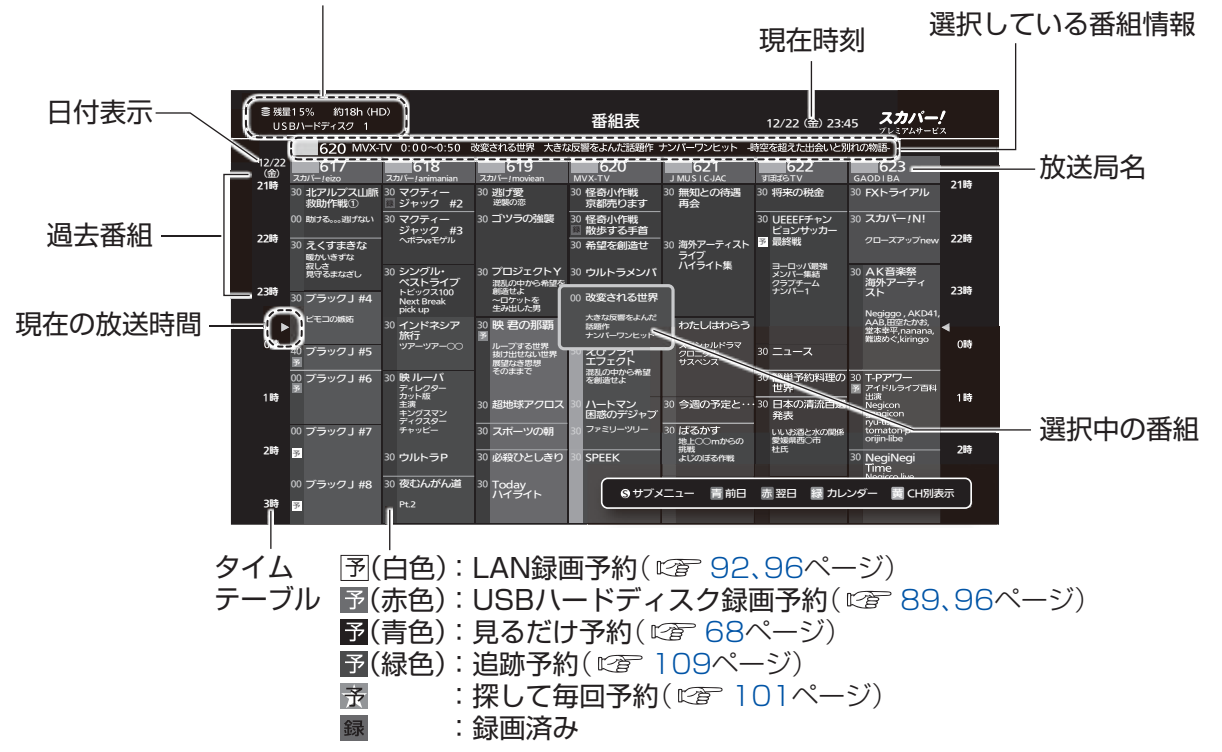

●電源を入れた直後は番組表が表示されるまでに、時間がかかる場合があります。

#### ●番組表をお使いになるために…

本機は電源を切っていても、定期的に放送局からの番組情報などを更新しています。 電源を切るときは、電源プラグをコンセントから抜かないで、本体またはリモコンの 電源ボタンでお切りください。

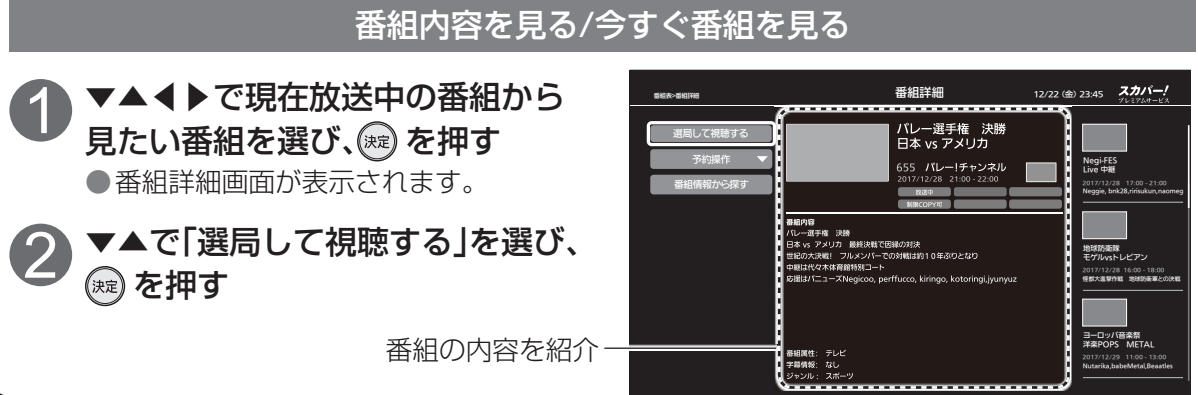
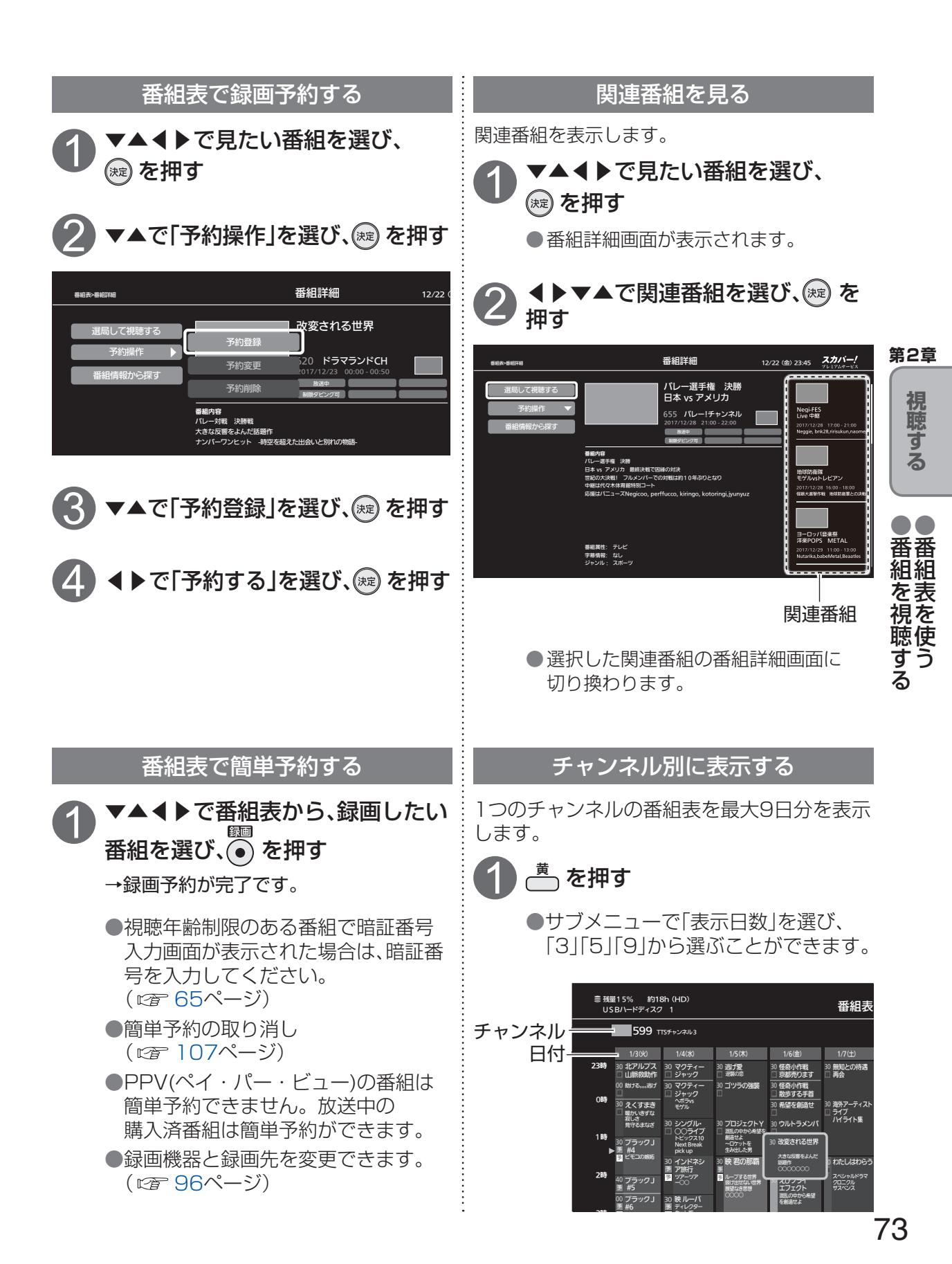

### 番組表を使う

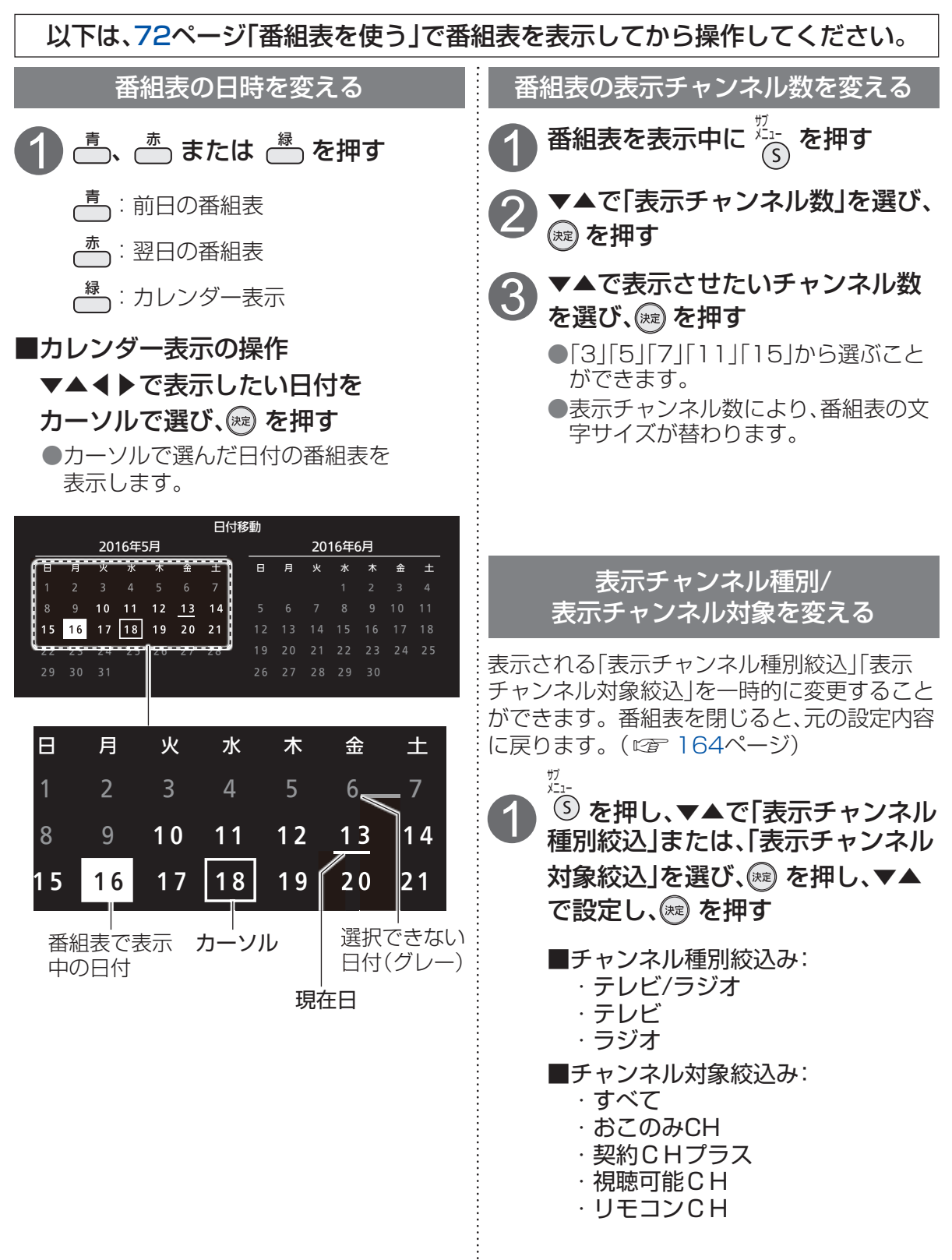

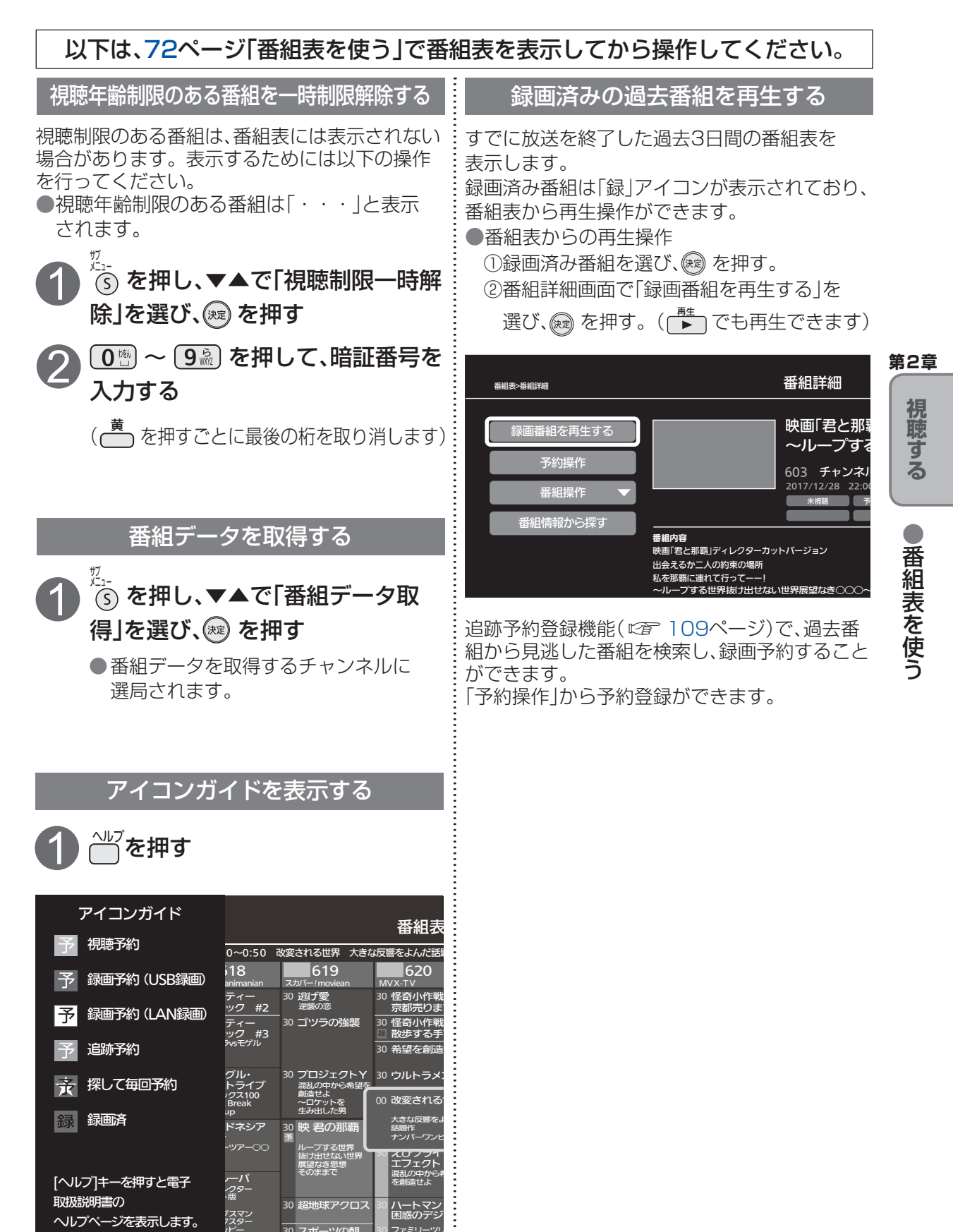

## 見たい番組を探す

#### 放送中の番組から探す

HOMEの「現在放送中」から、放送中の番組を探して選局できます。

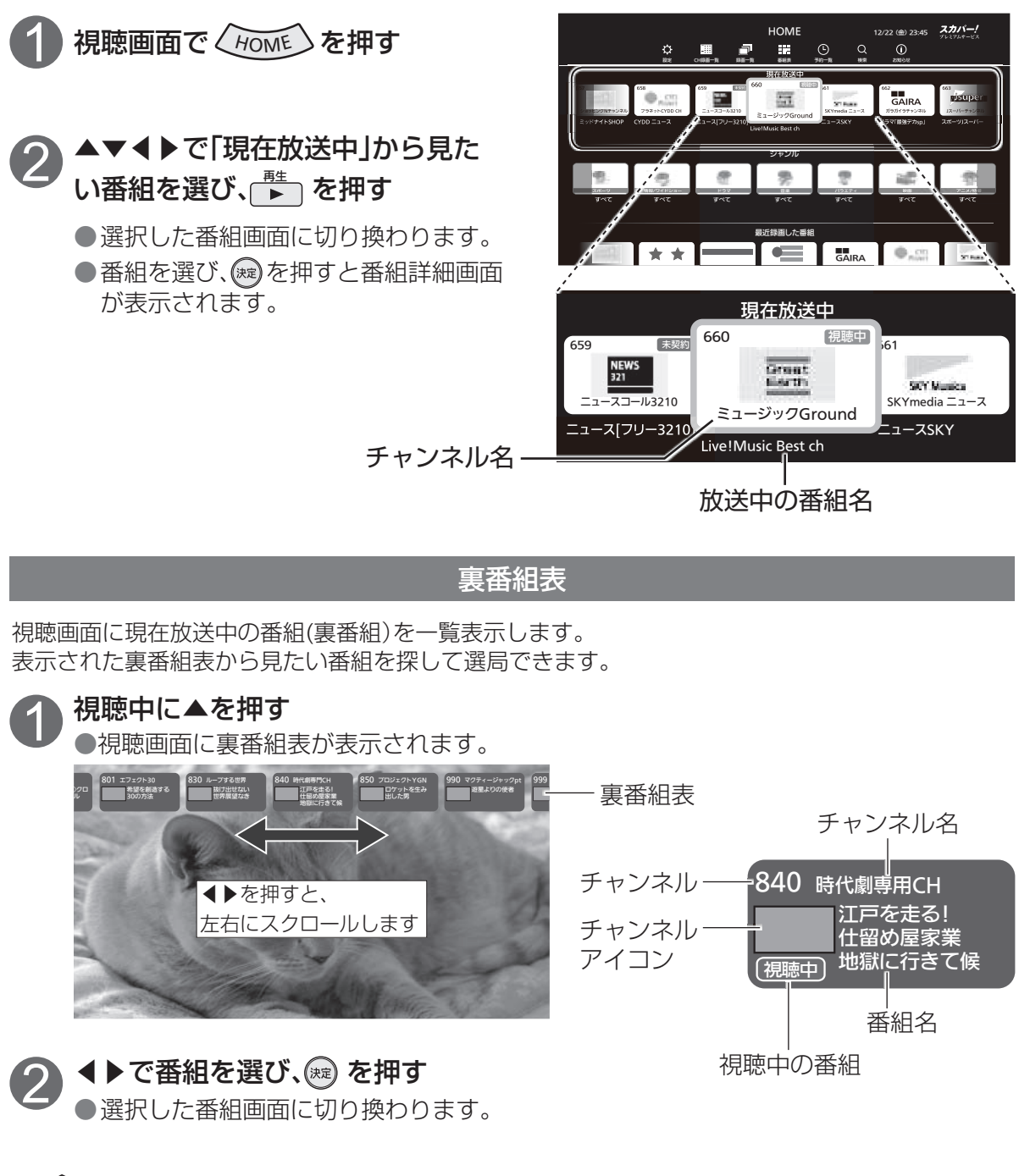

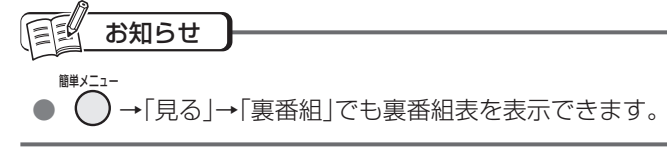

#### 番組を探す

本機は、番組情報によって番組を探すことができます。 検索したい言葉を指定したりジャンルを絞るなど、いろいろな条件での検索ができます。

### 検索画面の出しかた

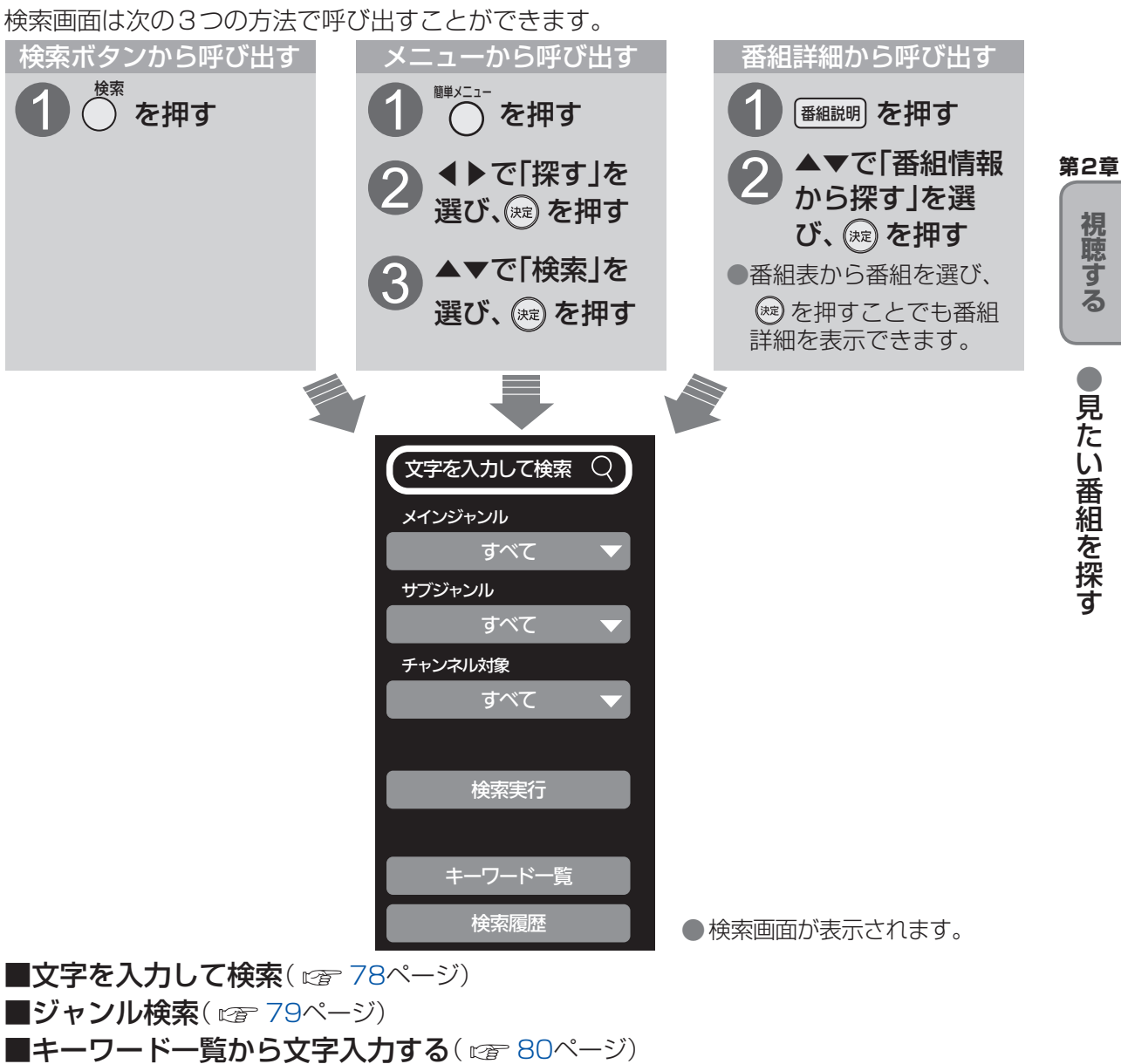

■検索履歴から再検索(☎81ページ)

お知らせ

●実際の放送に該当する項目(キーワードなど)が含まれている番組でも、番組検索の検索結果には表示され ないことがあります。

## 見たい番組を探す

#### 以下は、77ページ「番組を探す」で「検索画面」を表示してから操作してください。

文字を入力して検索

番組情報(出演者も含む)を元に文字で番組を検索します。検索したいジャンル対象やチャンネル対 象を設定することで(☞ 79ページ)、検索結果を絞り込むことができ、検索時間を短縮できます。 また、登録したキーワードから文字入力を行うこともできます。( ☞ 80ページ)

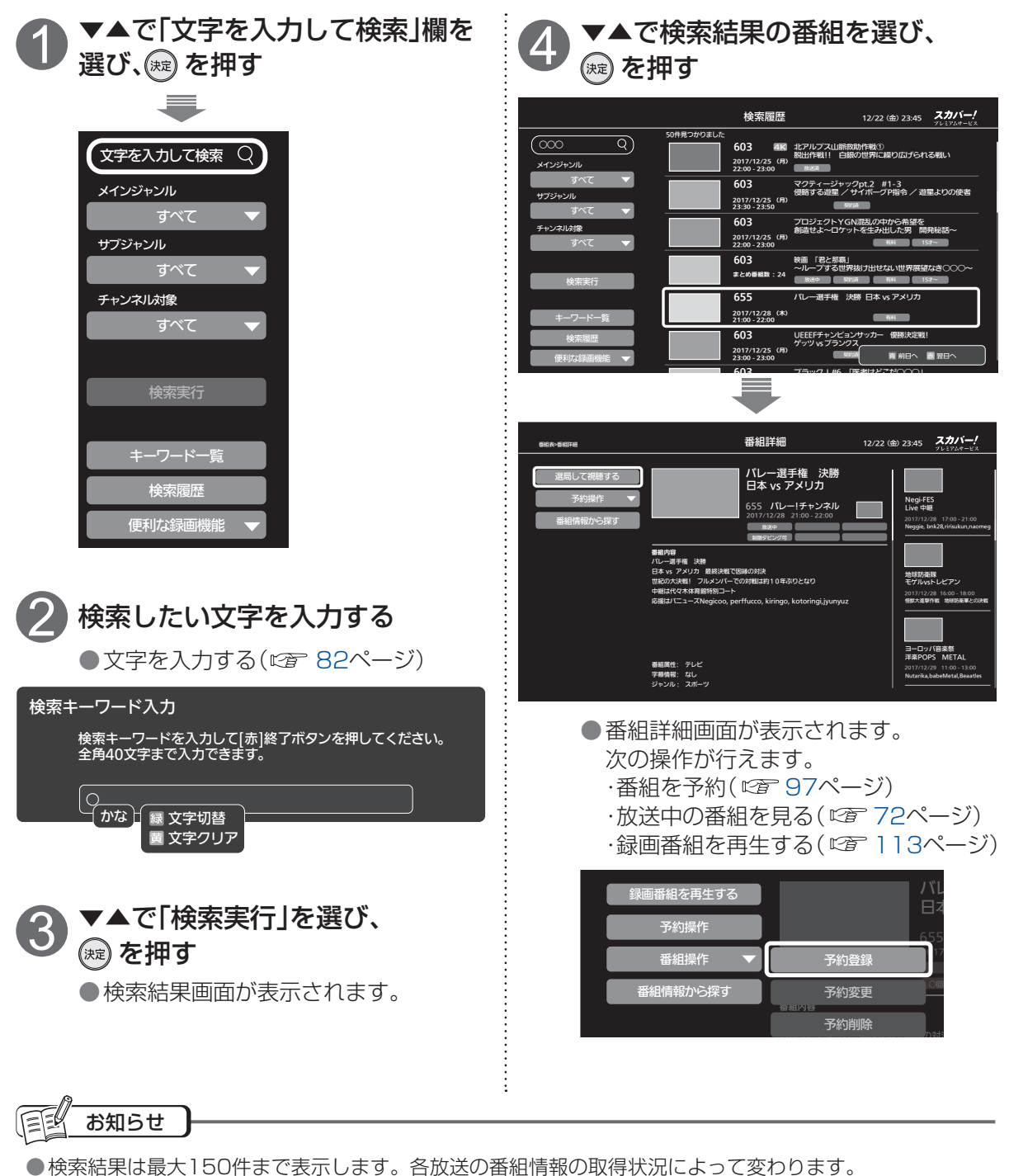

●英字は大文字、小文字を区別します。

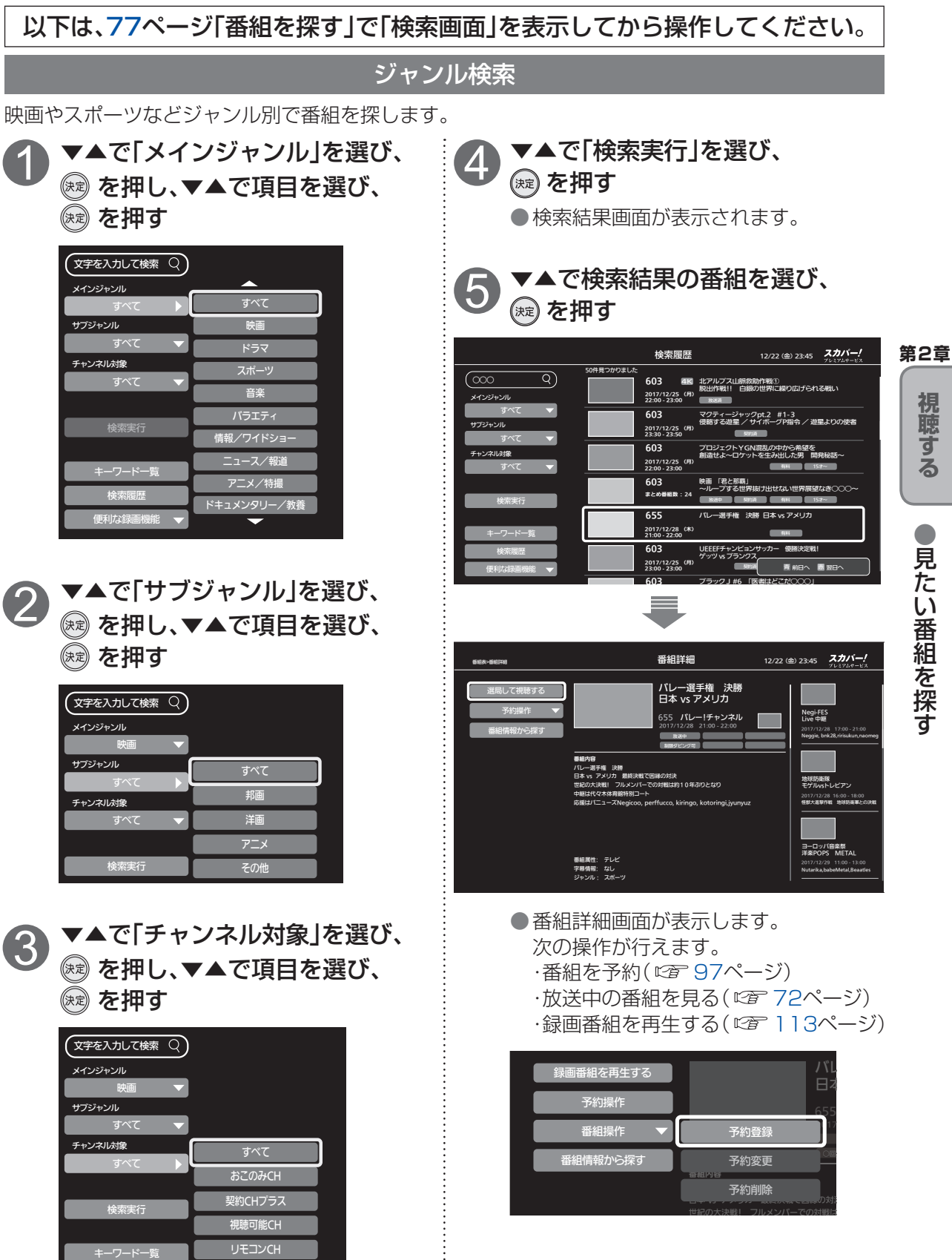

## 見たい番組を探す

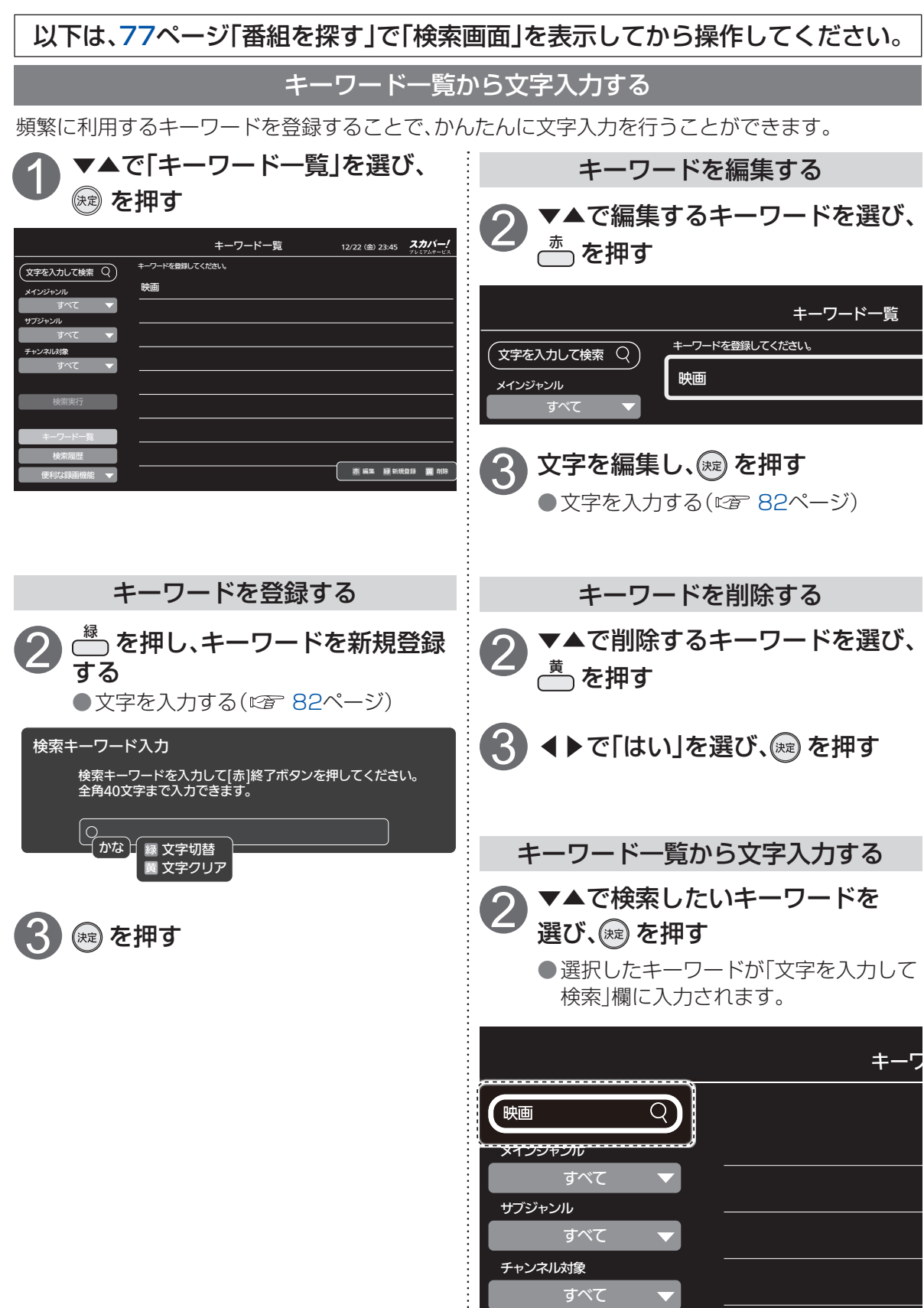

#### 以下は、77ページ「番組を探す」で「検索画面」を表示してから操作してください。

#### 検索履歴から再検索する

過去に行った検索と同じ条件で再検索します。

検索履歴は最大10件まで記録されます。10件を超えた場合は、古いものから自動消去します。

| ● ▼▲で「検索履歴」を選び、 ※ を押す                                                                                                    | 4 ▼▲で検索結果の番組を選び、                                                                                                    |
|----------------------------------------------------------------------------------------------------|----------------------------------------------------------------------------------------------------|
| 検索服歴     1/22 (ቋ) 23.45     スグバー/<br><sup>1/27/4</sup> (文字を入力して検索 Q)<br>メインジャンル<br>すくび<br>リアジャンル<br>すくび<br>レ<br>サブジャンル<br>すくび<br>マ<br>レ<br>キークードー覧<br>検索規歴<br>使用成時間機能     ブロデクト・キークード<br>キークード<br>夏校サッカー     チャンネルが像<br>タインジャンル<br>すくて<br>マ<br>マ<br>マ<br>マ<br>マ<br>マ<br>マ<br>マ<br>マ<br>マ<br>マ<br>マ<br>マ<br>マ<br>マ<br>マ<br>マ<br>マ<br>マ | 使素履歴       12/2 (19/23) 20 (19/24)       アング・シング・シング・シング・シング・シング・シング・シング・シング・シング・シ                                                                                                    |
| <ul> <li>2 ▲で再検索したい検索履歴を<br/>選び、健 を押す</li> <li>●検索画面が表示されます。</li> <li>検索</li> </ul>                                                                                                    | ● E8-96 EFE       ● 田田 12/22 (20:23.12)       ● CP - C - C - C - C - C - C - C - C - C                                                                                                    |
| メインジャンル       映画       サブジャンル       邦画       チャンネル対象       おこのみCH       検索実行                                                                                                    | <ul> <li>         ・ 本組を予約(応す 97ページ)         ・ 番組を予約(応す 97ページ)         ・ 放送中の番組を見る(です 72ページ)         ・ 録画番組を再生する(です 113ページ)         </li> <li>         ・録画番組を再生する(です 113ページ)         </li> <li>         ・録画番組を再生する         ・ 予約操作         <ul> <li></li></ul></li></ul> |
| 選択した履歴の「キーワード」「メインジャンル」「サブジャンル」「チャンネル対象」が<br>自動的に設定されます。                                                                                                    | 検索履歴をプロテクト設定/解除する                                                                                                    |
| <ul> <li>3 ▼▲で「検索実行」を選び、 愛を押す</li> <li>●検索結果画面が表示されます。</li> </ul>                                                                                                    | 7 7 7 7 7 7 7 7 7 7 7 7 7 7 7 7 7 7 7                                                                                                    |

## 文字を入力する

リモコンからの文字入力方法には2種類あります。(入力方法の切り換えは 🖙 84ページ) スマートフォン/タブレットにリモート視聴アプリをインストールすることで、 アプリから文字列を入力することもできます。( 🖙 147ページ)

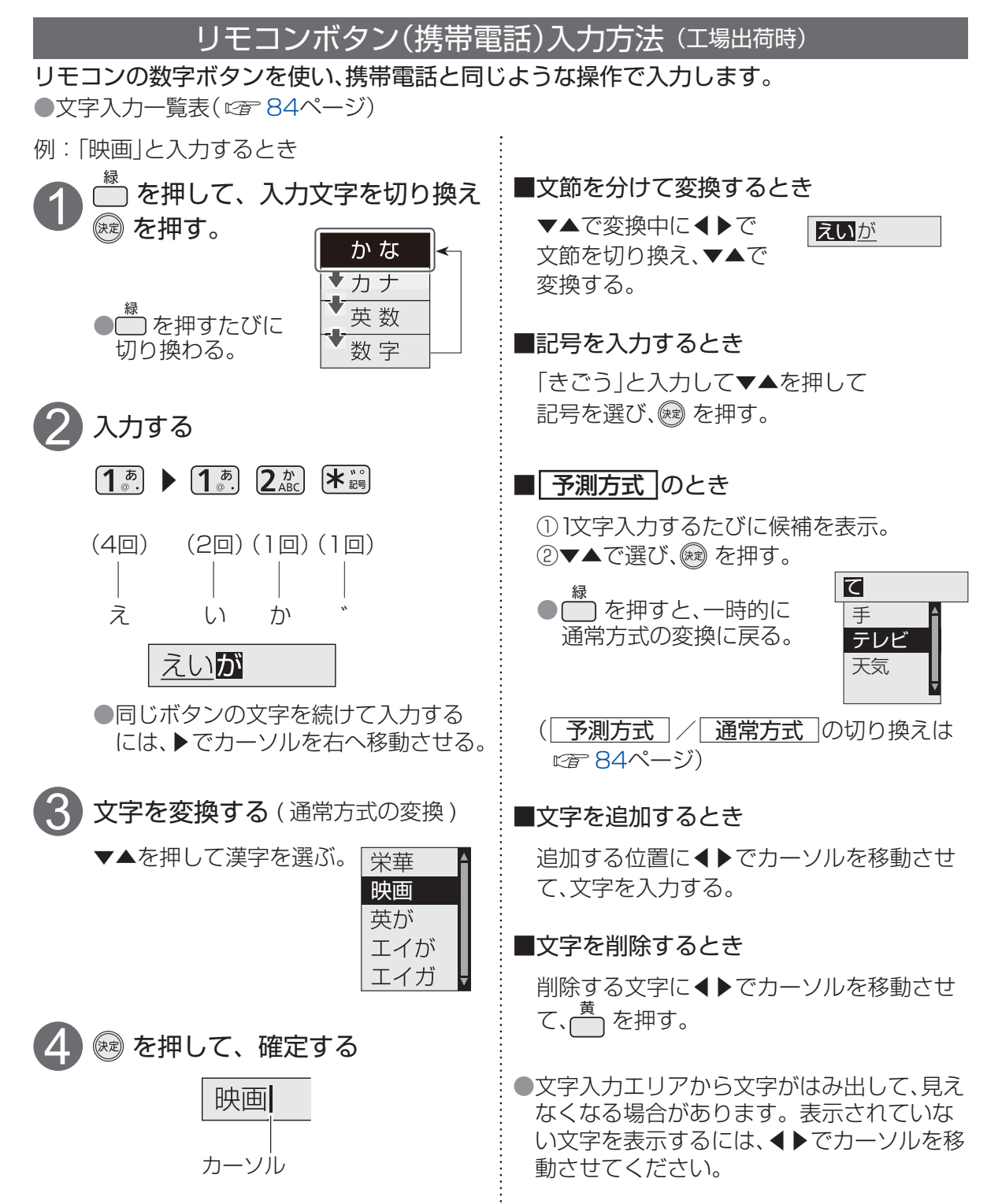

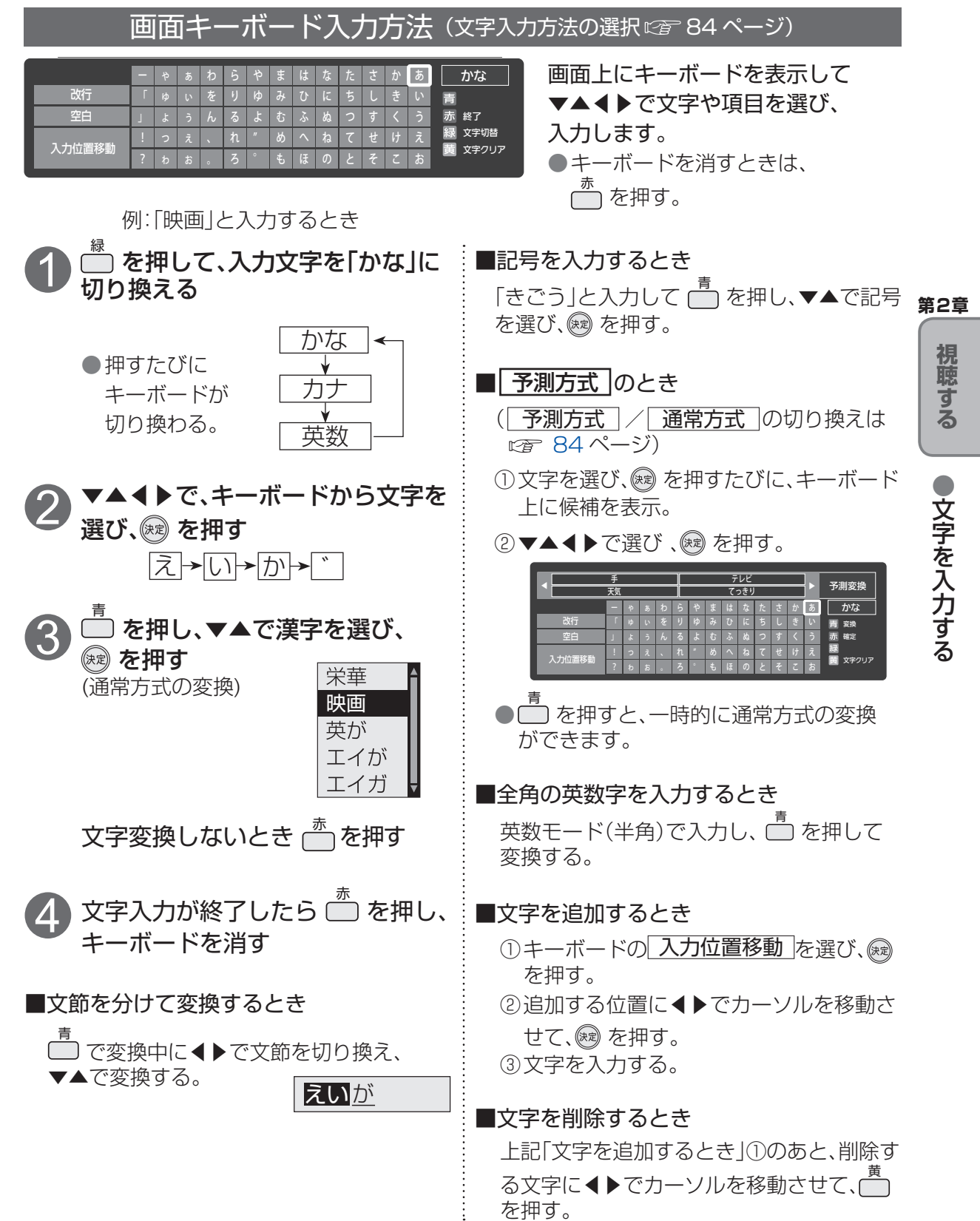

#### 

### 文字を入力する

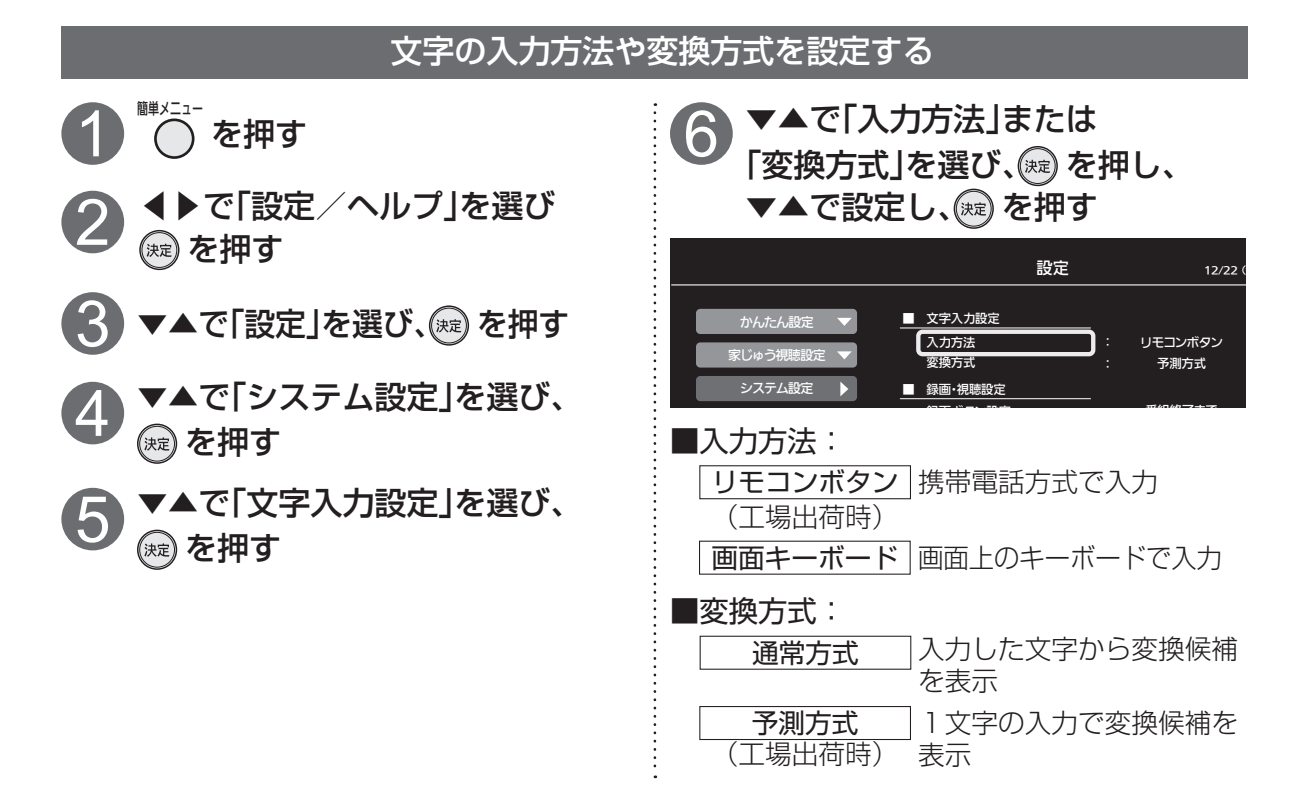

#### リモコンボタン方式での入力文字一覧表

| 入ガモード<br>ボタン                                | かな          | カナ          | 英数                         | 数字 |
|---------------------------------------------|-------------|-------------|----------------------------|----|
| <b>1</b>                                    | あいうえおぁぃぅぇぉヿ | アイウエオァィゥェォヿ | @ . / : ~ _ # \$ % * ^ ` 1 | 1  |
| <b>2</b> <sup><i>th</i></sup><br>ABC        | かきくけこ2      | カキクケコ2      | a b c A B C 2              | 2  |
| 3 đ                                         | さしすせそ3      | サシスセソ3      | defDEF3                    | З  |
| <b>4</b> <sup><i>t</i>c</sup> <sub>GH</sub> | たちつてとっ4     | タチツテトッ4     | ghiGHI4                    | 4  |
| <b>5</b> <sup><i>t</i></sup> <sub>KL</sub>  | なにぬねの5      | ナニヌネノ5      | j k l J K L 5              | 5  |
|                                             | はひふへほ6      | ハヒフヘホ6      | m n o M N O 6              | 6  |
| 7 da                                        | まみむめも 7     | マミムメモ7      | p q r s P Q R S 7          | 7  |
| ( <sup>47</sup><br>WI                       | やゆよゃゅょ8     | ヤユヨャュョ8     | t u v T U V 8              | 8  |
| <b>9 B</b>                                  | らりるれろ9      | ラリルレロ9      | w x y z W X Y Z 9          | 9  |
| 0                                           | わをんゎーーズ0    | ワヲンヮースベ0    |                            | 0  |
| <b>米</b> 説<br>ラジオ/テレビ                       | 、。?!・()     | 、。?!・()     |                            | *  |
| #<br>9147-7                                 | 改行          | 改行          | 改行                         | #  |

●ボタンを押すたびに、表の順に文字が変わります。(例:「い」を入力するときは 0 巻を2回押す)

未確定の文字があるときに 🛄 を押すと、表の逆順で文字が変わります。

●「英数」と「数字」は半角で入力されます。

●濁点(\*)や半濁点(\*)を入力するときは→文字に続けて ※罰を押す

# 録画・再生について

#### 録画の種類について

プレミアムサービスの番組を本機から録画する場合、2つの方法があります。 放送画質のままで録画・再生します。

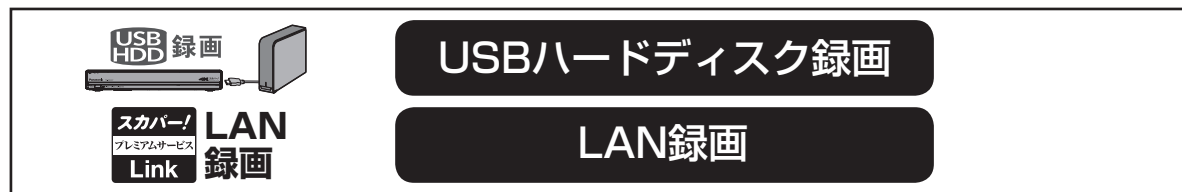

#### ■録画対応機器について

- ●本機で動作確認済のUSB機器(推奨品)については、「USBハードディスク動作確認一覧(推奨品)」 (© 189ページ)をご確認ください。
- ●LAN録画に対応する、「スカパー!プレミアムサービスLink」(録画)対応機器につきましては、 https://www.skyperfectv.co.jp/rokuga/ をご確認ください。 ※または「プレミアムサービスLink」で検索してください。

#### ■録画/録画予約について

- ●リモコンの()(録画ボタン)で見ている番組を即時録画できます。(『酒 110ページ)
- ●録画実行中に、別の番組を同時録画することができます。 (2番組同時録画に必要な機器 ☞ 87ページ)
- ●予約できるのは最大で128件です。(探して毎回予約で自動登録された番組を含む。)
- ●本機の電源を「切」にしたままでも録画予約は実行されます。
- ●番組表から録画予約、簡単予約<sup>\*1</sup>できます。( 🖙 73ページ)
- ●視聴年齢制限のある番組を録画予約できます。( 22 99ページ)
- ●「探して毎回予約」機能\*2で録画予約できます。( <<br />
  ( 
  27 101ページ)
- ●日時を指定して録画予約できます。( 27 102ページ)
- ※1 リモコンの (録画ボタン)ひとつで予約が可能です。

PPV(ペイ・パー・ビュー)の番組は簡単予約できません。放送中の購入済番組は簡単予約ができます。 ※2 PPV(ペイ・パー・ビュー)番組は検索しません。

#### ■録画モードについて

●USBハードディスク録画では、録画後に録画モードを変換することができます。
 (『倉 118ページ)
 録画予約時に番組ごとに録画モードを指定することができます。(『倉 103ページ)
 (LAN録画の場合は、録画モード「標準(DR)のみ」を変更することはできません。)

#### ■再生について

●録画実行中に、録画済みの別の番組を再生することができます。

●USBハードディスクで録画実行中に、録画中の番組を再生することができます。 (LAN録画の場合は、録画中の番組を再生することができません。)

#### ■ダビングについて

●USBハードディスクに録画した番組を「スカパー ! プレミアムサービスLink」対応機器へ ダビング(コピー/ムーブ)することができます。(LANダビング機能について © 130ページ)

#### ■コピー制限について

●本機では著作権保護のためコピー世代管理信号に基づいて、各信号によって録画が制限されています。(放送される番組に付加されている「コピーフリー」「1回だけ録画可能」「録画禁止」など)

文字を入力する

第2章

視聴する

録

面

•

再生

第3章

録画・再生について

### 録画・再生について

#### 各録画の特徴について

#### USBハードディスク録画とは(接続・設定は89~91ページ)

●市販のUSBハードディスクを使って録画する方法です。(別途、対応機器の接続が必要です)
 本機で動作確認済機器については、「USBハードディスク動作確認一覧(推奨品)」
 ( ☞ 189ページ)をご確認ください。

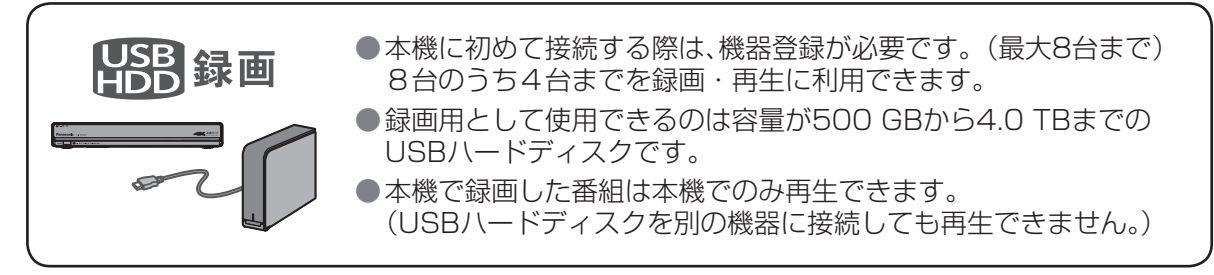

#### LAN録画とは (接続・設定は92~95ページ)

●市販の「スカパー! プレミアムサービスLink」(録画)対応機器を使って録画する方法です。 (別途、対応機器の接続が必要です)

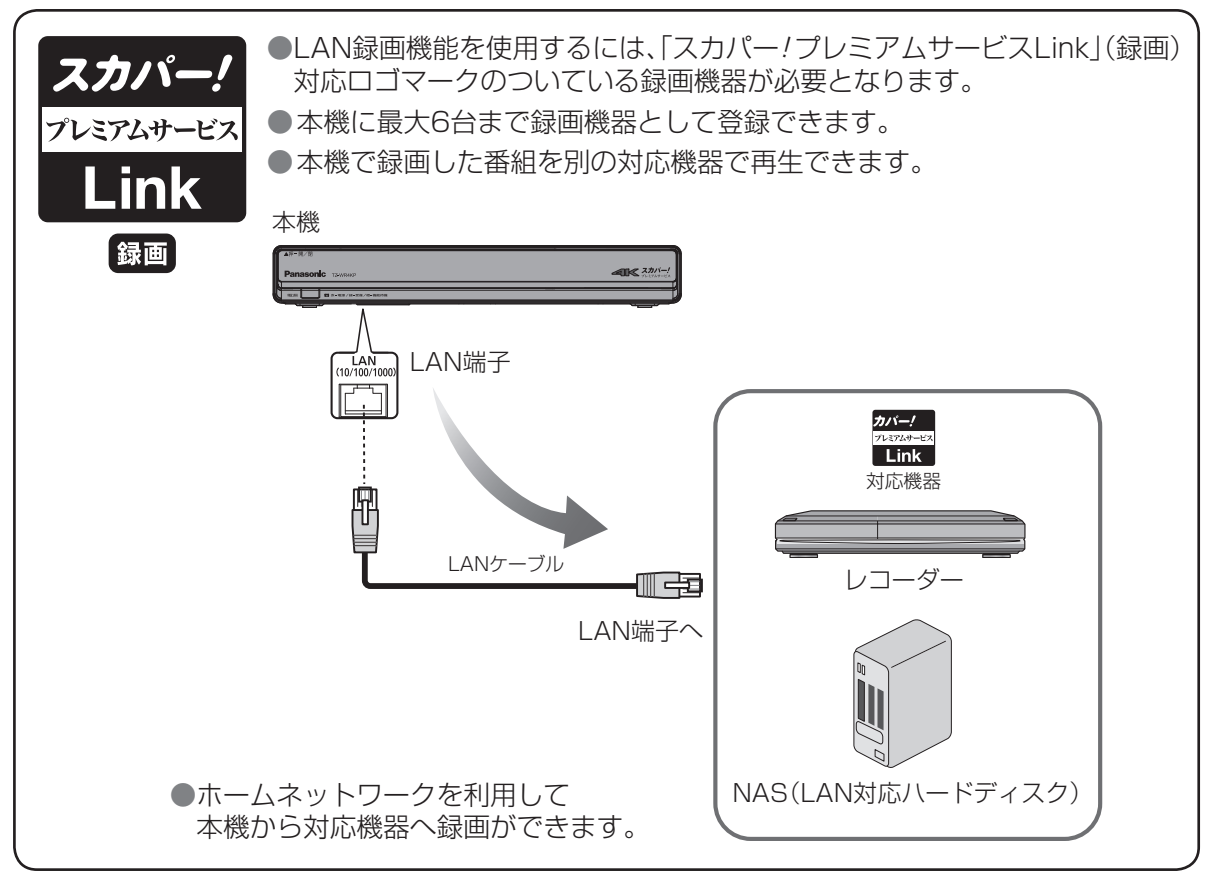

#### 録画方法別の機能一覧

お持ちの録画機器やご利用環境によって、録画画質や使用できる録画機能が異なります。

|   | 録画方法                       | USBハードディスク              | 「スカパー!プレミアムサービス<br>Link」(録画)対応機器 |
|---|----------------------------|-------------------------|----------------------------------|
|   |                            |                         | スカバー/ LAN<br>パンパメーモス<br>Link 録画  |
|   | 録画機能 接続設定                  | 接続:89ページ<br>設定:90、91ページ | 接続:92、93ページ<br>設定:94、95ページ       |
| 録 | 見ている番組を即時録画する*1            | 0                       | X * 4                            |
|   | デジタルラジオ放送の録音* <sup>2</sup> | 0                       | <u> </u>                         |
|   | 2番組を同時録画 <sup>※3</sup>     | 0                       | ○* 6                             |
|   | おこのみ自動録画*1*3               | 0                       | ×                                |
|   | チャンネル録画*3                  | 0                       | ×                                |
|   | 4K放送の録画                    | 0                       | ×                                |

※1録画先は「優先録画先」に設定されたUSBハードディスクになります。(ビア 90、110ページ)

※2 時間指定予約でのみ録音できます。

※3 シングルチューナーモードでは使用できません。

※4番組表から録画予約可能です。

※5 デジタルラジオ放送に対応したLAN録画対応機器(LAN対応ハードディスクのみ)が必要です。

※6 対応機器の仕様により2つの番組を同時に録画できない場合があります。対応機器の取扱説明書を ご確認ください。

●2番組同時録画機能を使うためには、以下の録画機器が必要です。

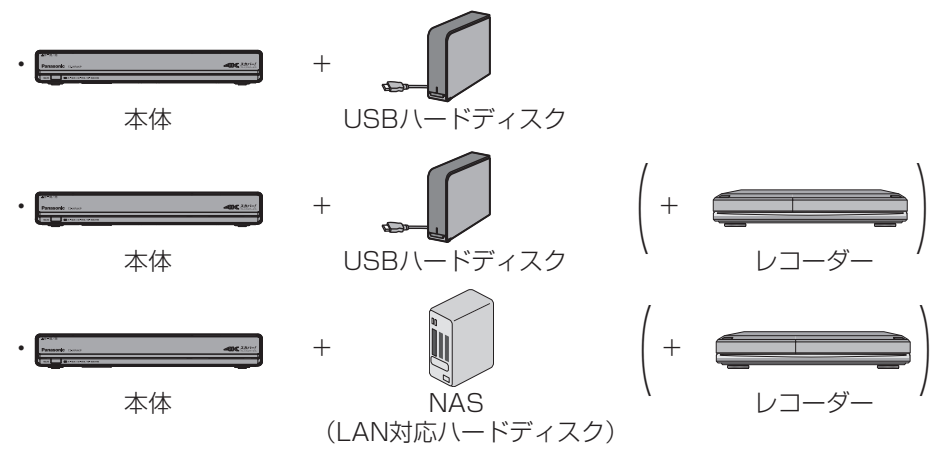

2番組同時録画の対応機器、メーカーについては、以下のスカパー!公式サイトにて紹介しています。 http://sptvhd.jp/wr4kp/ ※または「WR4KP」で検索してください。

※一部のNAS(LAN対応ハードディスク)は2番組同時録画に対応していません。

録画・再生

●録画・再生について

第3章

## 録画・再生について

#### 録画予約の優先順位

録画予約で重複の状態になった場合、次のような優先順位があります。

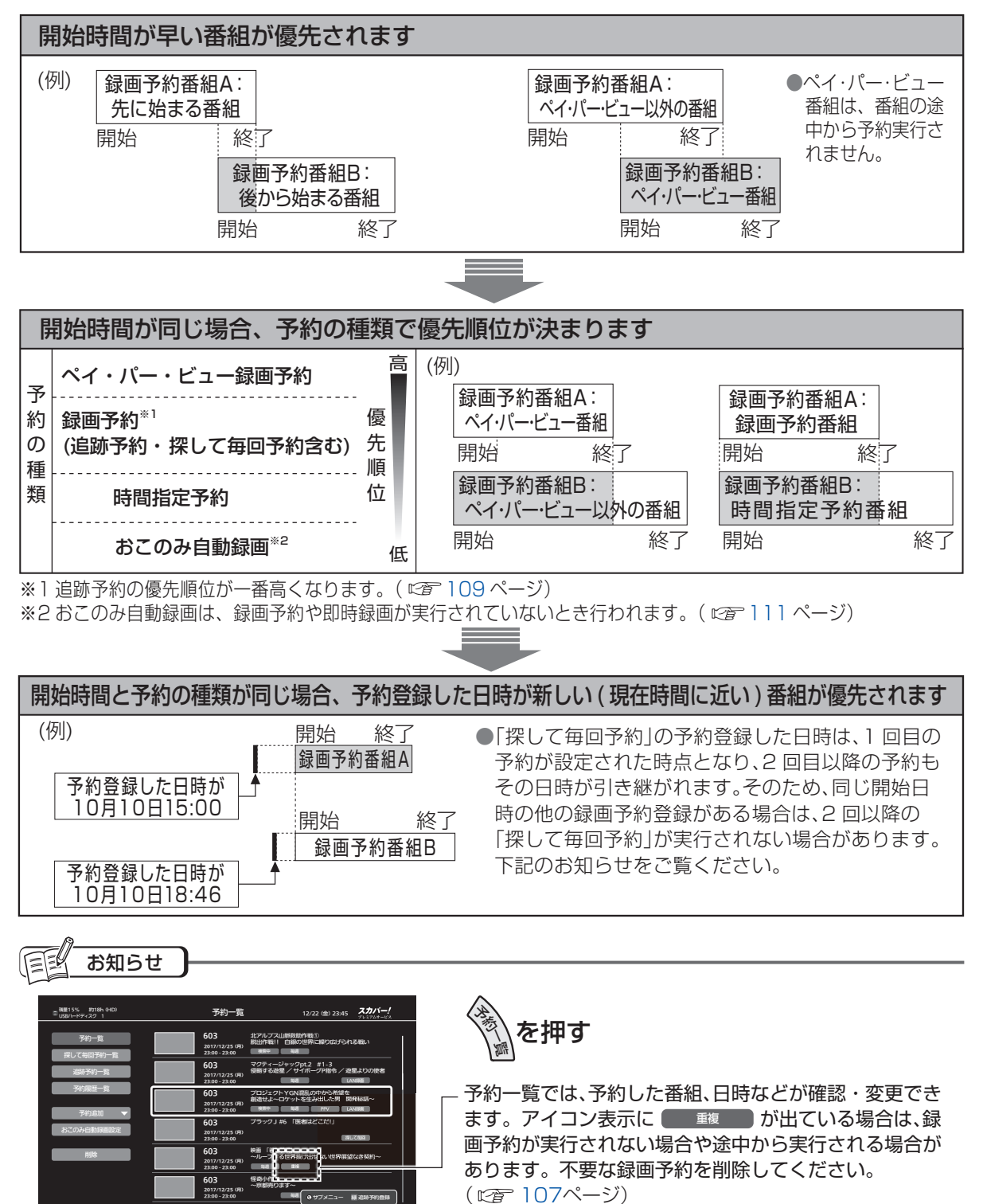

# USBハードディスク録画について

#### USBハードディスクの接続

本機で動作確認済のUSB機器(推奨品)については、「動作確認機器について」(© 189ページ)を ご確認ください。

#### 本機とUSBハードディスクを直接接続する

本機とUSBハードディスクをUSBケーブル1本で直接接続して録画・再生する場合の接続方法です。

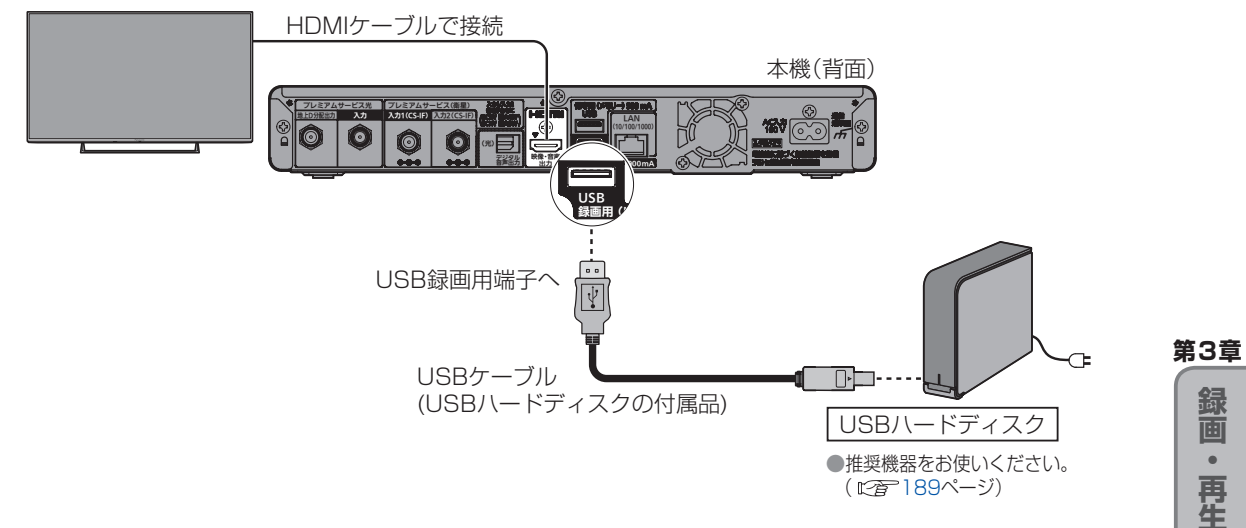

#### 本機とUSBハードディスクをUSBハブ経由で接続する

本機とUSBハードディスクをUSBケーブルでUSBハブに接続し、録画・再生する場合の接続方法です。 最大4台までのUSBハードディスクを接続できます。

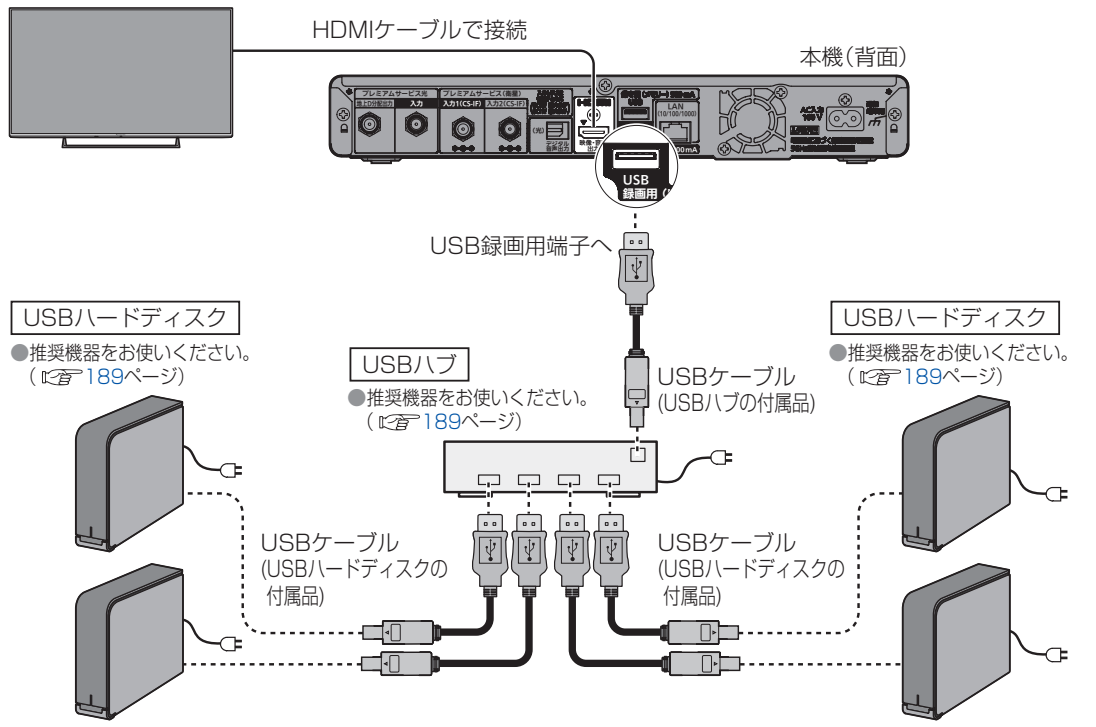

録U

画S

В

ハ

・ドディスク録画について

・再生につい

## USBハードディスク録画について

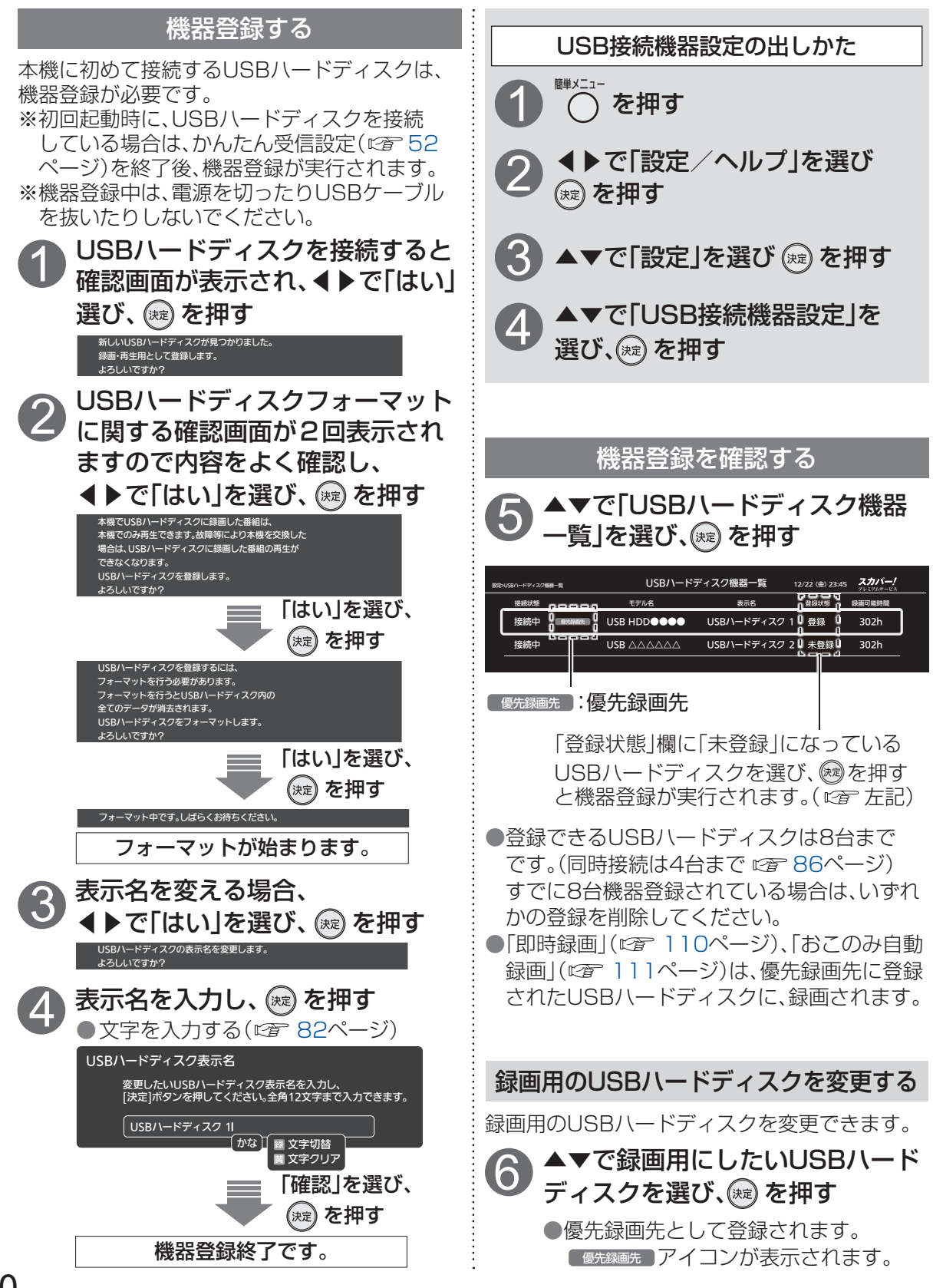

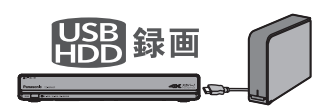

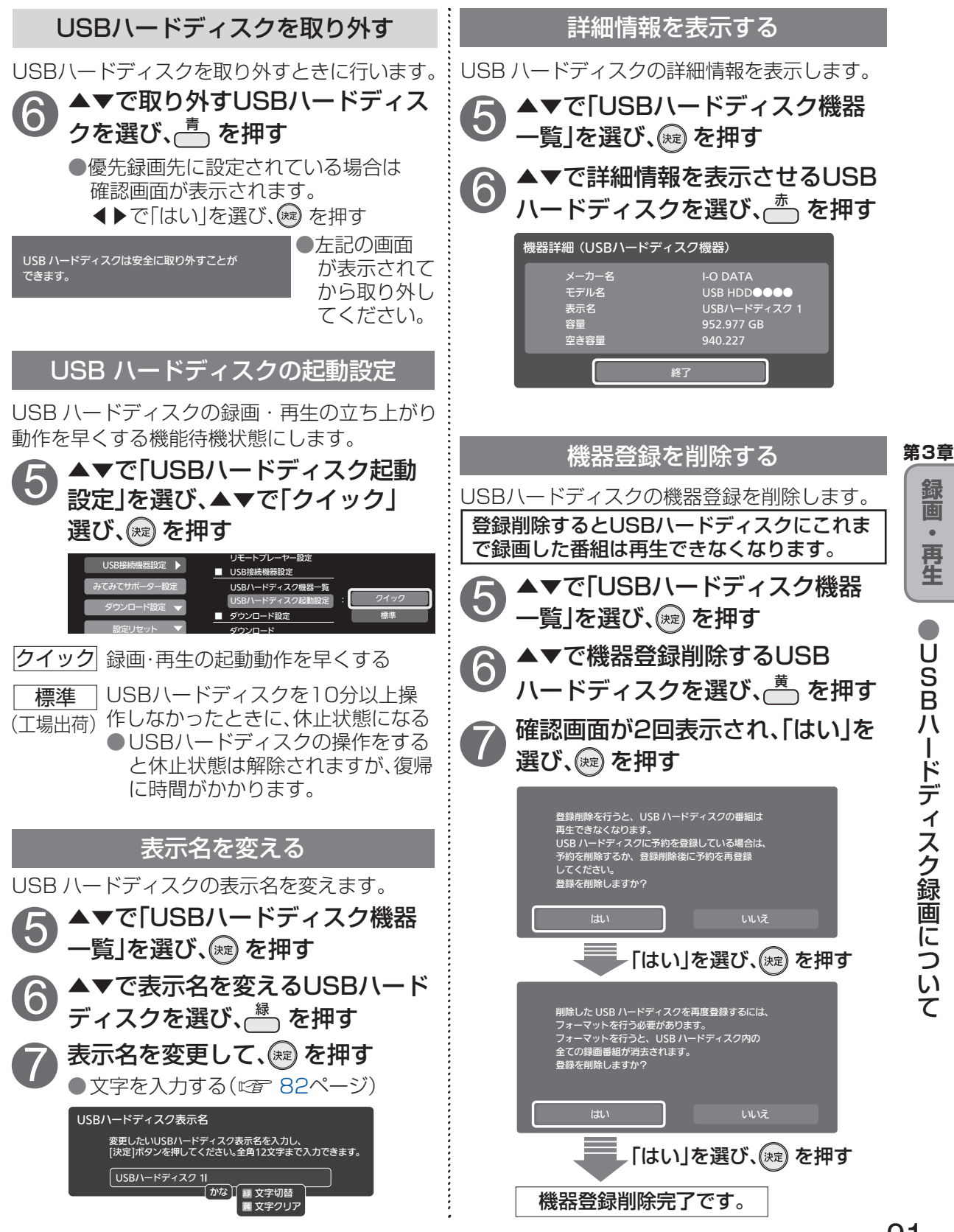

## LAN録画について

#### 本機とLAN録画対応機器をブロードバンドルーター経由で接続する

この接続では、本機がブロードバンドルーターを経由してインターネットへ接続したり、 インターネット経由でPPV(ペイ・パー・ビュー)の視聴情報を伝送することができます。

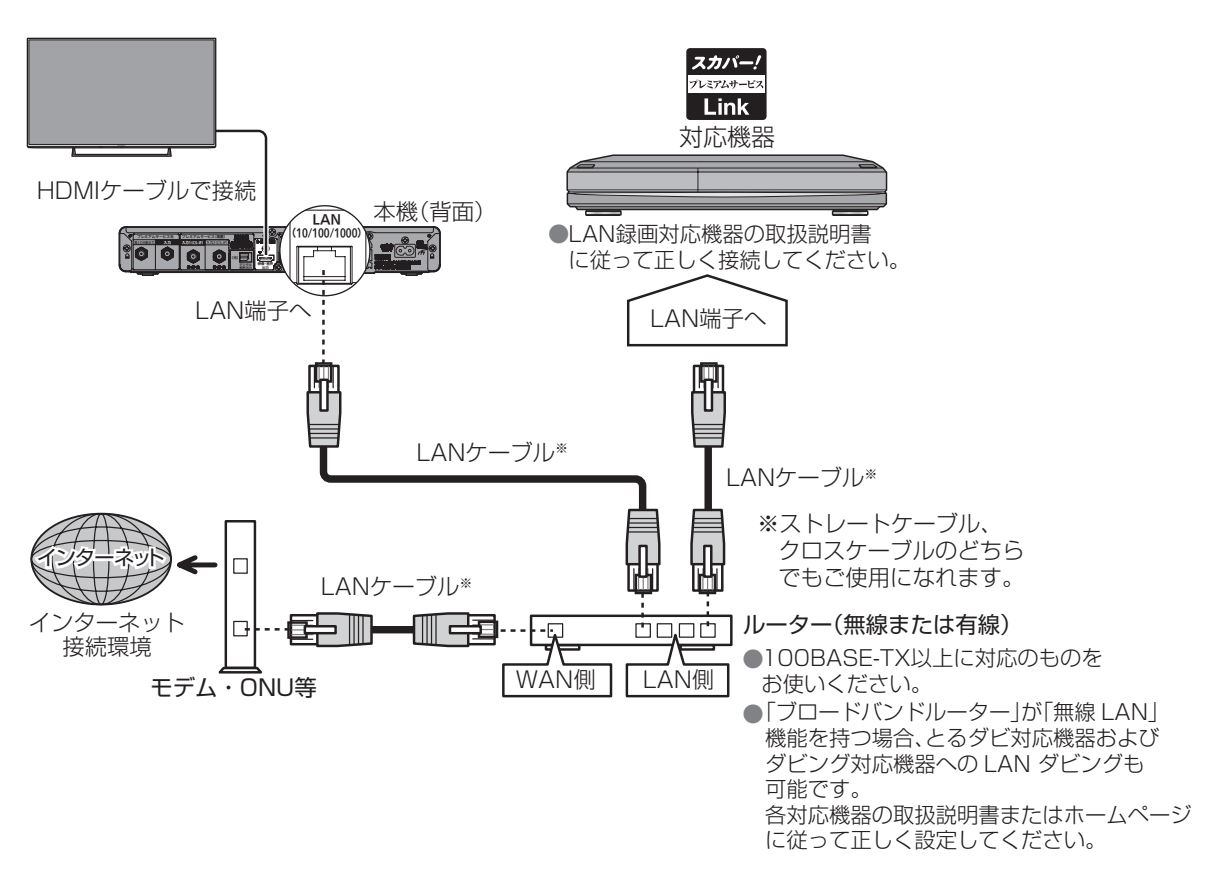

お知らせ
 本機とLAN録画対応機器の接続は有線LANでの接続を推奨します。無線LANを利用した場合、LAN録画はうまくできない場合があります。また、同一のセグメント内に接続されている必要があります。
 通信事業者やインターネットサービスプロバイダーとの契約をご確認の上、指定された製品を使って接続・設定をしてください。また契約内容によっては本機やPCなどの端末を複数台接続できない場合や、追加料金が必要となる場合があります。
 ブロードバンドルーターのDHCPサーバー機能は「有効」(IPアドレスを自動で割り当てる)に設定されることをおすすめ致します。
 (通常は「有効」に設定されています。「無効」にした場合は、固定IPアドレスの設定が必要となります。)
 LAN録画対応機器の接続とネットワーク機能の設定については、LAN録画対応機器の取扱説明書を参照してください。

●4K放送はLAN録画できません。

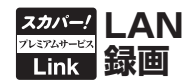

#### 本機とLAN録画対応機器を直接接続する

この接続の場合、PPV(ペイ・パー・ビュー)番組購入の際に必要となる視聴情報をインターネット回線を通じて伝送することができません。

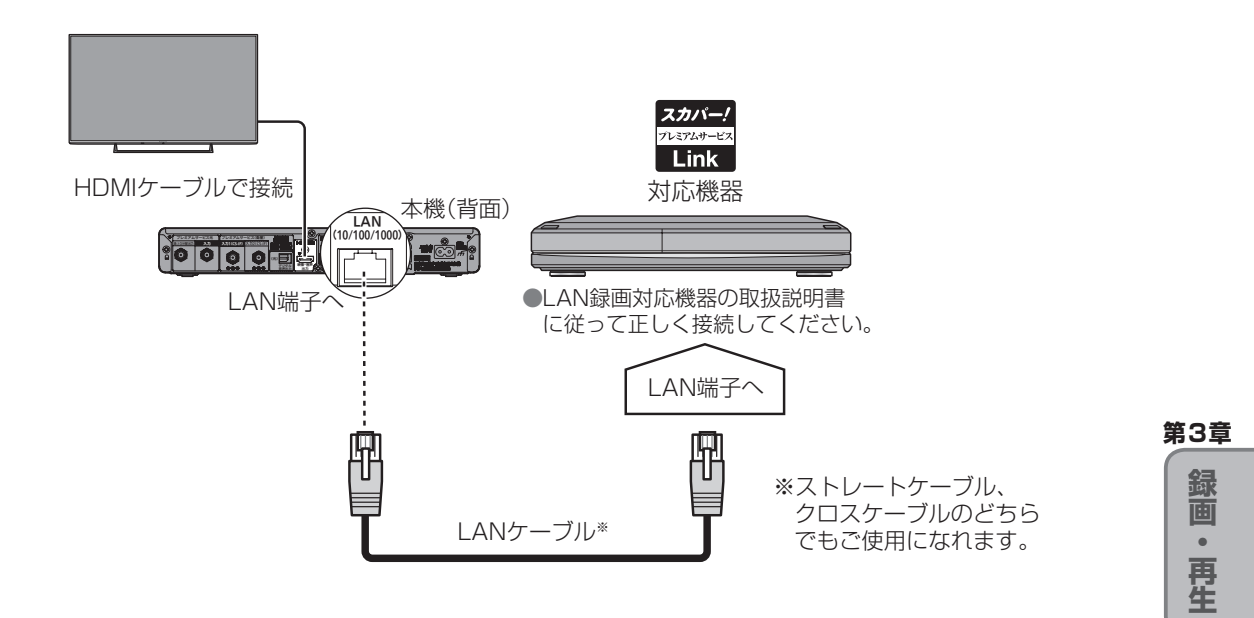

■ネットワーク接続環境について ●ネットワーク接続環境に関する共通の注意事項は28ページにまとめて記載しています。

#### LAN録画やLANダビングをご利用の前に必ず、28ページをご確認ください。

#### 各接続共通のご注意

 ●接続後にテレビの映りが悪くなったときは、LANケーブルと同軸ケーブルを離してみてください。 それでも改善されない場合は、シールドタイプのLANケーブルを使用されることをおすすめします。
 ●録画中は、本機や接続されている対応機器の電源を切ったり、電源コードを抜いたりしないでください。録画されているデータが破損するおそれがあります。 LAN録画について

## LAN録画について

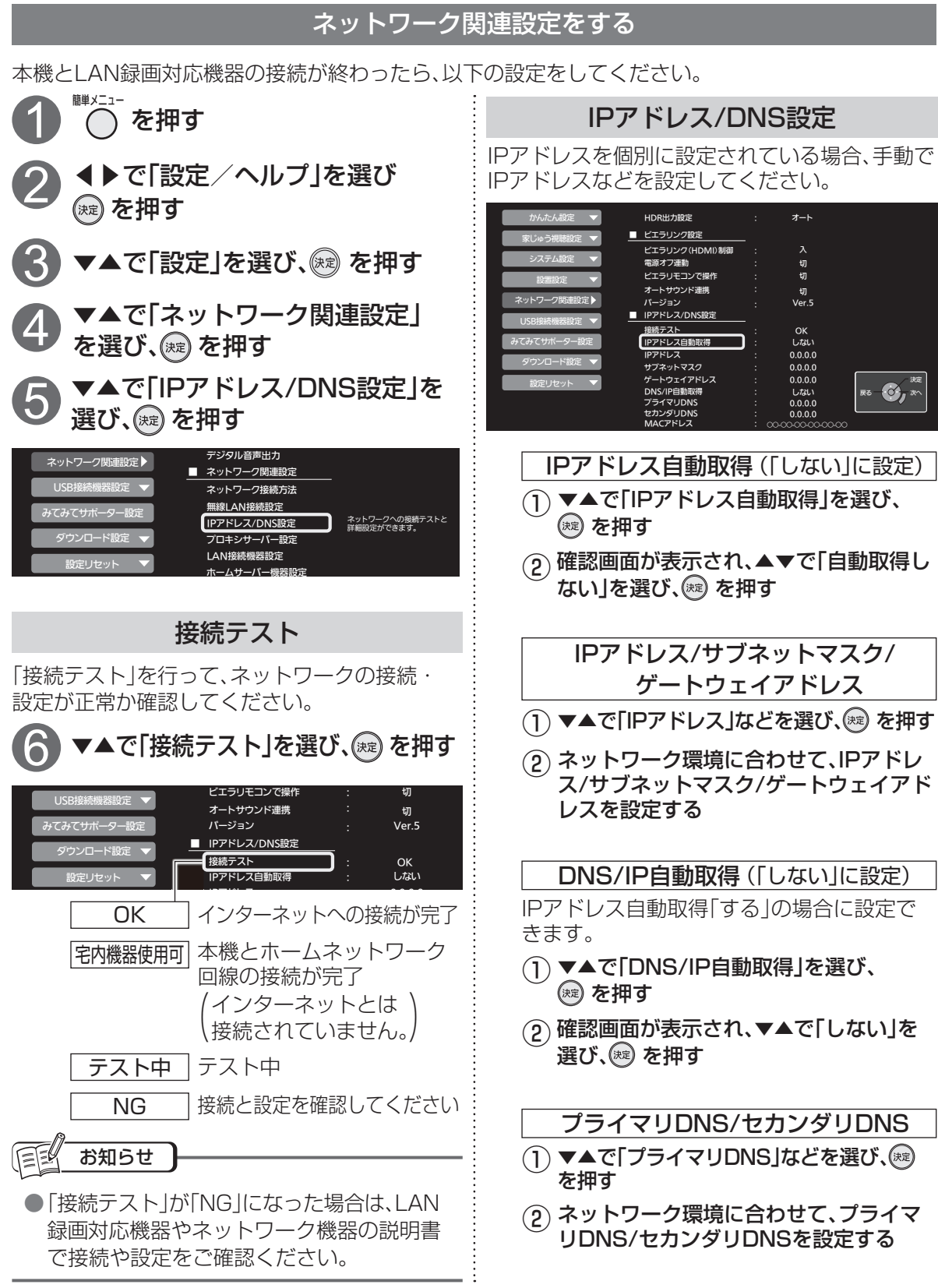

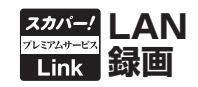

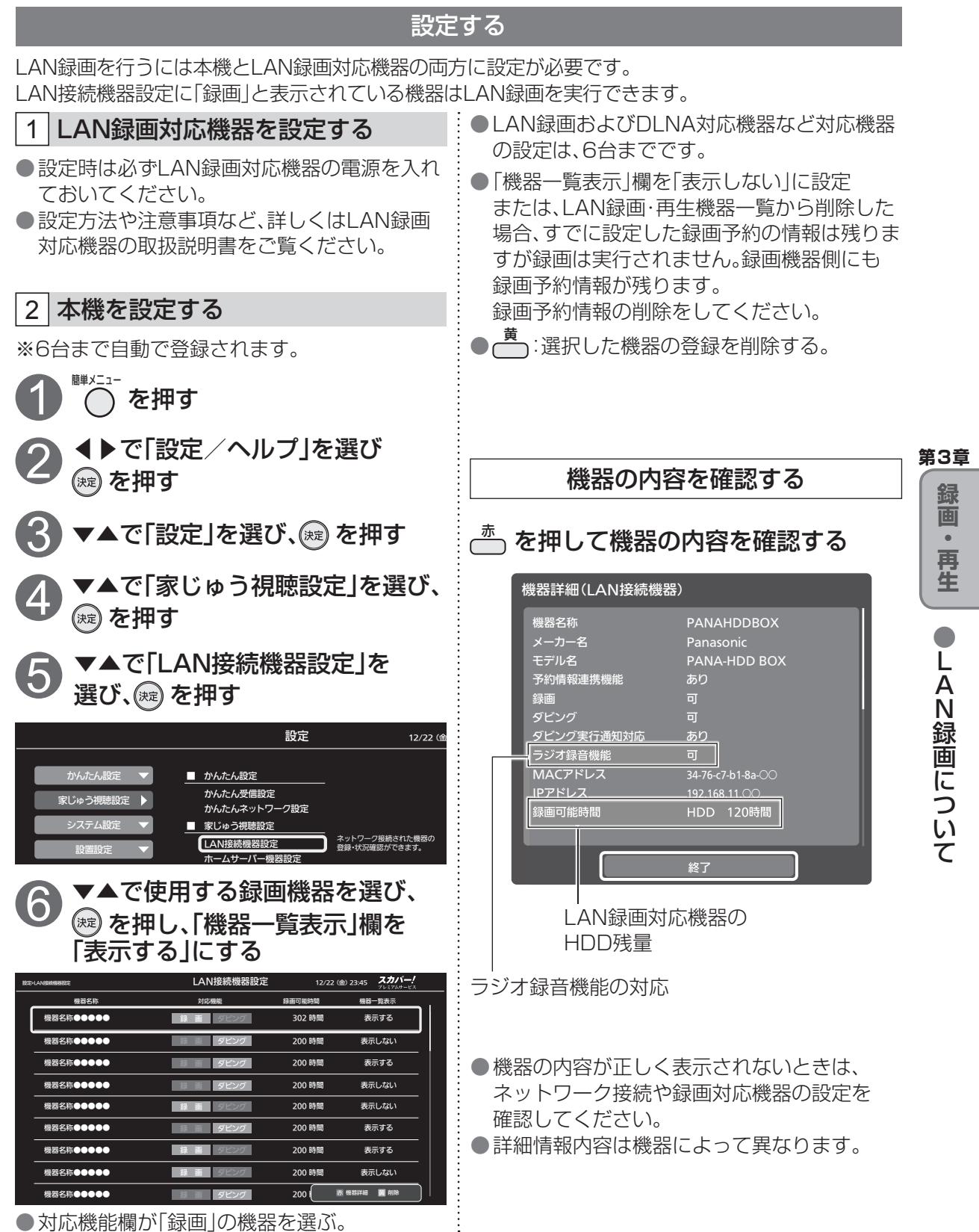

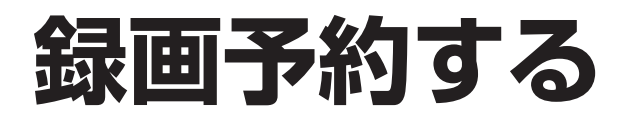

#### 録画予約の前に

#### 録画予約時のご注意

#### 録画中のご注意

- 視聴年齢制限を設定しているときは、暗証番号
   録画師を入力しないと録画されない場合があります。
   PPV(ペイ・パー・ビュー)の番組を録画される ときは、表示画面に従って操作してください。
   PPV(ペイ・パー・ビュー)の番組を予約し、 録画に失敗しても購入代金は徴収されます。
   録画先に指定しているハードディスクの録画 できる残り時間(残量)(13ページ)を 確認してください。残量が十分でない場合は
- ●LAN録画予約については、LAN録画対応機器 の仕様により、電源オフ時に本機からの録画予 約・変更・削除ができない場合があります。
- ●録画時に録画先(USBハードディスク)の空き 容量が十分でない場合に、自動消去機能を無効 にしていると、録画に失敗します。 録画番組の自動消去機能(古い録画番組から 自動的に消去して録画する ☞ 163ページ) を有効にすると、プロテクト(上書き禁止 ☞ 116ページ)がされていない録画番組は自動 的に消去されることがあります。

#### 番組表で簡単予約する

- (1) (翻表) を押す
- 2 ▼▲▲▶で録画したい番組を選び、
   を押す
   →録画予約が完了です。
   放送中の番組は、即時に録画を開始します。
   視聴年齢制限のある番組で暗証番号入力画面
- が表示された場合は、暗証番号を入力してください。(*©*を65ページ)

<番組表> 選んでいる番組

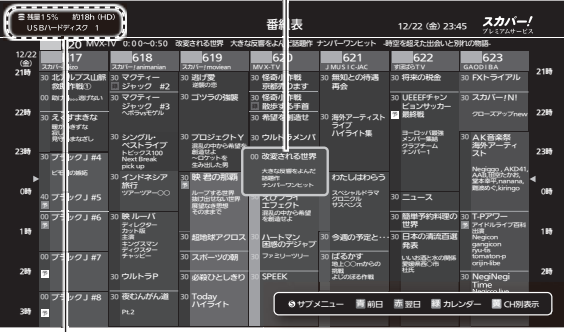

録画先として接続されているUSBハードディス クの録画可能時間目安です。残量が32 GB以下 になったら表示が「--h」となります。録画できる 時間を確保してから録画してください。 録画機器/録画先を変更する場合

番組表を表示中に<sup>変</sup>。を押すと、録画機器と 録画先が変更できます。

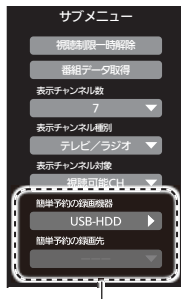

- ① ▼▲で「簡単予約の録」画機器」を選び (素) を押す
- ② ▼▲で録画したい機器を選び 陳 を押す
- ③ ▼▲で「簡単予約の録画先」を選び (幸) を押す
- ④ ▼▲で録画先を選び (素) を押す

接続・登録しているUSBハードディスク、 LAN録画対応機器を選択できます。

- ●変更後に簡単予約すると、選んだ録画先で 予約設定されます。
- ●録画機器や録画先を変更すると、次回以降の 簡単予約にも反映されます。
- ●「簡単予約の録画先」は「簡単予約の録画機器」 にLAN録画対応機器を設定しているときに 選択できます。LAN録画対応機器によっては 「録画先」を選択できない場合もあります。

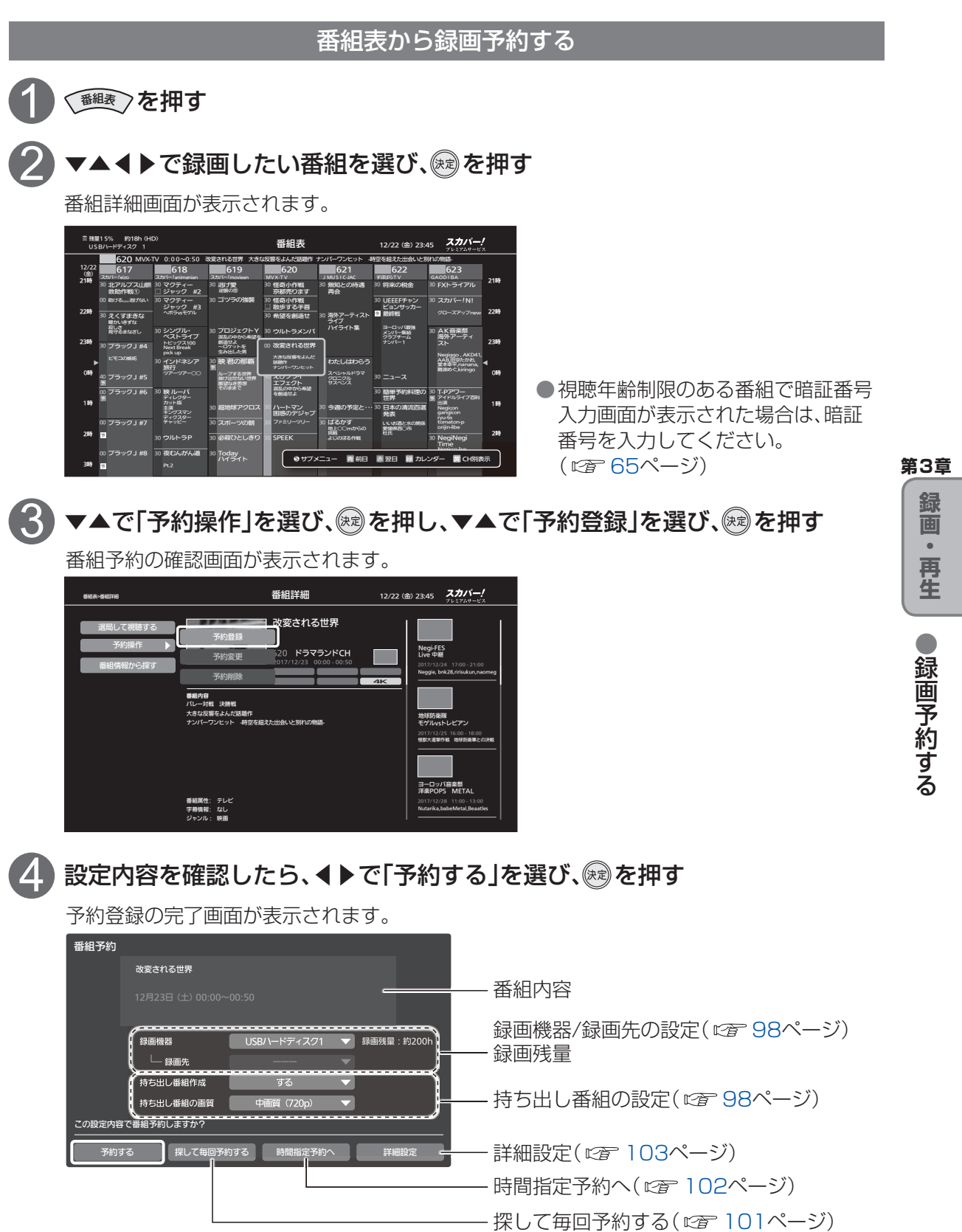

### 

### 録画予約する

#### 番組表から録画予約する(つづき)

#### 設定内容を変更する場合

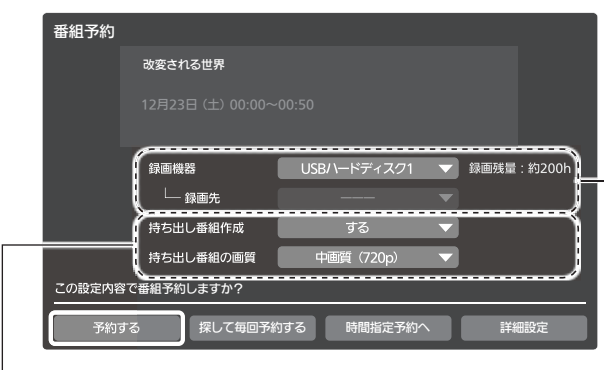

接続・登録しているUSBハードディスク、 LAN録画対応機器を選択できます。 ( © 下記)

録画予約時に持ち出し番組の作成登録ができます。 持ち出し番組は、録画が完了してから変換できるときに作成します。 ●あとから持ち出し番組を作成することもできます。( ☞ 119ページ)

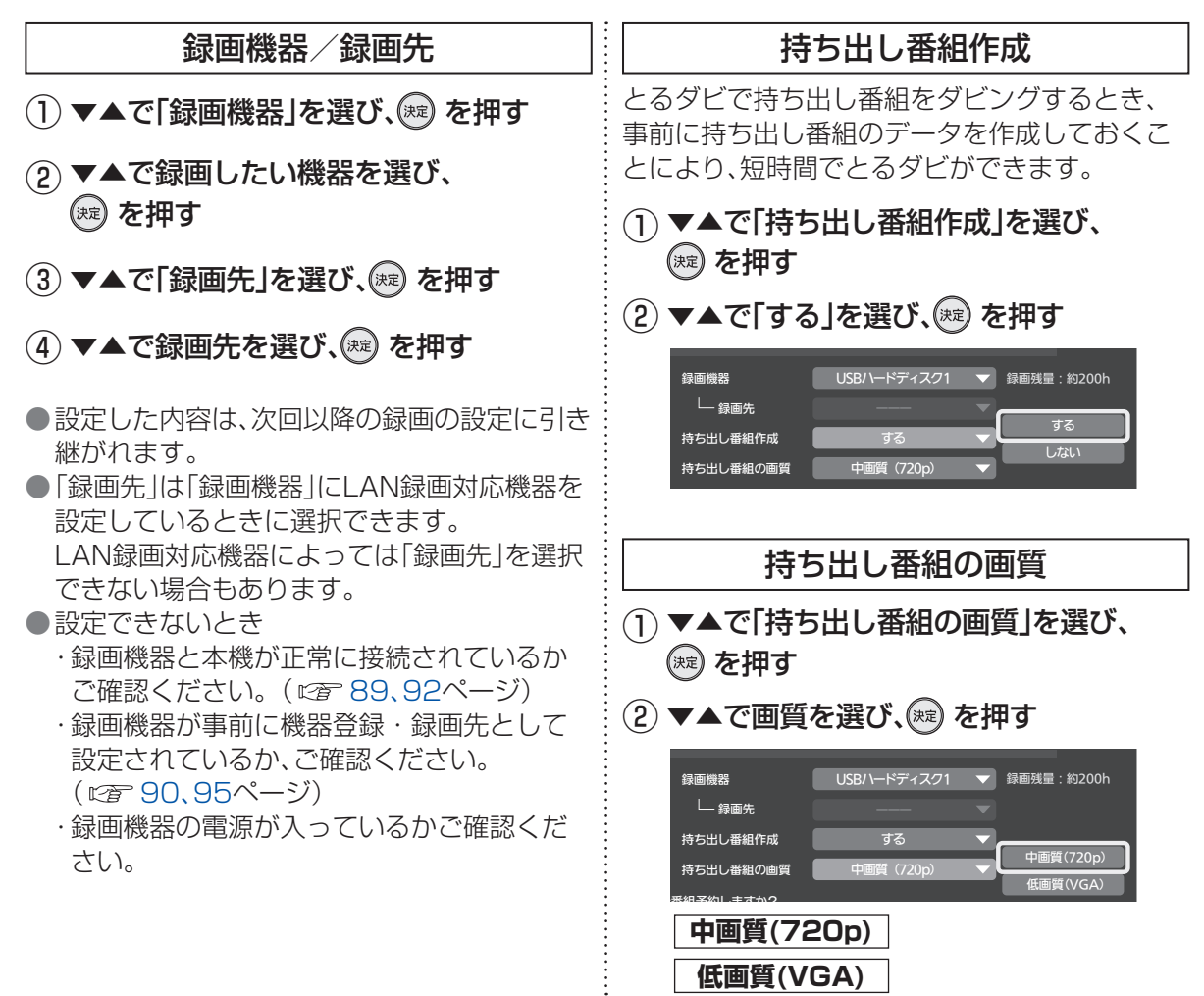

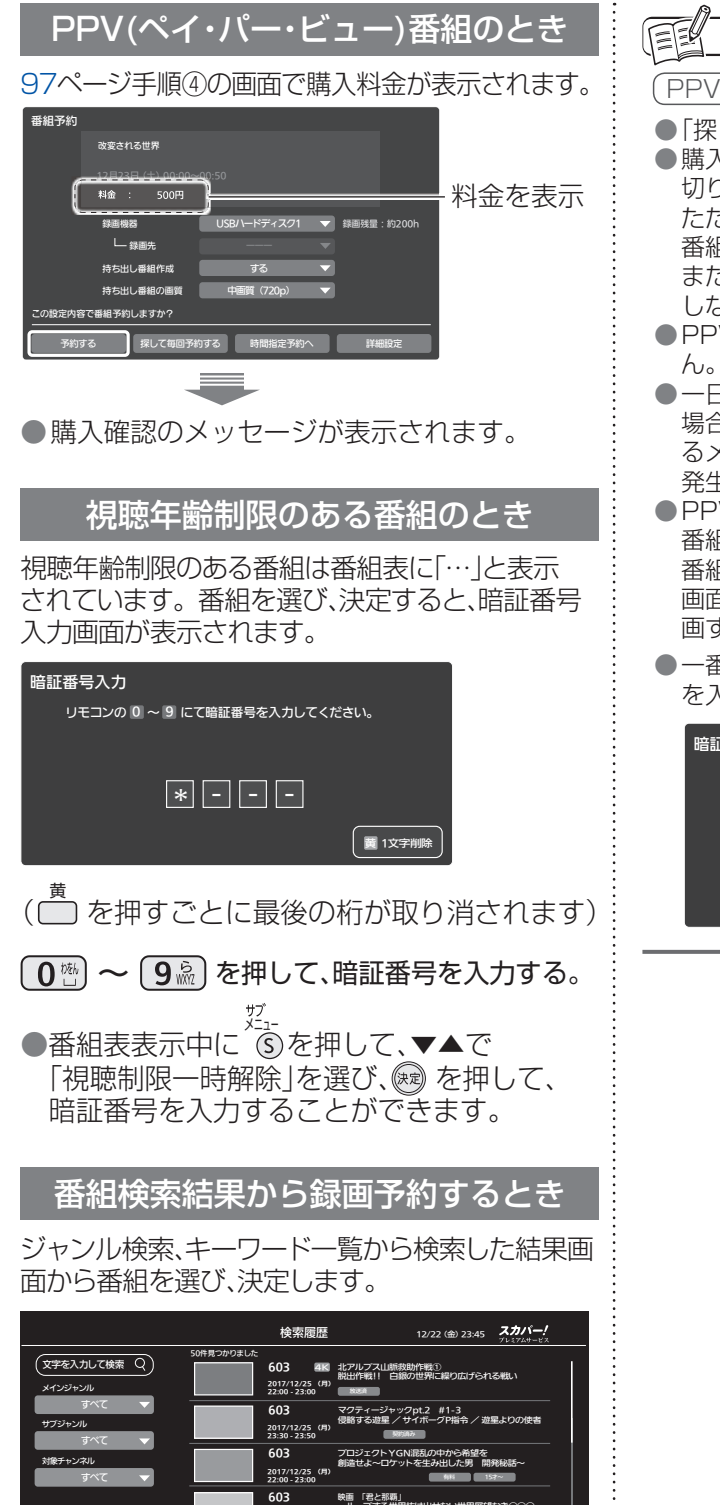

603 2017/12/25 (# 23:00 - 23:00

番組検索について(<sup>1</sup>277ページ)

#### お知らせ

(PPV(ペイ・パー・ビュー)番組)

- 「探して毎回予約」はできません。
   購入した番組の視聴中にも、他のチャンネルに切り換えることができます。
   ただし、購入操作が終了していると、実際には番組を視聴しなくても料金が請求されます。
   また、番組予約が実行された場合、視聴や録画をしなくても料金が請求されます。
- PPV番組は一度購入するとキャンセルできません。
- ●一日視聴可(同チャンネル・同番組)の番組の 場合、すでに購入済の番組であっても、購入され るメッセージが表示されますが、2回目の課金は 発生しませんのでご安心ください。
- PPVの番組ですでに番組が開始されている場合、 番組表からの録画はできません。
   番組購入後は番組表からの簡単予約、または視聴 画面で録画ボタンを押して録画する、時間指定録 画するなどで録画してください。
- 一番組の購入金額が設定を超えた場合、暗証番号
   を入力します。(ご 163ページ)

| 暗証番号入力                       |
|------------------------------|
| リモコンの 🛛 ~ 9 にて暗証番号を入力してください。 |
|                              |
| *                            |
|                              |
|                              |

再生

#### 録画予約する 「探して毎回予約」機能で録画予約をする 探して毎回予約は 番組の間隔が10分以上離れている場合は、 番組名から次回以降の放送を自動で検索し、 連続番組として予約設定されません。 録画します。 (例) 「〇〇ドラマSP」を探して毎回予約 (初回に設定した「探して毎回予約」番組を基準と 18 -して、同一チャンネル・時間帯・番組名から次回の 00 番組 KJZSP KJZSP 放送を自動検索) ドラマSP||ドラマSP||ドラマSP 情報 1話 2話 3話 4話 5話 ◆15分→ 最初のみ 自動で 録画予約 「探して 放送日 ●次回の予約が設定されるまで、最大1日かかる 次回の 毎回予約 実行 場合があります。 予約設定 設定 ●次回の放送開始時間が120分をこえて前後 した場合は予約設定されないことがあります。 放送日 繰り返し (例1) 最初の 探して毎回予約 (探して毎回予約の実行例) 00 月曜日 ※毎週あるドラマで、2話と3話の間に特別番組のため ドラマSP (1回目) 1週間延期した場合の例 1話 次回の 開始13:00 探して毎回予約 $\cap \cap$ )()2週間後※ $\bigcirc$ 1调間後 ドラマ ドラマ ドラマ $\bigcirc$ 2話 3話 1話 ドラマSP 木曜日 ◆70分◆ 2話 (2回目) 「探して毎回予約」で 「探して毎回予約| 「探して毎回予約」で 開始14:10 を設定 自動で録画実行 自動で録画実行 放送日に録画実行 (例2) 最初の 探して毎回予約 00 月曜日 ドラマSP 「探して毎回予約」時のご注意 (1回日) 1話 次回の 開始13:00 探して毎回予約 「探して毎回予約」は最大で64件まで設定でき ます。 ドラマSP 木曜日 番組単位で購入できるPPV(ペイ・パー・ **-**150分 2話 (2回目) ビュー)の予約はできません。 開始15:30 ●番組名が極端に短い場合は設定できない場合 (例3) 最初の があります。(図、肉などの場合は設定できま 探して毎回予約 せん) 月曜日 00 ●番組名が前回と大きく異なる場合や似ている 次回の ドラマSP (10日) 場合など、次回の放送が録画されなかったり 探して毎回予約 1話 連続番組 開始13:00 内容の違う番組が録画される場合があります。 1つの「探して毎回予約」からは同じ番組が $) \cap$ $\cap$ ドラマSP||ドラマSP||ドラマSP| 木曜日 1日に連続して複数回放送される場合、1日に (2回目~) ┣━110分→ 2話 3話 4話 48回まで予約設定されます。 開始14:50 開始15:50 開始16:50 「〇〇ドラマSP」を探して毎回予約 (例)

●録画予約の優先順位(☞ 88ページ)によっては録画が実行されない場合があります。予約 一覧でご確認いただき、録画が実行できるよう 不要な録画予約を削除してください。

1日

ドラマSP

2話

ドラマSP

1話

)()

ドラマSP

48話

ドラマSP

49話

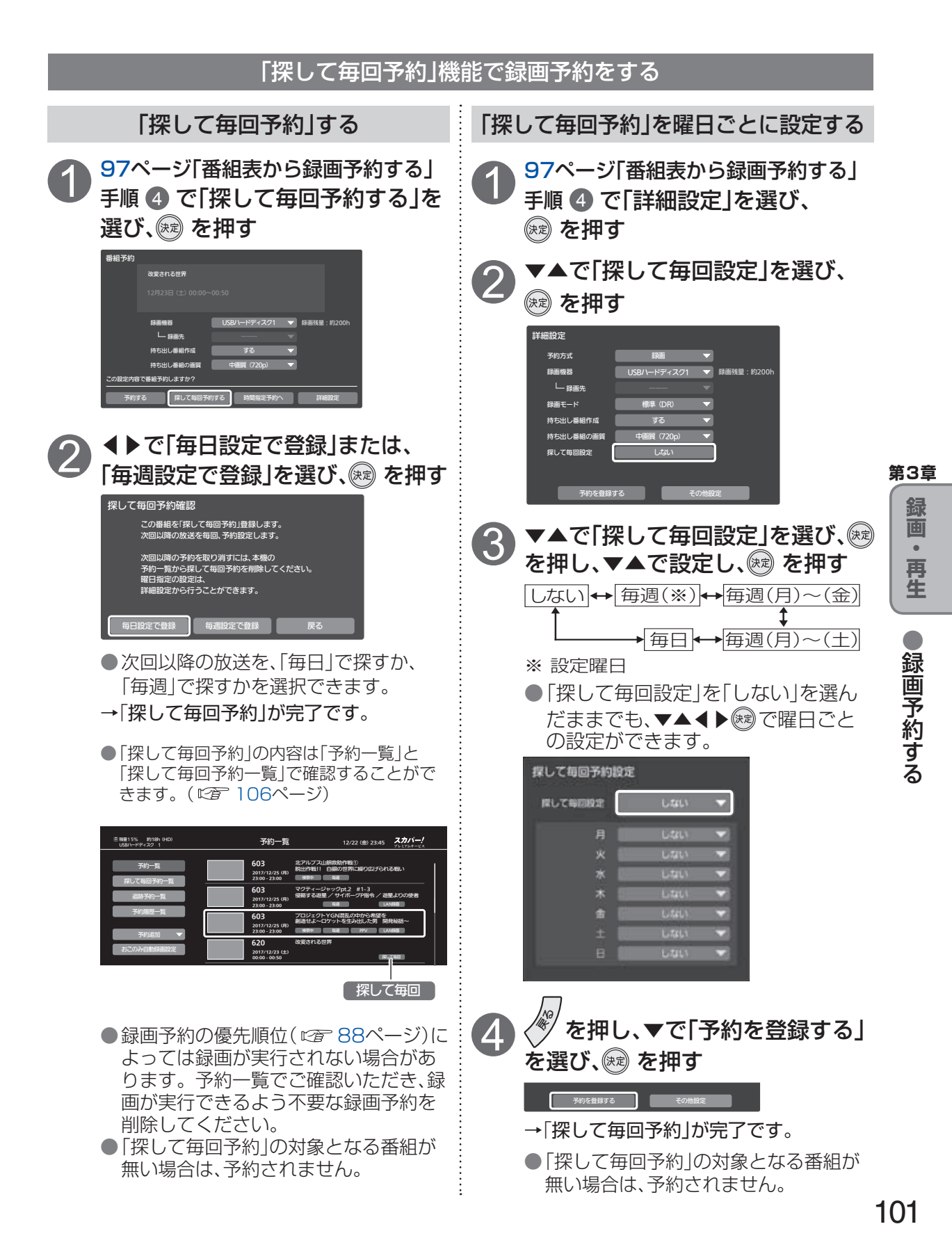

### 録画予約する

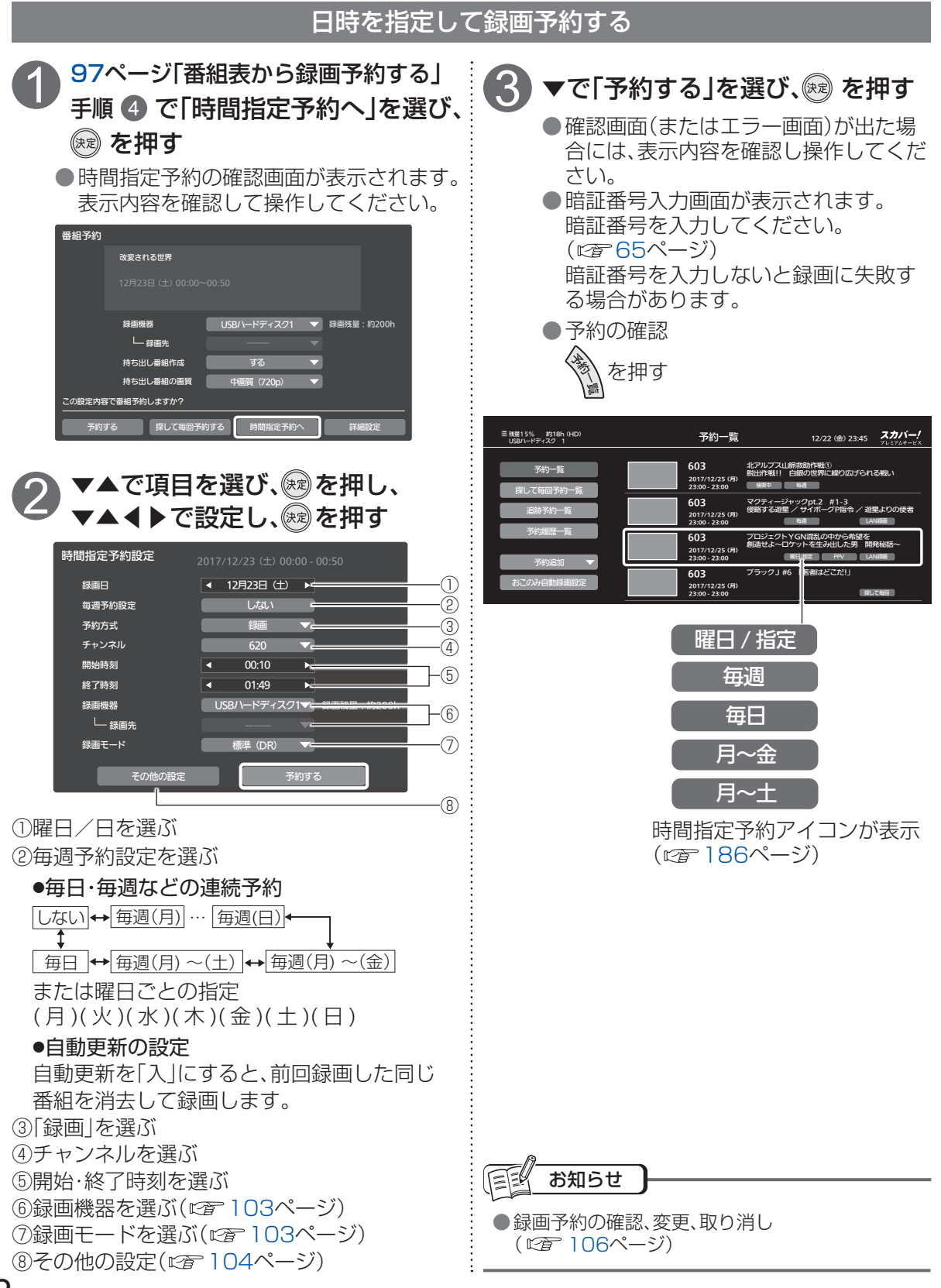

102

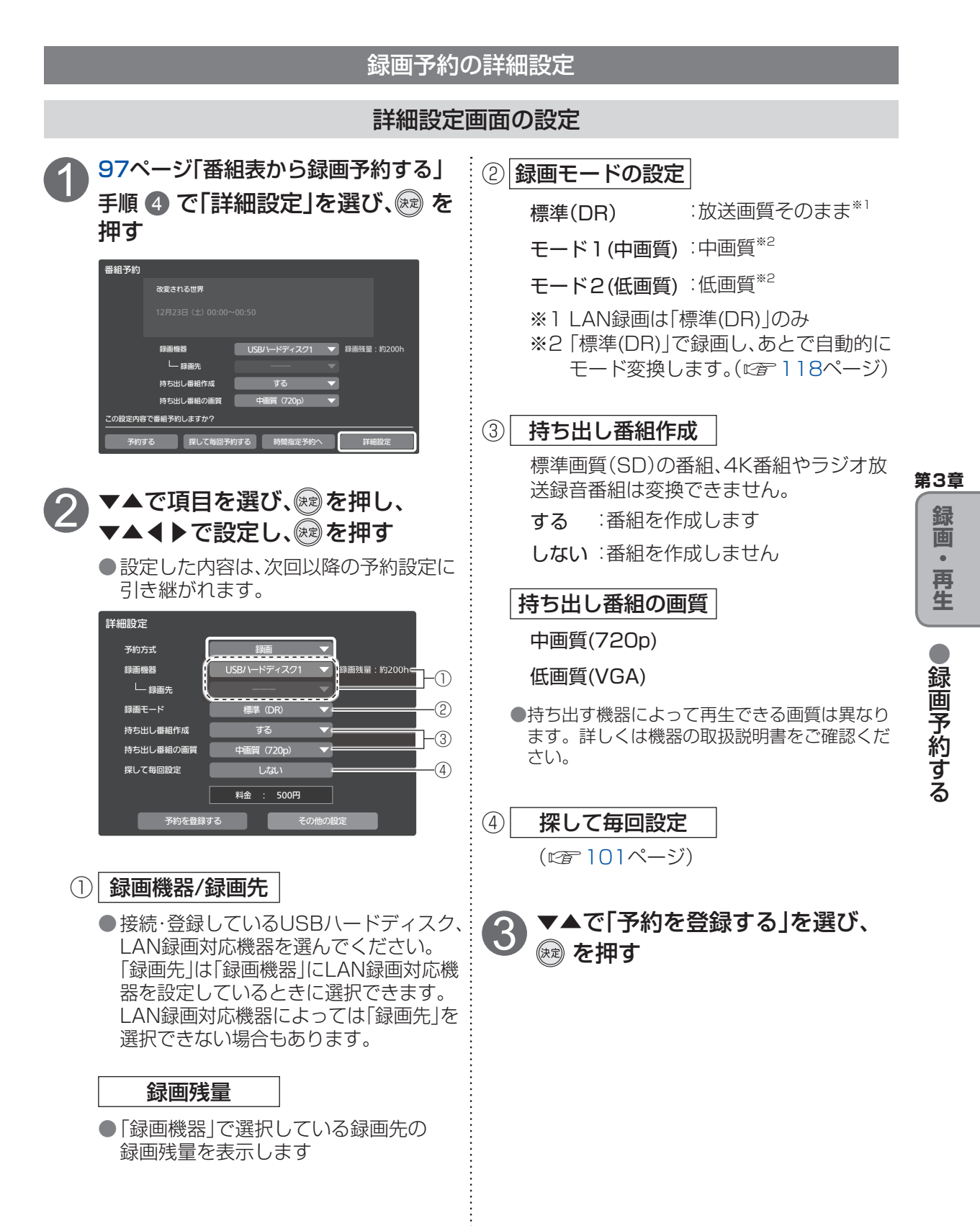

録画予約する

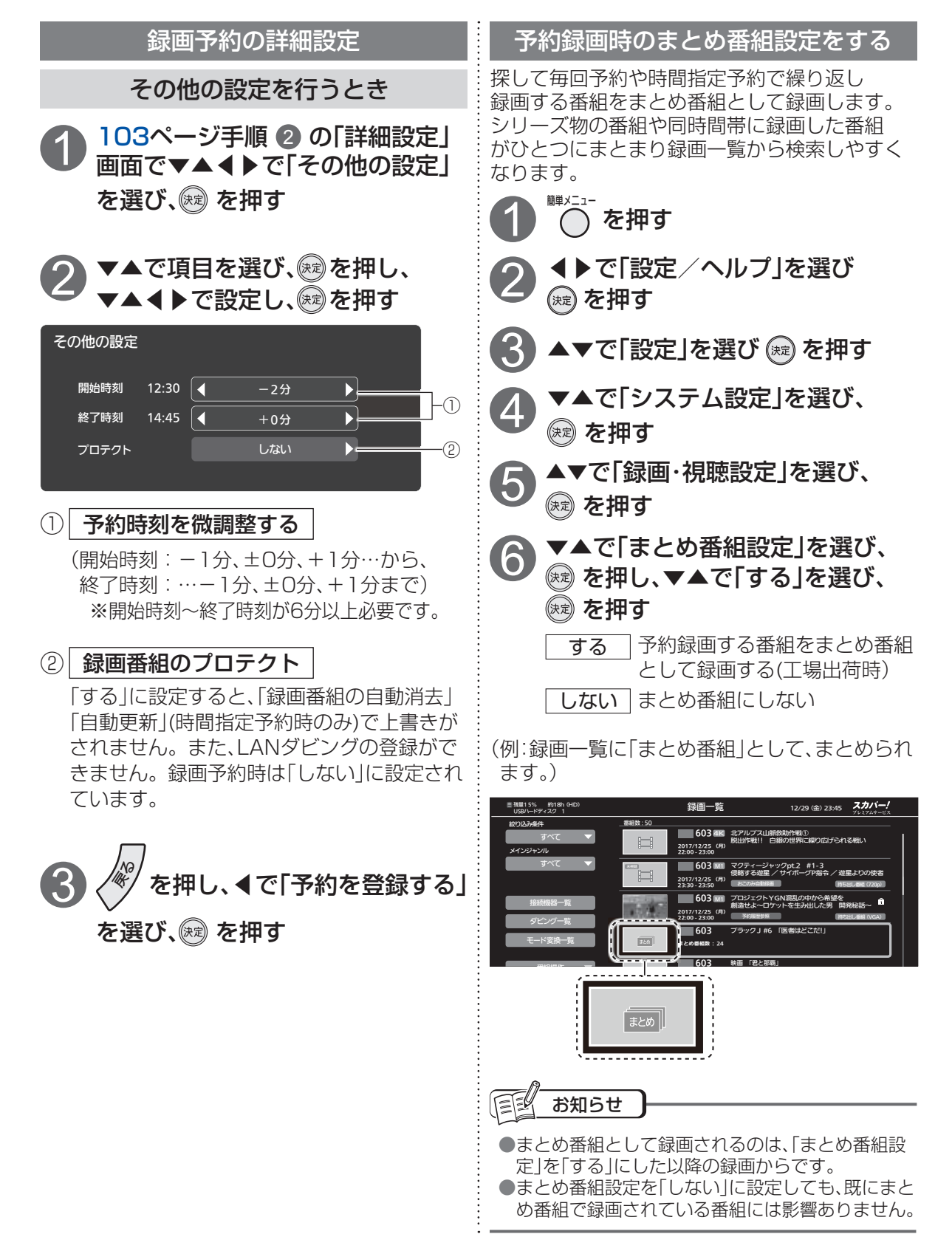

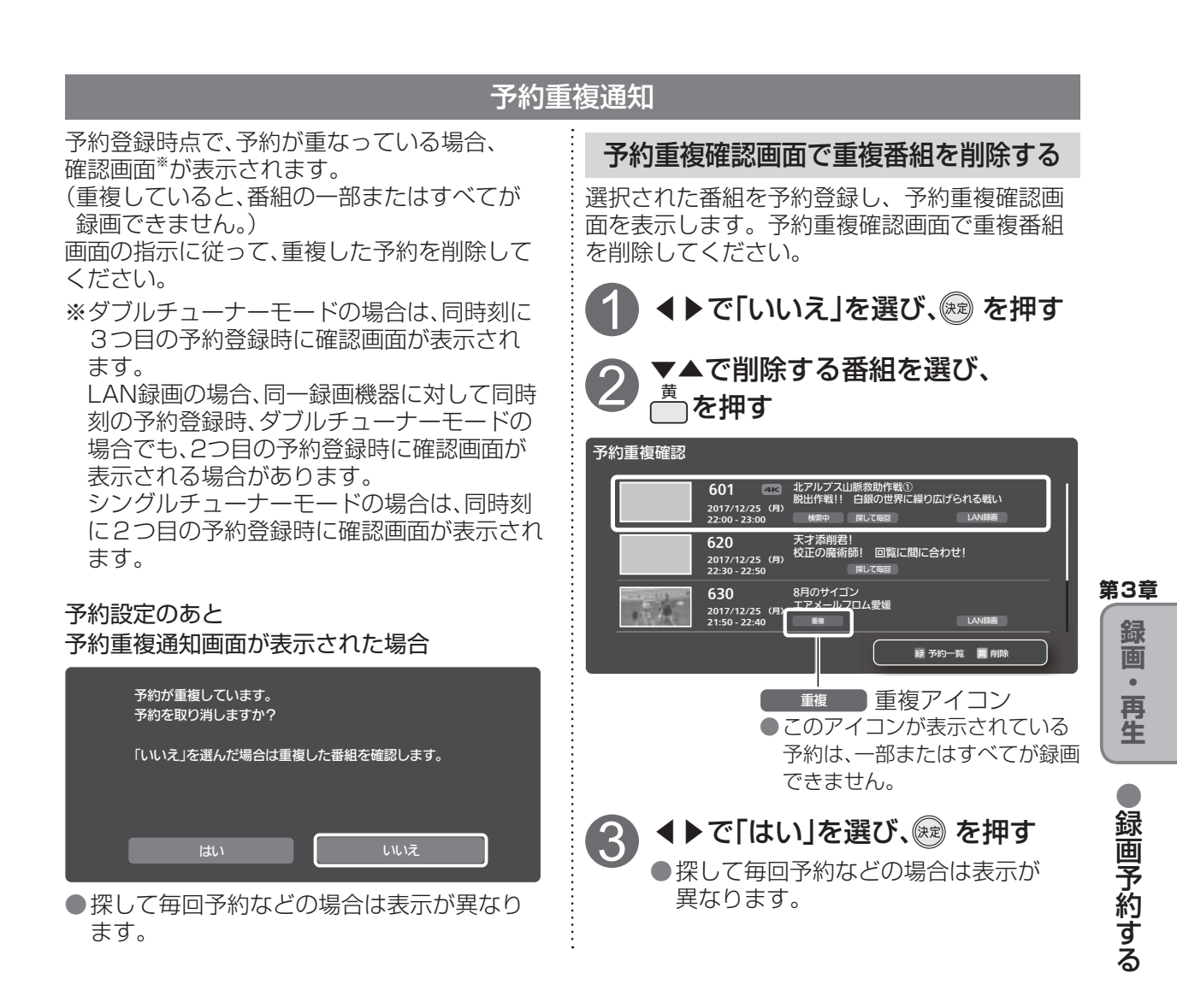

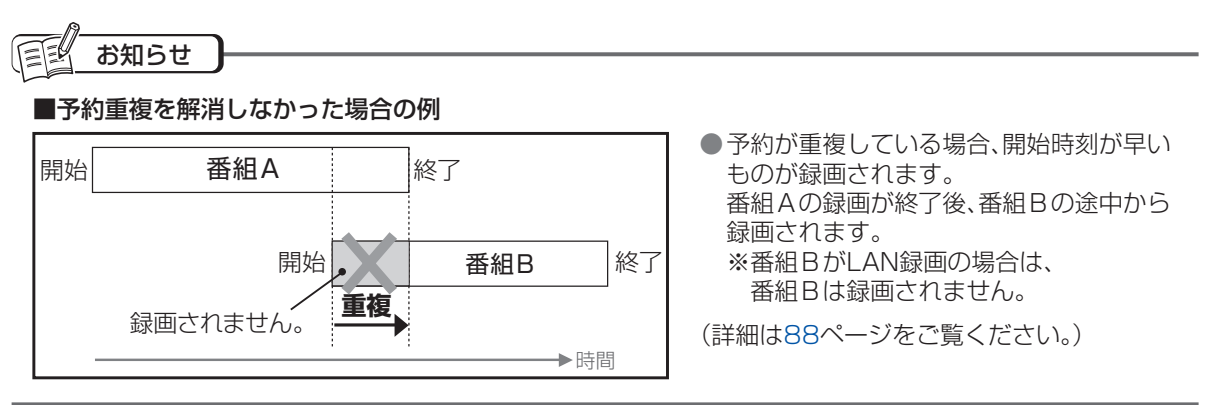

### 録画予約する

録画予約の優先順位(でを88ページ)によって録画が実行されない場合があります。

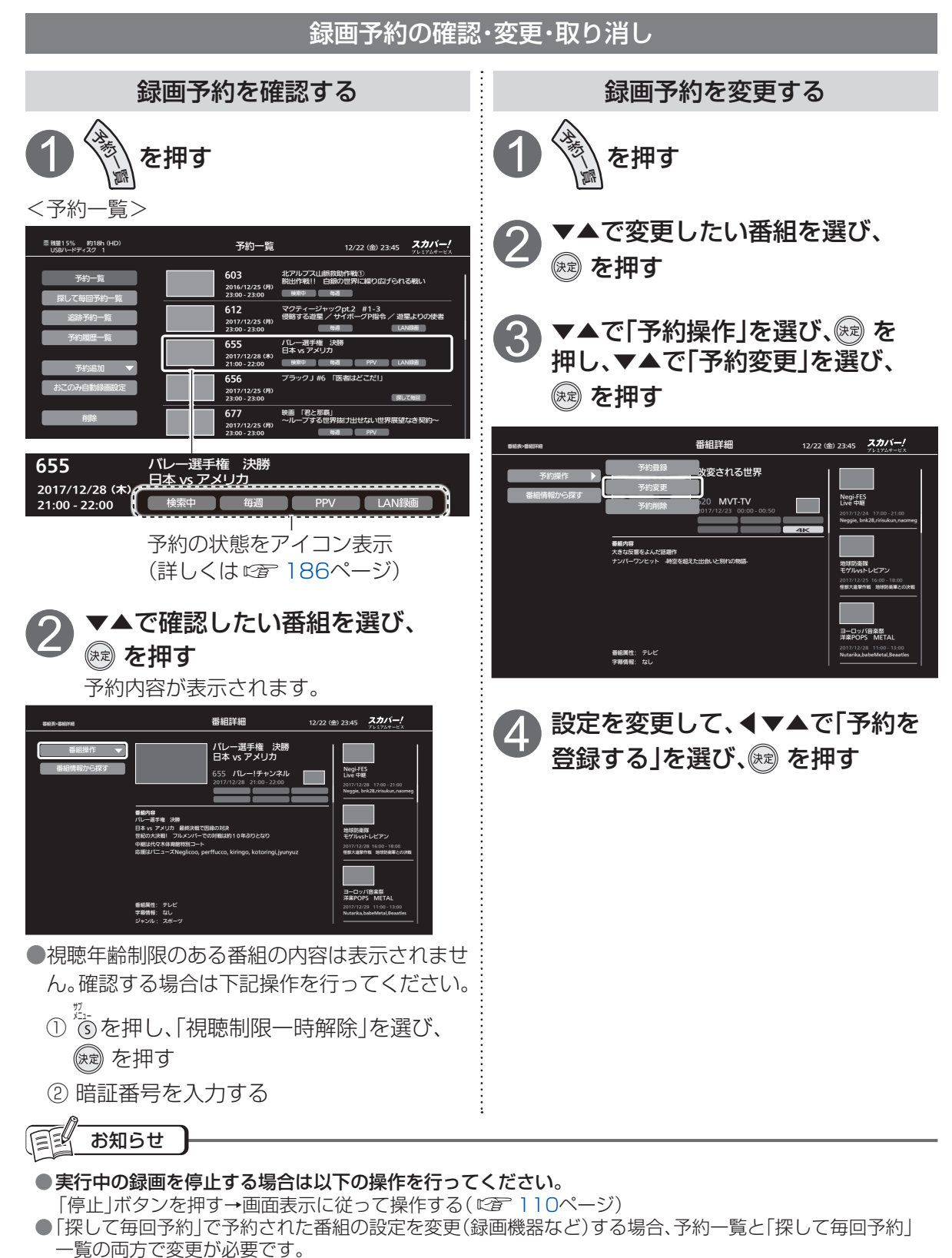

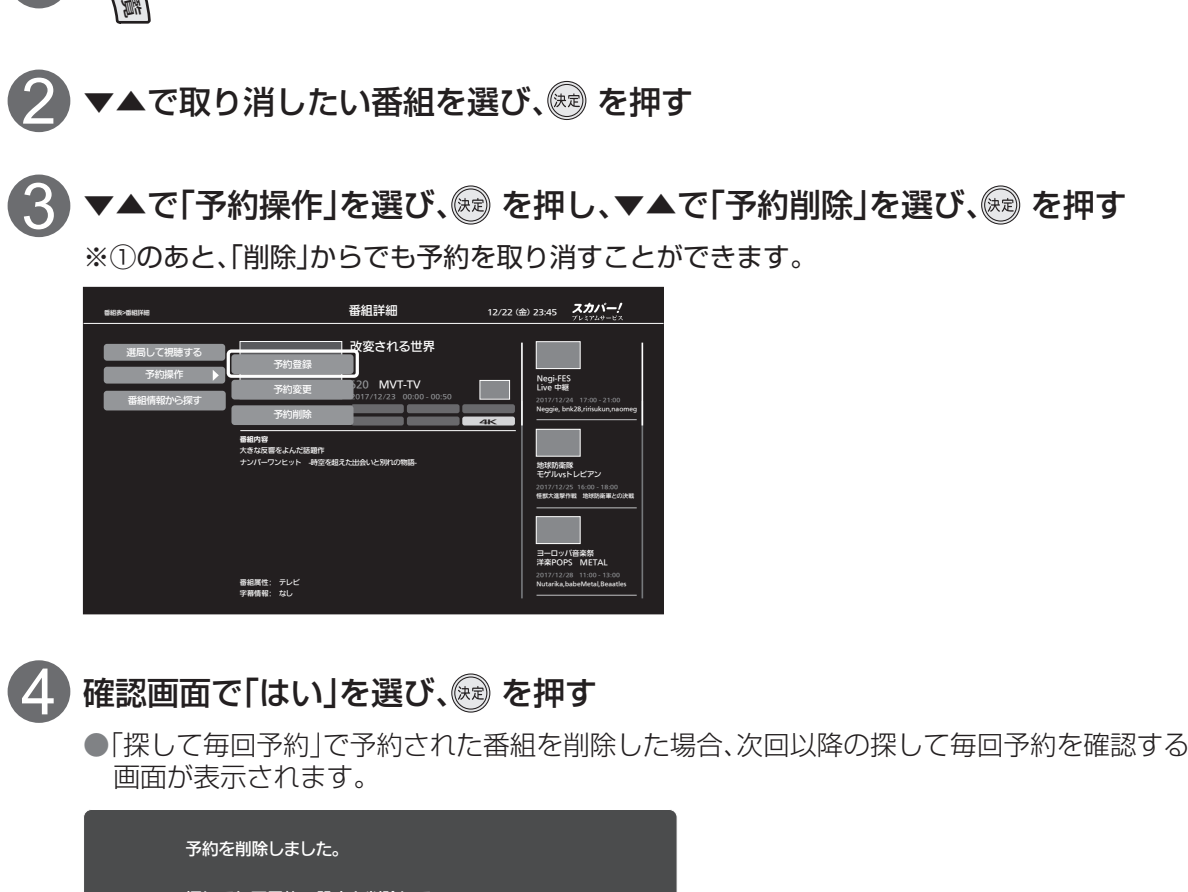

を押す

録画予約の確認・変更・取り消し

予約一覧から予約を取り消す

 予約を削除しました。

 探して毎回予約の設定も削除して

 次回以降の番組が予約登録されないようにしますか?

 ・設定の番組名

 趣味講座「〇〇〇〇〇〇〇」

 はい
 いしえ

はい
次回以降の探して毎回予約を中止します。

いいえ、次回以降の探して毎回予約を継続します。

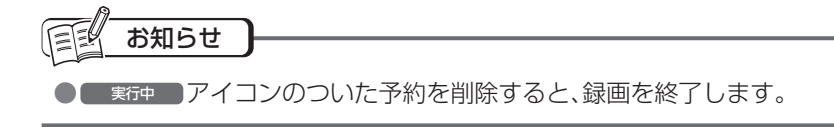

第3章

画・再生

●録画予約する

予約履歴

予約履歴表示は、予約(予約する、時間指定予約)の実行結果「済」、「済/お知らせ」、「取消」などを表示します。また履歴情報から「追跡予約」(CFT 109ページ)をすることができます。

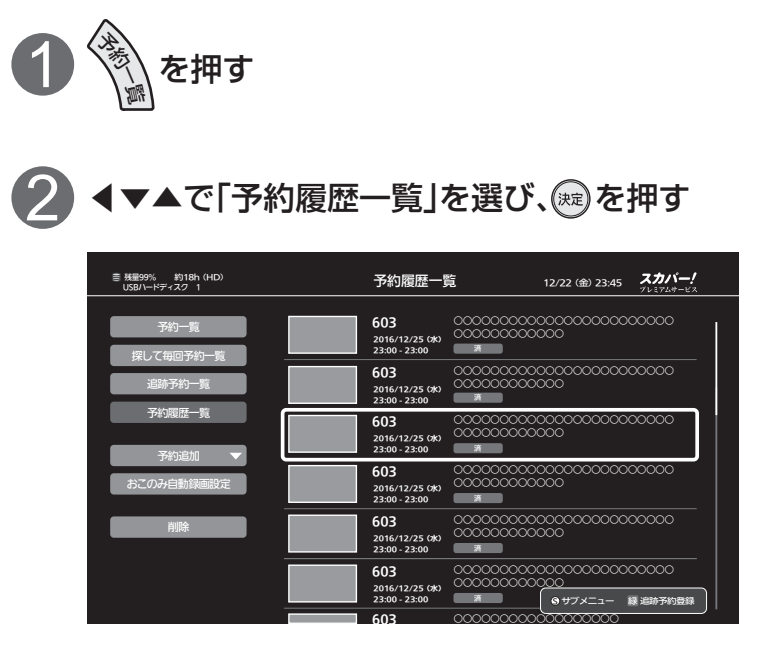

▲で確認したい履歴を選び、
 ∞を押す

●履歴内容が表示されます。

| 予約履歴詳細 |                                                                         |
|--------|-------------------------------------------------------------------------|
| 番組名    | バレー選手権 決勝 日本 vs アメリカ                                                    |
| メッセージ  | 予約の中止(取り消し)<br>予約実行中に取り消し操作が行われました。<br>・SD番組の為、録画モードを標準に変更し<br>ました。〇〇〇〇 |
| 《註羊細》  |                                                                         |
| 予約方式   | 録画                                                                      |
| 録画機器   | USB-HDD                                                                 |
| 録画先    |                                                                         |
| 録画モード  | モード1(中画質)                                                               |
| 追跡予約   | 削除                                                                      |

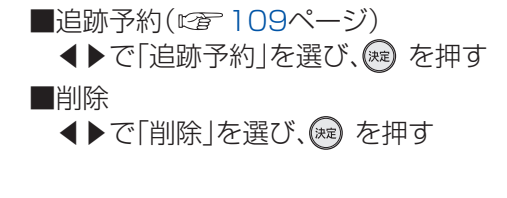

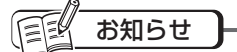

予約履歴の最大数は128件です。
 128件を超えた場合は日付の古いものから自動消去します。
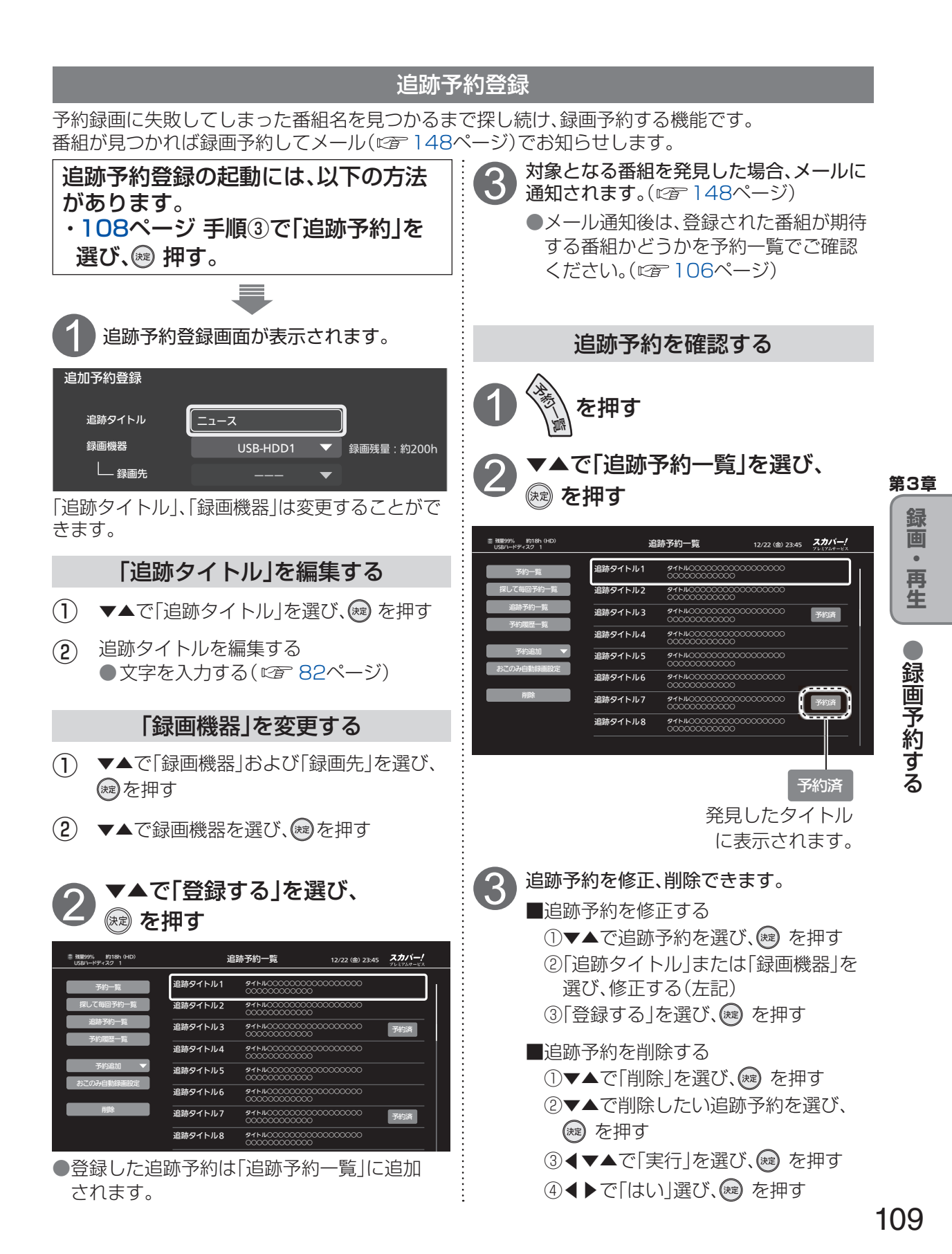

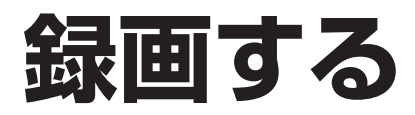

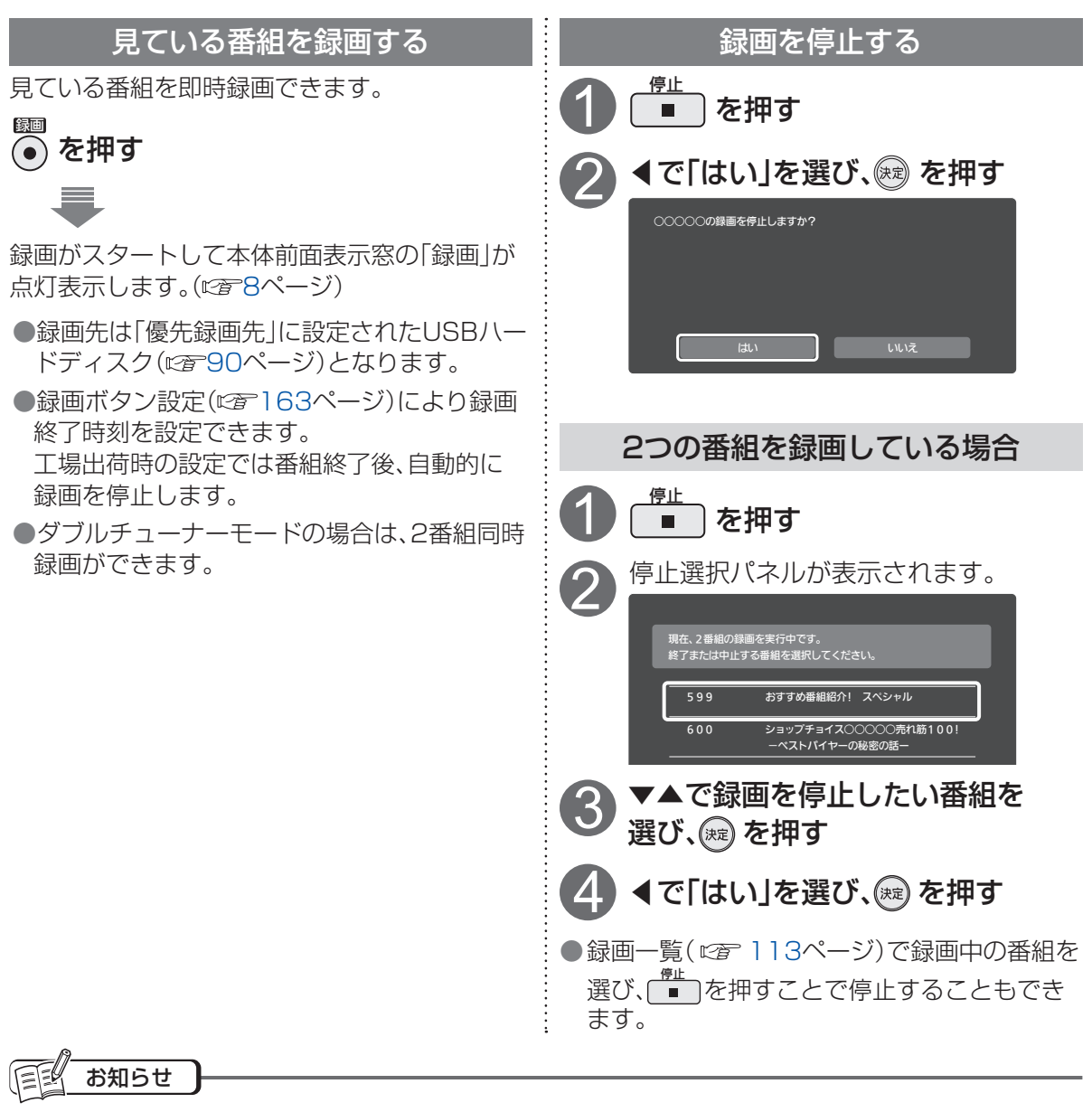

- ●本機は録画しながら、すでに録画した番組や録画中の番組を再生することができます。 ※LAN録画中の番組の再生はできません。
- ●実行中の録画を停止する場合、次の操作を行なってください。
  - ・電源「入」で視聴中のとき:「停止」ボタンを押す→画面表示に従って操作する
  - ・電源「切」状態のとき:「電源」ボタンを押し視聴状態にする→「停止」ボタンを押す
     →画面表示に従って操作する
- ●録画中は電源オフしても録画は継続します。
- ●即時録画は予約一覧に表示されません。
- 起動直後や、機器選択( ℃ 90ページ)でUSBハードディスクを切り換えた場合は、USBハードディスクの認識に時間がかかることがあります。
- ●録画している番組の数が多い場合、録画一覧の表示に時間がかかることがあります。
- ●USBハードディスクが休止状態の場合は、録画・再生の立ち上り動作に時間がかかります。
   (録画・再生の立ち上がり動作を早くする→「USBハードディスクの起動設定」 © 91ページ)
   ●USBハードディスク1台に、最大3000件の番組が録画できます。

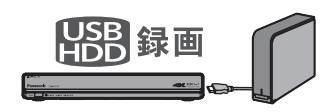

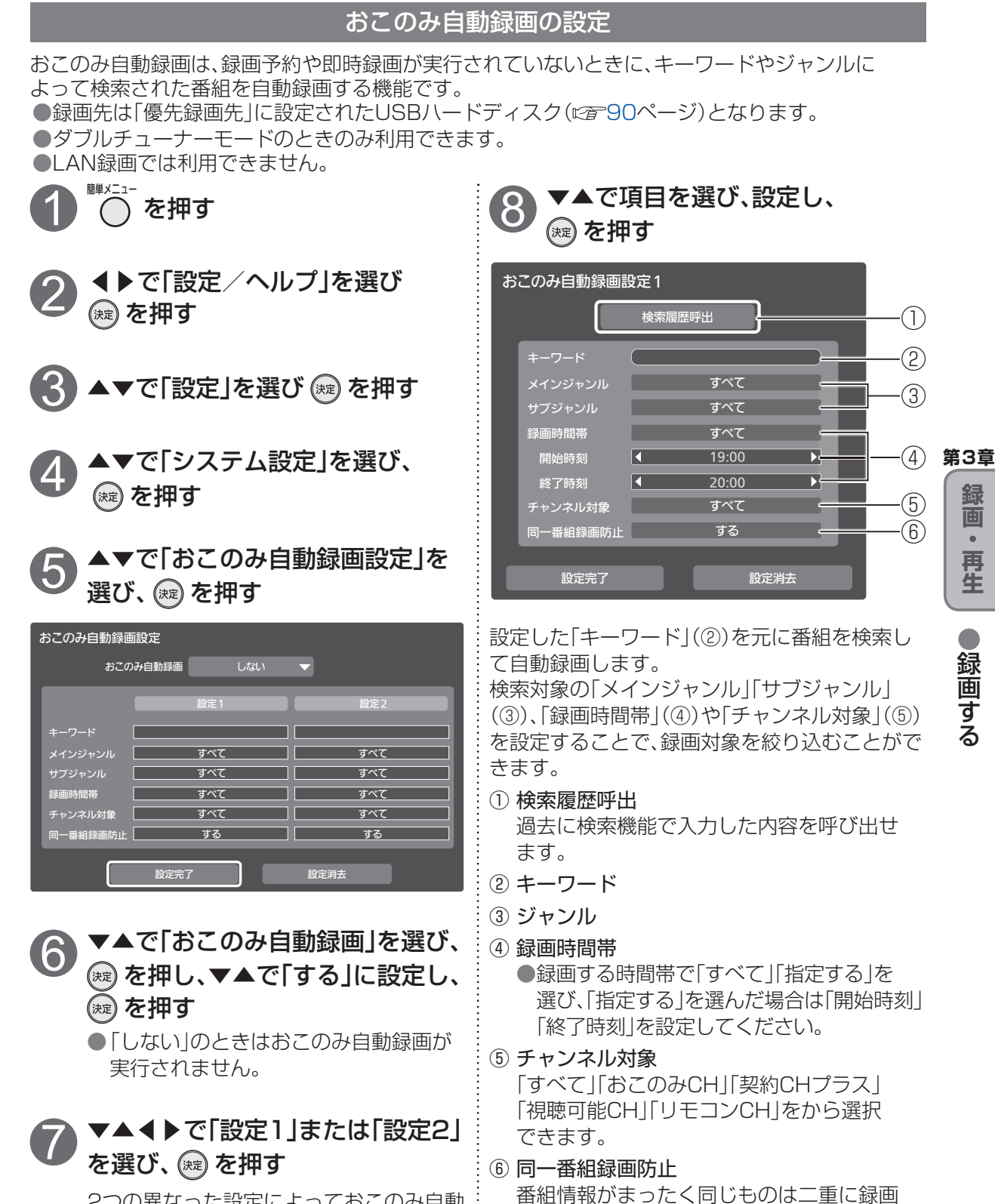

しないよう設定できます。

2つの異なった設定によっておこのみ自動 録画が実行されます。

#### 111

画

•

再生

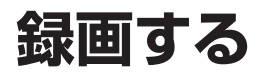

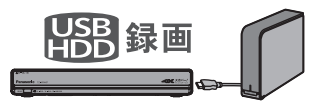

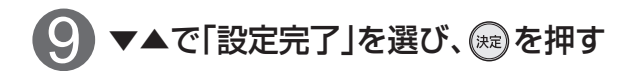

#### まましん お知らせ

- ●おこのみ自動録画で録画される番組は予約一覧に表示されません。録画が完了したときのみ録画一覧に表示されます。
- ●USBハードディスクの残量がなくなった場合、古いおこのみ自動録画された番組は上書き禁止 (©27)16ページ)をしない限り削除されて上書きされます。
- ●USBハードディスクの残量表示に、おこのみ自動録画で録画される番組の容量は含まれません。 このため、おこのみ自動録画番組を削除してもUSBハードディスクの残量は増えません。
- ●一部のチャンネルや番組は、おこのみ自動録画ができない場合があります。

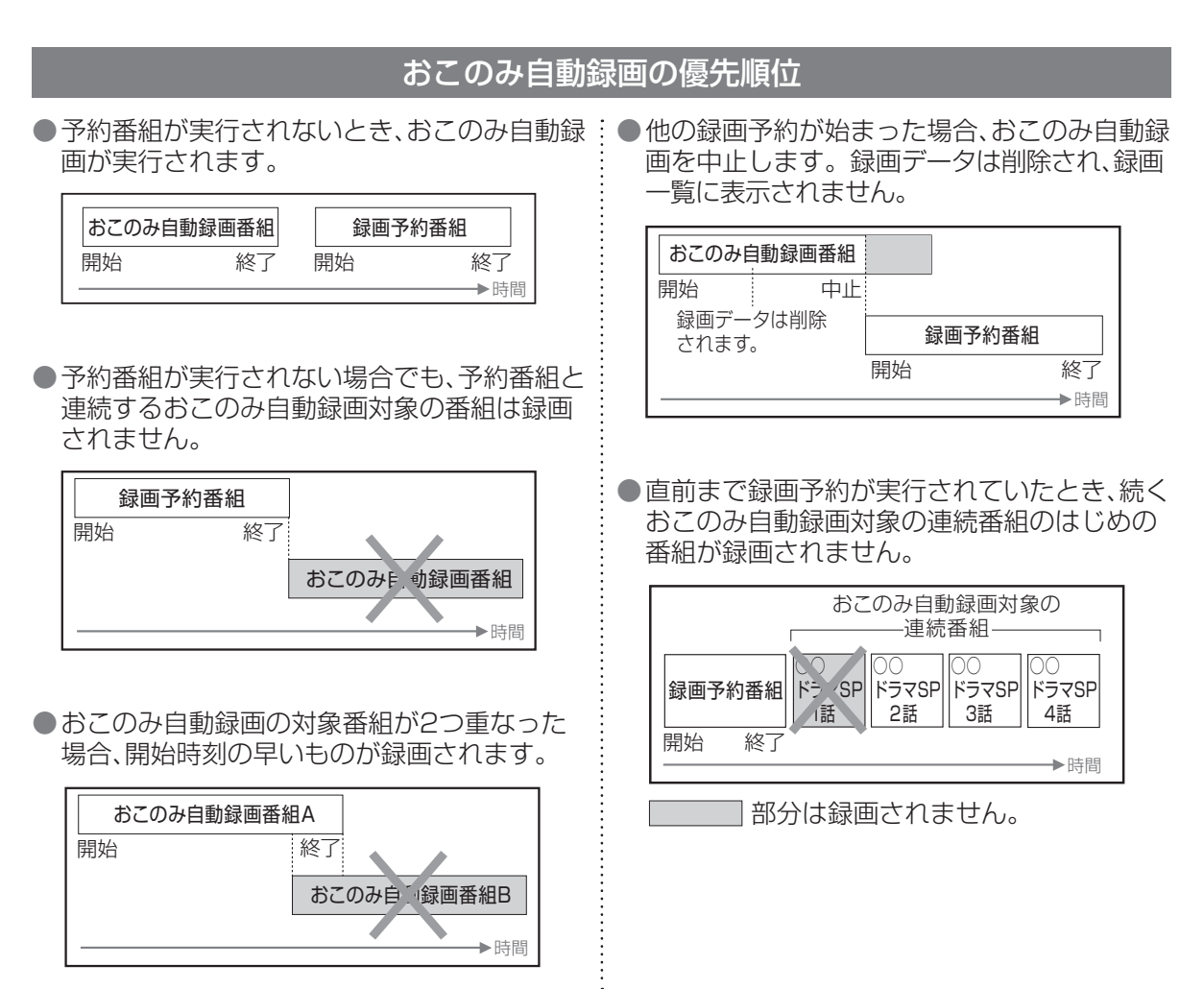

#### 112

## 録画一覧から再生する

USBハードディスクに録画した番組は、録画一覧で確認することができます。 録画一覧では録画した番組の再生、消去などの番組操作を行うことができます。

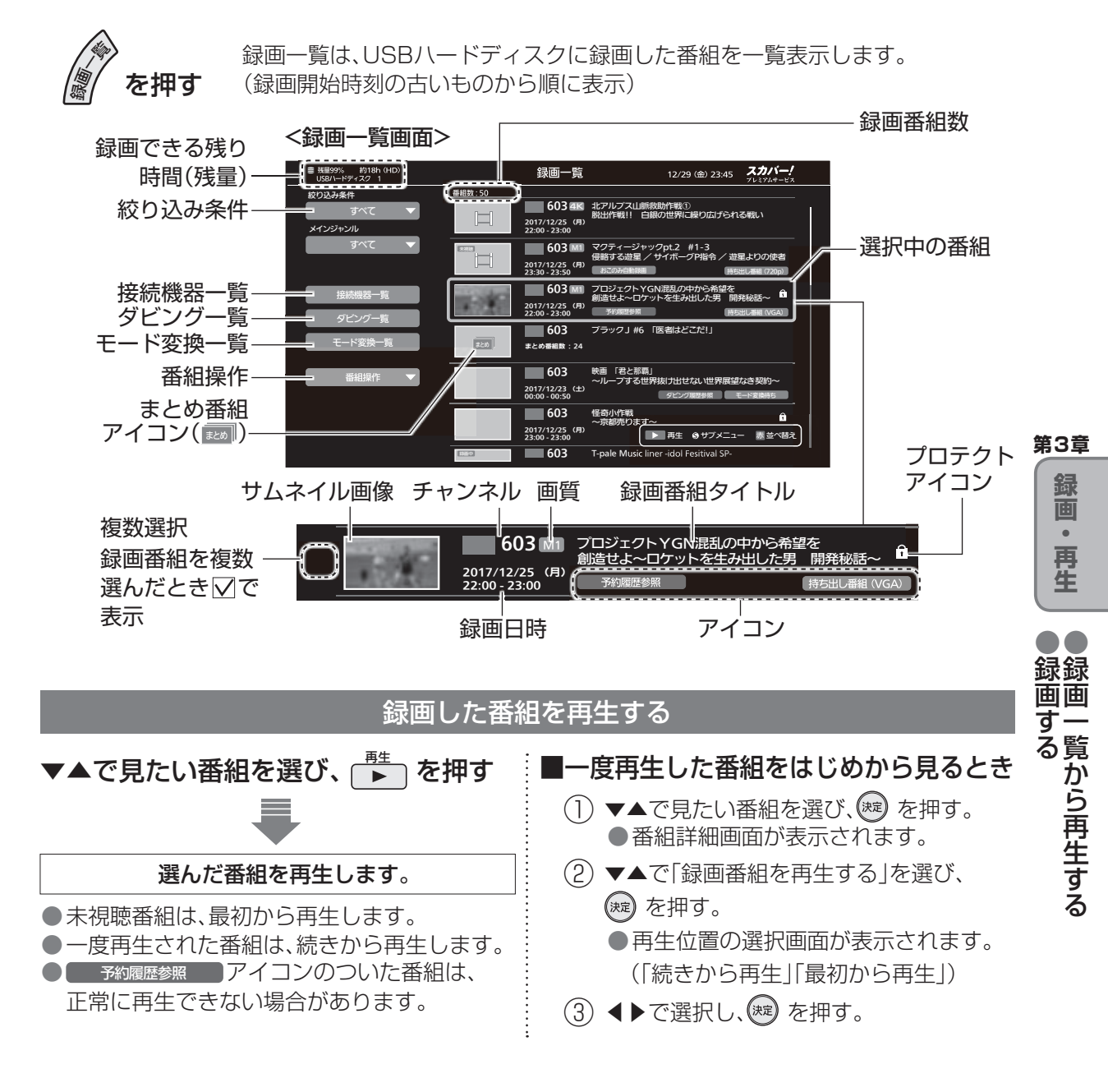

同日 お知らせ

● 視聴年齢制限のある番組は録画一覧に表示されない場合があります。
 「サブメニュー」→「視聴制限一時解除」を選んで、暗証番号を入力すると表示されます。( © 116ページ)

● ◯ →「見る」→「録画一覧」で「録画一覧」画面を表示させることもできます。

## 録画一覧から再生する

| 以下は、113ページで「録画一覧」画面                                                                                                    | 「を表示して               | から操作してください。                                                                                                    |  |
|----------------------------------------------------------------------------------------------------|----------------------|----------------------------------------------------------------------------------------------------|--|
| 番組の詳細内容を表示する                                                                                                    | 再生中の操作               |                                                                                                    |  |
| 1 再生中に                                                                                                    | 操作内容                 | 操作ボタン                                                                                                    |  |
| <ul> <li>番組詳細</li> <li>12/22 (象) 23:45</li> <li>プレーダースション・クリカ</li> <li>パレーダ手権 決選</li> <li>パレーダチャンカ</li> <li>パレーブチャンスル</li> <li>パレーブチャンスル</li> <li>パレーブチャンスル</li> <li>パレーブチャンスル</li> <li>パレーブチャンスル</li> <li>パレーブチャンスル</li> <li>パレーブチャンスル</li> <li>パレーブチャンスル</li> <li>パレーブチャンスル</li> <li>パレーブチャンスル</li> <li>パレーブチャンスル</li> <li>パレーブチャンスル</li> <li>パレーブチャンスル</li> <li>パレーブチャンスル</li> <li>パレーブチャンスル</li> <li>パレーブキャンスル</li> <li>パレーブキャンスル</li> <li>パレーブキャンスル</li> <li>パレーブキャンスル</li> <li>パレーブキャンスル</li> <li>パレーブキャンスル</li> <li>パレーブキャンスル</li> <li>パレーブキャンスル</li> <li>パレーブキャンスト</li> <li>パレーブレーブレーブ</li> <li>アレーブレーブレーブ</li> <li>アレーブレーブレーブ</li> <li>アレーブレーブレーブ</li> <li>アレーブレーブレーブ</li> <li>アレーブレーブレーブ</li> <li>アレーブレーブレーブ</li> <li>アレーブレーブレーブ</li> <li>アレーブレーブレーブ</li> <li>アレーブレーブレーブ</li> <li>アレーブレーブレーブ</li> <li>アレーブレーブレーブ</li> <li>アレーブレーブレーブ</li> <li>アレーブレーブレーブ</li> <li>アレーブレーブ</li> <li>アレーブレーブレーブ</li> <li>アレーブレーブレーブ</li> <li>アレーブレーブレーブ</li> <li>アレーブレーブ</li> <li>アレーブレーブ</li> <li>アレーブレーブ</li> <li>アレーブレーブ</li> <li>アレーブ</li> <li>アレーブ</li> <li></li></ul> | 一時停止                 | - <u>時止/前題</u><br>● 番組の再生を一時停止します。<br><u>再生</u><br>● 一時停止中に ▶ または<br>- <u>時心(前週</u> )で再生を再開します。                         |  |
|                                                                                                    | 停止                   | <u>停止</u><br>■<br>番組の再生を停止します。                                                                                          |  |
| <ul> <li>再生開始位置を設定する</li> <li>再生中に (井.) を押す</li> <li>● 「クイムワープ(再生開始位置)を設定し、 を押す</li> <li>● ● ● の長押しで15分単位で切り換わり</li> </ul>                                                                                                    | 早送り<br>早戻し           | <ul> <li>(再生中に)</li> <li> </li> <li> <p< td=""></p<></li></ul>                                                          |  |
| <sup>ます。</sup><br>3D番組を再生する<br>▼▲で見たい番組を選び、瞬 または<br><sup>酢</sup> を押す                                                                                                    | スキップ<br>再生           | <ul> <li>(再生中または一時停止中に)</li> <li>-スキップ + スキップ</li> <li>▲ アクラーにスキップ</li> <li>● 次のチャプターにスキップ</li> <li>して再生します。</li> </ul> |  |
| <ul> <li>●接続しているテレビが3D対応テレビの場合、本機からテレビの3D設定を行うことができます。</li> <li>① 再生中に<sup>25</sup>/<sub>3</sub>を押し、▼▲で「3D切換」を選び、2000 を押す</li> </ul>                                                                                                    | 30秒先へ<br>スキップ<br>再生  | +30秒<br>● 約30秒先に進んで再生<br>します。                                                                                           |  |
| <ul> <li>② ▼▲で「オン」を選び、</li> <li>(工場出荷時「オート」)</li> <li>30切除 オート ↓ オート</li> </ul>                                                                                                    | 10秒戻って<br>スキップ<br>再生 | -10秒<br>● 約10 秒戻って再生します。                                                                                                |  |
| 30メガネをかけてお楽しみください                                                                                                    |                      |                                                                                                    |  |

114

| 以下は、113ページで「録画一覧」画面                                                                                                    | 面を表示してから操作してください。                                                                                                    |          |
|----------------------------------------------------------------------------------------------------|----------------------------------------------------------------------------------------------------|----------|
| 録画番組を探す<br>録画番組を番組情報によって探すことができま<br>す。「絞込み条件」「メインジャンル」により絞込<br>み検索ができます。<br>● ▲で「絞り込み条件」を選び、<br>@ を押し、▼▲で項目を選び、<br>@ を押す                                                                                                    | 録画番組を並べ替える<br>録画一覧の番組表示順を一時的に並べ替えるこ<br>とができます。<br>並べ替える順として「日付」「チャンネル」「タイト<br>ル」があり、それぞれ「昇順」「降順」に順序を切り<br>換えができます。<br>1 た を押す                                                                                                    |          |
| <ul> <li>■ 残聖99% 約18h (HD)<br/>USB/-ドディスク 1</li> <li></li></ul>                                                                                                    | 2 ▼▲で「並べ替え」を選び、                                                                                                    | 答つ音      |
| 2<br>▼▲で「メインジャンル」を選び、<br>定<br>を押し、▼▲で項目を選び、<br>定<br>を押す<br>を押す                                                                                                    | 決定<br>3 ▼▲で並べ替える方式を選び、<br>※定 を押す<br><sup>並べ替え設定</sup><br><sup>並べ替え</sup><br>日付(保順) 日付(保順)                                                                                                    | 衆國・再生●録画 |
| 接続機器一覧<br>ダビング一覧<br>モード変換一覧<br>番組操作<br>本<br>ボラエティ<br>情報/ワイドショー<br>ニュース/報道<br>アニメ/特撮<br>ドキュメンタリー/教養                                                                                                    | 送定<br>タイトル(屏順)<br>タイトル(保順)<br>チャンネル(屏順)<br>チャンネル(降順)<br>チャンネル(降順)<br>チャンネル(降順)                                                                                                    | 覧から再生する  |
| Bucket consistence of the second second | <ul> <li>シ並べ替え方式の「タイトル」は、番組名の先頭文字を<br/>参照して並べ替えます。</li> <li>・並べ替え方式の「日付」「チャンネル」「タイトル」を、<br/>組み合わせた並べ替えはできません。</li> <li>・まとめ番組内の番組も並べ替えできます。<br/>(まとめ番組 で写 104、117ページ)</li> <li>・特殊文字が含まれる番組などは設定通りに並べ替<br/>えできない場合があります。</li> </ul> |          |

## 録画一覧から再生する

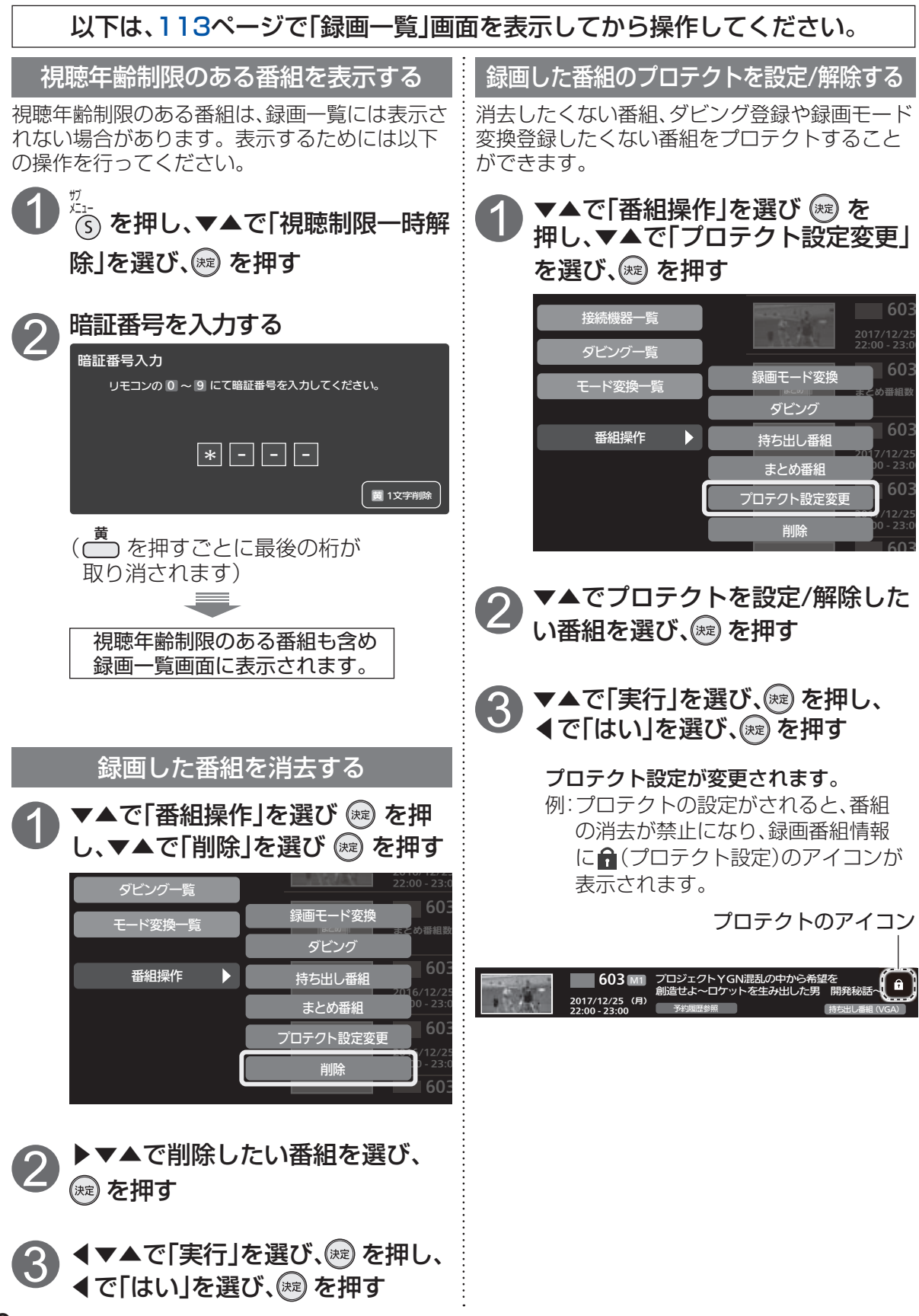

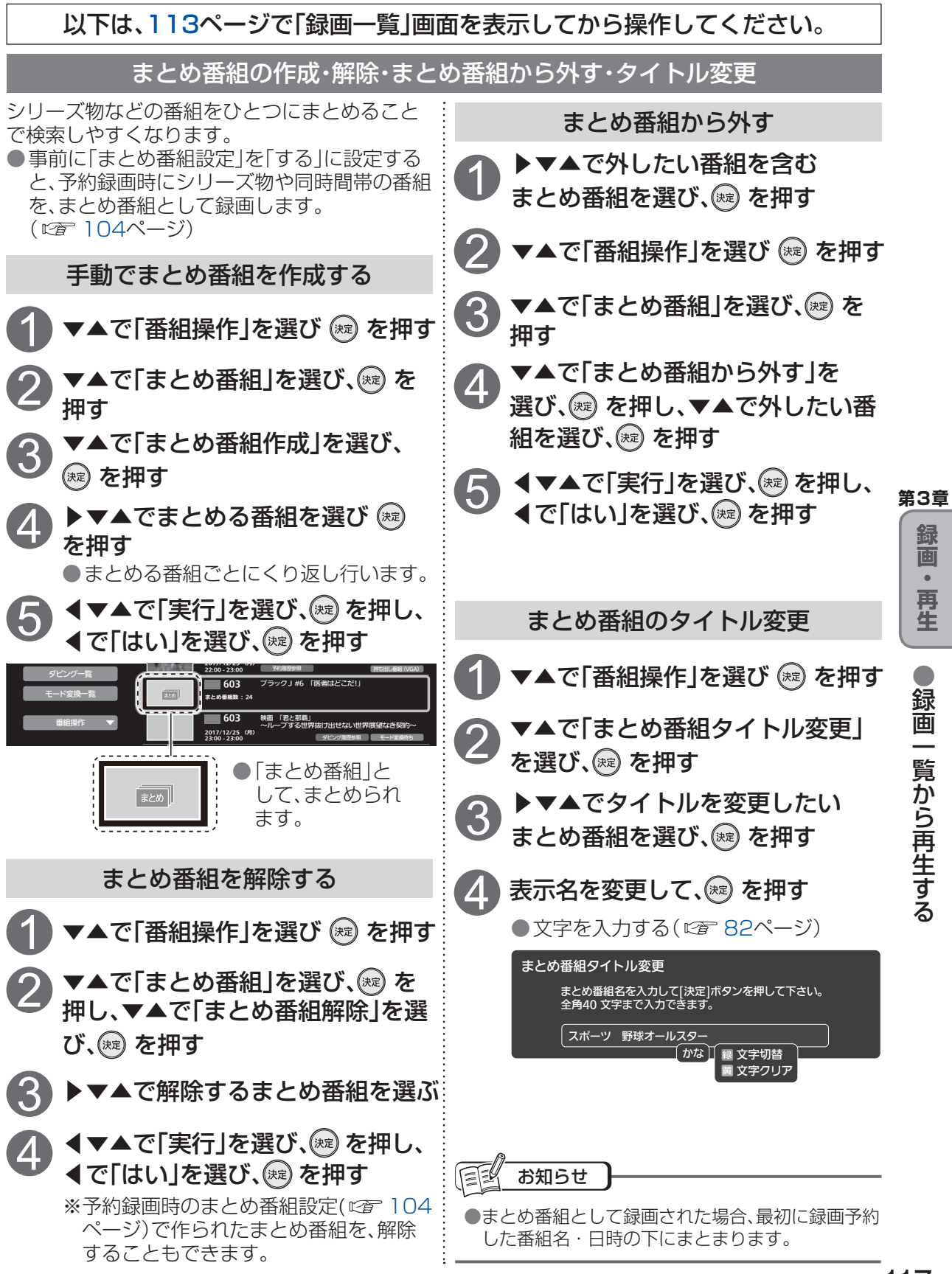

# 録画一覧を便利に使う

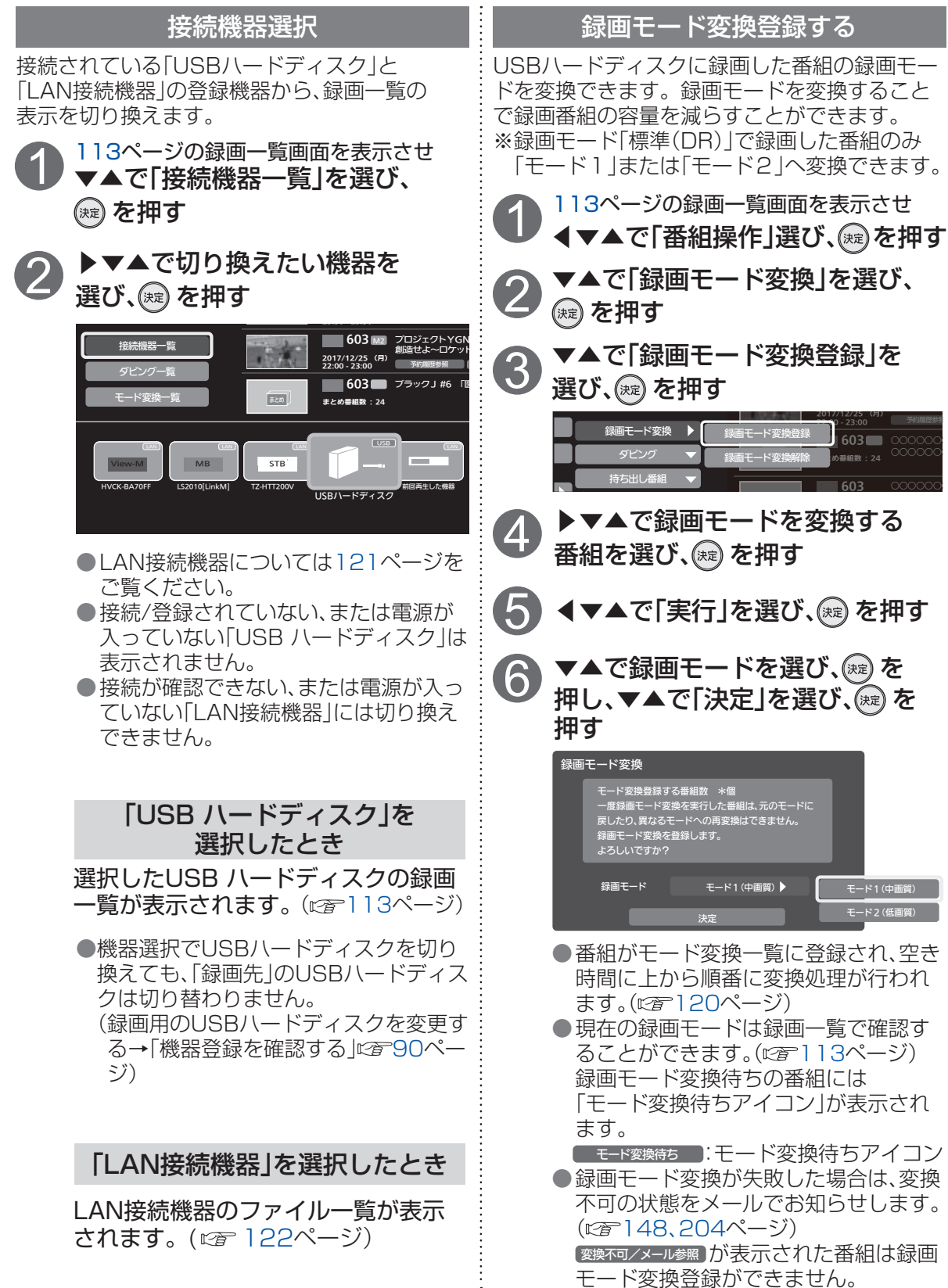

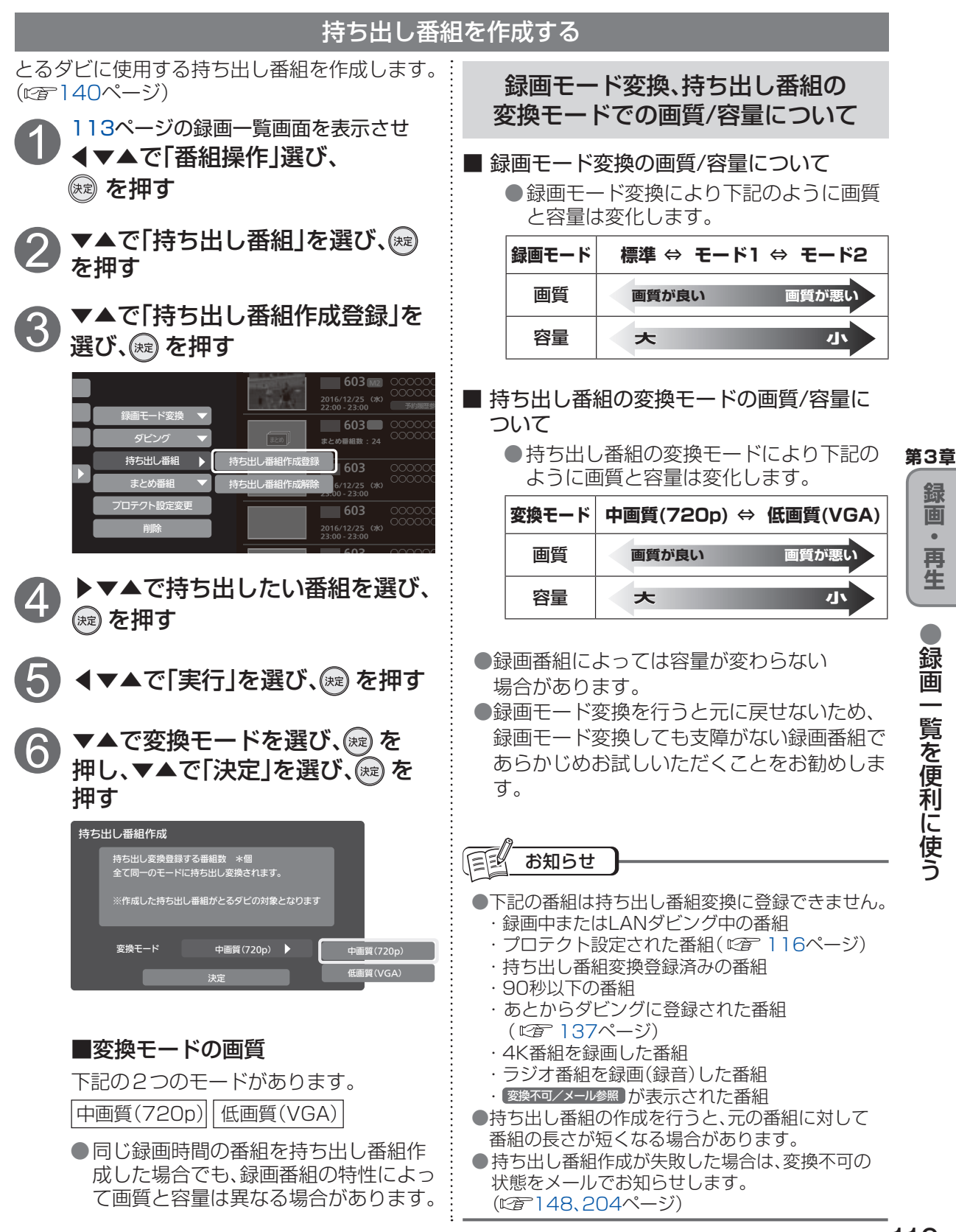

## 録画一覧を便利に使う

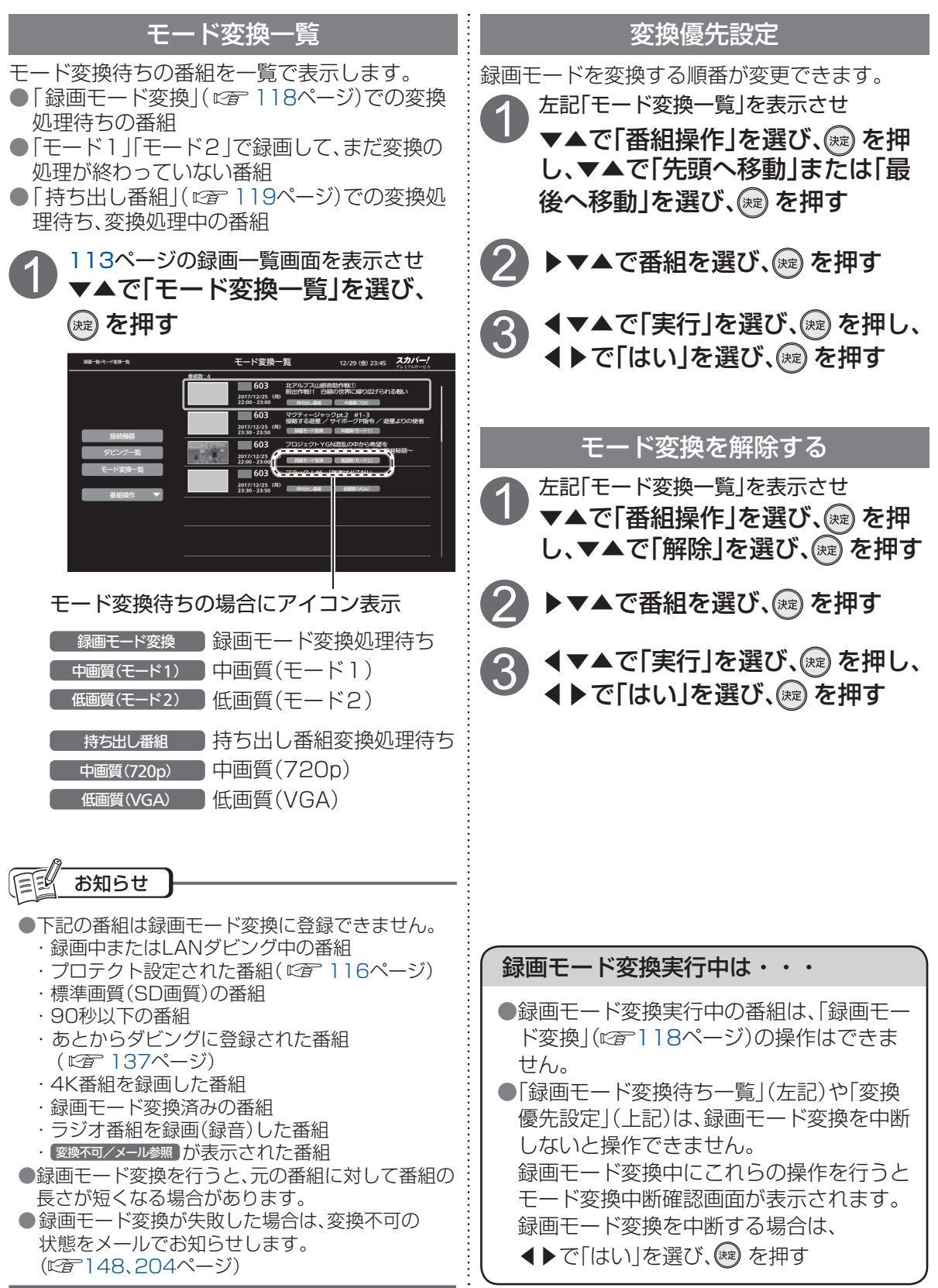

# DLNA対応機器の番組を再生する

ホームネットワークに接続しているホームサーバー機能を持つ録画機器(LAN録画・ダビング対応機器やDLNA対応機器)に録画された番組を本機で再生できます。

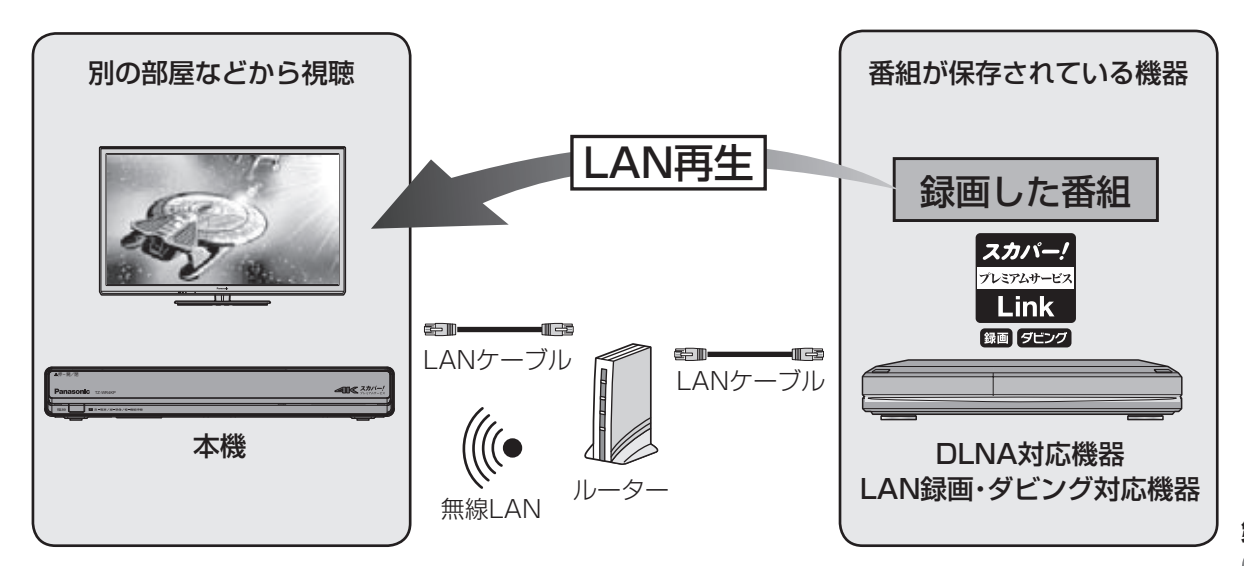

ホームサーバー機能は下記の 録画または ダビング 機能表示を持つ対応機器やDLNA対応機器が 対応している場合があります。

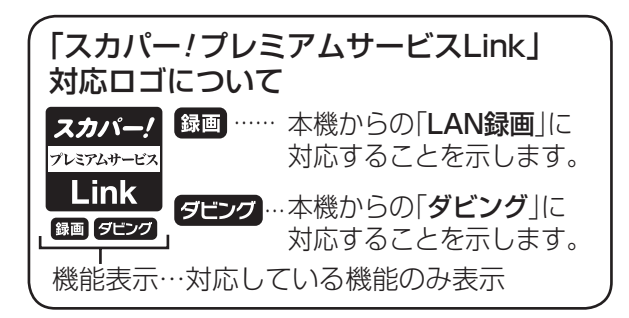

本機と対応機器の両方で設定が必要です。

- ■本機の設定
- ・IPアドレス/DNSの設定( 🖙 180ページ)
- ・プロキシサーバーの設定(にす181ページ)
- ・LAN録画・再生機器の設定( 27 95ページ)

※対応機器の設定は、各機器の取扱説明書をご覧ください。

目上 お知らせ

●LAN再生と同時に使用できる機能は、「同時動作について」(*©*27190ページ)をご覧ください。 ●ホームサーバー機能の対応有無については、各録画機器の取扱説明書をご確認ください。 第3章

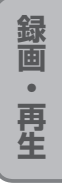

## DLNA対応機器の番組を再生する

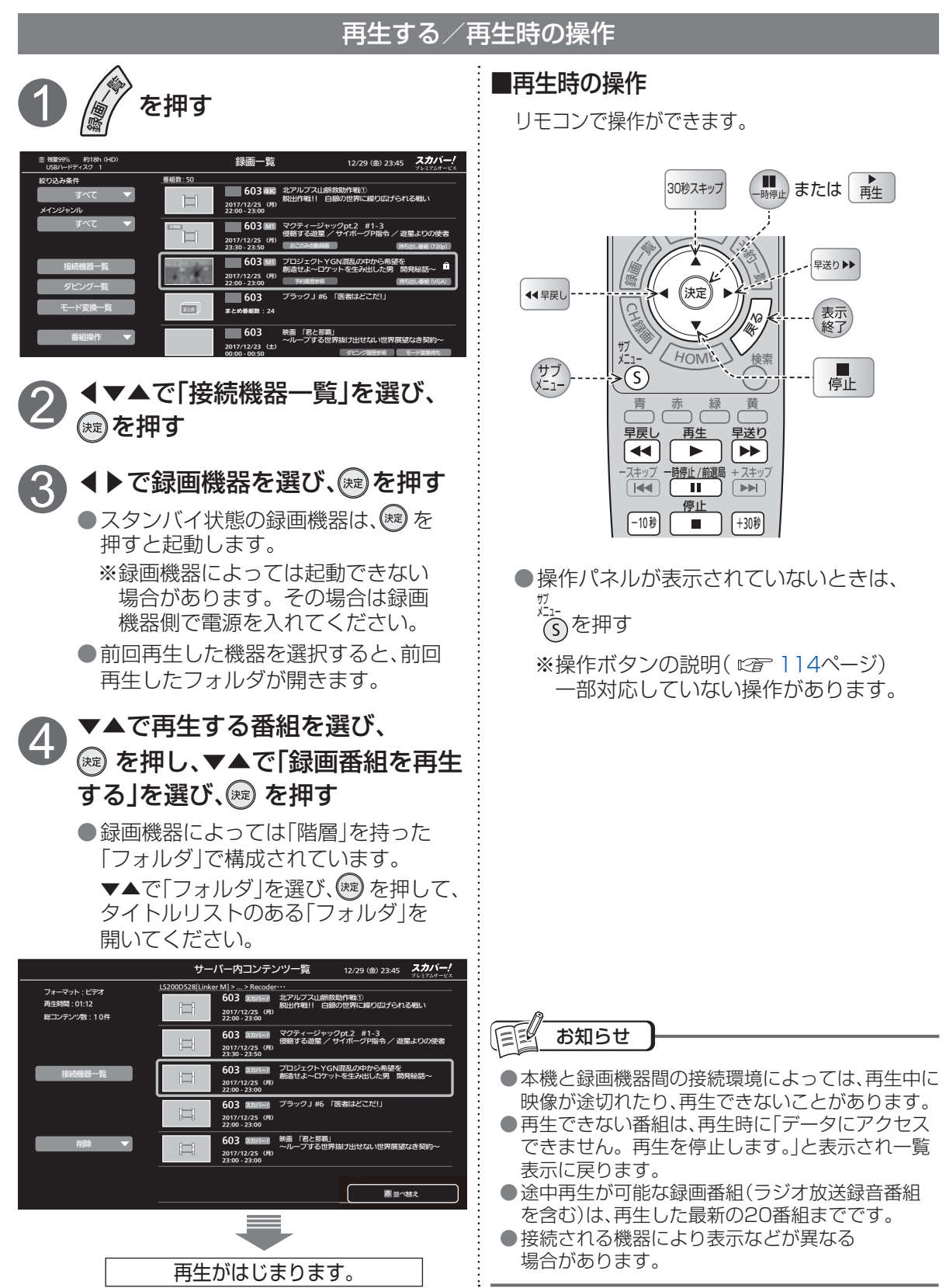

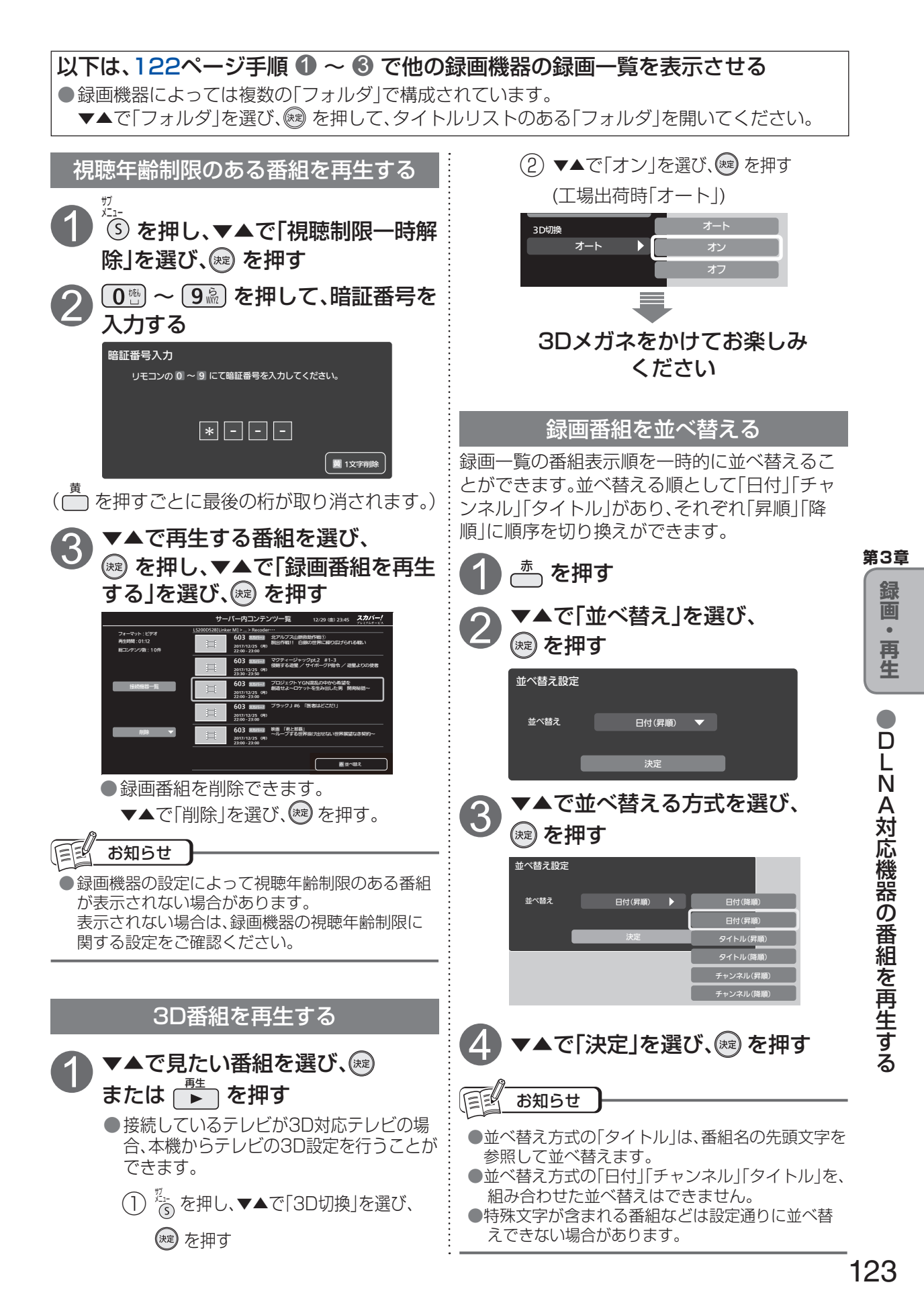

## チャンネル録画機能

チャンネル録画機能とは、チャンネル、曜日および期間(割り当てハードディスク容量)を指定する ことで、指定されたチャンネルと曜日の全番組を録画する機能です。番組ごとに録画予約しなくても すべて録画できます。

本機能の利用にはUSBハードディスクの接続が必要です。 また、ダブルチューナーモードでのみ使用できます。

■ チャンネル録画のイメージ

(設定例) チャンネル設定リスト: 毎日 ch.620期間(割り当てハードディスク容量): 3日

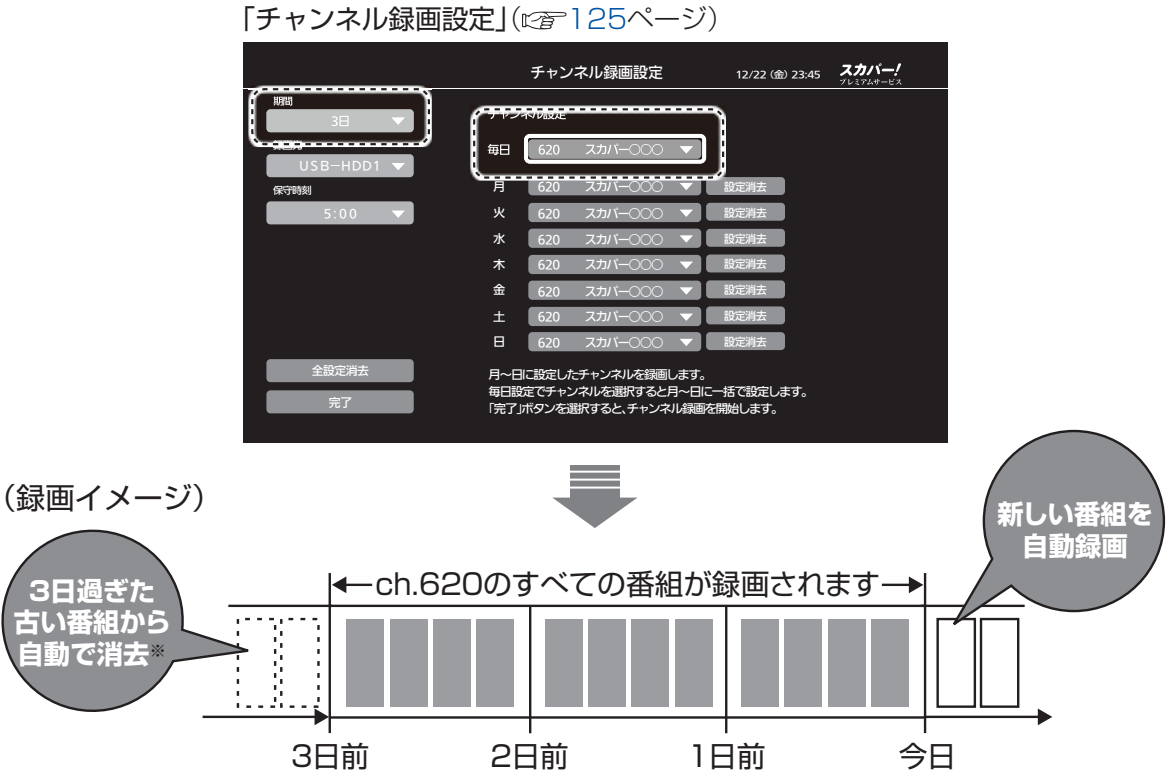

チャンネル録画に割り当てた期間(割り当てハードディスク容量)を過ぎると、古い番組から自動的に 消去しながら、新しい番組を録画していきます。

※期間の設定日数を過ぎても、割り当てハードディスク容量に達するまで消去されません。

チャンネル録画で録画された番組は チャンネル録画一覧から再生できます。

| チャンネル録画- | -覧」(☞ | 127ペー | -ジ) |
|----------|-------|-------|-----|
|----------|-------|-------|-----|

| USB | -HDD1                     |                            |                | チャ                               | ンネル録画                | i一覧                       | 12/2                      | 6 (火) 20:10        | <b>スカバー!</b>     |     |
|-----|---------------------------|----------------------------|----------------|----------------------------------|----------------------|---------------------------|---------------------------|--------------------|------------------|-----|
|     | 620 7                     | <b>x</b> 0000              | 0:30~1:3       | <ol> <li>改変される世</li> </ol>       | 界 大きな反響を             | よんだ話題作 ナン                 | バーワンヒット                   | 時空を超えた出会           | いと別れの物語          |     |
|     | 12/18 (月)                 | 12/19 (火)                  | 12/20 (水)      | 12/21 (木)                        | 12/22(金)             | 12/23 (土)                 | 12/24 (日)                 | 12/25 (月)          | 12/26 (火)        |     |
| 23時 | 00 ブラックJ<br>#2            | 00 インドネシア<br>旅行            | 00 映君の那覇       | <sup>00</sup> FXトライ<br>アル        | 00 UEEEFチャ<br>ンピョンサッ | 00 チャレンジ                  | 00 えびフライ<br>エフェクト         | 00 シングル・<br>00ライブ  |                  | 23時 |
|     |                           | 30 ウルトラP                   |                | 30 スカバー!<br>NI                   | J-REFERE             | 30 スカバー!<br>New           |                           | 30 スカバー!<br>NI     |                  |     |
| 089 | <sup>00</sup> プラックJ<br>#3 | <sup>00</sup> 夜むんがん<br>道#1 |                | <sup>00</sup> AK音楽<br>海外アー<br>スト | 30 改変される<br>世界       | 日本の清流<br>百選発表             |                           |                    |                  | 089 |
| 189 | 00 ブラックJ<br>#4            | <sup>00</sup> 夜むんがん<br>道#2 | 00 超地球アク<br>ロス | 00 無知との<br>再会                    |                      | 海外アーティ<br>ストライブ<br>ハイライト集 | <sup>00</sup> ウルトラメ<br>ンパ | 00 マクティー<br>ジャック#1 |                  | 189 |
| 2時  | 00 ブラックJ<br>#5            | <sup>00</sup> 夜むんがん<br>道#3 | 00 スポーツの<br>朝  | ◎ わたしはわ<br>らう                    | 00 xm-9              | <sup>の</sup> わたしはわ<br>らう  | 00 ハートマン                  | 00 マクティー<br>ジャック#2 |                  | 289 |
| 389 | 00 シングル・<br>ベストライ<br>ブ    | 00 夜むんがん<br>道 #4           | 00 ゴッラの強<br>襲  | <sup>00</sup> 今週の予定<br>と・・・      | 00 T-Pምワー            |                           | 00 怪奇小作戦<br>京都売りま<br>す    | 00 マクティー<br>ジャック#3 |                  | 309 |
| 4時  | 00 映ルーバ                   | 00 夜むんがん                   | 00 必服ひとし       | 00 はるかす                          | 00 NegiNegi          | 00 簡単予約料                  | 00 SPEEK                  | 00 ばるかす            |                  | 4時  |
|     |                           | 連#4                        | きり             |                                  | Time                 | 理の世界                      |                           | 再生                 | ⊛ <i>サ</i> ブメニュー |     |
| 5時  |                           |                            |                |                                  |                      |                           |                           |                    |                  | SIE |

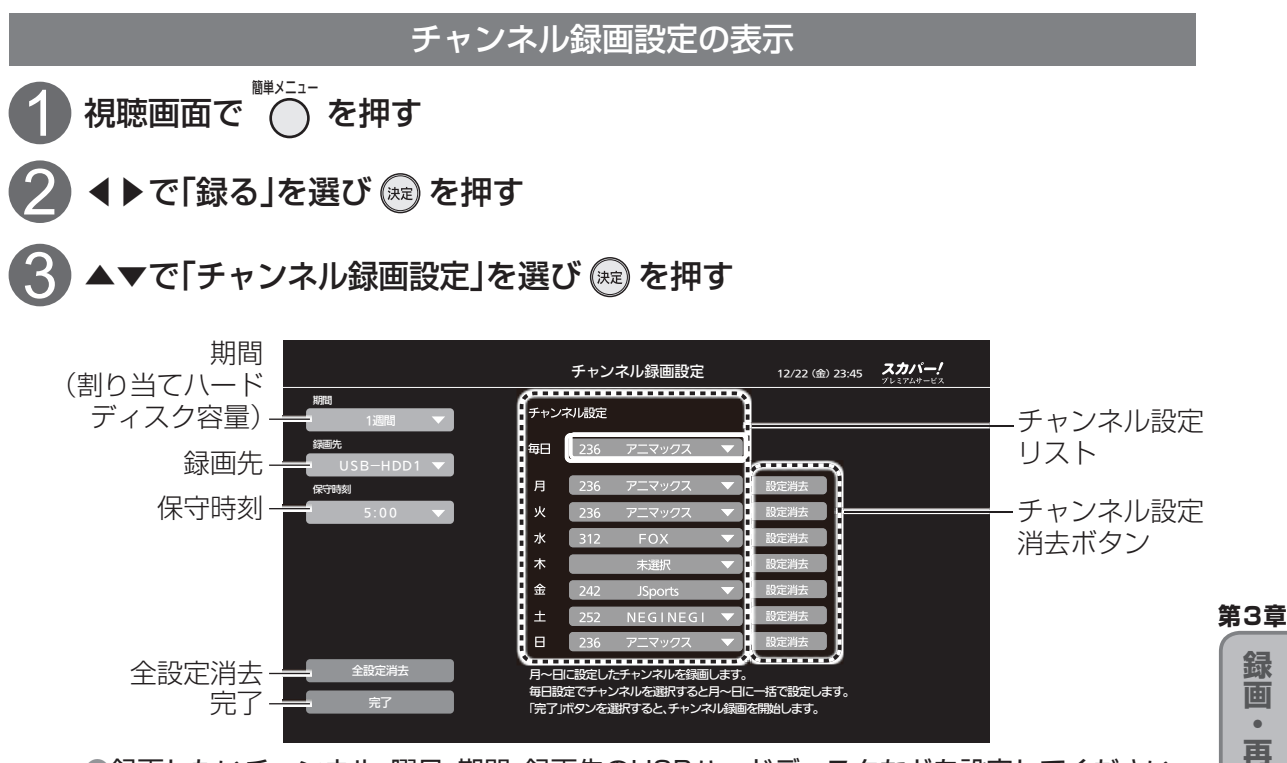

●録画したいチャンネル、曜日、期間、録画先のUSBハードディスクなどを設定してください。

#### 期間(割り当てハードディスク容量)の設定

チャンネル録画する期間を選択してください。選択した期間にチャンネル録画が使用する容量を、 録画先のUSBハードディスクに割り当て設定します。

| 4 ▲▼で「期間」を選び、  を押す             |  |
|--------------------------------|--|
| 5 ▲▼でチャンネル録画する期間を<br>選び、 定 を押す |  |

| 選択項目 | 割り当てられる容量 |
|------|-----------|
| 3日   | 300 GB    |
| 1 週間 | 600 GB    |
| 2 週間 | 1100 GB   |
| 1ヶ月  | 2400 GB   |

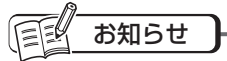

●録画先のUSBハードディスクの空き容量を超える期間の設定はできません。 また、空き容量が300 GB 未満のUSBハードディスクを録画先として指定して、チャンネル録画を設定 することはできません。

●通常録画が記録される領域の容量は、録画先USBハードディスクの空き容量から、チャンネル録画設定で 割り当てた容量を引いた容量になります。

## チャンネル録画機能

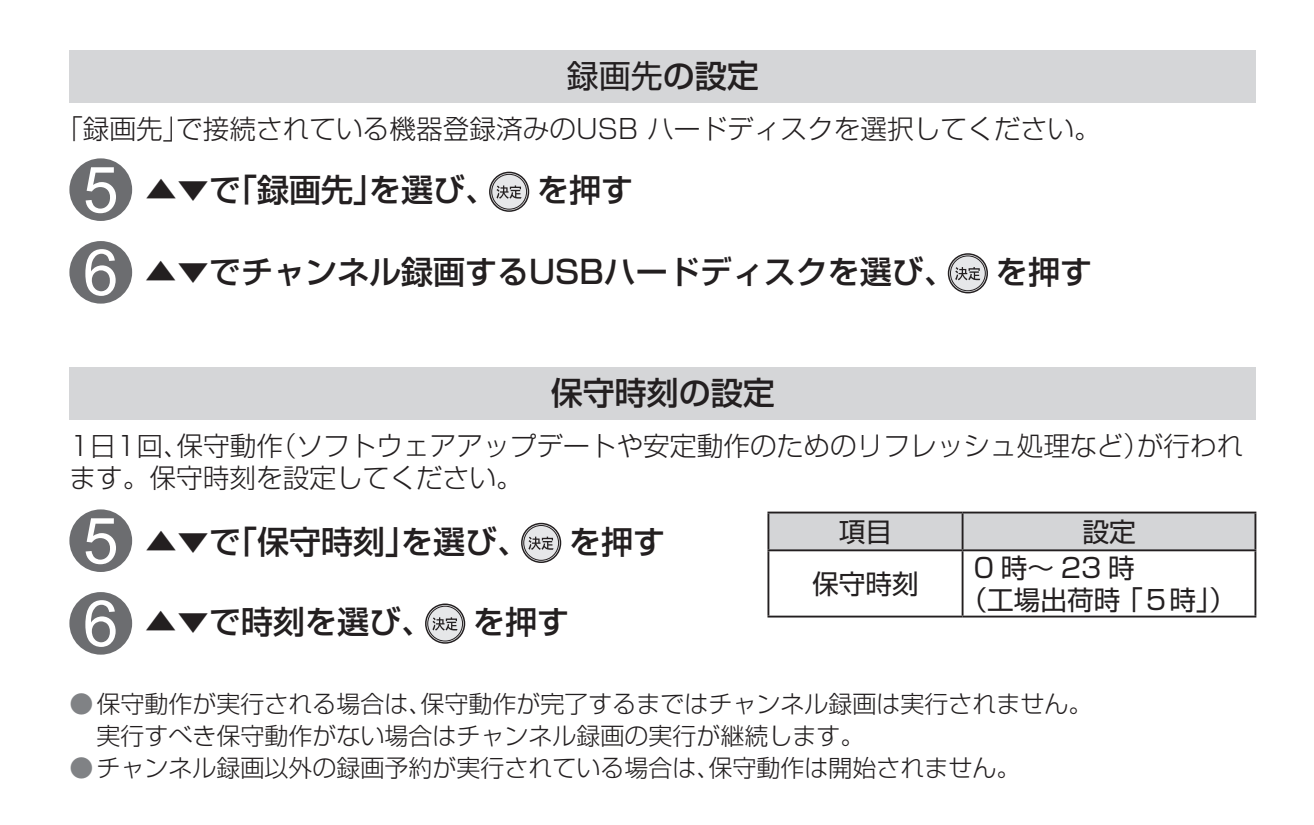

#### チャンネルの設定

「チャンネル設定リスト」で録画したいチャンネルを設定します。 ●「チャンネル設定消去」ボタンを選び、を押すと設定をクリアできます。

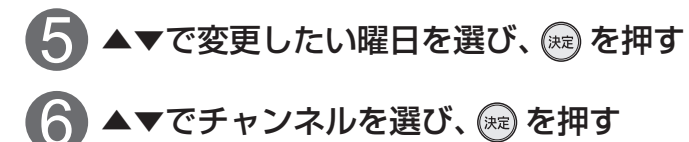

| 項目      | 設定                              |
|---------|---------------------------------|
| 「毎日」    | 全曜日に同一のチャン<br>ネルを一括に設定でき<br>ます。 |
| 「月」~「日」 | 各曜日ごとにチャンネ<br>ルを設定できます。         |

#### 設定の完了

全項目の設定を保存し、チャンネル録画を実行します。

▶ ▲▼で「完了」を選び、 を押し、確認画面で「はい」を選び、 を押す

■全設定を消去する場合は・・・

チャンネル録画全体の設定項目を消去します。

(1) ▼▲で「全設定消去」を選び、 を押す

●「完了」ボタンを押すまでチャンネル録画は実行されません。 ●チャンネル録画設定すると、表示窓の「CH録画」ランプが点灯します。

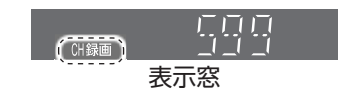

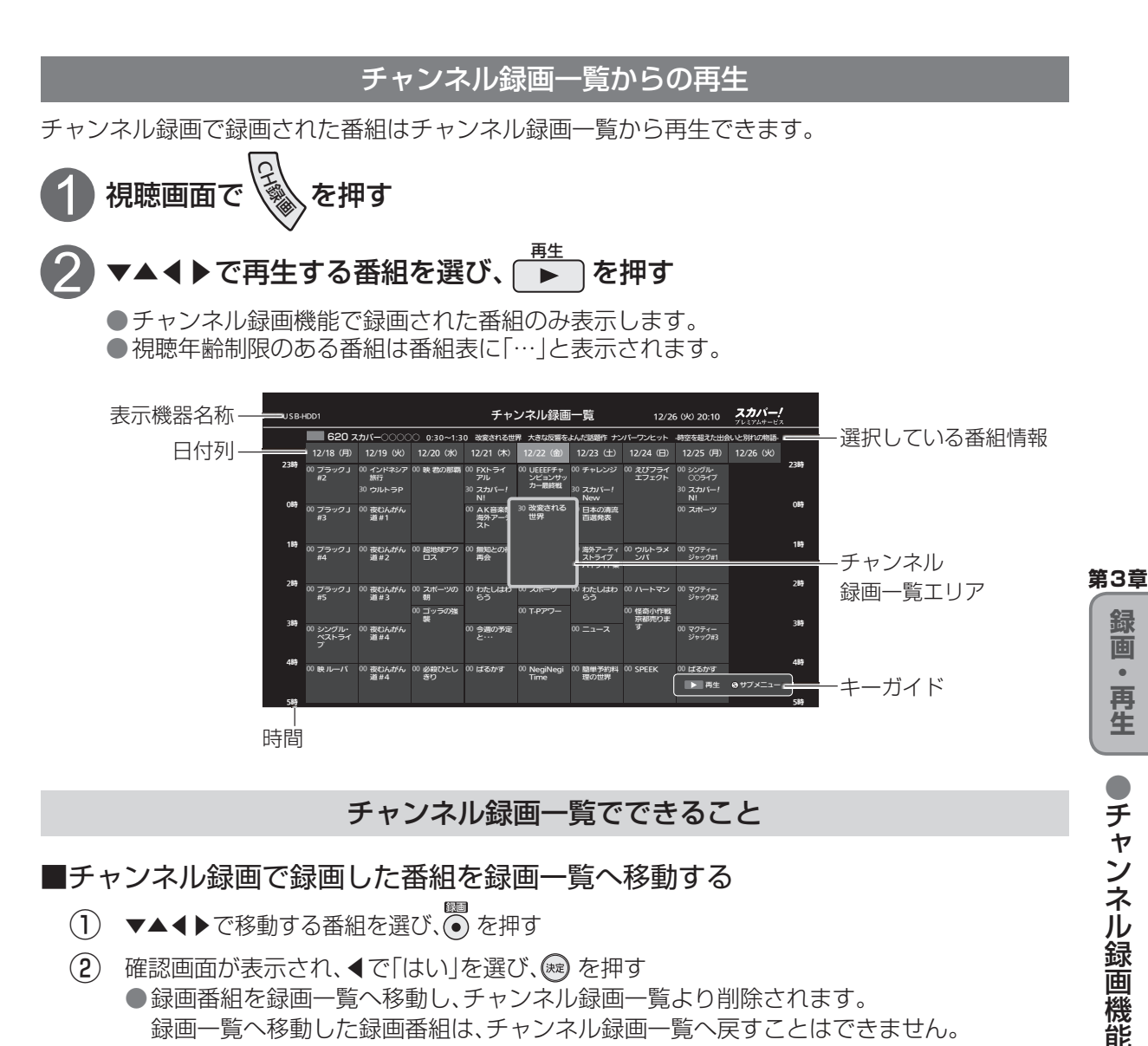

#### チャンネル録画一覧でできること

#### ■チャンネル録画で録画した番組を録画一覧へ移動する

- ▼▲◀▶で移動する番組を選び、
   を押す
- (2) 確認画面が表示され、◀で「はい」を選び、→ を押す ●録画番組を録画一覧へ移動し、チャンネル録画一覧より削除されます。 録画一覧へ移動した録画番組は、チャンネル録画一覧へ戻すことはできません。

#### ■録画番組の番組詳細を表示する

- $(\mathbf{1})$ ▼▲◀▶で録画番組を選び、∞を押す
  - ●番組詳細画面が表示され、▼▲で「録画番組を再生する」「録画一覧へ移動」 「番組情報から探す」の機能を選択して実行することができます。

#### ■サブメニュー

#### $(\mathbf{1})$ ふを押す

- $(\mathbf{2})$ ▼▲で項目を選び、 (ஊ)を押す 「機器選択」( ☞ 118ページ)、「視聴制限一時解除」( ☞ 75ページ)、「チャンネル録画設 定|( 27 125ページ)の項目を選択して実行することができます。 「機器選択」を選び、
   ●でチャンネル録画一覧を表示するUSBハードディスクを選択する。
  - ・「視聴制限一時解除|を選び、暗証番号を入力する。
  - 「チャンネル録画設定 |を選ぶとチャンネル設定画面が表示する。

•

### チャンネル録画機能

#### チャンネル録画のご注意

#### ■チャンネル録画の実行について

- ●本機能は、ダブルチューナーモードでのみ使用できます。
- ●保守実行処理中は、チャンネル録画が設定されていても実行されません。
- ●チャンネル録画設定画面を表示中は、チャンネル録画と通常の録画は実行されません。
- ●録画予約された番組とチャンネル録画設定した番組が同一番組の場合はチャンネル録画は実行されません。
- ●曜日毎にチャンネルを変更する設定にしている場合は、チャンネル録画の開始/終了は時刻で決定 されるため日付けをまたぐ(0時付近の)番組は一部のみ録画されます。
- 視聴年齢制限の番組の場合も暗証番号入力なしに録画されます。
   再生時に視聴年齢制限の対象となります。
   (チャンネル録画一覧で番組名表示が「…」となります。)
- ●録画実行時点で非契約番組(PPV未購入番組を含む)の場合は録画されません。

#### ■チャンネル録画設定について

- ハードディスクの空き容量<sup>\*</sup>が300 GB未満のハードディスクを指定してチャンネル録画の設定 はできません。
  - ※空き容量とは、実際の空き容量からシステムで使用する容量を引いた容量になります。
- ●チャンネル録画設定を変更した場合、下記の変更内容によりすでに録画済みのチャンネル録画番 組が消去される場合があります。
  - 録画先ハードディスクの変更:
     変更先のハードディスクに過去に実行されたチャンネル録画番組が残っている場合、
     そのチャンネル録画番組が消去されます。
  - チャンネル録画する期間(割り当てハードディスク容量)の変更:
     チャンネル録画する期間を削減した場合、すべてのチャンネル録画番組が消去されます。
- ●録画実行中は、チャンネル録画設定ができません。

#### ■チャンネル録画番組について

- ●録画一覧には表示されません。また、視聴画面から再生ボタンでのダイレクト再生はできません。
- ●チャンネル録画に割り当てた期間(割り当てハードディスク容量)を過ぎると、古い番組から自動 的に消去しながら、新しい番組を録画していきます。
- ●ハードディスクに割り当てた設定容量の空きが、1.5 GB以下になった場合、3.0 GB以上の空きができるまで、古いチャンネル録画番組から順に消去されます。消去されたくない番組は録画一覧へ移動してください。(◎ 127ページ)
- ●チャンネル録画番組の件数が3000件を超えた場合、古いチャンネル録画番組から順番に消去されます。
- ●録画中のチャンネル録画番組は、チャンネル録画一覧に表示されません。

# 本機に録画した番組を持ち出す(LANダビング)

#### LANダビングで持ち出す

USBハードディスクに録画した番組を、「スカパー!プレミアムサービスLink | (ダビング・とるダビ) に対応した録画機器、スマートフォンやタブレットなどにLANダビング(ムーブ/コピー)すること により、外出先などで再生することができます。 ●LANダビングには、「ダビング」と「とるダビ」という2つの方法があります。

#### ダビングで持ち出す

●対応機器がBDレコーダーの場合、ブルーレイディスクに保存することもできます。

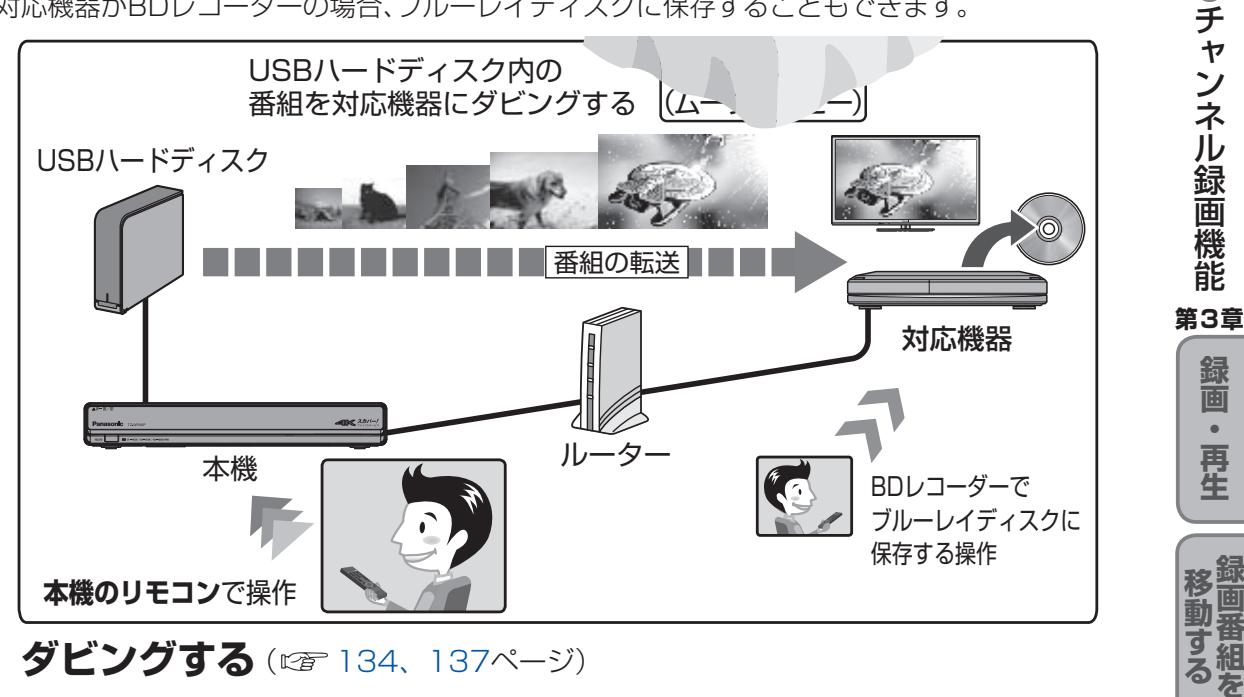

とるダビで持ち出す

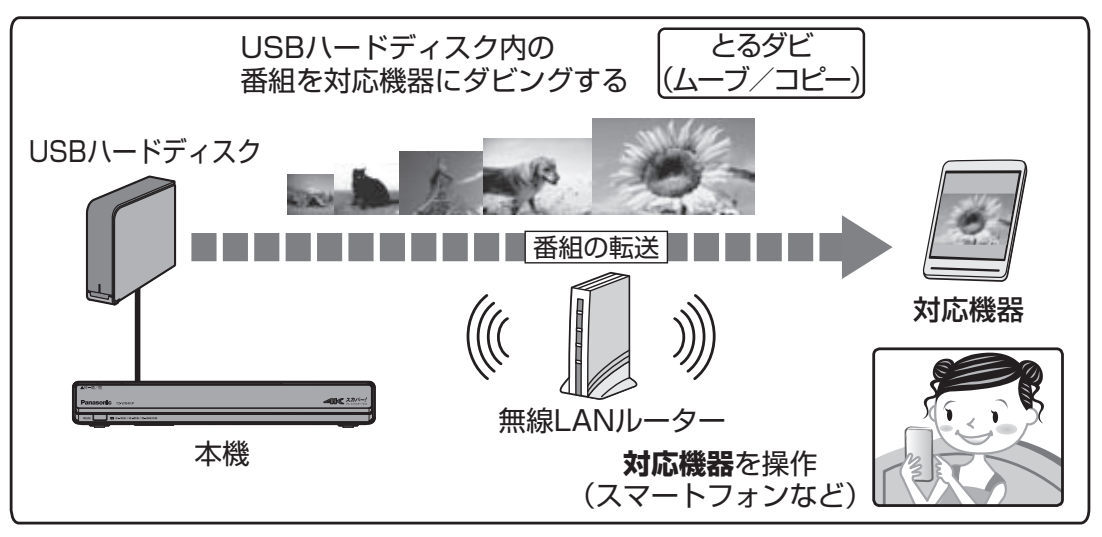

とるダビする (電 140ページ)

129

第4章

本機に録画した番組を持ち出す(LANダビング)

# LANダビング機能について

#### LANダビング機能とは

LANダビング機能はUSBハードディスクに録画した番組を、ホームネットワークに接続している「スカ パー!プレミアムサービスLink」(ダビング・とるダビ)対応機器へダビング(ムーブ/コピー)する機能です。 スマートフォンやタブレットにLANダビングすることで録画番組を持ち出して再生できます。

| 機能          | 内容                                                                |
|-------------|-------------------------------------------------------------------|
| ダビング(ムーブ)機能 | 「1回だけ録画可能」(コピーワンス)の番組をダビング(ムーブ)する<br>場合、ダビング後はハードディスクから番組が消去されます。 |
| ダビング(コピー)機能 | 「コピーフリー」「ダビ10」の番組をダビング(コピー)する場合、<br>ダビング後もハードディスクに番組が残ります。        |

#### ダビングの種類について

| ダビング種類 | 対応ロゴマーク                                                      | 説明                                                                                                    |
|--------|--------------------------------------------------------------|----------------------------------------------------------------------------------------------------|
| とるダビ   | スカバー!<br><sup>アレミアム</sup> サービス<br>Link<br>とるタビ               | とるダビ対応機器の操作により、本機からとるダビ対応機器へLAN<br>ダビングする機能です。(☞140ページ)                                                                                                    |
| ダビング   | <b>スカバー!</b><br><sup>71.372.0→-どス<br/>Link<br/>ਭ=&gt;?</sup> | 本機の操作により、ダビング対応機器へLANダビングする機能です。<br>ダビングには以下の方法があります。<br>■いますぐダビング(©を134ページ)<br>USBハードディスクに録画した番組を選択し、すぐにダビングを開始<br>する機能です。<br>・同時に2つまで録画番組をダビングできます。<br>・録画が優先されます。<br>・電源「入」のときに実行開始できる機能です。<br>■あとからダビング(©を137ページ)<br>USBハードディスクに録画した番組を事前に登録し、電源「切」時の一<br>定期間内に自動でダビングを行う機能です。<br>・複数の録画番組をまとめてダビング登録できます。<br>・録画予約が開始すると、「あとからダビング」を中止します。)<br>・電源「切」のときに動作します。<br>(あとからダビング実行中に電源「入」すると、「あとからダビング」を<br>中止します。) |

- ●LANダビング機能を使用するには「スカパー!プレミアムサービスLink」(ダビング・とるダビ)対応 ロゴマークのついている機器もしくはアプリが必要となります。
- ※対応機器、メーカーについては、以下の「スカパー!公式」サイトにて紹介しています。
  - https://www.skyperfectv.co.jp/rokuga/をご確認ください。
    - ※または「プレミアムサービスLink」で検索してください。

#### ほう お知らせ

●LANダビング機能を使用するには、まず本機とダビング対応機器または、とるダビ対応機器を接続し、 両方でネットワーク関連設定が必要です。

- ・接続:「ネットワーク機器の接続」( 2 48ページ)
- ・本機の設定:「ネットワーク関連設定」( 2 178ページ)

ご使用のダビング対応機器または、とるダビ対応機器の取扱説明書を参照してください。

- ●ネットワーク接続された機器に録画されている番組を本機へ移動することはできません。
- ●録画画質の変換(中画質(720p)または低画質(VGA)へ)を伴う転送は、転送完了までに録画時間と同等の時 間がかかります。事前に持ち出し番組の作成を実行いただくことをおすすめします。
  - ※とるダビ時の画質は、とるダビ対応機器で設定できる場合があります。

ダビング時の画質は、本機にて設定が可能です。(ダビング対応機器に依存します。)

※録画した画質のままでの転送や、持ち出し番組の転送は、録画時間よりも早く転送完了できる場合があります。

●USBハードディスクに録画した4K番組はダビングできません。

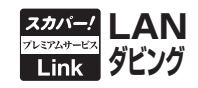

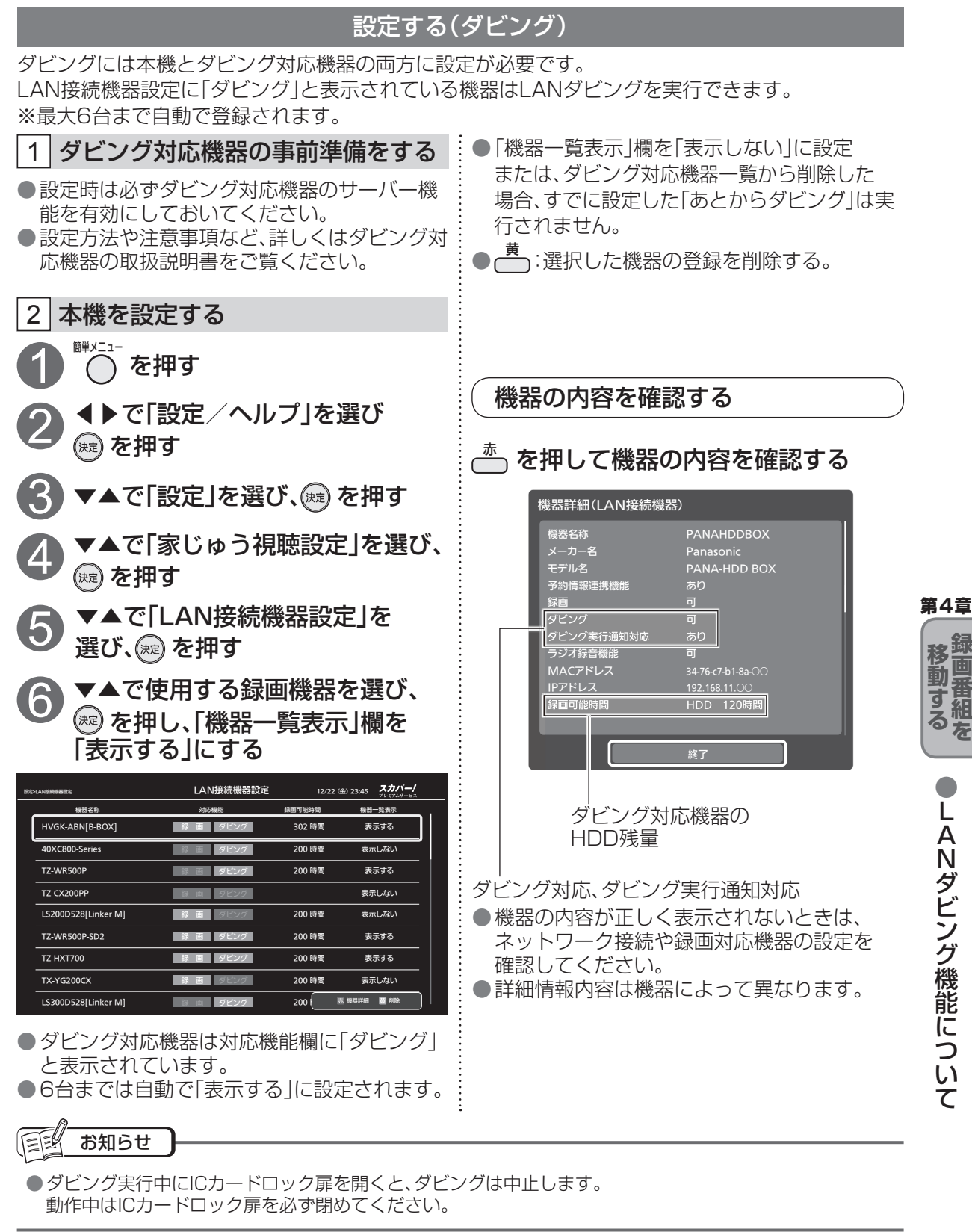

Ā

## 録画一覧(ダビング関連アイコン、操作)

#### USBハードディスクに録画した番組を、録画一覧から選んでダビングができます。

な を 押す

録画一覧は、USBハードディスクに録画した番組を一覧表示します。 (録画開始時刻の古いものから順に表示)

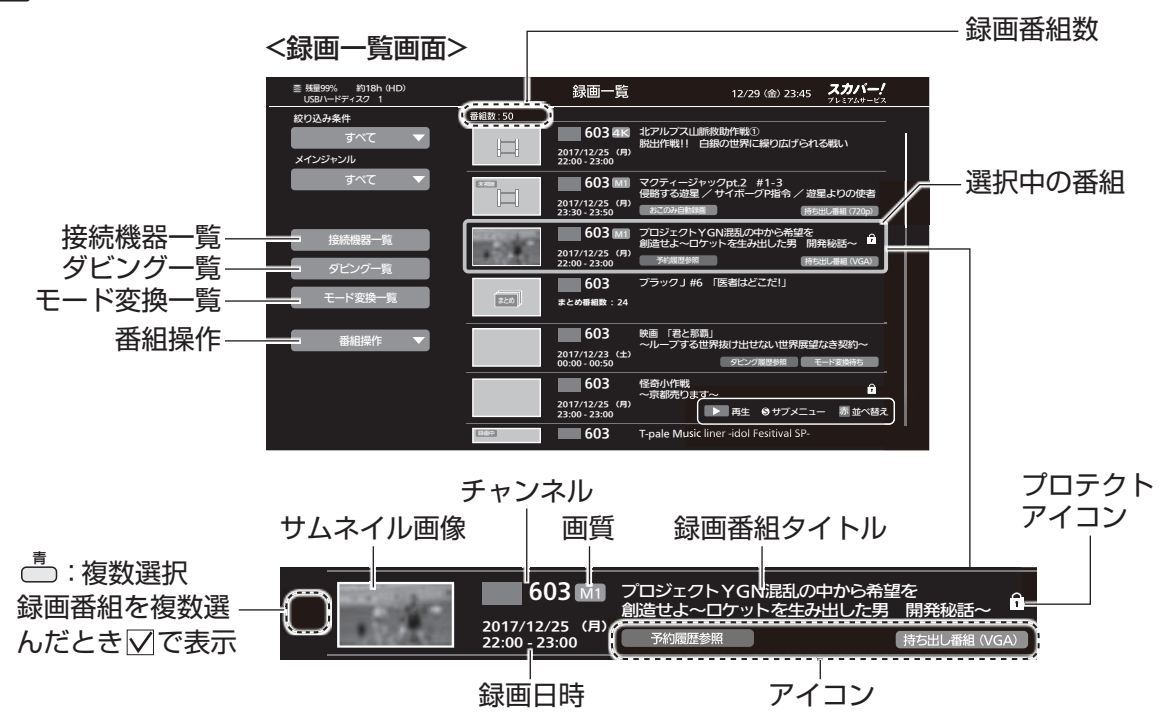

#### <ダビング関連アイコン>

| アイコン     | 名称           | 内容                                                                                          |
|----------|--------------|---------------------------------------------------------------------------------------------|
| 録画中      | 録画中          | 「録画中」の番組<br>●録画中の番組はダビング登録できません。<br>●サムネイル内に表示されます。                                         |
|          | プロテクト中       | 「プロテクト設定」されている録画番組<br>●「USBハードディスクに録画した番組のプロテクトを解除する」<br>( <i>©</i> 133ページ)でプロテクトを解除してください。 |
| ダビング中    | ダビング中        | 「いますぐダビング」中または「とるダビ」中の録画番組<br>( ☞ 134、140ページ)<br>● サムネイル内に表示されます。                           |
| あとからダビング | あとから<br>ダビング | 「あとからダビング」に登録されている録画番組<br>(©了137ページ)                                                        |
| ダビング履歴参照 | ダビング<br>履歴参照 | ダビングが機器通信異常などで失敗した録画番組<br>( © 7 142ページ)                                                     |

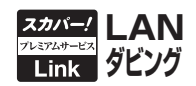

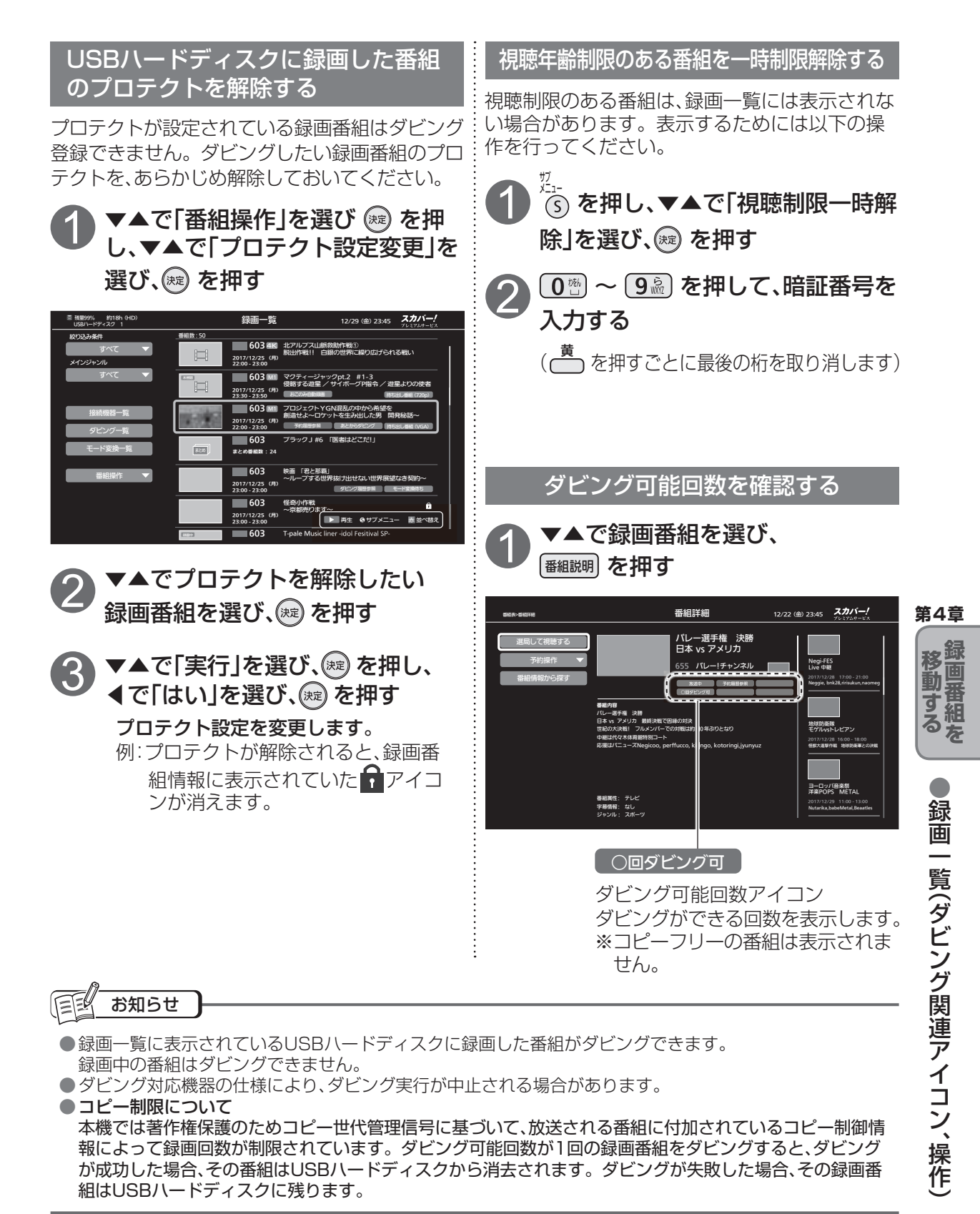

いますぐダビング

#### 「いますぐダビング」を登録・実行する

「いますぐダビング」とは、USBハードディスクに録画した番組のダビングを「いますぐ」開始する機能です。同時に2つまで録画番組をダビングできます。

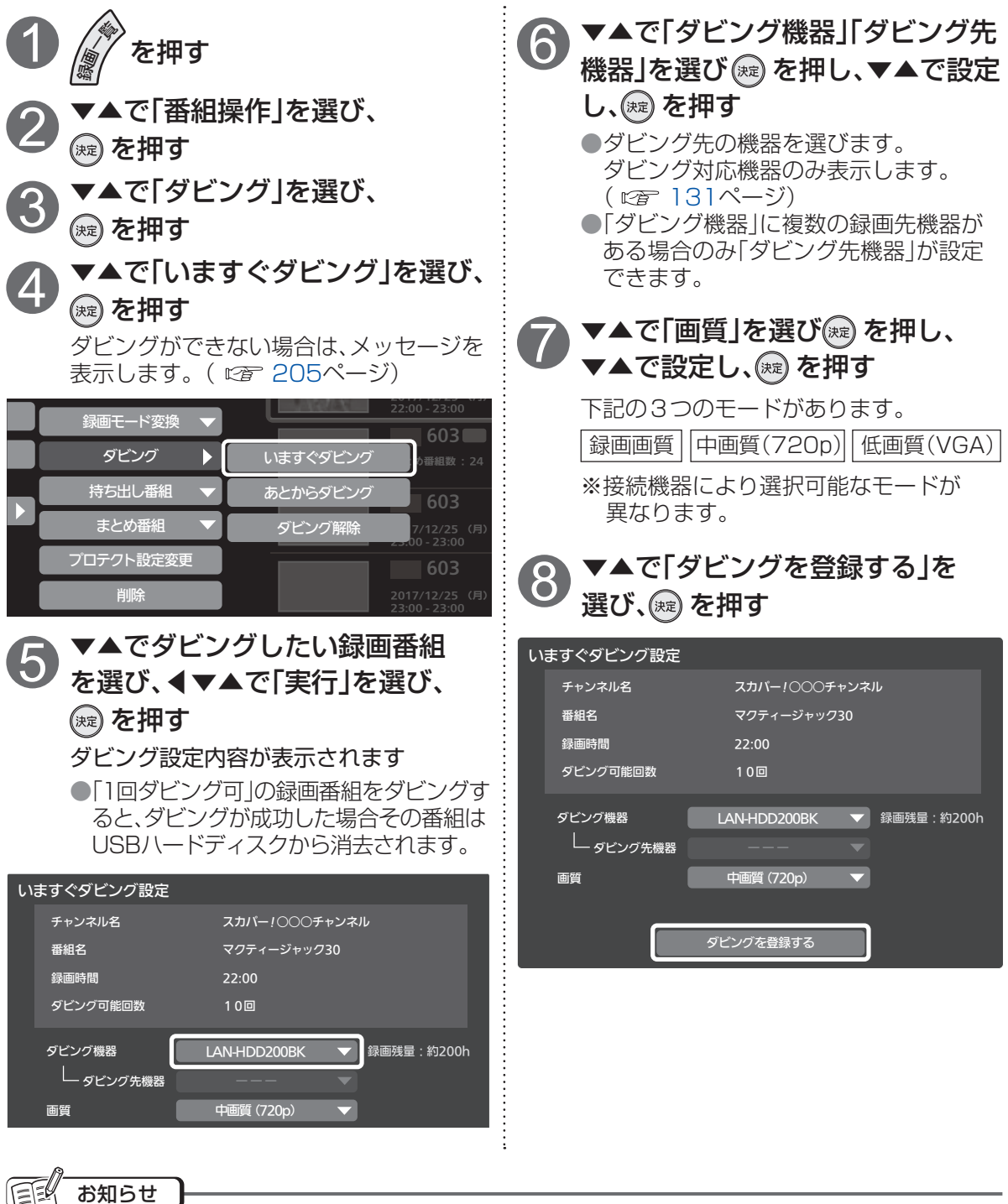

●LAN録画中は「いますぐダビング」は選択できません。(同時動作について ℃2 190ページ)

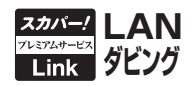

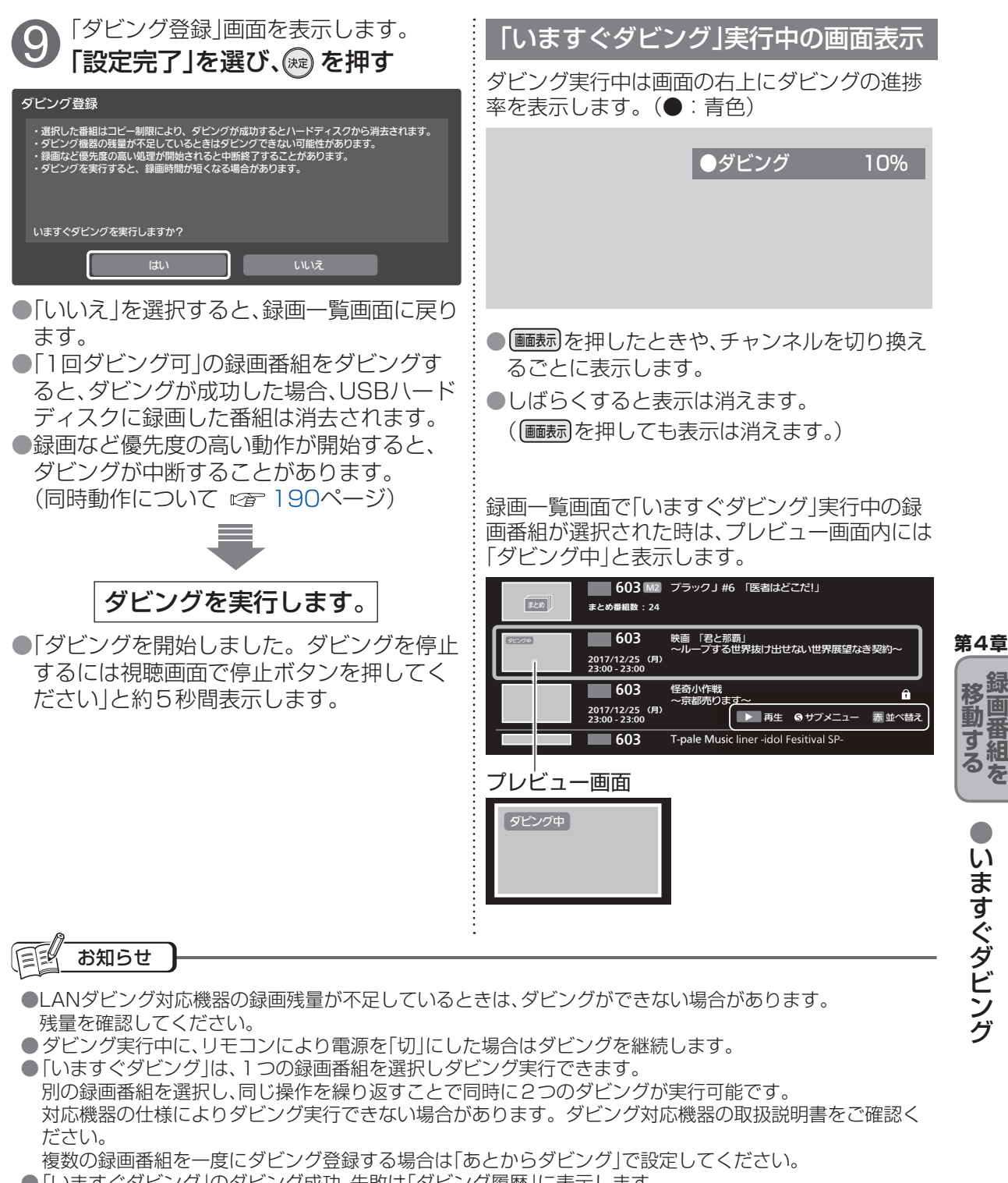

- ●「いますぐダビング」のダビング成功、失敗は「ダビング履歴」に表示します。
- ●LANダビング対応機器側の動作により、ダビング実行が中止される場合があります。

●「いますぐダビング」実行中にLAN録画の予約がある場合、LAN録画の実行の開始により、いますぐダビングが中断終了されます。中断によりコンテンツが消失することはありません。

●録画と再生動作の同時動作数が増えることで、いますぐダビングが中断終了する場合があります。

## いますぐダビング

#### 「いますぐダビング」を停止する

実行中の「いますぐダビング」を停止する場合は下記の二つの方法があります。

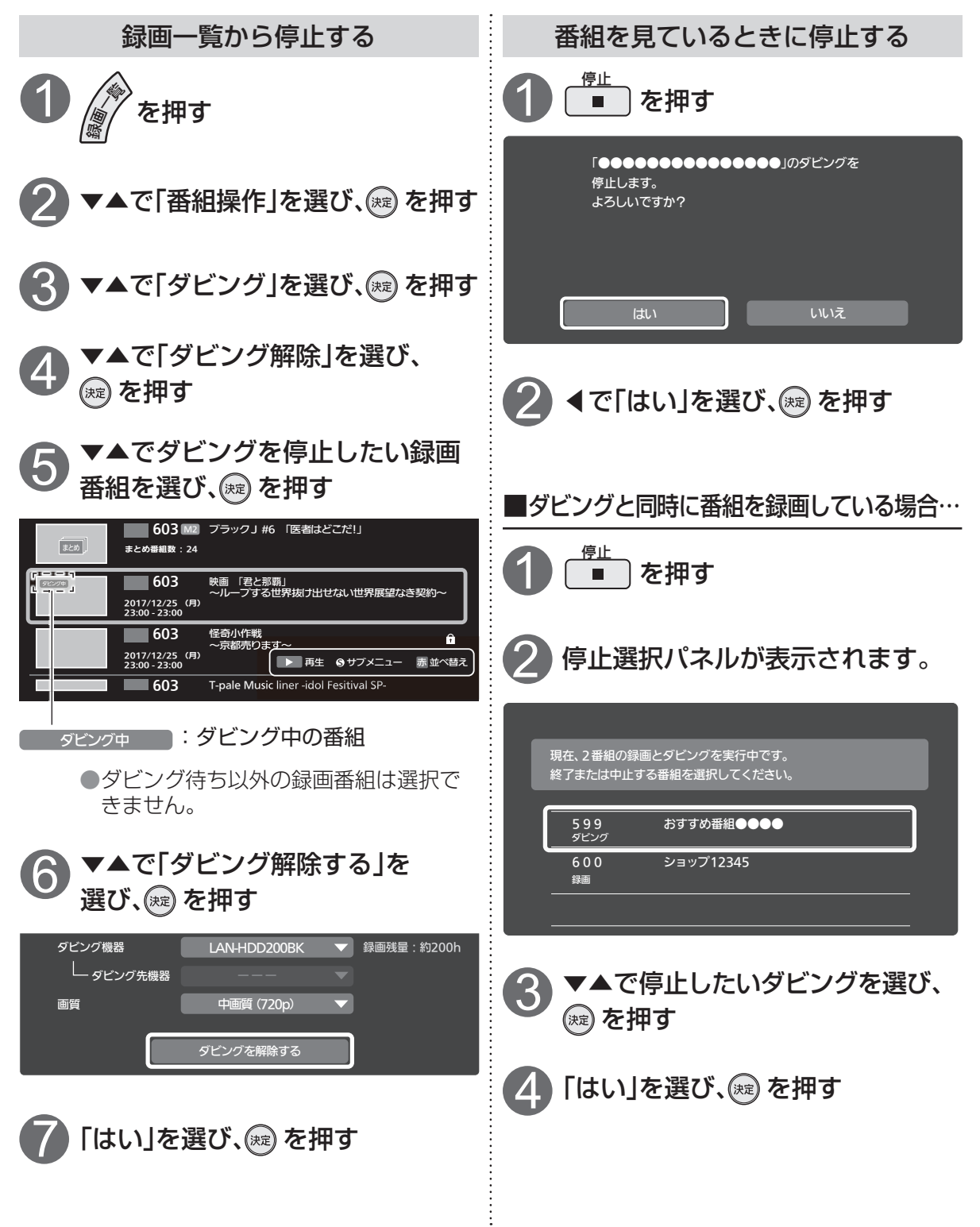

あとからダビング

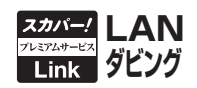

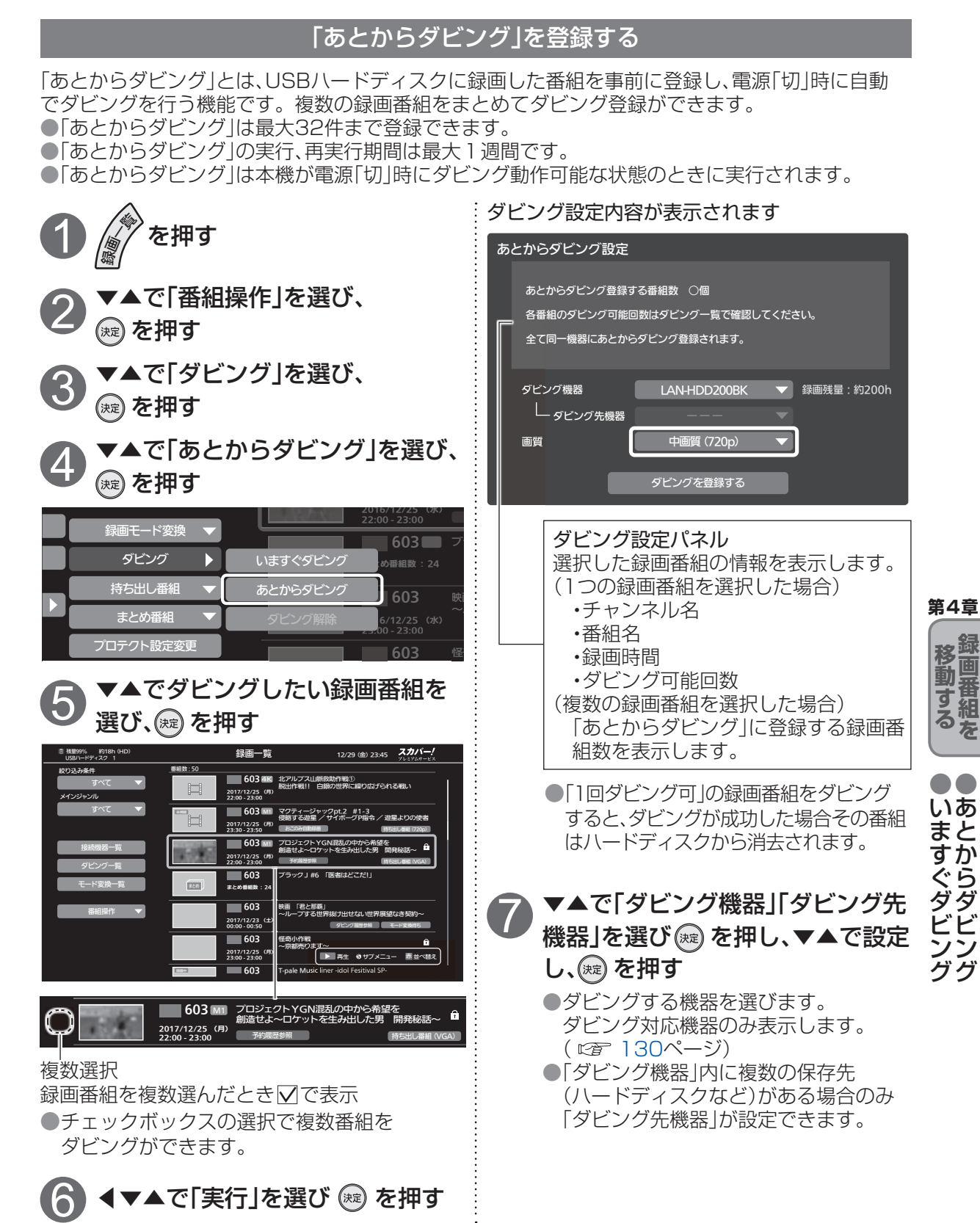

## あとからダビング

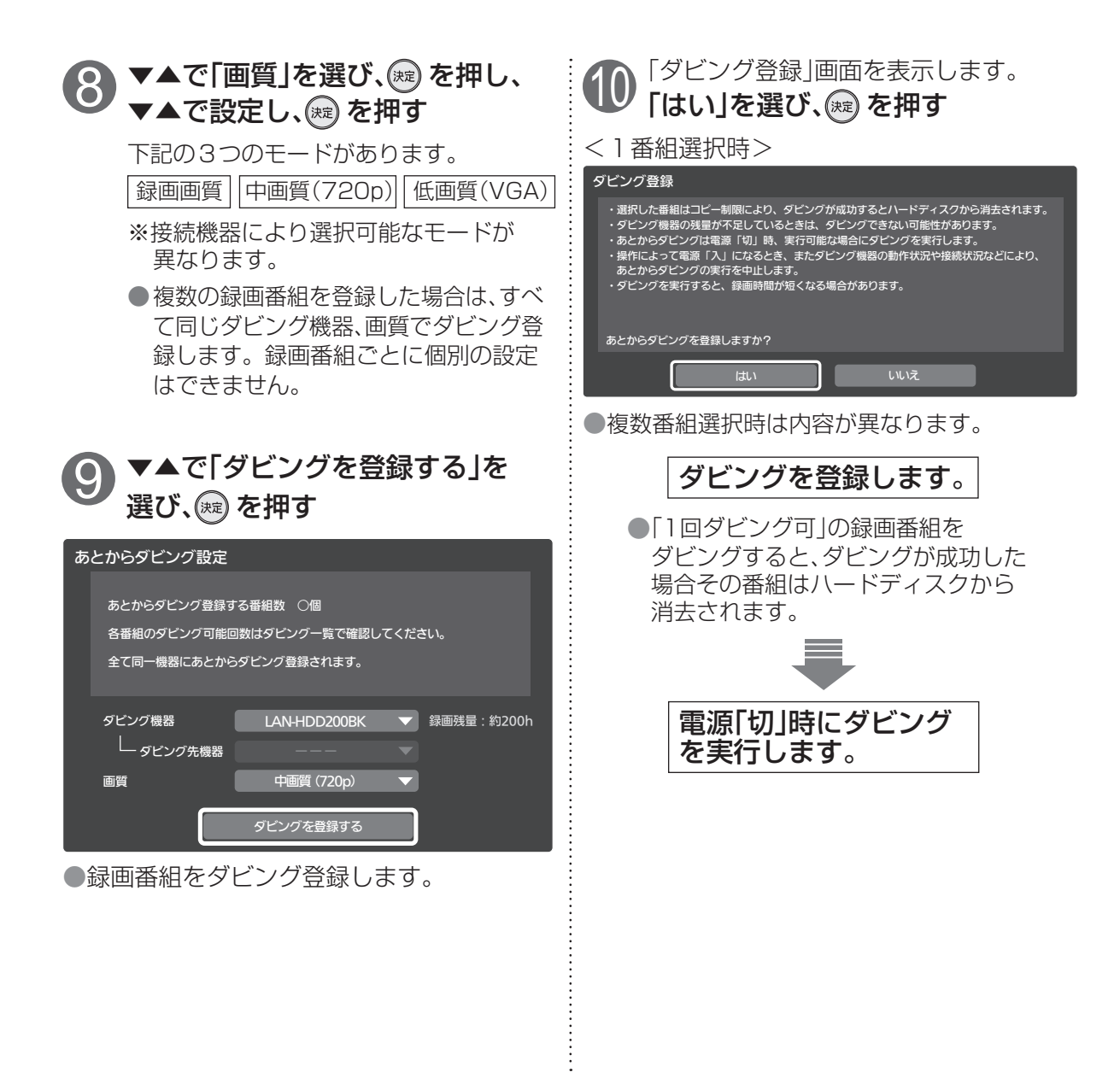

・ダビング実行中に電源「入」にした場合
 ・LAN録画を開始した場合
 ●LANダビング対応機器側の動作により、「あとからダビング」を実行できないことや、中止することがあります。ダビングの状況はダビングー覧(で育 139ページ)または「ダビング履歴」(で育 142ページ)をご確認ください。ダビング機器の動作仕様ついては、ダビング対応機器の取扱説明書を参照してください。
 ● グレング機器の動作仕様ついては、ダビング対応機器の取扱説明書を参照してください。

● 「あとからダビング |実行中に以下の場合はダビングを中止し、再実行待機状態となります。

●ダビングはあとからダビング登録順に実行します。ダビング一覧( ☎ 139ページ)で順序を 確認することができます。ダビング先の相手機器の状況などにより、ダビング実行順序が前後する場合があ ります。

お知らせ

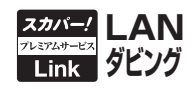

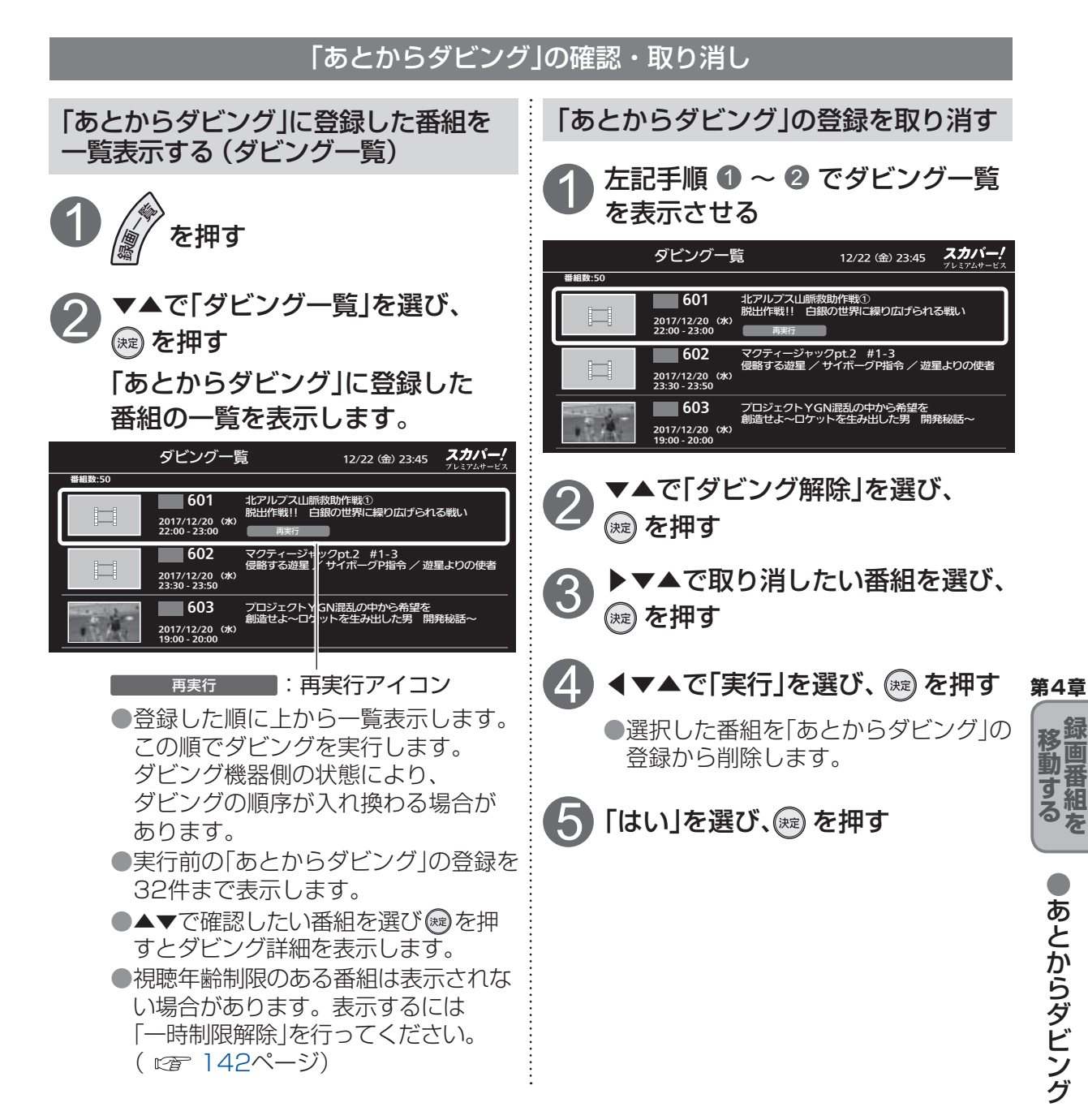

#### <再実行アイコン>

| アイコン | 名称  | 内容                                                                                                    |
|------|-----|----------------------------------------------------------------------------------------------------|
| 再実行  | 再実行 | 「あとからダビング」が再実行待機状態が必要であることを示すア<br>イコン。<br>(「あとからダビング」が実行中に電源を入れるなどの操作をした場合<br>や、ダビング機器側の状態により、ダビングが実行されない、または<br>中止された場合などに表示されます。) |

# スマートフォンなどで、とるダビをする

とるダビはとるダビ対応機器側(スマートフォンなど)の操作により、本機の録画番組を対応機器 に持ち出す機能です。使用する場合「ホームサーバー機能」を「入」に設定してください。

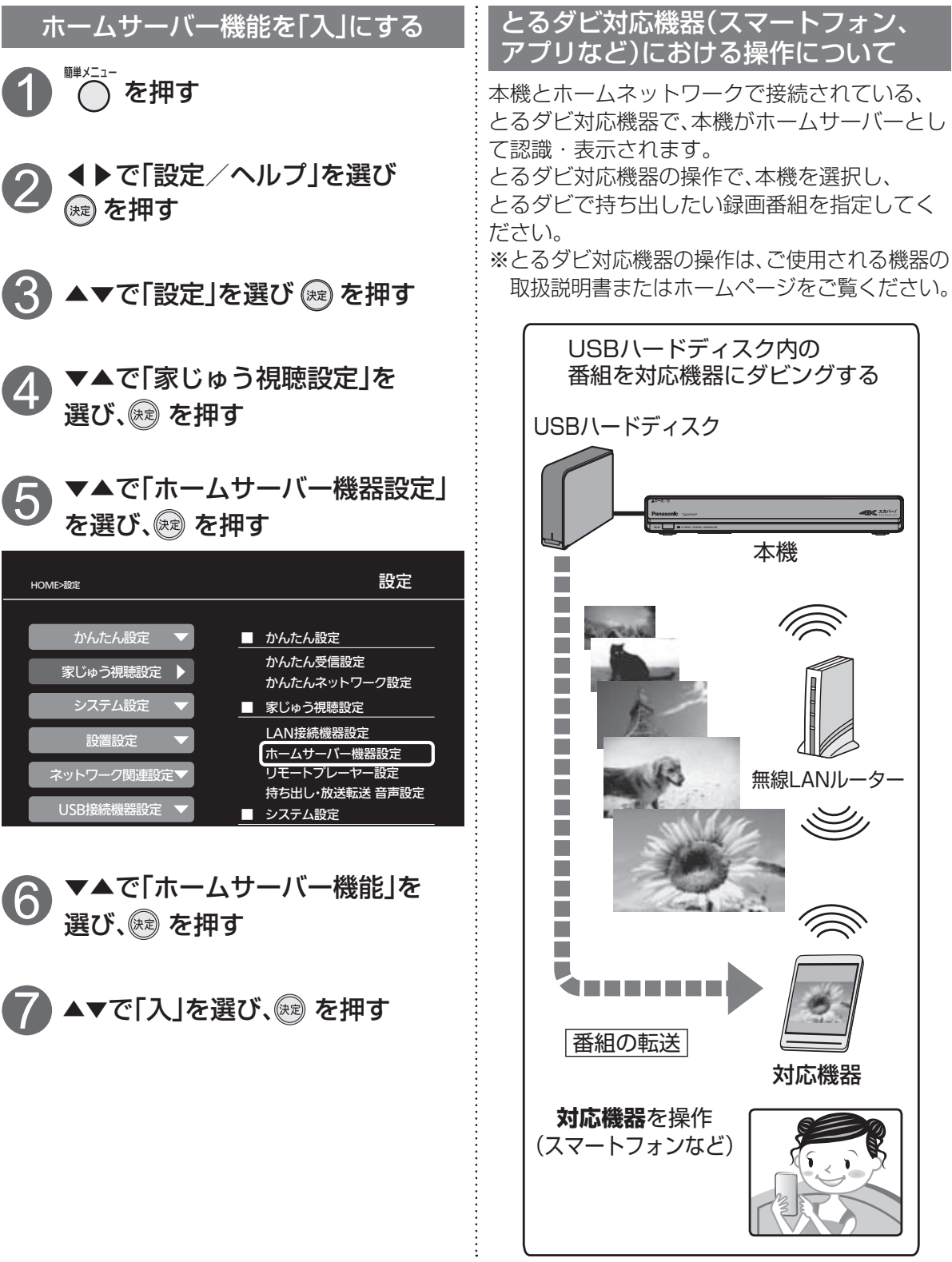

#### 本機操作による、とるダビの中止

とるダビは、とるダビ対応機器で実行操作を行いますが、とるダビ実行中に、本機で以下の操作を 行った場合には、実行を停止します。

- ・とるダビ実行中の番組を再生した場合
- ・ダビング操作

●とるダビ中断確認画面が表示されます。(操作により表示されない場合もあります。)

#### 確認画面が表示されたら、◀▶で選択し、

瘫 を押す

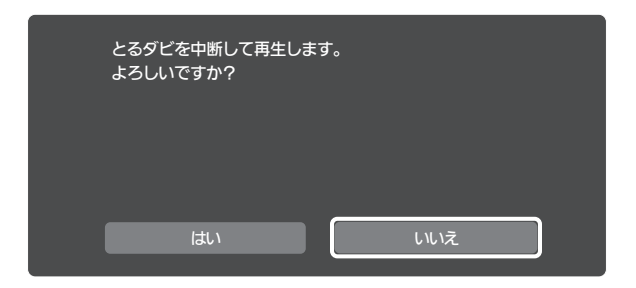

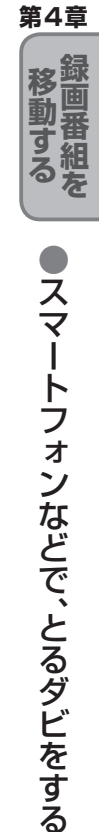

#### 持ち出し番組事前作成

事前に持ち出し番組を作成しておくことにより、短時間でとるダビを完了することができます。 持ち出し番組の作成方法には、2つの方法があります。

- ・番組予約時に持ち出し番組の作成登録をする。(127998ページ)
- ・すでに録画した番組から録画一覧で持ち出し番組を作成する。(CF 119ページ)

#### お知らせ

●以下の場合、とるダビ対応機器から「とるダビ」を開始できません。

- ・4K放送の録画番組
- ・再生中の番組
- ・プロテクトが設定されている番組
- ・いますぐダビング実行中の番組
- ・あとからダビングに登録されている番組
- ・以下の動作を実行している場合 LAN録画、いますぐダビング実行中、あとからダビング実行中、 2番組同時録画中+HDD再生中など
- ●とるダビ対応機器側の状態・操作によっても、とるダビが失敗する場合があります。

・最大2番組のとるダビが同時動作できますが、USBハードディスクへのアクセス制限により、 とるダビが開始できない場合や中断される場合があります。

- ・最大2番組のとるダビが同時動作できますが、同一番組へ対する同時実行はできません。
- ●とるダビのダビングが成功した場合、「とるダビ履歴」の画面に表示されます。( ☞ 142ページ)

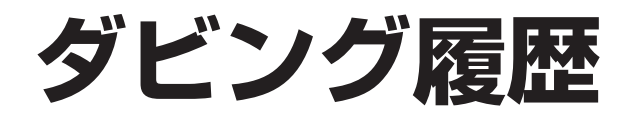

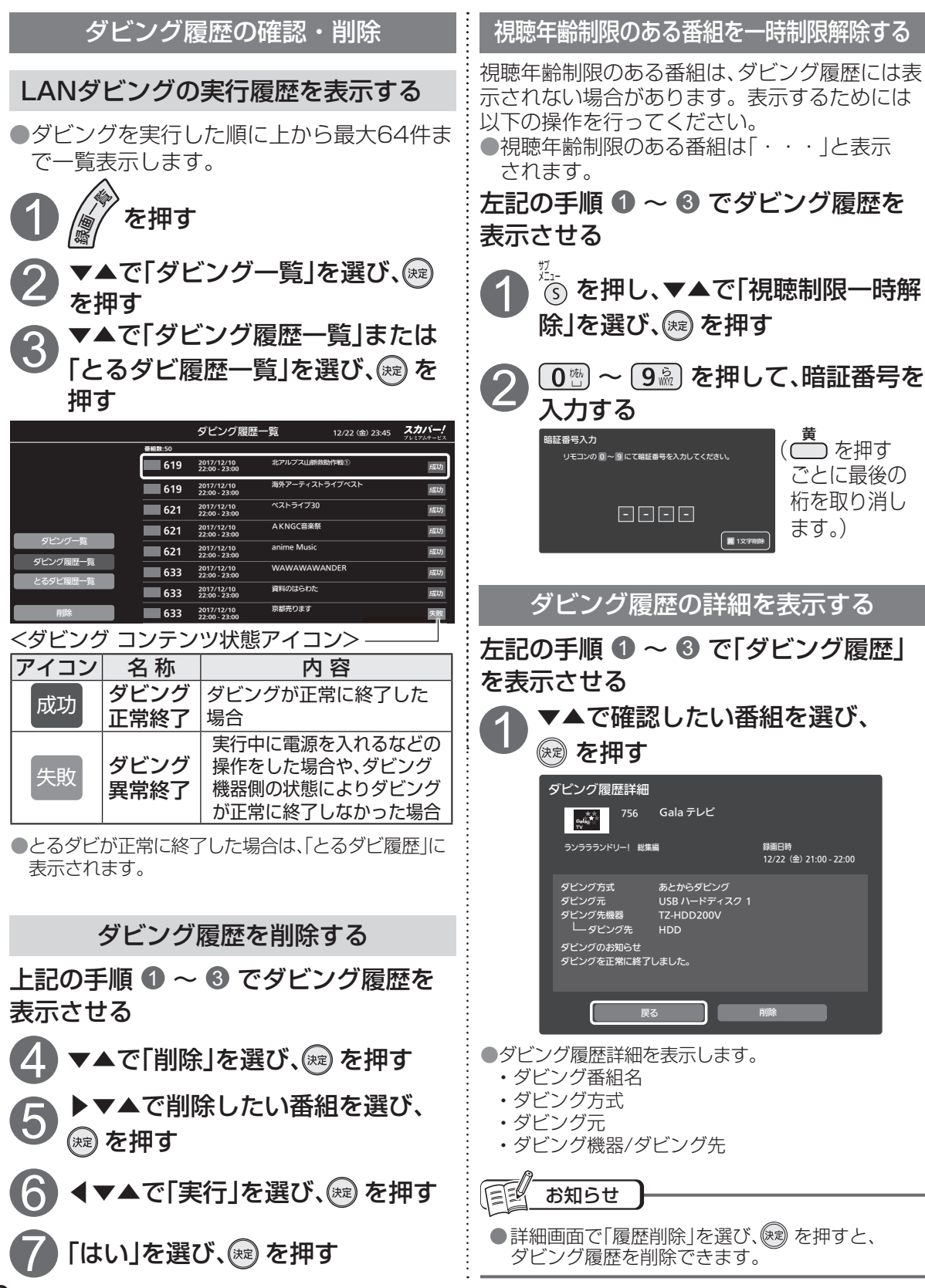

# 別の部屋で視聴する・再生する(家じゅう視聴)

#### 本機とネットワーク接続した別の機器で番組を視聴・再生する

本機とホームネットワークで接続しているLAN視聴対応機器またはDLNA対応機器を操作して、 以下のようなことができます。

本機で受信している放送中の番組、および本機に録画した番組を、ホームネットワー LAN視聴 クを利用して対応機器で視聴・再生できる機能です。

> ※本機に録画した番組を、ホームネットワークを利用して対応機器で再生できる 「LAN再生|機能を含みます。

●本機の「ホームサーバー機能 |を「入 |にしてください。( 22 159ページ) ●クイックスタート「切」の場合は、本機能に連動して「入」になります。 ●電源を「切」にしても、本機の「ホームサーバー機能」は動作します。

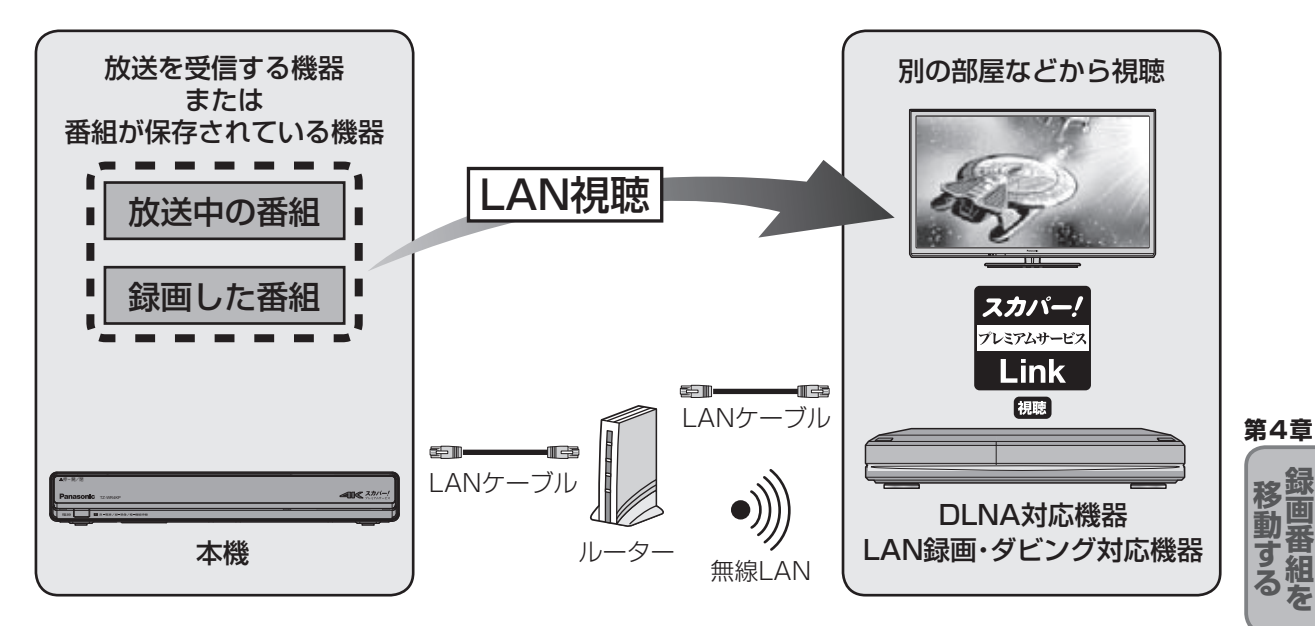

下記の視聴機能表示を持つ対応機器で視聴・再生 することができます。

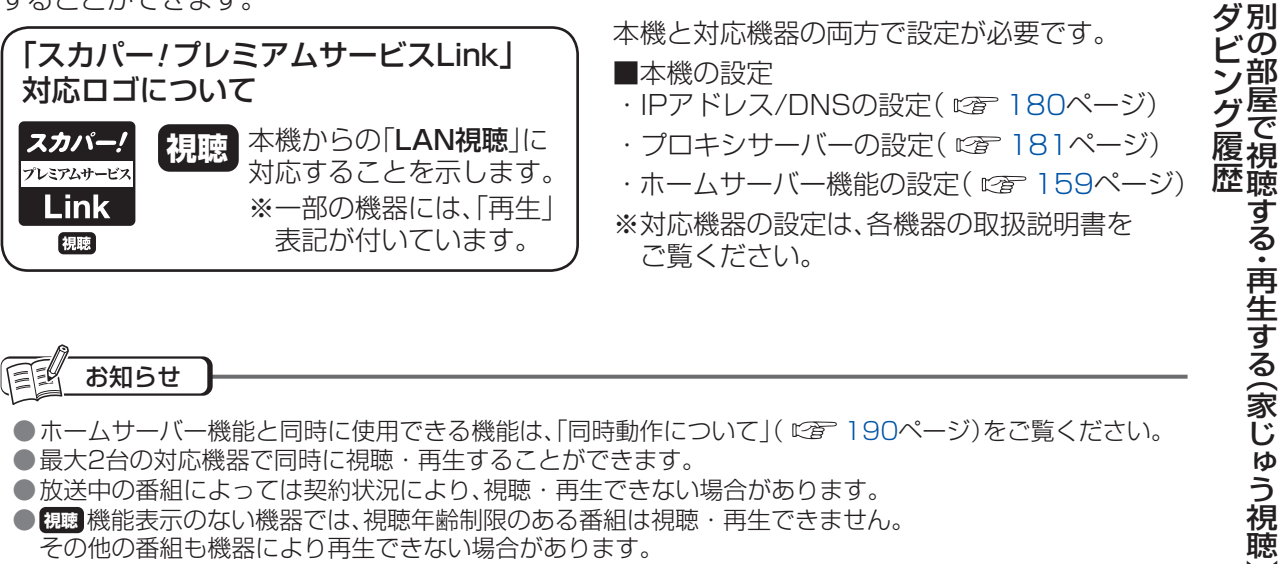

| 目目も知らせ                                                                                                    |
|----------------------------------------------------------------------------------------------------|
| <ul> <li>ホームサーバー機能と同時に使用できる機能は、「同時動作について」( ℃ 190ページ)をご覧ください。</li> <li>最大2台の対応機器で同時に視聴・再生することができます。</li> <li>放送中の番組によっては契約状況により、視聴・再生できない場合があります。</li> <li>観聴機能表示のない機器では、視聴年齢制限のある番組は視聴・再生できません。</li> <li>その他の番組も機器により再生できない場合があります。</li> </ul> |

部

屋

## 別の部屋で視聴する・再生する(家じゅう視聴)

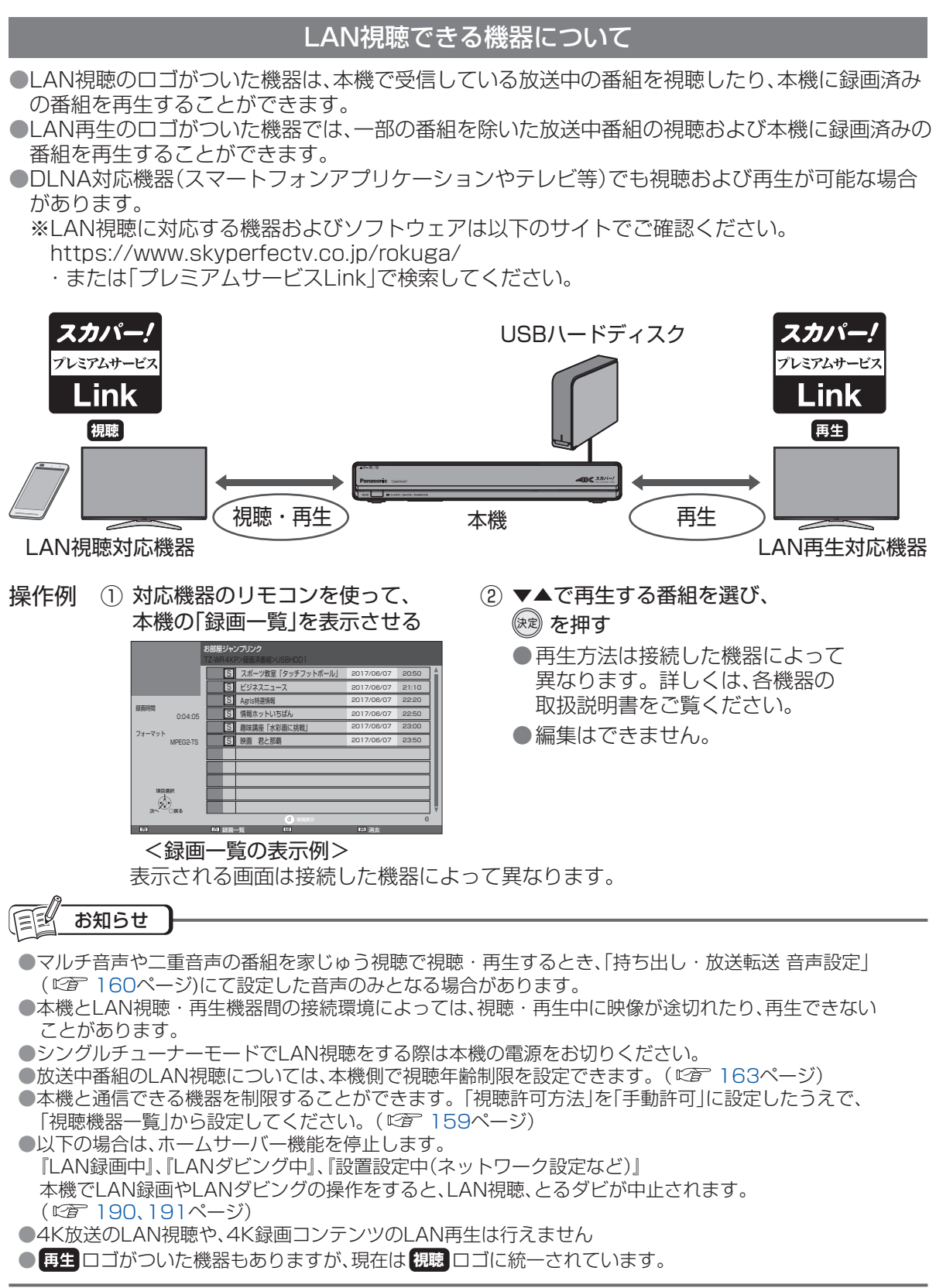
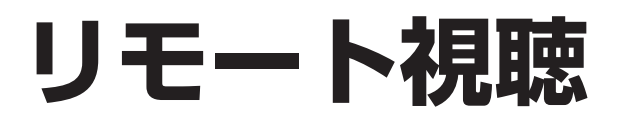

### リモート視聴について

スマートフォン/タブレットにリモート視聴アプリをダウンロードしてインターネットにアクセスすることで宅内/宅外どこからでも、スカパー / プレミアムサービスを楽しむことができます。

#### ■リモート視聴でできること

#### ①放送中の番組を見る

スカパー / プレミアムサービスで放送中の番組を、 いつでもどこでも楽しめます。 ※4K放送、ラジオ放送は除く

#### ②録画した番組を見る

本機からUSBハードディスクに録画した番組を、 いつでもどこでも楽しめます。 ※4K放送の録画番組、ラジオの録音番組は除く

### ■リモート視聴をご利用いただくためには、

- ご利用にはインターネットの接続が必要です。
   (宅内視聴モードでもインターネットの接続が必要です。)
- スマートフォン/タブレットにリモート視聴アプリ (スカパー ! どこでも視聴Player for TZ-WR4KP) のダウンロードが必要です。
- 3. 本機側の設定(以下)とスマートフォン/タブレット側の設定(*©* 146ページ)が必要です。

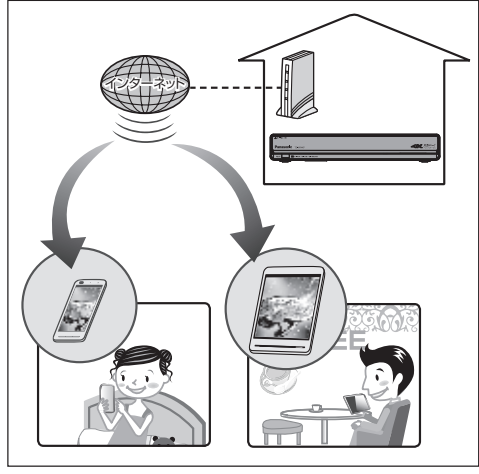

<リモート視聴のイメージ>

第4章

別リ

のモー

### 本機の設定

### <初めてリモート視聴をお使いになる場合>

### 🌗 本機をインターネットに接続する

ネットワーク機器の接続 (ごを 48ページ) かんたんネットワーク設定 (ごを 58ページ)

### ▶本機のリモートプレーヤー設定を「入」にする

① 〇 を押す

- ②◀▶で「設定/ヘルプ」を選び、∞を押す
- ③▼▲で「設定」を選び、を押す
- ④▼▲で「家じゅう視聴設定」を選び、∞を押す
- ⑤▼▲で「リモートプレーヤー設定」を選び、∞を押す
- ⑥▼▲で「入」を選び、∞を押す
- ●クイックスタート「切」の場合は、本機能に連動して 「入」になります。

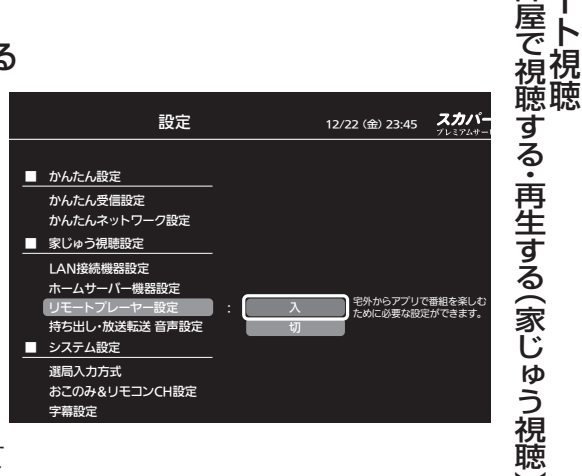

リモート視聴アプリ(スカパー ! どこでも視聴Player for TZ-WR4KP) には、ご使用のスマートフォン/タブレットにより、iOS版とAndroid版の 2種類あります。

iOS版はApp Store から、Android版はGoogle Playからリモート 視聴アプリ(スカパー ! どこでも視聴Player for TZ-WR4KP)を ダウンロードできます。

リモート視聴

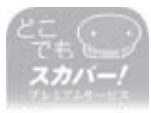

Panasonic

リモート視聴アプリ (スカパー ! どこでも視聴 Player for TZ-WR4KP)

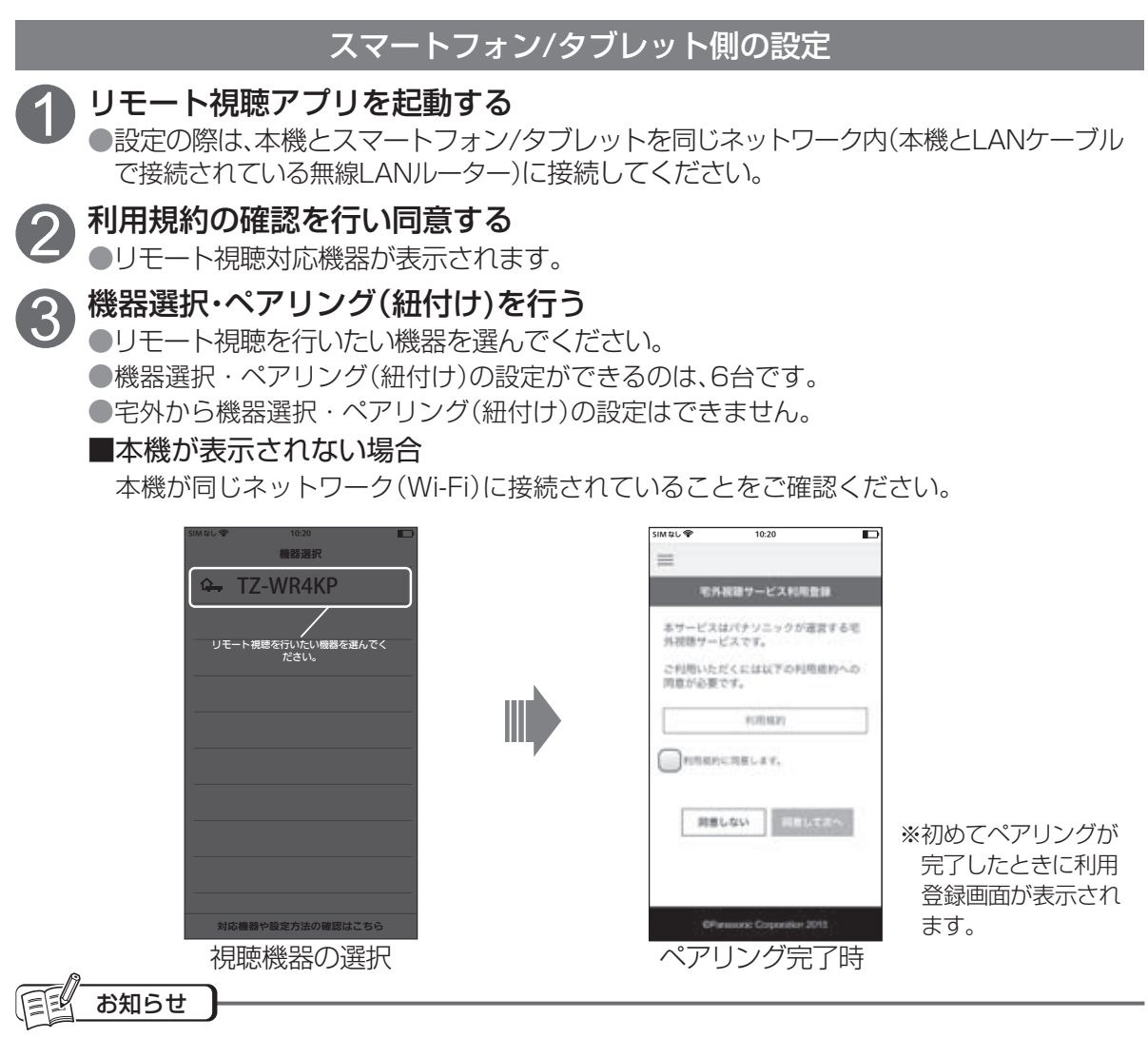

- ●リモート視聴アプリには、宅内視聴モードと宅外視聴モードがあります。同じネットワーク内(宅内)にいるかどうか自動判別を行い、同じネットワーク内にいる場合は、宅内視聴モードに自動設定されます。 宅内視聴モード時は、アプリ画面上に家の屋根マークが表示されます。
- ●ペアリングしてから90日間でペアリング有効期限が切れ、視聴できなくなります。90日以内にネットワーク内(宅内)から接続すると、その機器のペアリング有効期限を自動的に90日間に更新します。
- ●通信料はお客様のご負担となります。
   ●宅内で視聴する場合でも、インターネットへの接続が必要です。
- ●七内と祝聴する場合は、パケット通信料にご注意ください。

### アプリのリモコン機能

スマートフォン/タブレットのリモート視聴アプリ(スカパー / どこでも視聴Player for TZ-WR4KP)で本機の電源を「切」にしたり、チャンネルを選ぶなどのリモコン操作ができます。 また、文字列を入力する機能もあります。

※リモコン機能は、アプリが宅内視聴モードで接続しているときのみ動作します。

スマートフォン/タブレットから、本機を操作するときは、本機が見える位置から操作してください。

#### ■本機を操作する

スマートフォン/タブレットにリモコン画面を表示して 画面上のボタンをタップして操作する。 リモコン (\*\* 7ページ)

●リモコン画面は、上下にスクロールできます。

●テレビ用の操作ボタン(127 7ページ)は、機能しません。

### ■文字列を入力する

本機が文字入力状態のときは、文字列の入力ができます。 文字を入力する (ご 82ページ)

●検索画面 (22 77ページ)などで文字入力ができます。

●1文字ずつ文字入力はできません。 まとまった文字列の入力となります。

### リモート視聴アプリの操作方法などについて

詳しい操作については、アプリのメニュー画面からご覧になれます。 Webページが外部ブラウザで表示されます。

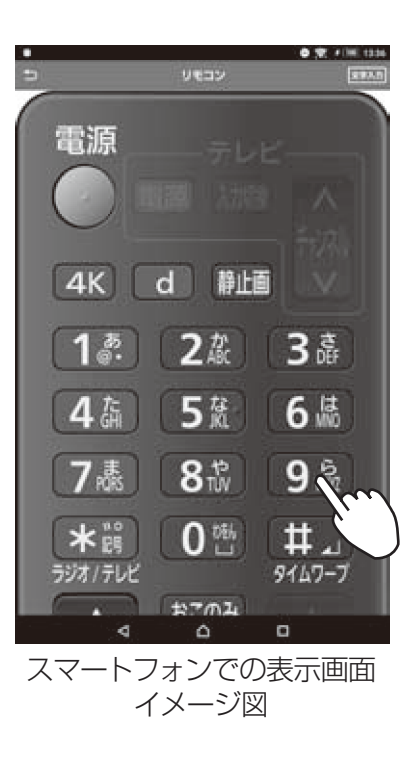

# ●リモート視

第4章

### 147

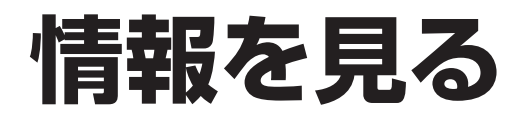

### お知らせを見る

本機の設定状態とスカパー!や本機からのお知らせが確認できます。

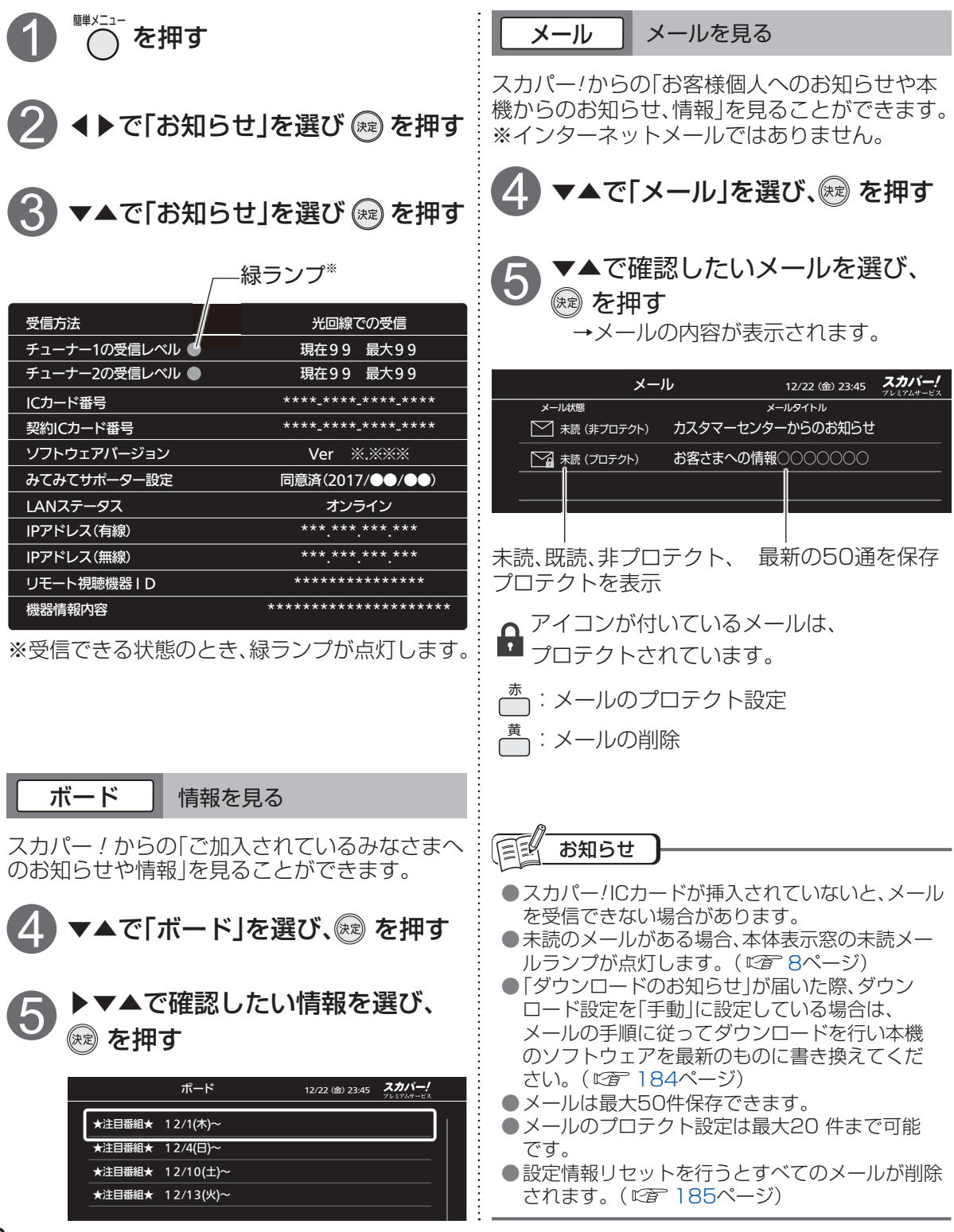

| ネットワーク語                                                                                                    | 役定一覧を見る                                                                                                    |          |
|----------------------------------------------------------------------------------------------------|----------------------------------------------------------------------------------------------------|----------|
| 148ページの手順 ① ~ ③ で<br>「お知らせ」を表示させる                                                                                                    | 家じゅう視聴設定<br>家じゅう視聴設定を行う<br>■ ■ ■ ■ で「家じゅう視聴設定」を選び、                                                                                                    |          |
| 2 ▼▲で「ネットワーク設定」を選び、<br>愛 を押す                                                                                                    | <ul> <li>● 「家じゅう視聴」については<br/>143ページをご確認ください。</li> <li>● 「家じゅう視聴設定」の設定については</li> </ul>                                                                                                    |          |
| ネットワーク設定一覧<br>ネットワーク接続 有線<br><br>IPアドレス(有線) **-**-**-**                                                                                                    | 158ページをご覧ください。<br>設定 12/22                                                                                                    |          |
| Pアドレス(無線) **-**-**<br>家じゅう視聴設定<br>ホーハサーバー機能 切                                                                                                    | かんたん設定                                                                                                    |          |
| ・・・・・・・・・・・・・・・・・・・・・・・・・・・・・・・・・・・・                                                                                                    | 家じゅう視聴設定     かんたんネットワーク設定       システム設定     マレック視聴設定       設置設定     エムサーバー機器設定       ネットワーク関連設定     リモートフレーヤー設定       内ち出し、放送転送 音声設定     システム設定                                                                                                    |          |
|                                                                                                    |                                                                                                    |          |
| LANダビング         不可           USB HDD接続         接続                                                                                                    | 間定リセット ▼      制限項目設定     文字入力設定     マニュー     マニュー     マニュー     マニュー                                                                                                    |          |
| かんたんネットワーク設定を行う                                                                                                    |                                                                                                    | ●情報を見る   |
| 3 ▼▲で「かんたんネットワーク設定」<br>を選び、 (※)を押す                                                                                                    | 3 ▼▲で「USB機器一覧」を選び、                                                                                                    | 第5章 情報を見 |
| thickbarbero-posse     Proverse      Proverse | MEXADD/-HF-C7/088-%     USB//-ドディスク機器一覧     12/22 (金) 23:45     アメアメーズ            は続状態         ・デアルを         をデルを         を成         金属         ・ロック         ・ロック         ・         ・         ・ | 成能       |
| ※「かんたんネットワーク設定」の操作については<br>58ページをご覧ください。                                                                                                    | ※「USB機器一覧」の操作については<br>182ページをご覧ください。                                                                                                    |          |

### 情報を見る

PPV(ペイ・パー・ビュー)など購入した有料番組などの情報が確認できます。

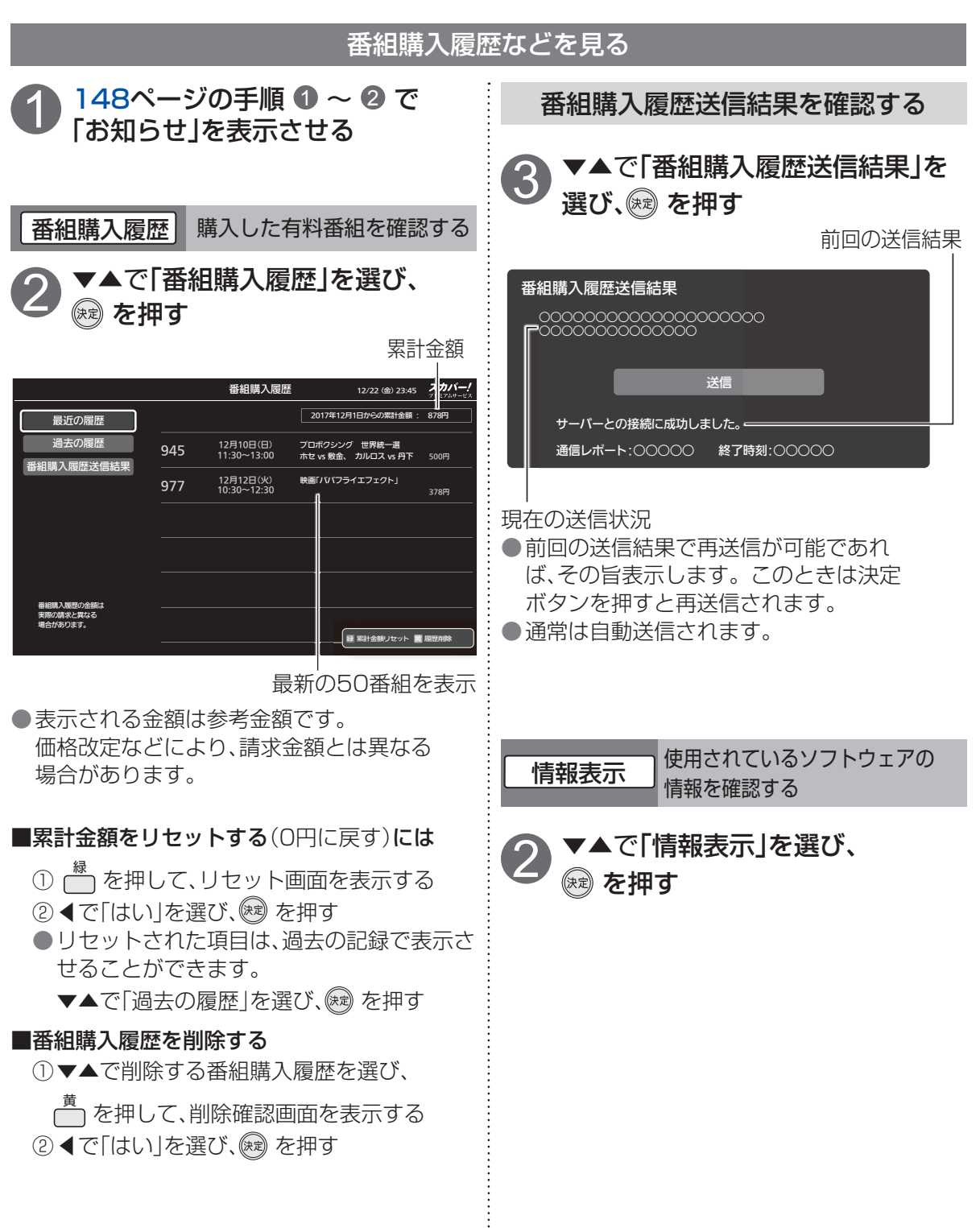

## 便利な機能

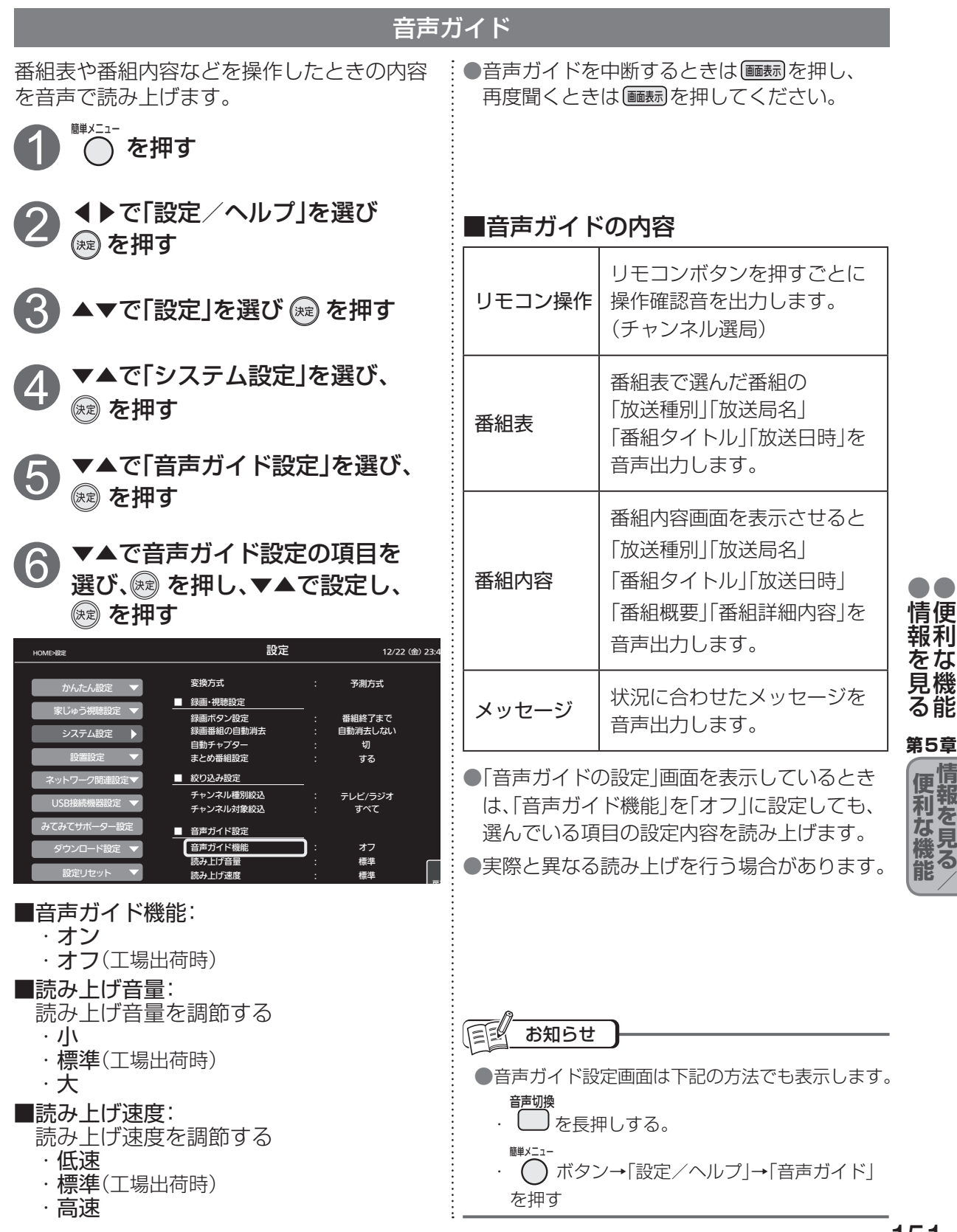

### 便利な機能

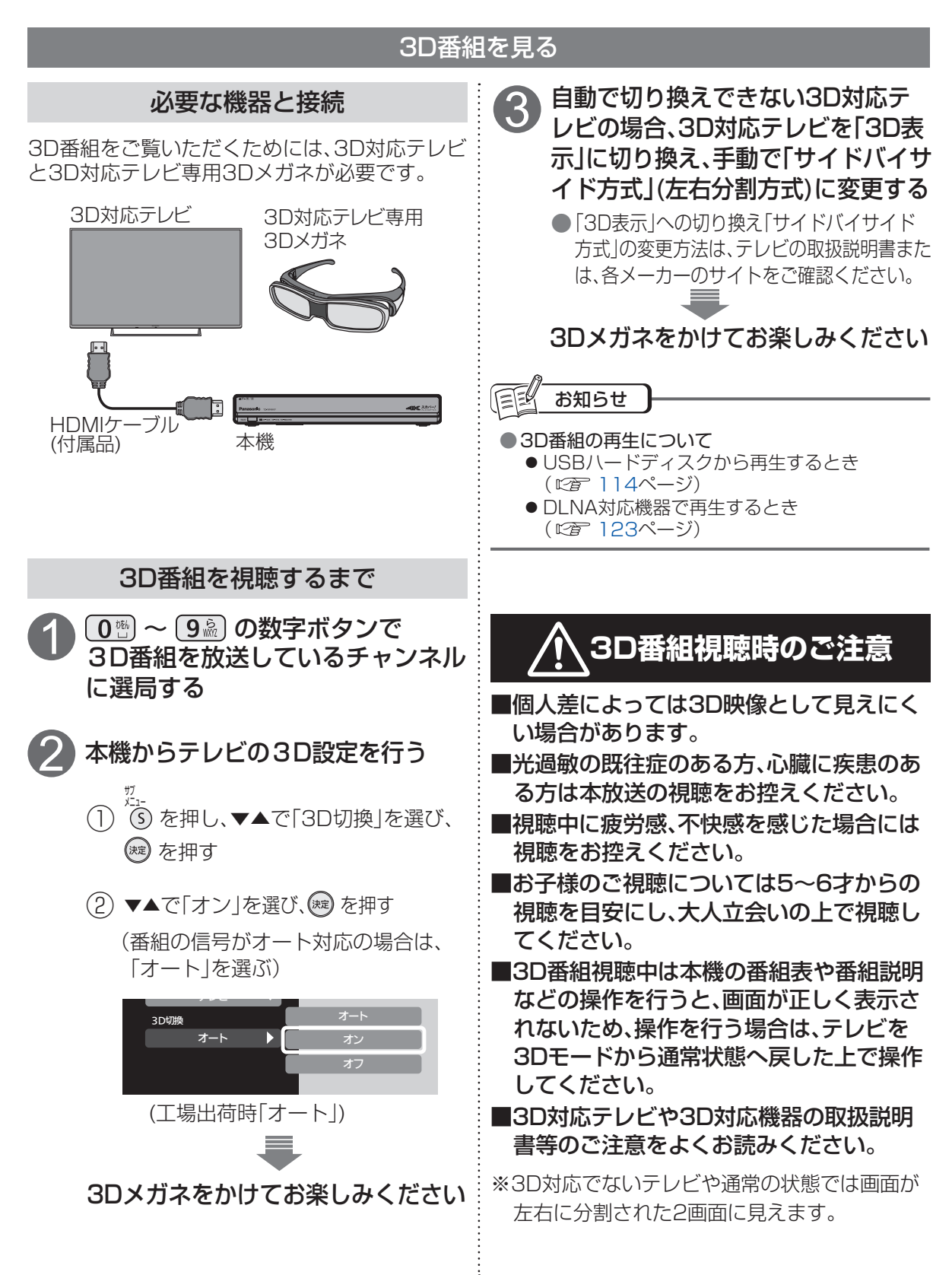

### テレビのメーカー設定

本機のリモコンでお手持ちのテレビの基本的な操作をすることができます。 (電源の入切、チャンネル選局、入力切換、音量調整など)

#### ■設定方法

### 電源を押したまま、

### お使いのテレビのメーカーに対するボタンを順番に押す

●お使いのテレビのメーカーに対応するボタンは下表を参照してください。 (工場出荷時はパナソニック(新1)に設定)

例)パナソニック(新1)に設定する場合:

(電源)を押したまま、(1)♪)→(1)♪)を順番に押す。

| テレビメーカー    | ボタンを<br>順番に押す                                                                                                    | テレビメーカー    | ボタンを<br>順番に押す                                      | テレビメーカー  | ボタンを<br>順番に押す           |
|------------|----------------------------------------------------------------------------------------------------|------------|----------------------------------------------------|----------|-------------------------|
| パナソニック(新1) | $\underbrace{1_{\mathbb{R}^{\circ}}^{\mathfrak{H}}}_{\mathfrak{R}^{\circ}} \rightarrow \underbrace{1_{\mathbb{R}^{\circ}}^{\mathfrak{H}}}_{\mathfrak{R}^{\circ}}$ | シャープ(1)    | $4^{t}_{\text{GH}} \rightarrow 5^{t}_{\text{K}}$   | NEC(1)   | <b>6</b> ∰→ <b>5</b> ☆  |
| パナソニック(新2) |                                                                                                    | シャープ(2)    |                                                    | NEC(2)   | <b>6</b> ₩ → <b>6</b> ₩ |
| パナソニック(旧)  | $1^{\frac{5}{@\cdot}} \rightarrow 3^{\frac{5}{@f}}$                                                                                                    | シャープ(3)    | <b>4</b> ∰→ <b>7</b> 藤                             | AIWA     |                         |
| ビクター       | $2^{\frac{1}{2}} \rightarrow 1^{\frac{3}{2}}$                                                                                                    | シャープ(4)    |                                                    | FUNAI    | <b>7</b> ∰→ <b>2</b> ☆  |
| 東芝(1)      | $2\frac{\hbar}{2\text{ABC}} \rightarrow 5\frac{\hbar}{\text{KL}}$                                                                                                 | 三菱(1)      | $5^{t_2}_{\mathbb{R}} \rightarrow 1^{\frac{3}{6}}$ | LG       | <b>7</b> ∰→ <b>3</b> ∰  |
| 東芝(2)      | $2\frac{\hbar}{2}$ $\rightarrow$ $6\frac{1}{100}$                                                                                                    | 三菱(2)      |                                                    | オリオン(1)  | 7歳→4た                   |
| 東芝(3)      | <b>2</b> 歳→ <b>7</b> 藤                                                                                                    | 三菱(3)      | $5\frac{1}{10} \rightarrow 3\frac{1}{10}$          | オリオン(2)  | 7感→5熬                   |
| 日立(1)      |                                                                                                    | 三菱(4)      | <b>5</b> 流→4為                                      | オリオン(3)  | 7感→6感                   |
| 日立(2)      | $3\frac{1}{100} \rightarrow 2\frac{1}{100}$                                                                                                    | 富士通ゼネラル(1) | <b>5</b> 流→ <b>5</b> 流                             | ハイセンス(1) | 7歳→7歳                   |
| 日立(3)      | 3 <sup>₫</sup> / <sub>0</sub> → 3 <sup>₫</sup> / <sub>0</sub>                                                                                                    | 富士通ゼネラル(2) | 5意→6號                                              | ハイセンス(2) |                         |
| 日立(4)      |                                                                                                    | 三洋(1)      |                                                    | ハイセンス(3) | <b>7</b> ∰→ <b>9</b> ∰  |
| SONY(1)    | 3∰→5 <sup>™</sup>                                                                                                    | 三洋(2)      |                                                    | EPSON    |                         |
| SONY(2)    | (3 <sup>m</sup> <sub>EF</sub> )→ (6 <sup>m</sup> <sub>M0</sub> )                                                                                                  | 三洋(3)      |                                                    |          |                         |
| パイオニア      |                                                                                                    | 三洋(4)      |                                                    |          |                         |

お知らせ

- ●同一メーカーで設定が2種類以上ある場合は、動作するほうに設定してください。
- ●接続したテレビにリモコン機能がない場合は、本機のリモコンでも動作しません。
- ●リモコンの電池を交換すると、設定がリセットされる(「パナソニック(新1)」に戻る)ことがあります。 その場合は再設定してください。
- ●一部動作しない機種もあります。動作しない場合は、テレビに付属のリモコンをご使用ください。

便利な機能

第5章

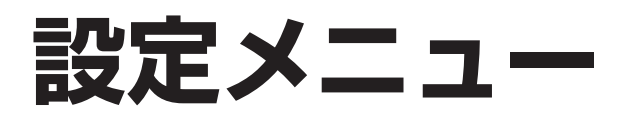

●メニュー画面から設定する内容の一覧です。(■■は工場出荷時設定)

●メニューはリモコンの ─ ボタン→「設定/ヘルプ」→「設定」を押すと表示されます。

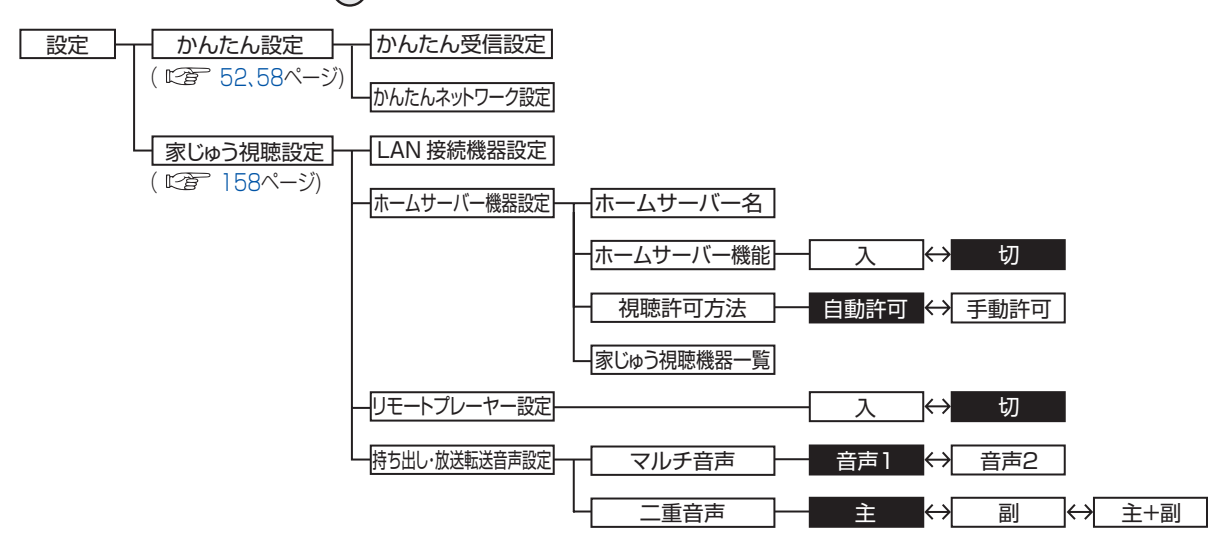

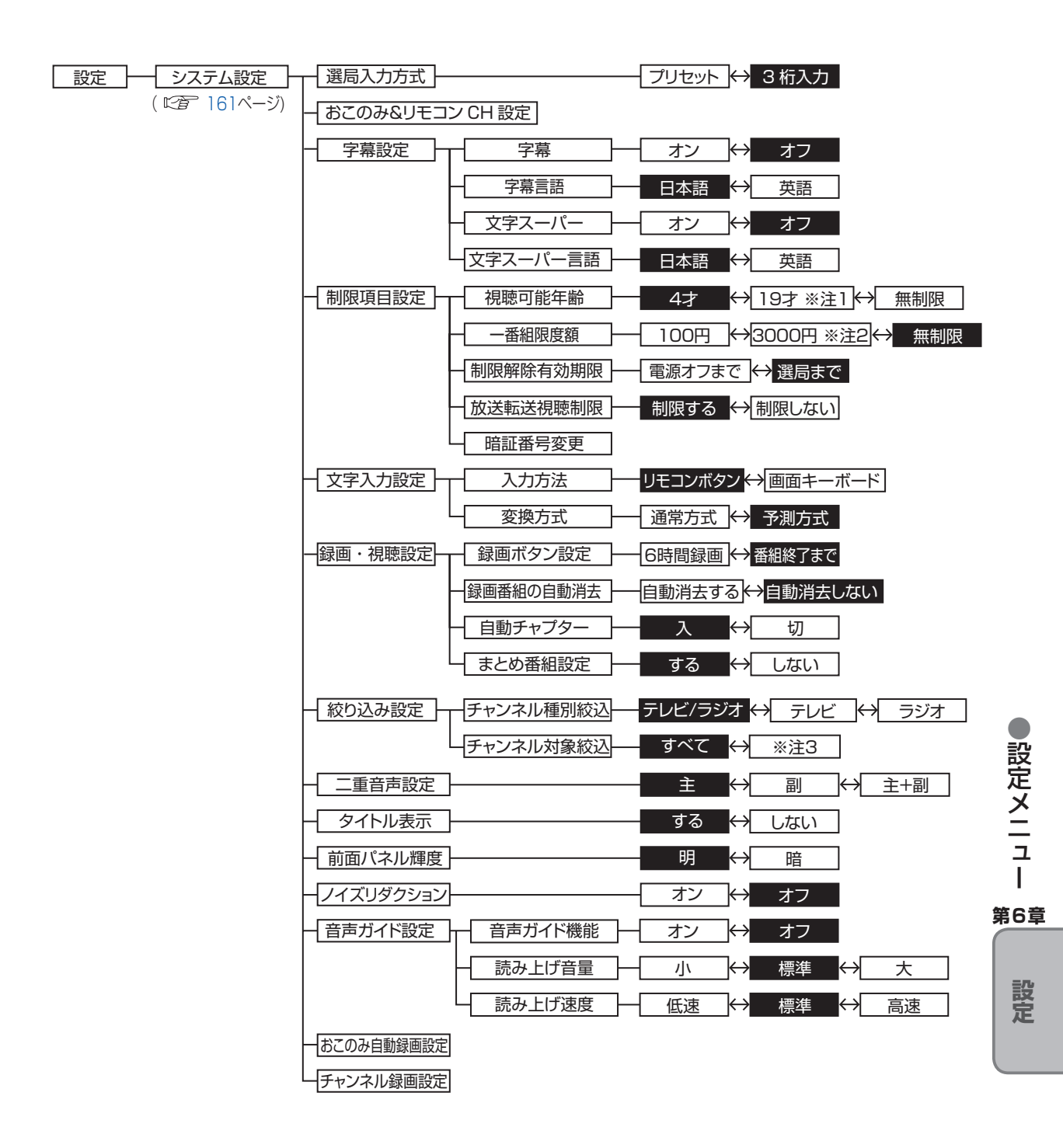

※注1:「14才」~「19才」(1才単位)

※注2:「100円」、「500円」、「1000円」、「1500円」、「2000円」、「2500円」、「3000円」

※注3:「おこのみCH」、「契約CHプラス」、「視聴可能CH」、「リモコンCH」

### 設定メニュー

●メニュー画面から設定する内容の一覧です。(■■は工場出荷時設定)

●メニューはリモコンの べ ボタン→「設定/ヘルプ」→「設定」を押すと表示されます。

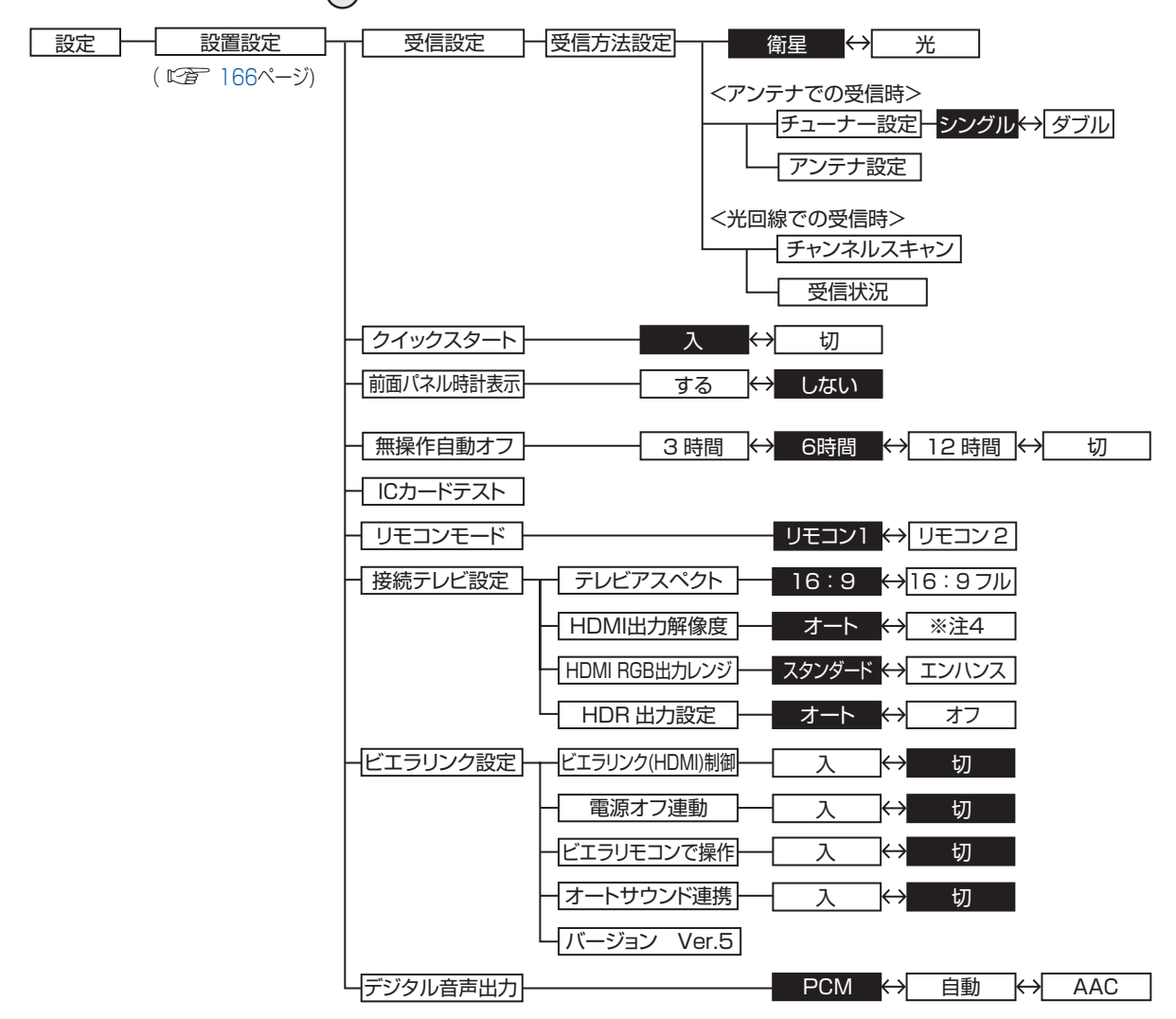

※注4:「480p」、「1080i」、「720p」、「1080p」、「2160p」

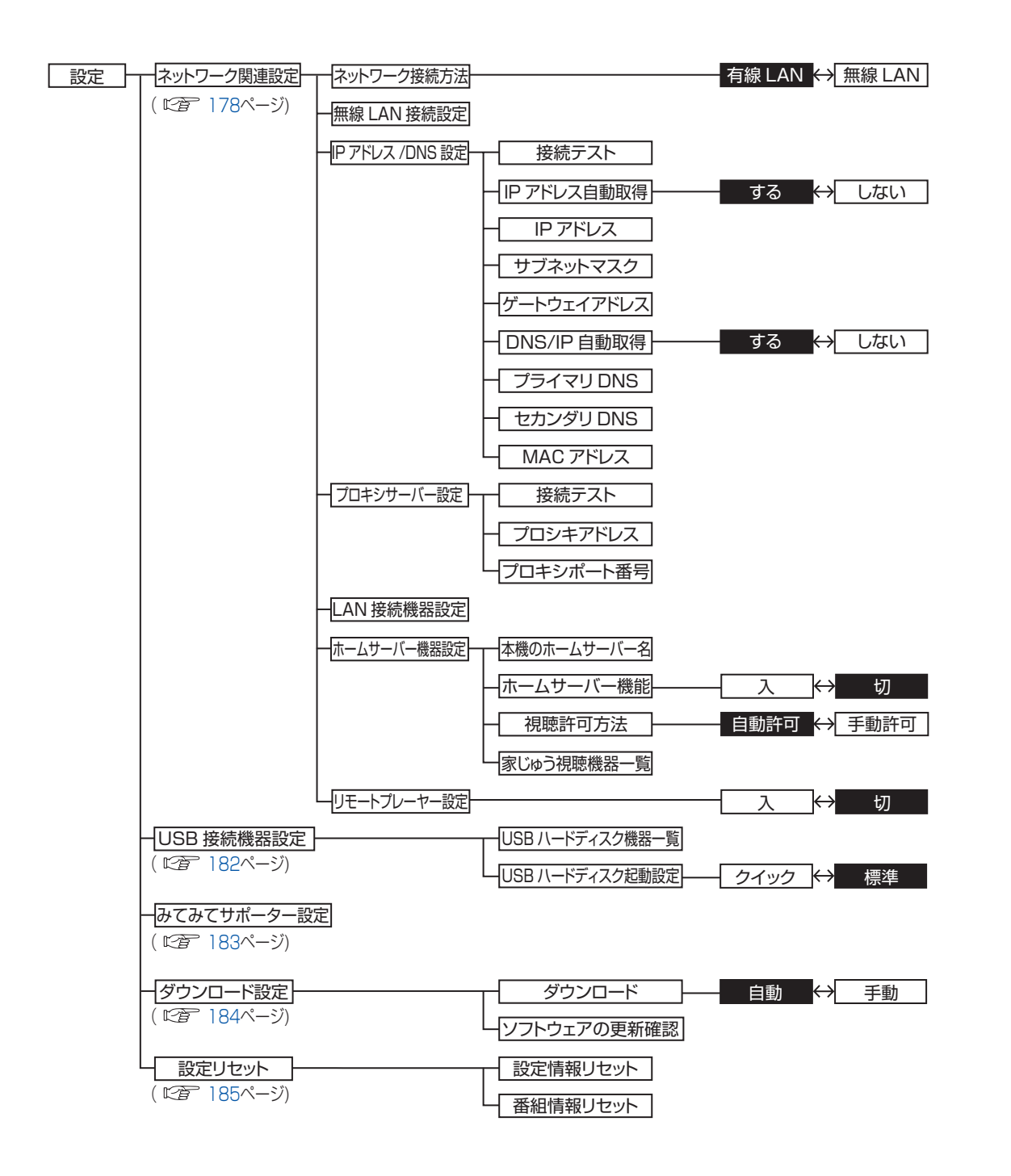

●設定メニュー

第6章

設定

## 家じゅう視聴設定

ホームネットワークを使って、別の部屋の対応機器などと接続するための設定をします。

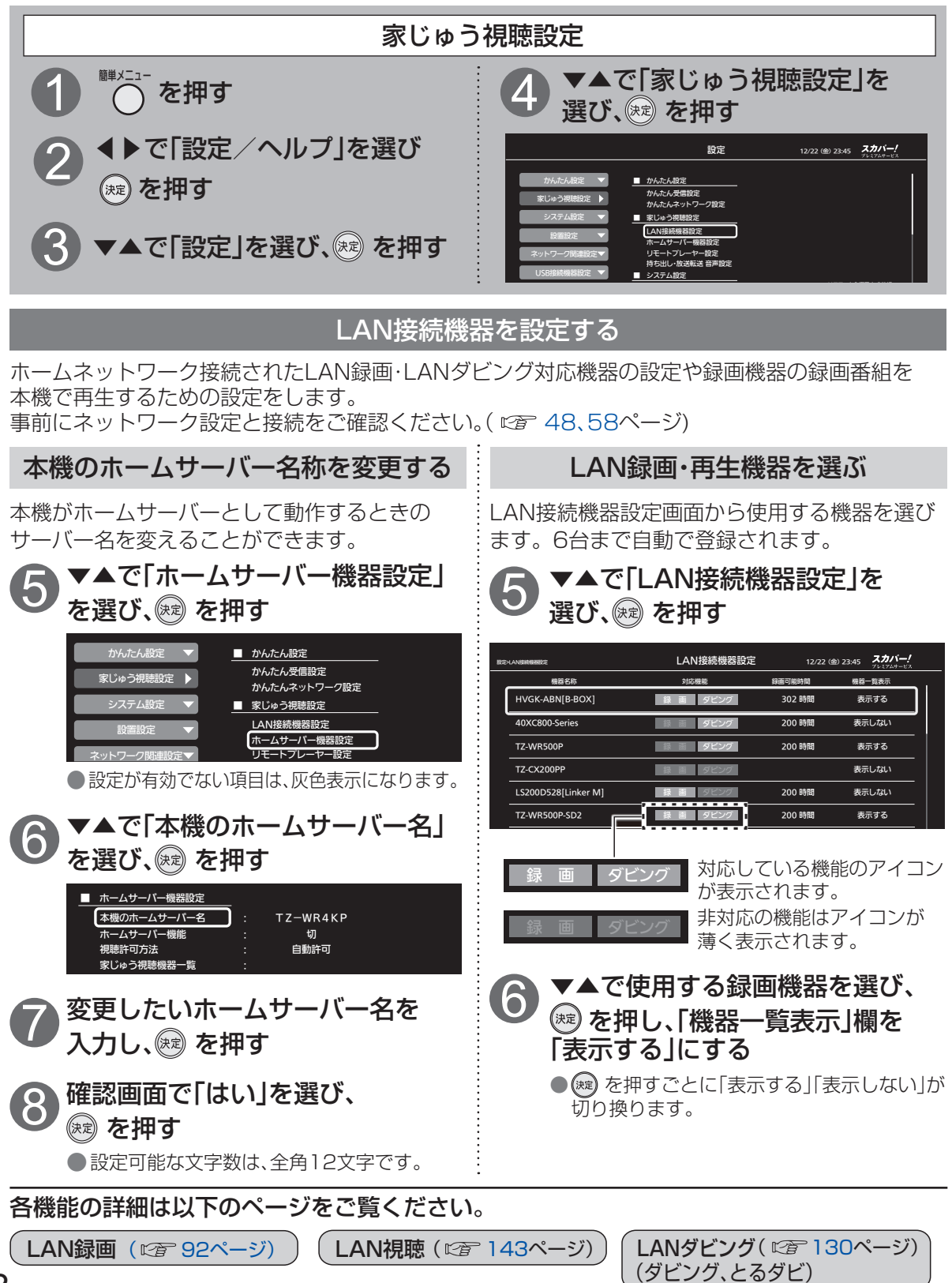

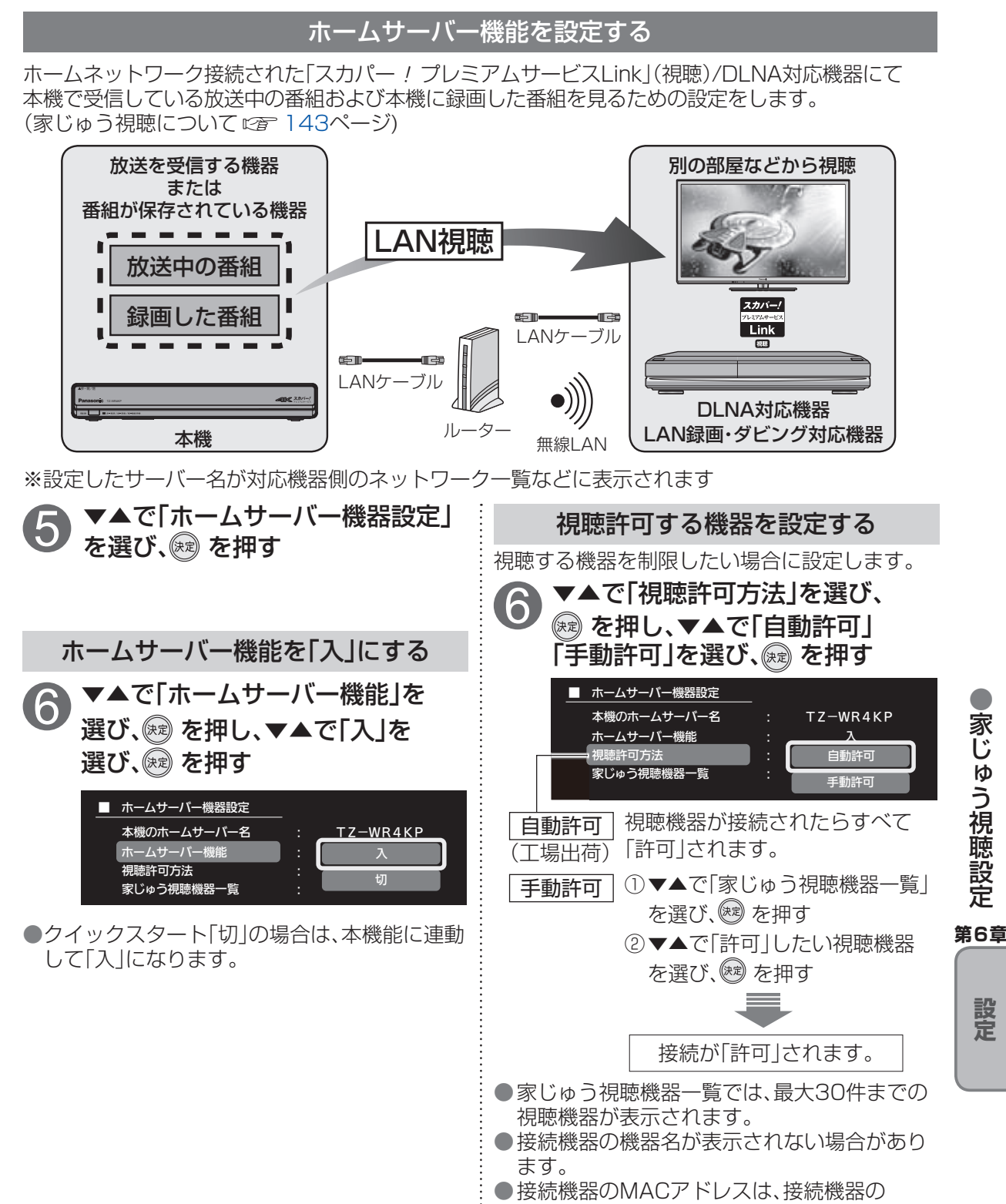

### 取扱説明書をご覧いただくか、LAN録画・ 159

再生機器の詳細情報でご確認ください。

(12795ページ)

設定

### 家じゅう視聴設定

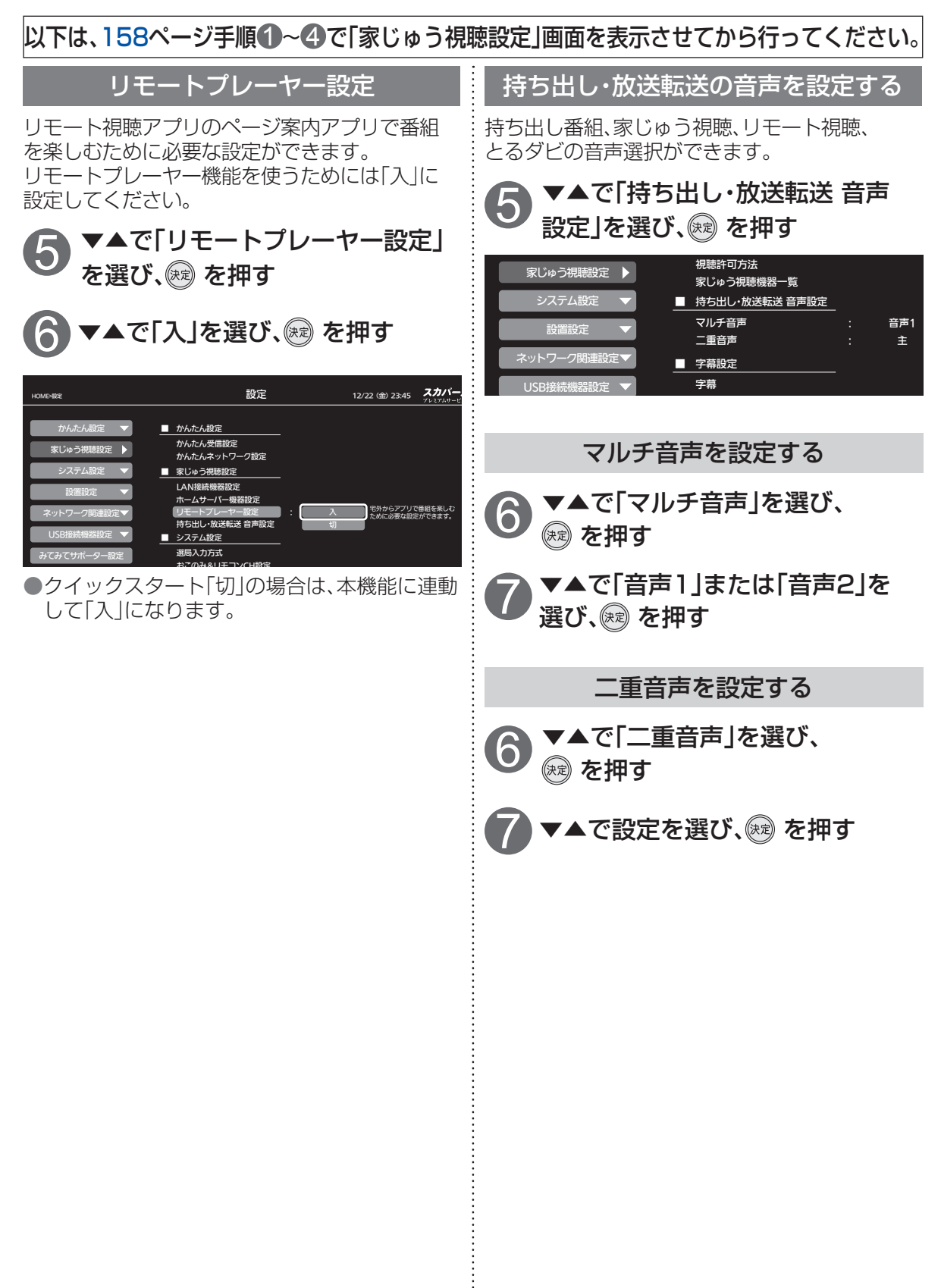

## システム設定

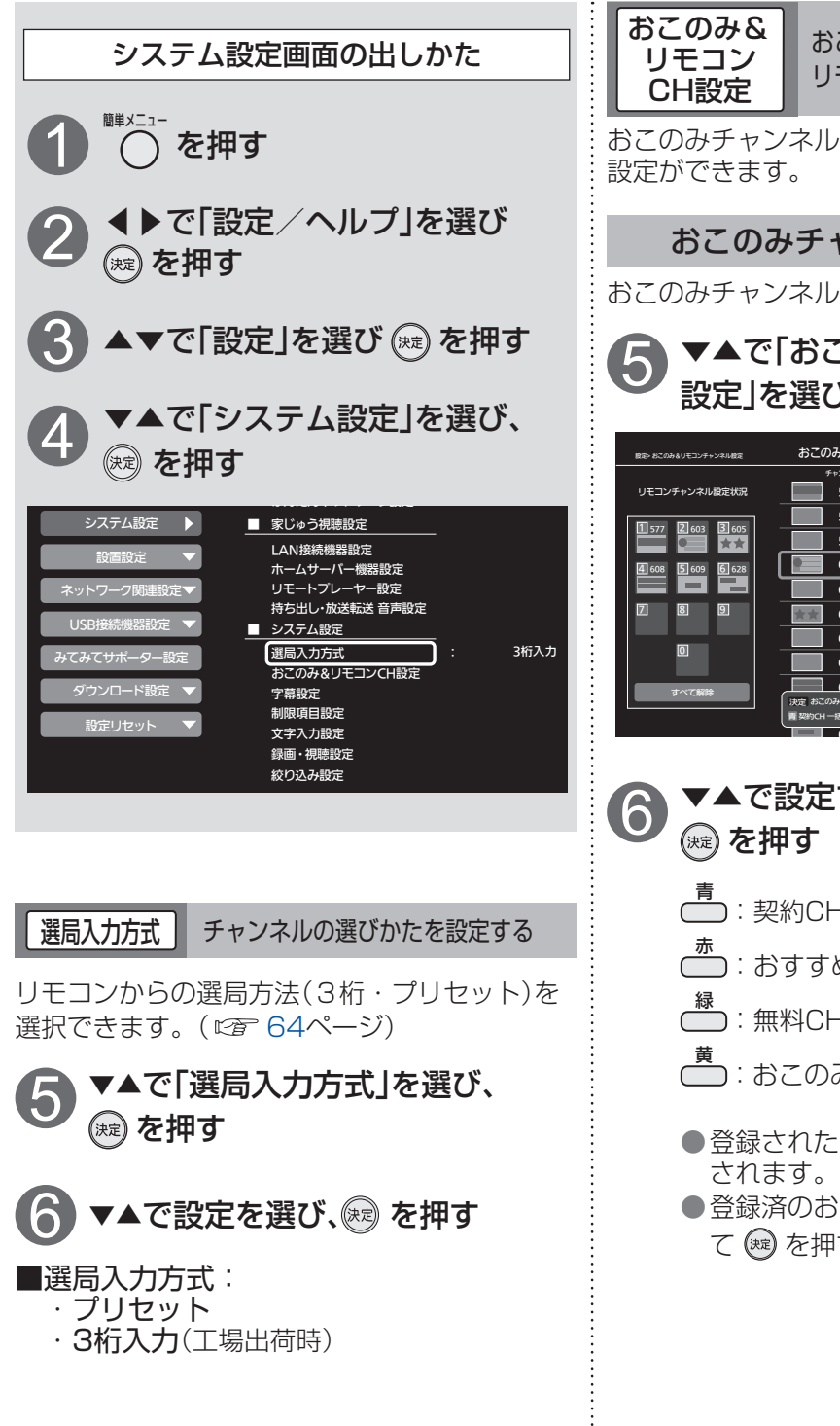

おこのみチャンネルを設定する/ リモコンCH(短縮)を設定する

おこのみチャンネル/リモコンチャンネルの 設定ができます。

おこのみチャンネルを設定する

おこのみチャンネルについて(\*\* 64ページ)

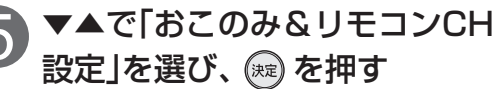

| 股定> おこのみるりモコンチャンネル設定 | おこのみ&リモコンチャンネル設定 | 12/22 (金) 23:45 | <b>スカバー!</b><br>プレミアムサービス |  |  |
|----------------------|------------------|-----------------|---------------------------|--|--|
|                      | チャンネル番号 チャンネル名   | おこのみチャンネル       | リモコンチャンネル                 |  |  |
| リモコンチャンネル設定状況        | 577 0000000000   | •               | 1                         |  |  |
| M D D                | 588 000000000    | > 🗳             |                           |  |  |
|                      | 599 000000000    | >               |                           |  |  |
| 4 608 5 609 6 628    | 603 000000000    | > 🔮             | 2                         |  |  |
|                      | 604 0000000000   | > 🔮             |                           |  |  |
| 789                  | 605 000000000    | > •             | 3                         |  |  |
|                      | 606 000000000    | > •             |                           |  |  |
|                      | 607 000000000    | > 🎯             |                           |  |  |
|                      | 608 0000000000   | >               | 4                         |  |  |
|                      |                  |                 |                           |  |  |

| 6 | ▼▲で設定するチャンネルを選び、 |
|---|------------------|
| 0 | (決)を押す           |

- ■:契約CHを一括登録します。
- ▲ :おすすめCHを一括登録します。
- ₩ 毎 第 二 : 無料CHを一括登録します。
- ■:おこのみCHを一括登録解除します。
- 登録されたチャンネルには「♥」が表示 されます。
- 登録済のおこのみチャンネルを選択して
   を押すと登録が解除されます。

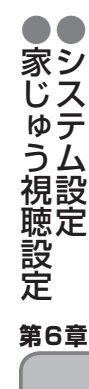

設定

### システム設定

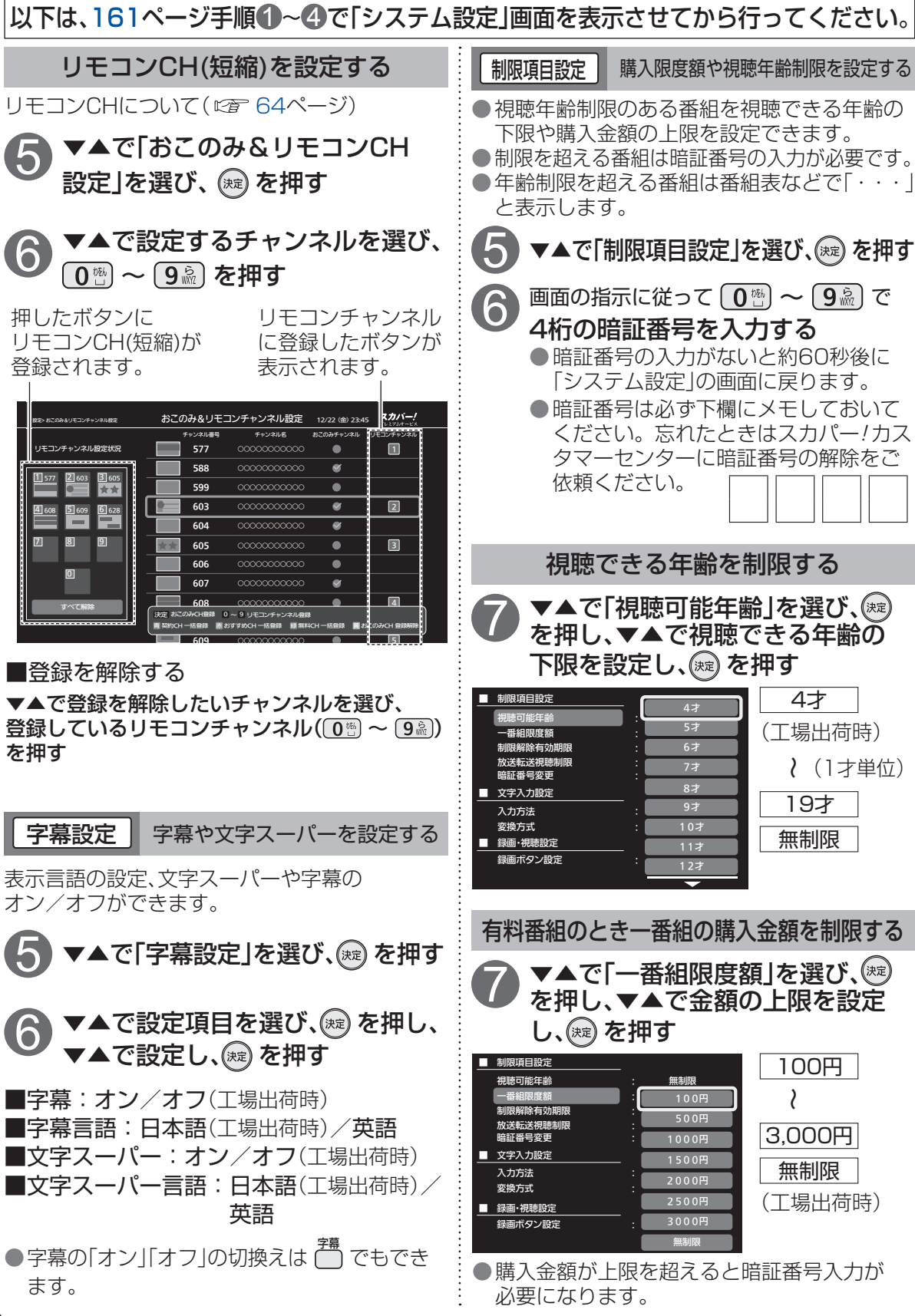

以下は、161ページ手順①~④で「システム設定」画面を表示させてから行ってください。

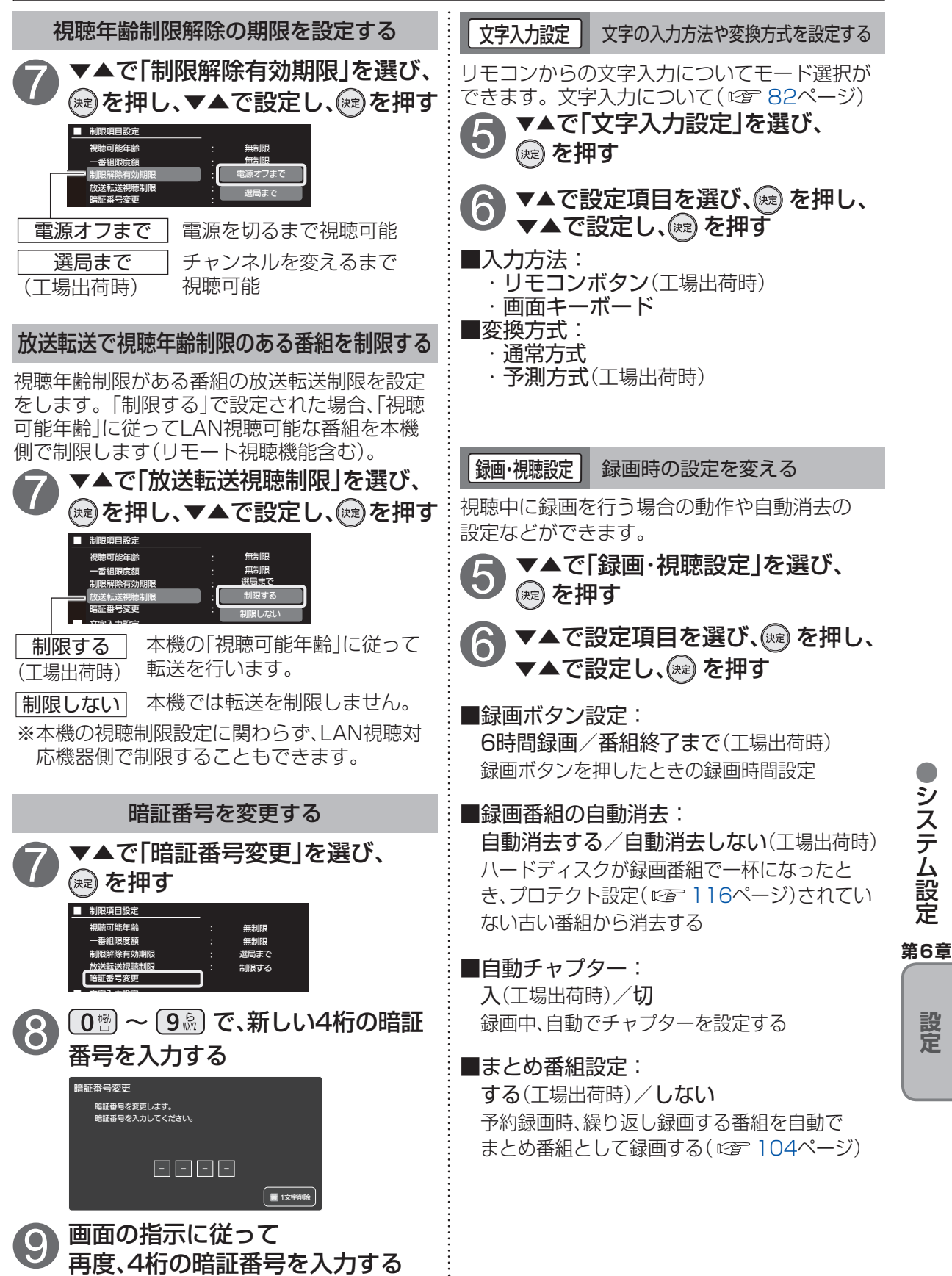

163

### システム設定

| 以下は、161ページ手順①~④で「システム                                         | 設定」画面を表示させてから行ってください。                                                             |
|---------------------------------------------------------------|-----------------------------------------------------------------------------------|
| を か や や や や や や や や や や や や や や や や や や                       | 二重音声設定 二重音声の設定を変える                                                                |
| 表示するチャンネルを絞込むことができます。<br>番組表表示中のサブメニューからの一時的な                 | 二重音声番組の視聴時に出力する音声の設定ができます。                                                        |
| 設定の内容は反映しません。(『アイページ)                                         | <b>6</b> ▼▲で「二重音声設定」を選び、∞ を<br>押し、▼▲で設定し、∞ を押す                                    |
|                                                               | ■二重音声設定:<br>·主(工場出荷時) 辛吉が口本語                                                      |
| 6 ▼▲で「チャンネル種別絞込」<br>または、「チャンネル対象絞込」                           | <ul> <li>・副</li> <li>・副</li> <li>・主+副</li> <li>日本語と外国語を同時</li> <li>に出力</li> </ul> |
| を選び、 <sup>(ஊ)</sup> を押し、▼▲で設定し、<br><sup>∞</sup> を押す           | ●電源「切」「入」したときに放送が二重音声の<br>場合、上記で設定した音声になります。                                      |
| ■チャンネル種別絞込:                                                   | ● 放送によっては「主」が外国語で「副」が日本語<br>の場合があります。                                             |
| <ul> <li>・テレビ/ラジオ(工場出荷時)</li> <li>現在受信可能なすべてのチャンネル</li> </ul> | タイトル表示 番組タイトルなどの表示を消す                                                             |
| ・ <b>テレビ</b><br>テレビ放送(映像+音声)のチャンネルのみ                          | 選局時のタイトル表示設定ができます。                                                                |
| ・ <b>ラジオ</b><br>ラジオ放送のチャンネルのみ                                 | 5 ▼▲で タイトル表示」を選び、(蹠)を<br>押し、▼▲で設定し、(蹠)を押す                                         |
| ■チャンネル対象絞込:                                                   | ■タイトル表示:<br>・する(T場出荷時)                                                            |
| ・ <b>すべて</b> (工場出荷時)<br>現在受信可能なすべてのチャンネル                      | チャンネルを切り換えた際に画面右上に番組<br>タイトル情報などを表示                                               |
| ・ <b>おこのみCH</b><br>おこのみチャンネルのみ                                | ・しない<br>チャンネルを切り換えた際にチャンネル番号                                                      |
| ・ <b>契約CHプラス</b><br>契約しているチャンネル                               | のみを表示<br>●「しない」に設定しても、画面表示ボタンを<br>押したときは、タイトル表示します。                               |
| ・ 視聴可能CH                                                      | ノイズリダクションノイズやちらつきを低減する                                                            |
| 視聴可能なチャンネルのみ<br>・ <b>リモコンCH</b>                               | <br>映像のノイズやちらつきを低減することができ<br>ます。                                                  |
| リモコンに設定されているチャンネルのみ                                           | <b>6</b> ▼▲で[ノイズリダクション]を                                                          |
|                                                               | <ul> <li>● 選び、(感)を押し、</li> <li>● 設定し、(感)を押す</li> </ul>                            |
|                                                               | ■ノイズリダクション:                                                                       |
|                                                               | ブロックノイズ(小さな四角形のノイズ)<br>や輪郭部のちらつき(ノイズ)を低減する                                        |
|                                                               | ・ <b>オフ</b> (工場出荷時)<br>ノイズリダクションの機能を無効にする                                         |
|                                                               | ●通常は「オフ」に設定してください。                                                                |

| 以下は、161ページ手順①~④で「システム設定」画面を表示させてから行ってください。                                                                                                    |                                                                                                    |      |  |  |
|----------------------------------------------------------------------------------------------------|----------------------------------------------------------------------------------------------------|------|--|--|
| 前面パネル輝度本体表示窓の明るさを変える                                                                                                    | ▼▲◀▶で「設定1」または、<br>「設定2」を選び、∞ を押す                                                                                                    |      |  |  |
| 前面表示窓の明るこを調整することかできます。<br><b>5</b> ▼▲で「前面パネル輝度」を選び、練<br>を押し、▼▲で設定し、練を押す                                                                           | 8 「設定1」または、「設定2」の各項目<br>を選び、設定する                                                                                                    |      |  |  |
| ■前面パネル輝度:<br>明(工場出荷時)/暗                                                                                                    | <ul> <li>■キーワード:キーワードを入力</li> <li>■メインジャンル: すべて/映画/ドラマ/<br/>/スポーツ/音楽・・・・</li> <li>■サゴジャンル: メインジャンルで選切</li> </ul>                                                                                                    |      |  |  |
| 音声ガイド設定<br>音声ガイドを設定する                                                                                                    | ■リフジャンル: スインジャンルと選択<br>されたものに紐づく<br>ジャンルリスト                                                                                                    |      |  |  |
| <ul> <li>         ・番組情報の音声読み上け機能について各種設定かできます。音声ガイドについて(<i>©</i> 151ページ)     </li> <li>         ・●本で「音声ガイド設定」を選び、          ・鍵を押す      </li> </ul> | <ul> <li>■録画時間帯: すべて/指定する</li> <li>■開始時刻: 開始時刻を設定</li> <li>■終了時刻: 終了時刻を設定</li> <li>■チャンネル対象: すべて/おこのみCH/</li> </ul>                                                                                                    |      |  |  |
| 6 ▼▲で設定項目を選び、∞ を押し、<br>▼▲で設定し、∞ を押す                                                                                                    | ■同一番組録画防止:する/しない                                                                                                    |      |  |  |
| <ul> <li>■音声ガイド機能:</li> <li>・オン</li> <li>・オフ(工場出荷時)</li> <li>■読み上げ音量:</li> </ul>                                                                  | <b>9</b> ▼▲で「設定完了」を選び、 <sup>(m)</sup> を押す                                                                                                    |      |  |  |
| <ul> <li>→ 小</li> <li>· 標準(工場出荷時)</li> <li>· 大</li> </ul>                                                                                         | チャンネル<br>録画設定<br>チャンネル録画機能を<br>設定する                                                                                                    |      |  |  |
| ■読み上げ速度:                                                                                                    | チャンネル録画について(©37124ページ)                                                                                                    |      |  |  |
| ・ <i>標準</i> (工場出荷時)<br>・ <b>高速</b>                                                                                                    | 8 選び、歳 を押す                                                                                                    |      |  |  |
| おこのみ<br>自動録画設定 おこのみ自動録画設定を<br>設定する                                                                                                    | チャンネル録画設定 12/22 (a) 23.45 スカバー/<br>75.57241+23<br>12/02 (a) 23.45 スカバー/<br>75.57241+23<br>95.57241+23<br>96.5<br>USB-HDD1 ▼ 9日 236 アニマックス ▼                                                                                                    | システム |  |  |
| おこのみ自動録画について( <i>に</i> ) 111ページ)                                                                                                    | (会行約) 月 236 アニマックス ▼ 設定発音<br>5:00 ▼ 火 236 アニマックス ▼ 設定発音<br>水 312 FOX ▼ 設定発音<br>木 = オポロ ▼                                                                                                    | 設定   |  |  |
| 9 選び、<br>麗を押す                                                                                                    | ☆ 242 iSports ▼ 脱定再去<br>土 252 NEGINEGI ▼ 脱定再去<br>日 256 アニマックス ▼ 脱定再去                                                                                                    | 第6章  |  |  |
| おこのみ自動録画設定<br>おこのみ自動録画 しない マ                                                                                                    | 全設定時法     月〜日に設定したチャンネルを接通します。     毎日設定でチャンネルを運用すると月〜日に一塔で設定します。     第7     第7     第8     第8 | 設    |  |  |
| 設定1     設定2       キーワード                                                                                                    | ●▲で「毎日」または、「各曜日」を     選び、○○○○○○○○○○○○○○○○○○○○○○○○○○○○○○○○○                                                                                                    | 定    |  |  |
|                                                                                                    | ▼▲◀▶で「完了」を選び、∞ を押す                                                                                                    |      |  |  |
| ● を押し、▼▲で「する」を選び、<br>定 を押す                                                                                                    | 8 登録確認画面で「はい」を選び、<br>っ を押す                                                                                                    |      |  |  |
|                                                                                                    | 1                                                                                                    | 165  |  |  |

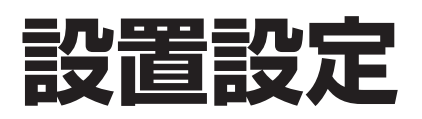

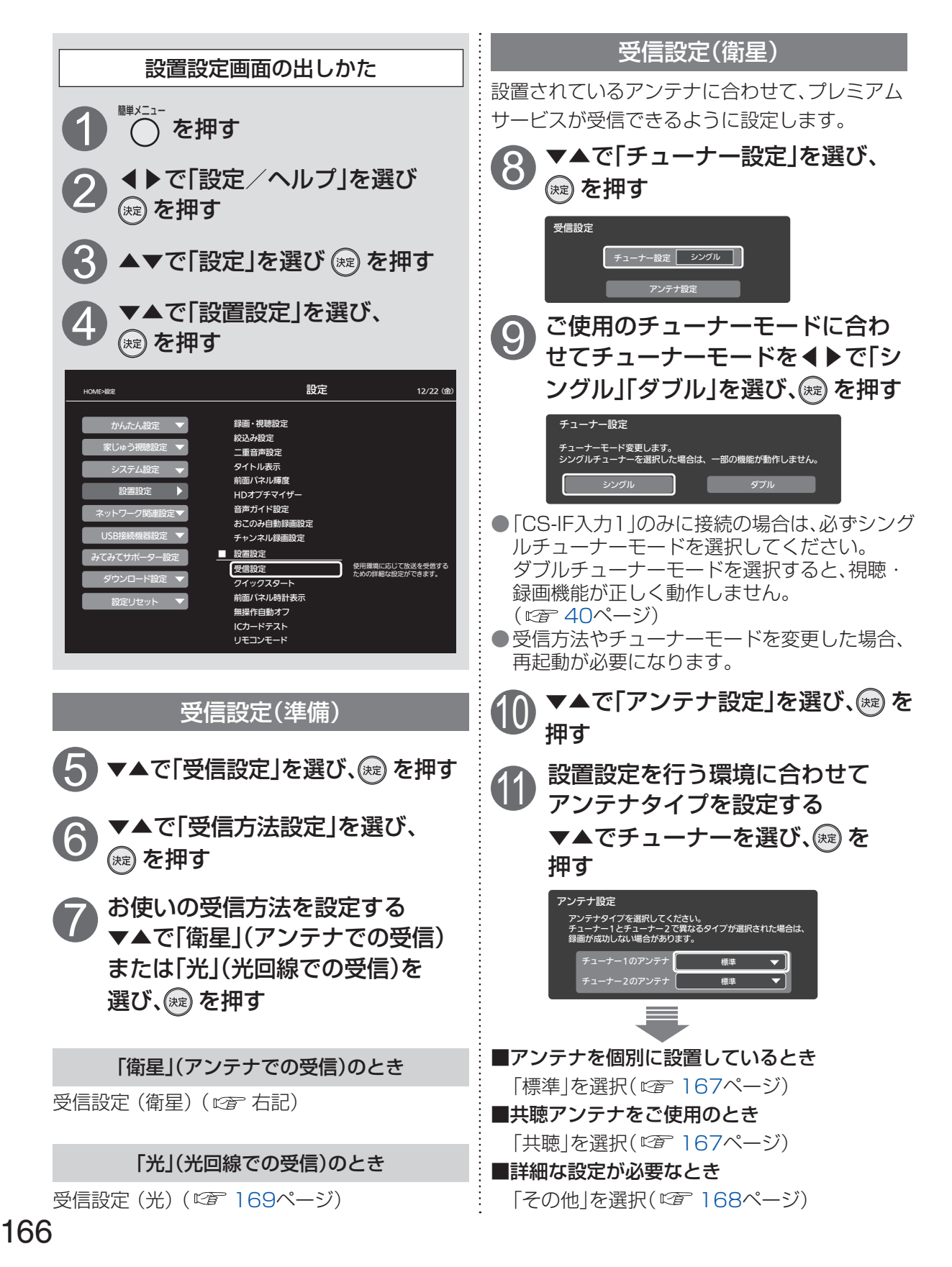

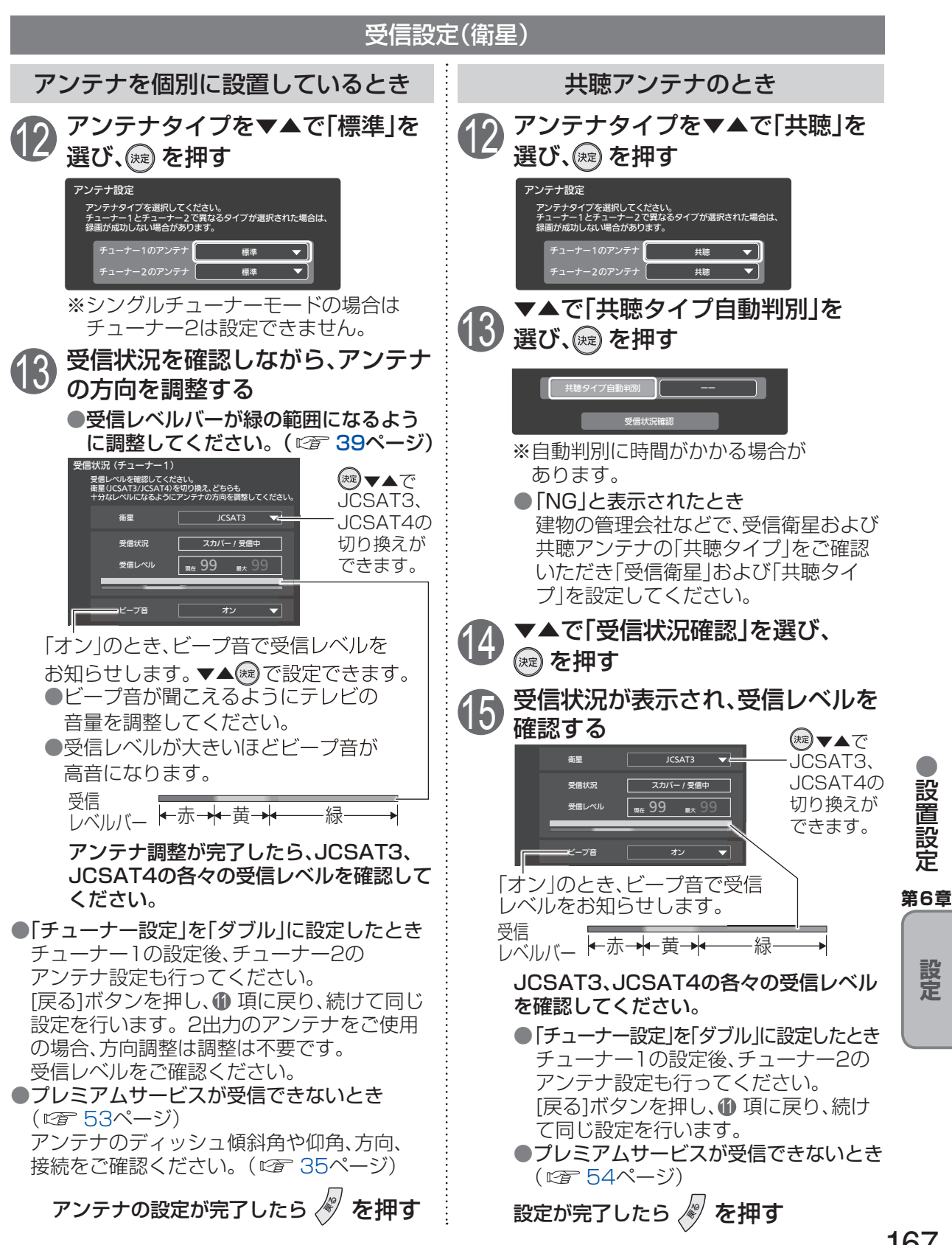

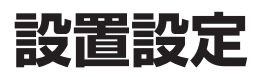

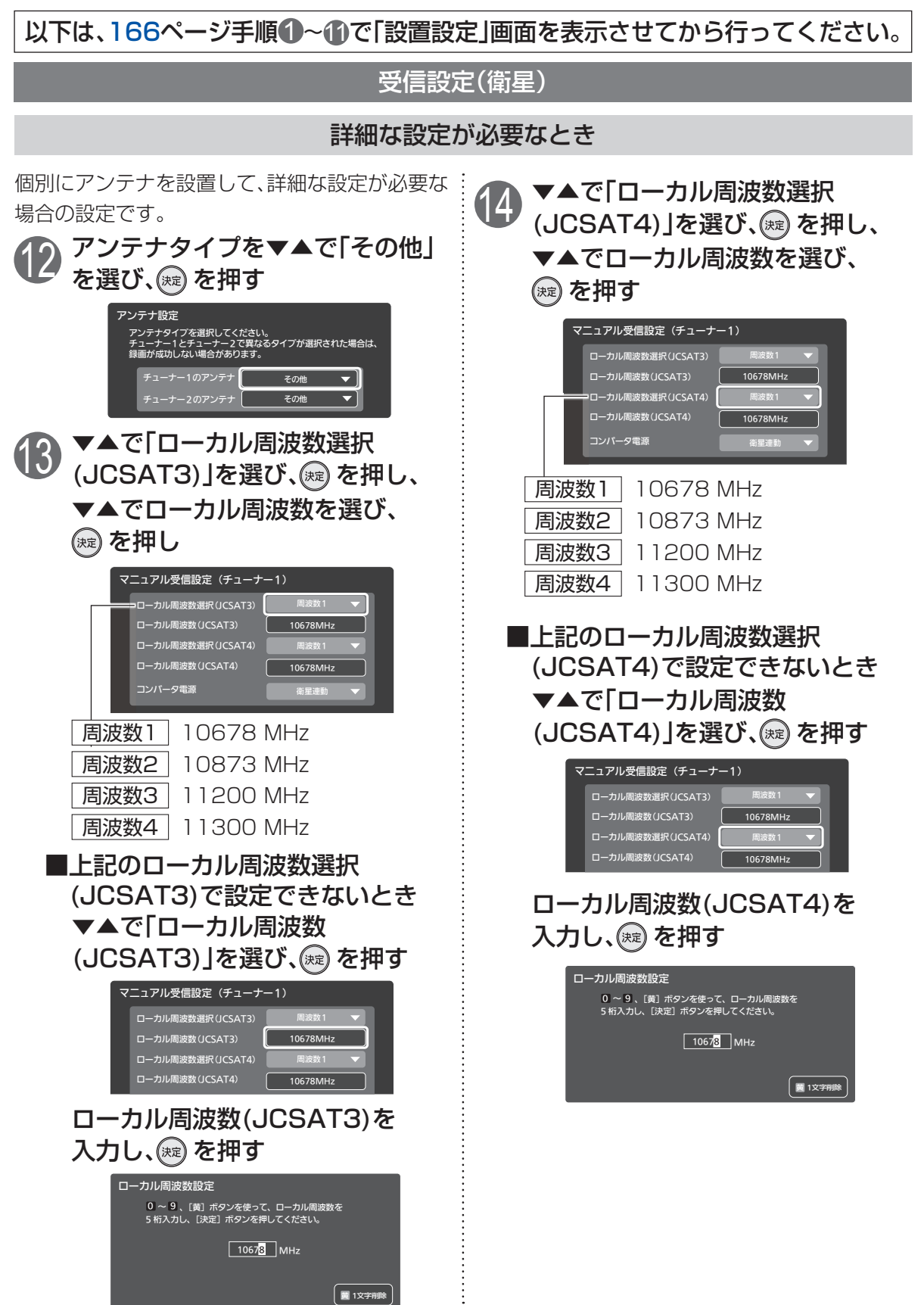

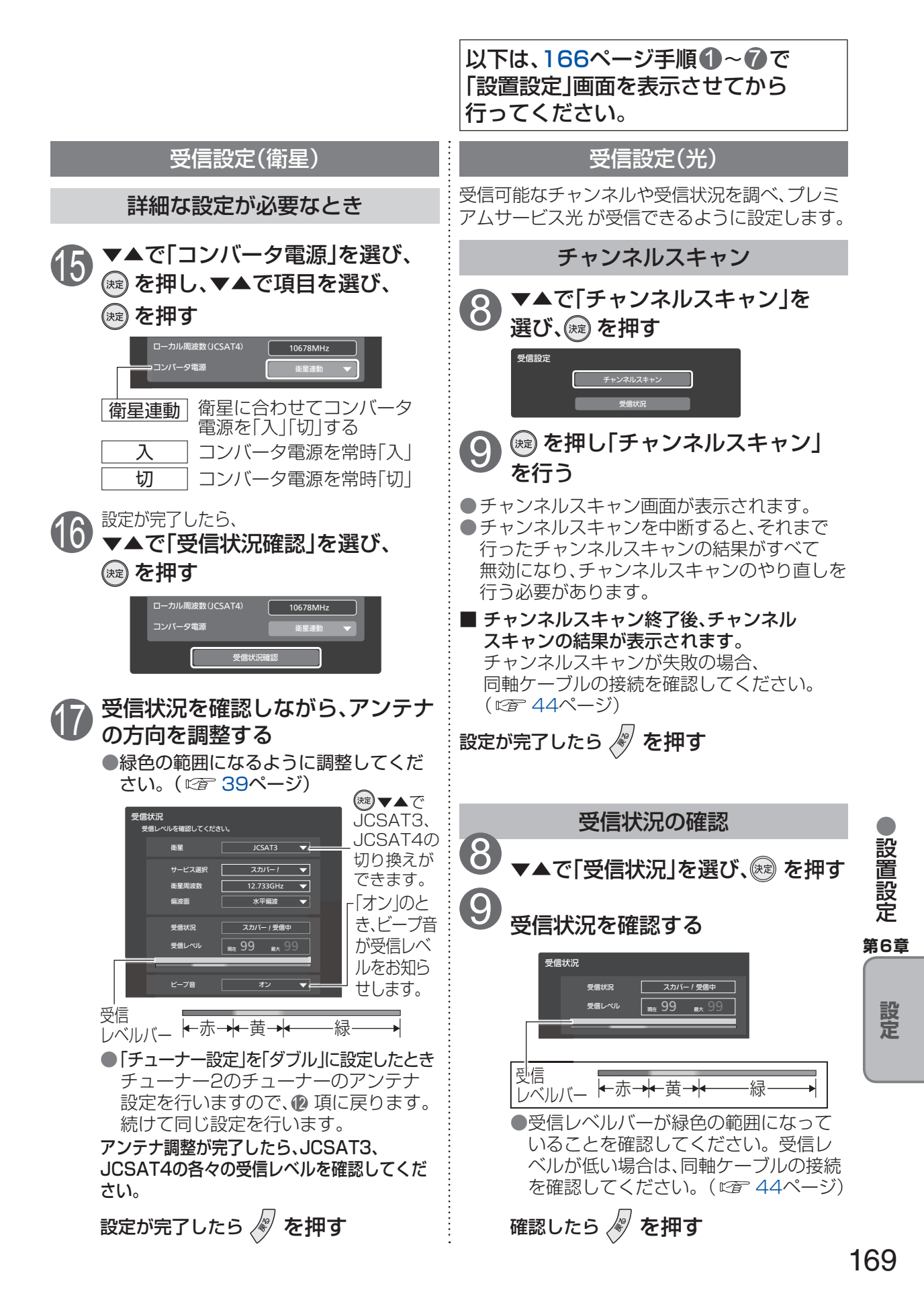

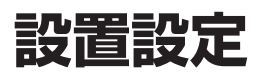

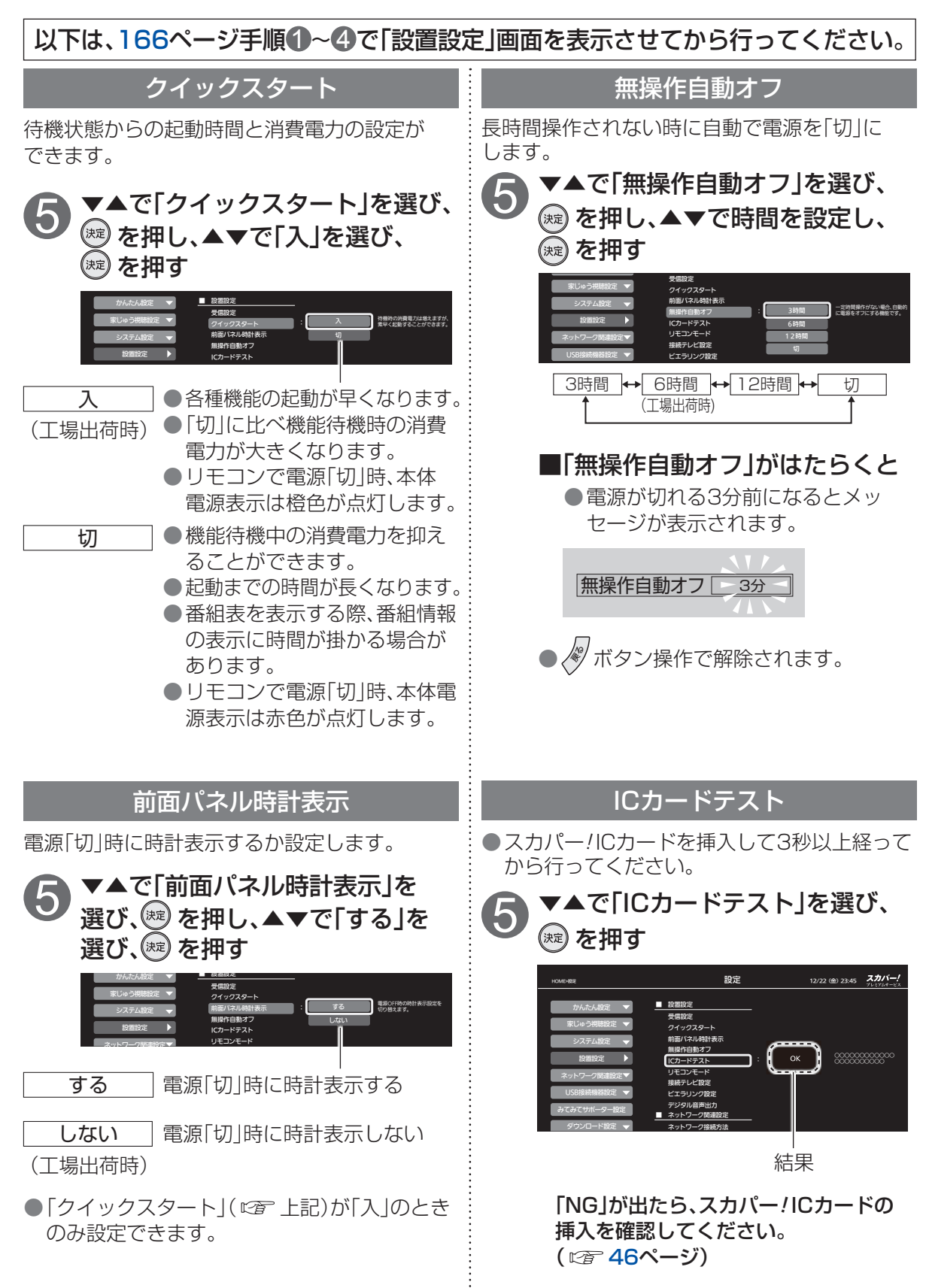

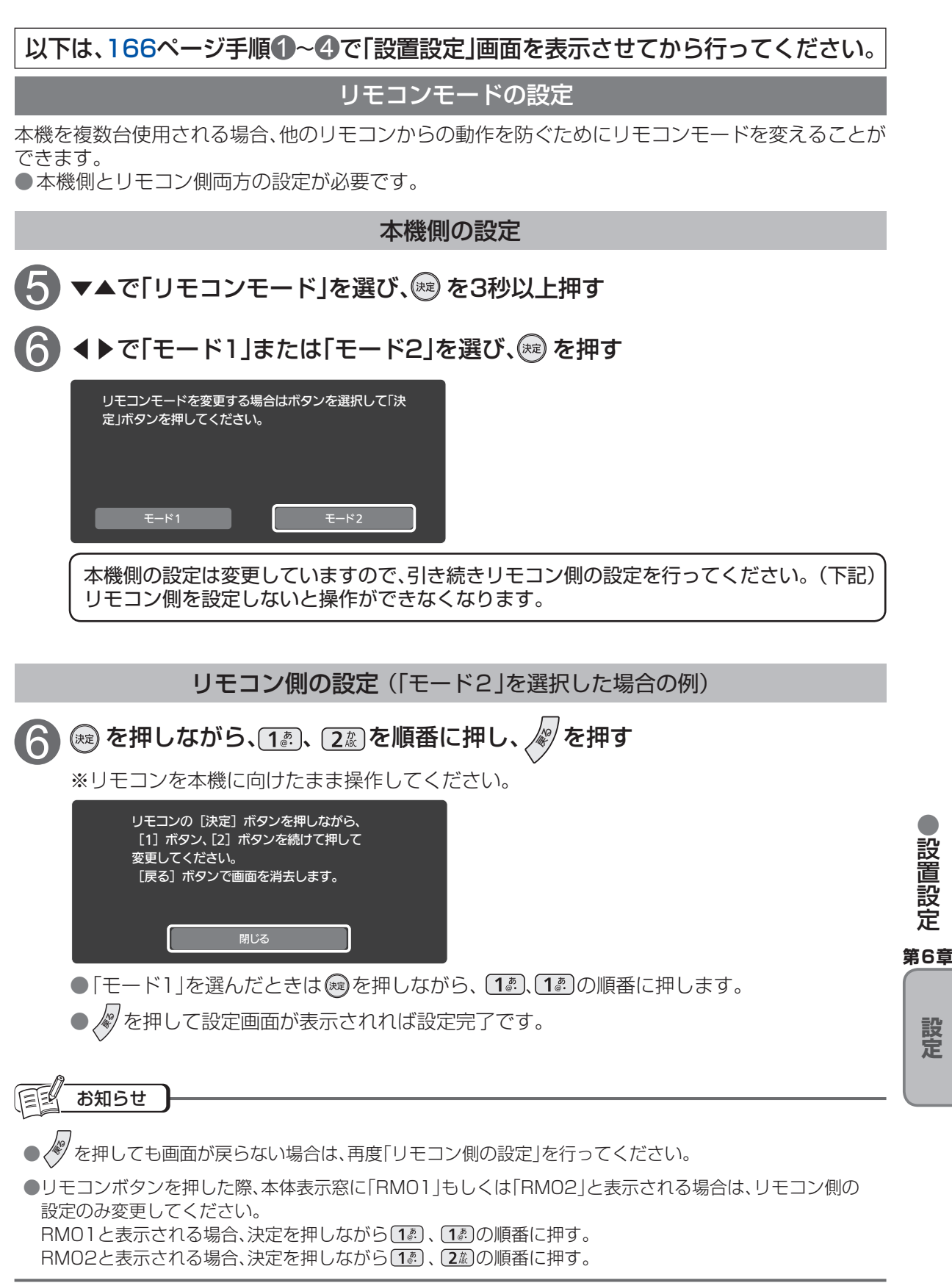

### 設置設定

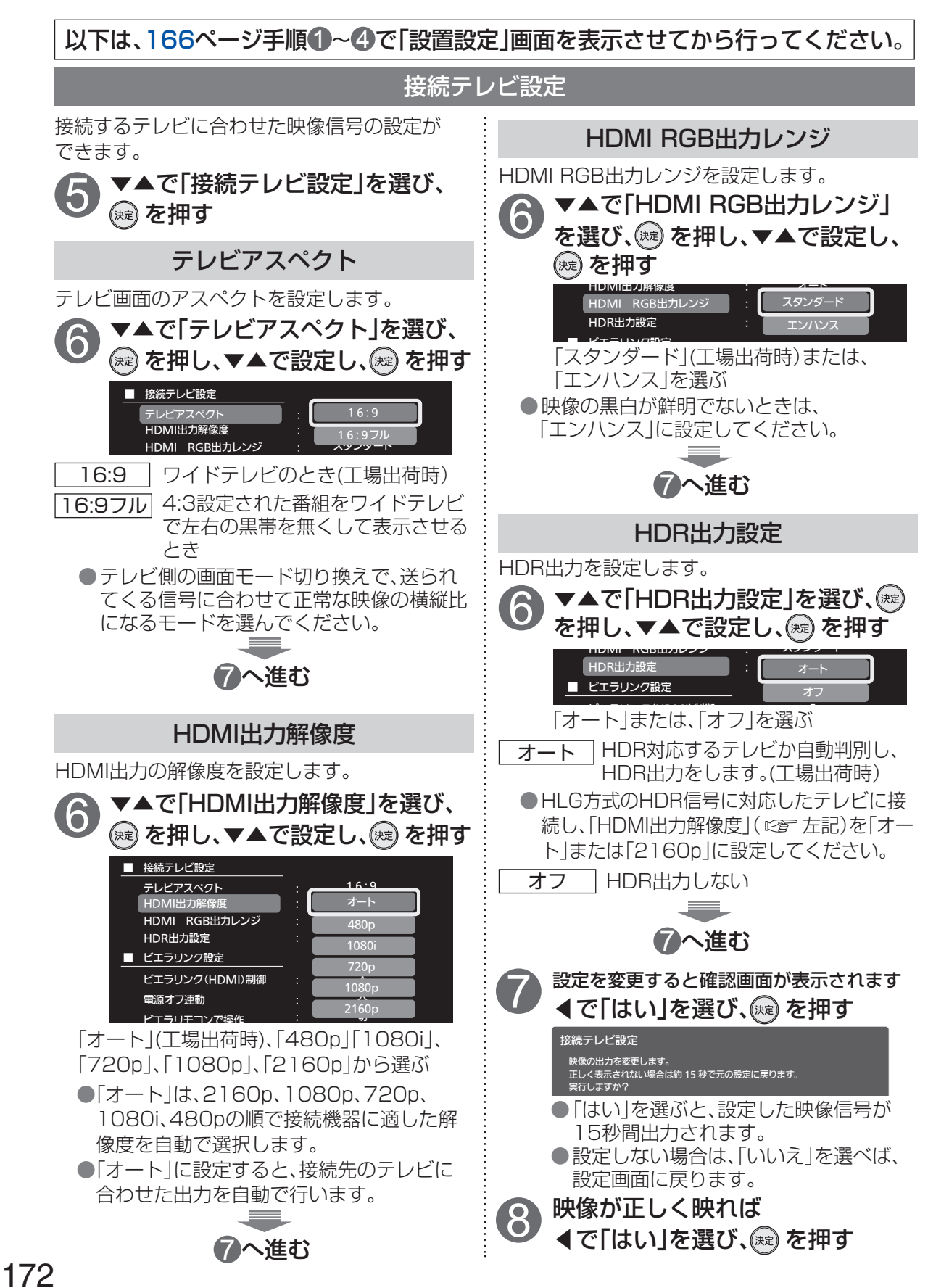

### 本機のHDMI出力端子から出力される映像信号について

172ページのHDMI端子出力解像度の設定により、放送局から送信された信号方式[2160p、 1080p、1080i、720p、480i、480p]を本機は下表のような信号方式で出力します。

| 出設               |            |                          | 「HDMI端子出力解像度の設定」により本機から出力される信号方式 |                                 |                  |                                   |                                  |  |
|------------------|------------|--------------------------|----------------------------------|---------------------------------|------------------|-----------------------------------|----------------------------------|--|
| 刀<br>解<br>度<br>定 | HDMI 出力解像度 |                          | 480p                             | 1080i                           | 720p             | 1080p                             | 2160p <sup>*1</sup>              |  |
|                  | 4K         | <b>2160p</b> の放送         | 出力なし                             | 出力なし                            | 出力なし             | 出力なし                              | 2160p を<br>そのまま出力                |  |
| 放送局から送信          | HD         | 1080p の放送                | 480p に<br>変換して出力                 | <b>1080i</b> に変換<br>して出力        | 720p に変換<br>して出力 | 1080p を<br>そのまま出力                 | 2160p に変換<br>して出力 <sup>* 2</sup> |  |
|                  |            | 1080i の放送                |                                  | 1080i を<br>そのまま出力               |                  | _1080p に変換<br>して出力 <sup>* 2</sup> |                                  |  |
|                  |            | 720p の放送<br>変換して出力       |                                  | 変換して出力                          | 720p を<br>そのまま出力 |                                   |                                  |  |
|                  |            | <b>480i</b> の放送          |                                  | 1080i に変換<br>して出力 <sup>*2</sup> | 720p に変換         |                                   |                                  |  |
|                  |            | SD<br>480p の放送<br>そのまま出力 |                                  | して出力 <sup>*2</sup>              |                  |                                   |                                  |  |

※1 2160pが出力されるのは4K対応テレビに接続されているときのみです。
 ※2 480i、480p は720p、1080i、1080pまたは2160p に変換されますが、画質は480i、
 480p と同等になります。

### ・走査線について -

■デジタル標準テレビ放送(SD)、走査線を半分に分けて交互に流すインターレース(飛び越し走査)方式 480i……… 有効走査線数480本

■デジタルハイビジョン放送(HD)、走査線を半分に分けて交互に流すインターレース(飛び越し走査)方式 1080i…… 有効走査線数1080 本 現行の地上デジタルテレビ放送やBS放送と同等の解像度です。

■デジタル標準テレビ放送(SD)、走査線を同時に流すプログレッシブ(順次走査)方式 480p ······· 有効走査線数480 本

■デジタルハイビジョン放送(HD)、走査線を同時に流すプログレッシブ(順次走査)方式

720p ······ 有効走査線数720 本

1080p ···· 有効走査線数1080 本

2160p ···· 有効走査線数2160 本 (4K放送)

お知らせ

●HDMI出力端子から出力する映像信号は、放送局から送られてくる信号とHDMI出力解像度の設定に より異なります。正しく設定できていない場合は、映像が映らなかったり映像が映っても、接続される テレビの持っている本来の画質にならないことがあります。 設置

設定

第6章

設

定

## ビエラリンク設定

ビエラリンク(HDMI)に対応したパナソニック製テレビ「ビエラ」をHDMI経由で接続すると、 本機とテレビの電源操作を連動させることができます。

テレビのビエラリンクのバージョンは、テレビの取扱説明書でご確認ください。 本機はビエラリンク(HDMI)Ver.5に対応しています。

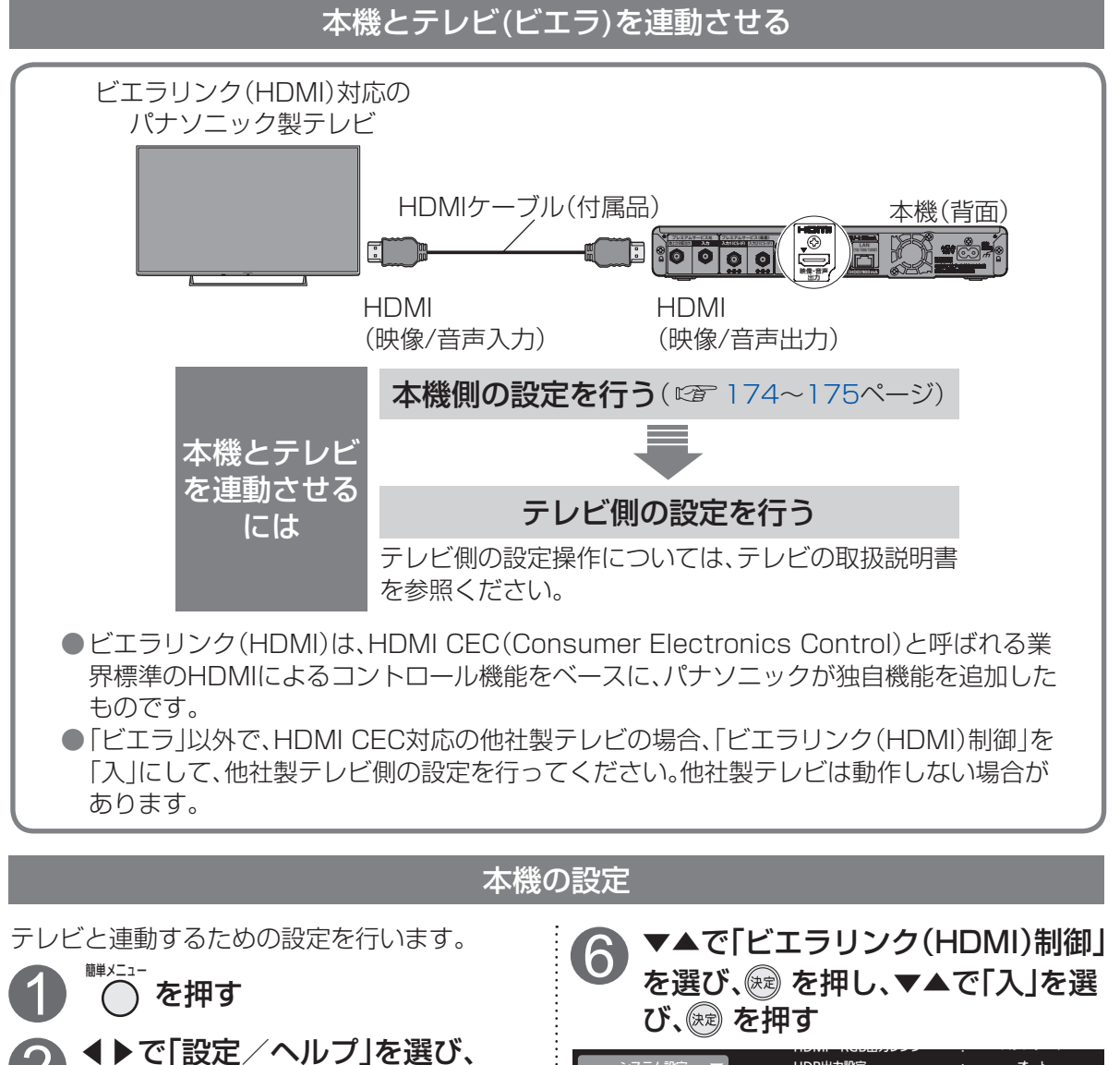

| システム設定 🔻    | HDR出力設定                  | :   | オート |
|-------------|--------------------------|-----|-----|
|             | ■ ビエラリンク設定               | - ( |     |
| ネットワーク関連設定▼ | ビエラリンク(HDMI)制御<br>雷道オフ連動 | ļį  |     |
|             | ビエラリモコンで操作               |     |     |
| USB按规划研究在   | オートサウンド連携                | :   | 切   |

●クイックスタート「切」の場合は、本機能に連動 して「入」になります。

() 歳) を押す

(決定)を押す

▲▼で「設定」を選び 腕 を押す

▼▲で「設置設定」を選び、を押す

▼▲で「ビエラリンク設定|を選び、

### 以下は、174ページ手順 1~4 で「設置設定」画面を表示させてから行ってください。

テレビの電源と連動する

HDMI電源連動機能のあるパナソニック製テレビをHDMI経由で接続すると、本機とテレビの電源操作を連動させることができます。

● ▼▲で「電源オフ連動」を選び、を 押し、▼▲で「入」を選び、 を押す

| HOME>設定                                                                                                    | 設定                  | 12/22 (金)                                 |
|----------------------------------------------------------------------------------------------------|---------------------|-------------------------------------------|
| かんたん設定<br>家じゆう視聴設定 ▼<br>システム設定<br>システム設定<br>システム設定<br>レ<br>設置設定<br>・<br>スットワーク関連設定▼<br>USB接続機器設定<br>マ<br>みてみてサボーター設定<br>ダウンロード設定<br>▼<br>設定リセット<br>▼ | <ul> <li></li></ul> | : 16:9<br>: オート<br>: スタンダード<br>: オート<br>: |

「ビエラリンク制御」の項目を「入」に 設定している場合に設定できます。

入

本機の電源を「切」にすると テレビの電源も「切」になる

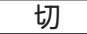

電源オフ連動を無効にする

●HDMI規格に準拠していないケーブル では動作しません。 オートサウンド連携を使う

AVアンプの音声モードを自動で切り換えるための設定を行います。

● ▼▲で「オートサウンド連携」を選び、
び、
定を押し、▼▲で「入」を選び、
に
のを押す

| HOME>設定     | 設定             |      | 12/22 (金) |
|-------------|----------------|------|-----------|
|             | ■ 接続テレビ設定      |      |           |
| かんたん設定      | テレビアスペクト       |      | 6:9       |
| 家じゅう視聴設定 🔻  | HDMI出力解像度      | : ;  | オート       |
|             | HDMI RGB出カレンジ  | : 79 | ンタード      |
| システム設定 🔻    | HDR出力設定        | : ?  | オート       |
|             | _ ビエラリンク設定     |      |           |
|             | ビエラリンク(HDMI)制御 |      | λ         |
| ネットワーク関連設定▼ | 電源オフ連動         |      | រោ        |
|             | ピエラリモコンで操作     | :    |           |
| USB接続機器設定 ▼ |                | :    | Л         |
| みてみてサポーター設定 | バージョン          |      | ŧЛ        |
|             | IPアドレス/DNS設定   |      | 70        |
|             | 接続テスト          |      |           |
| 設定リセット 🔻    | IPアドレス自動取得     |      | しない       |
|             | IPアドレス         | : 0  | .0.0.0    |
|             | サブネットマスク       | : 0  | .0.0.0    |
|             | ゲートウェイアドレス     | : 0  | .0.0.0    |

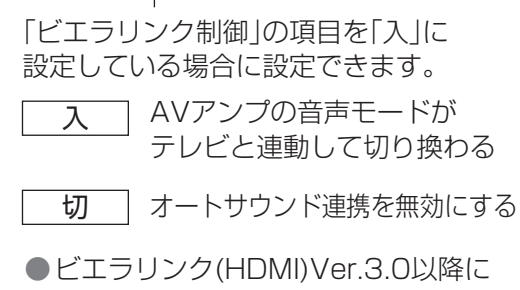

●ビエラリンク設定 寛

設定

### ビエラリモコンで操作する

2011年春モデル以降のパナソニック製テレビ 「ビエラ」に対応しています。

●操作方法については、テレビの取扱説明書を ご覧ください。

## オーディオ機器の接続と設定

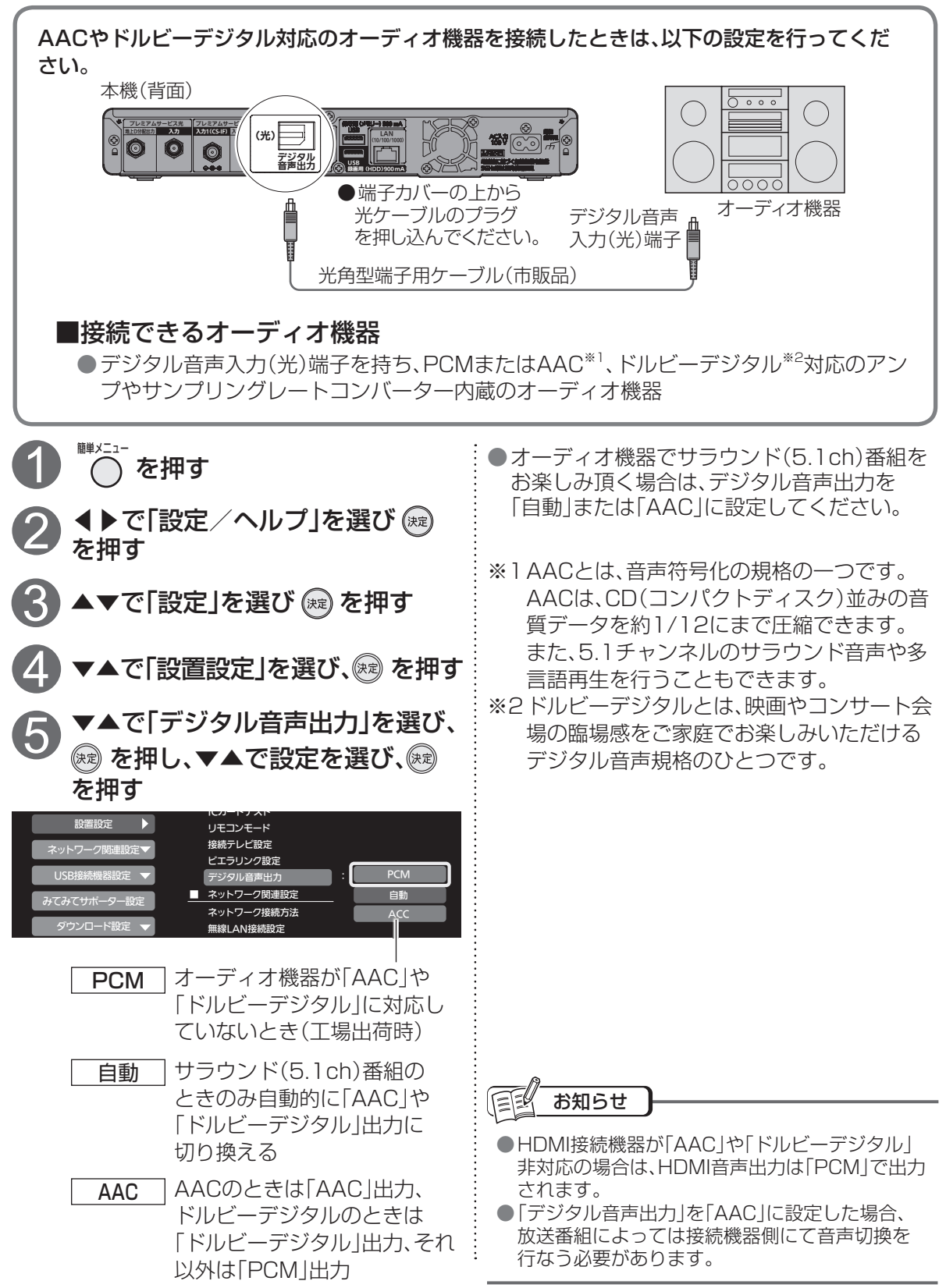

### 音声の出力先を切り換える(ビエラリンク制御)

ビエラリンク制御機能があるパナソニック製テレビまたはAVアンプをHDMI経由で接続する と、テレビの音声出力先を切り換えることができます。

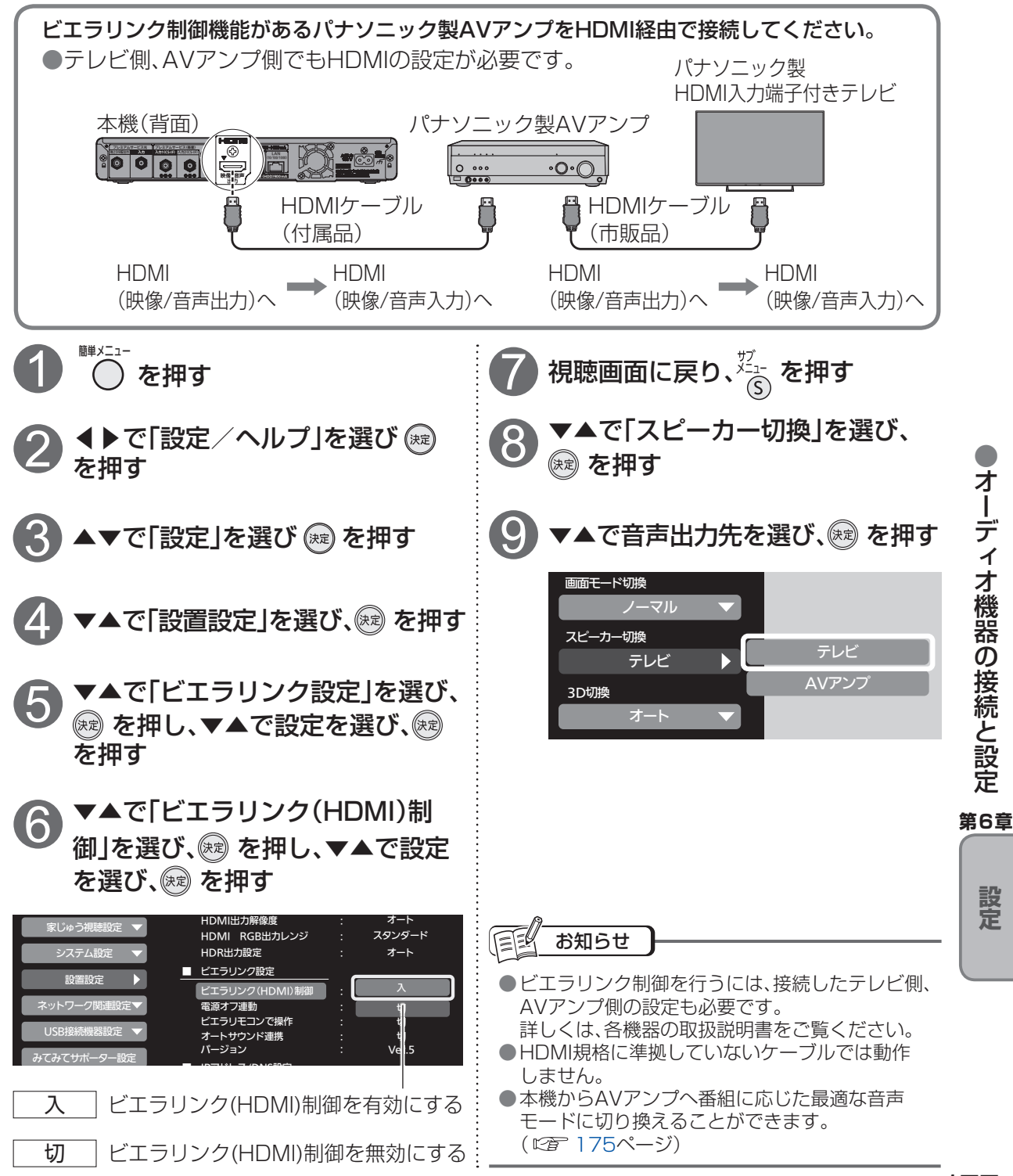

## ネットワーク関連設定

本機で利用するネットワーク環境を設定します。

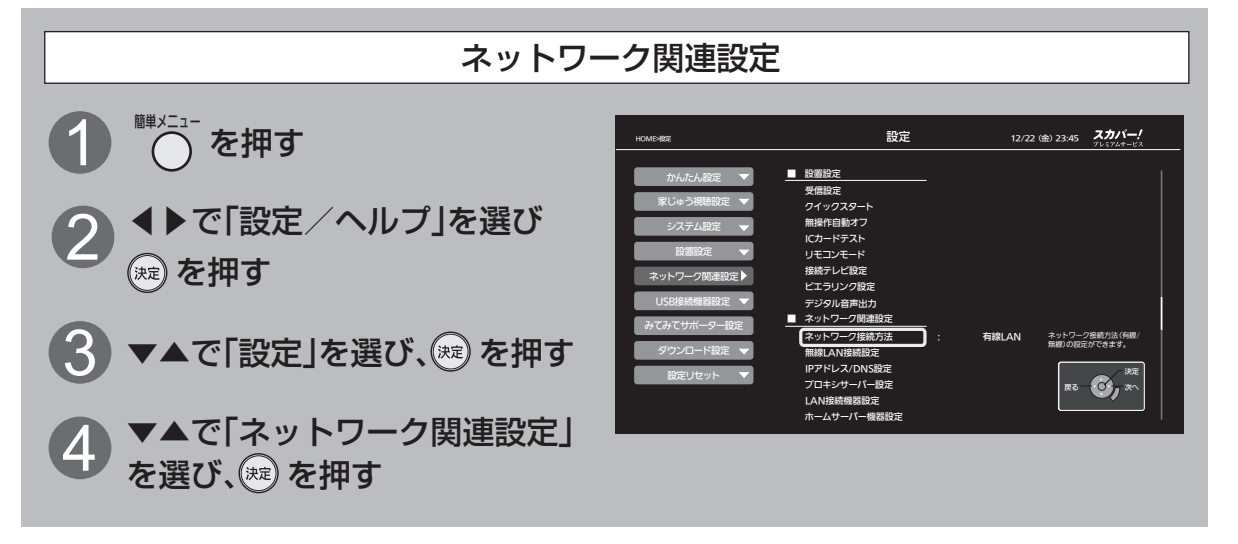

### LAN接続方法の設定

■無線LAN環境をお持ちの場合 (© 49ページ) ネットワークに無線LANで接続してください。

■無線LAN環境をお持ちでない場合やLAN録画を利用される場合 (© 50ページ) ネットワークに有線LANで接続してください。

●LAN録画・LANダビング・LAN視聴は、インターネット環境がなくてもご利用いただけます。

5 ▼▲で「ネットワーク接続方法」を選び、∞ を押し、
▼▲で設定を「有線LAN」または「無線LAN」を選び、∞ を押す

接続方法をご確認いただき、お持ちの環境にあわせた接続方法を選択してください。

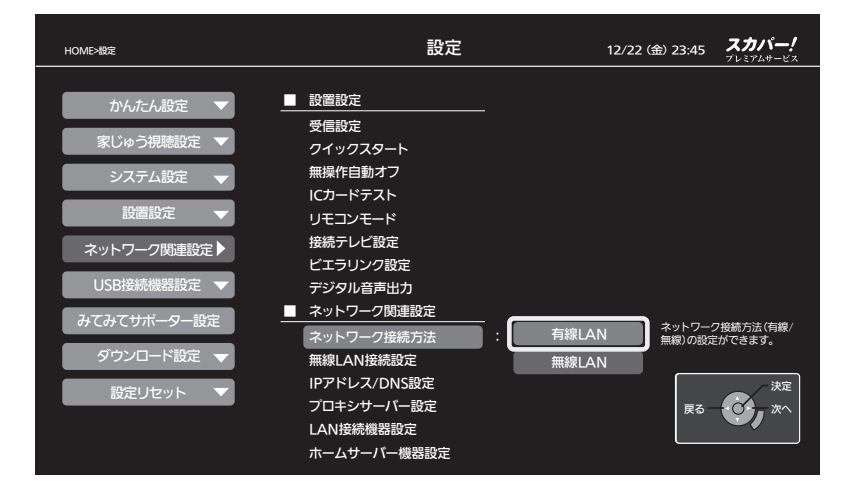

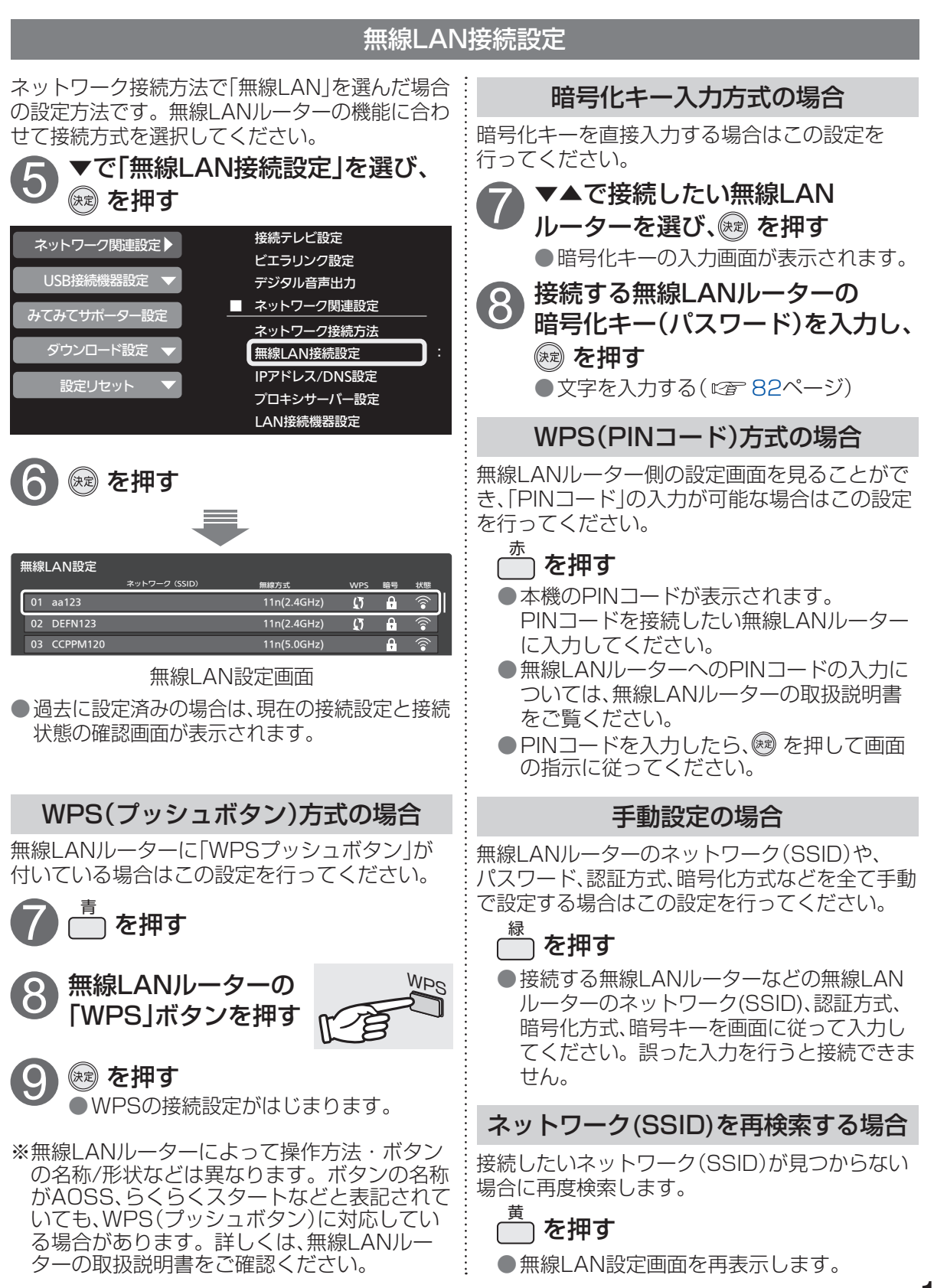

ネットワーク関連設定

第6章

設定

### ネットワーク関連設定

### 以下は、178ページ手順 ()~ ()で「ネットワーク関連設定」画面を表示させてから行ってください。

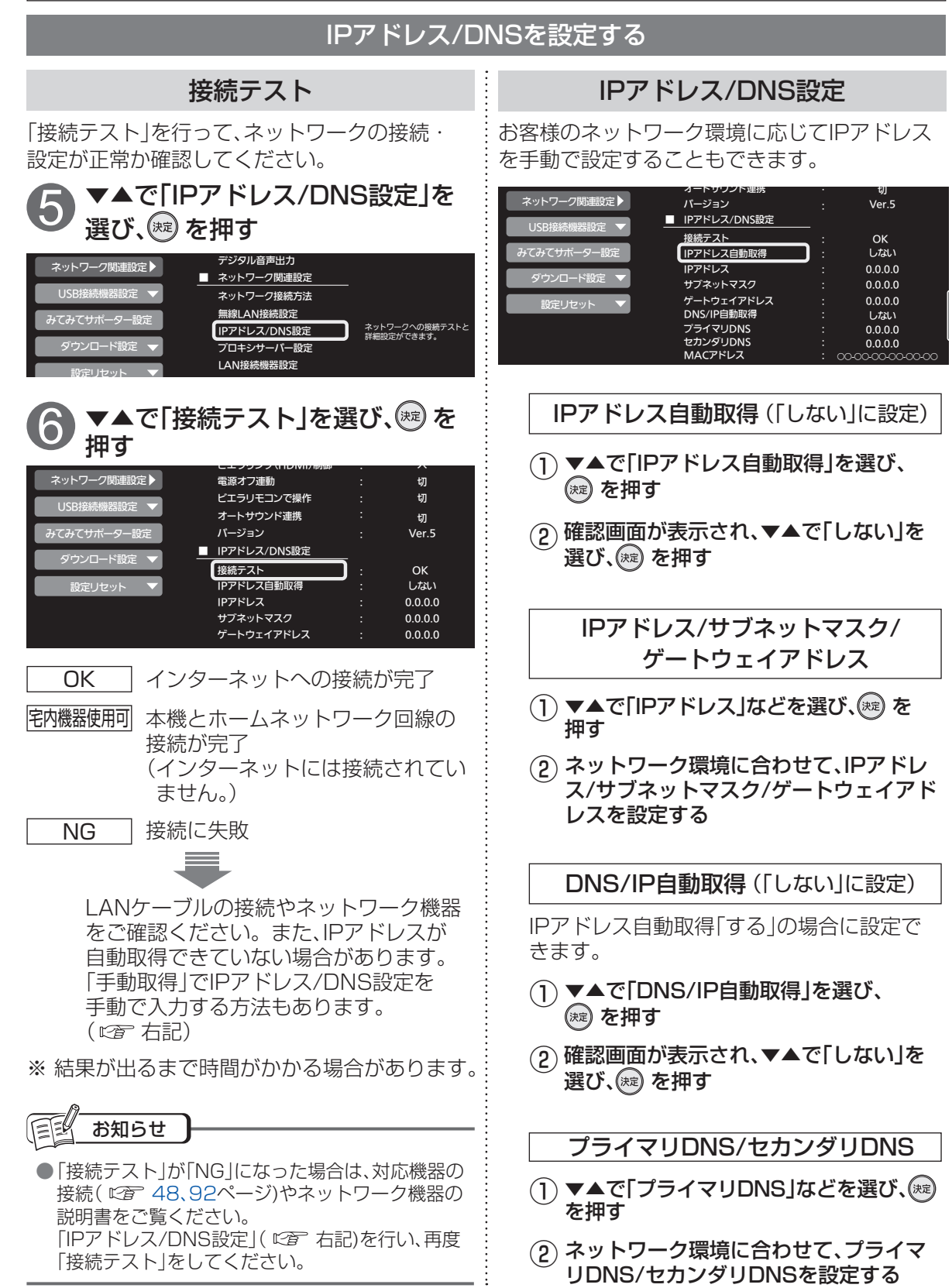
以下は、178ページ手順1~4で「ネットワーク関連設定」画面を表示させてから行ってください。

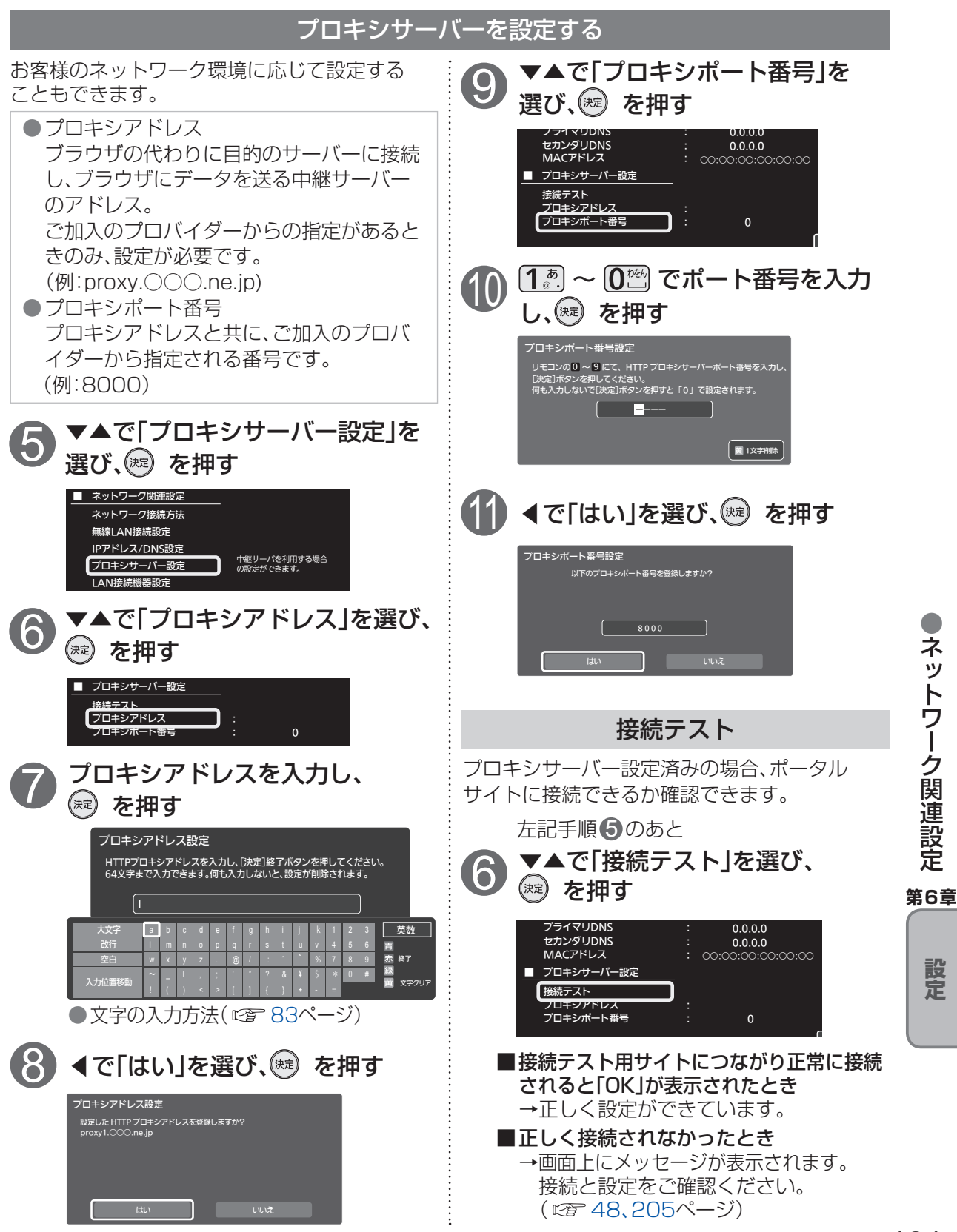

# 接続機器設定

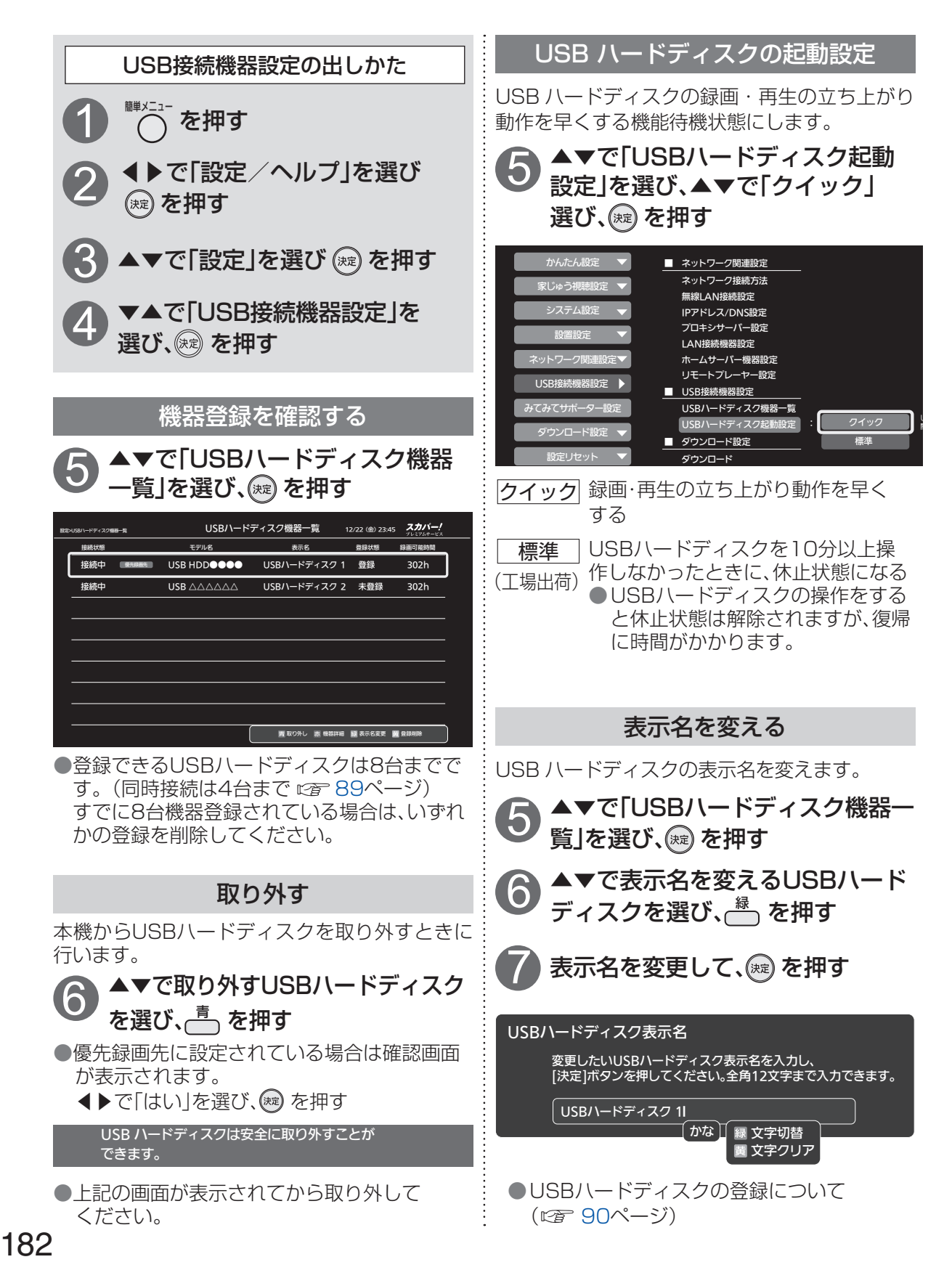

# 「スカパー! みてみてサポーター」の設定

「スカパー / みてみてサポーター | とはスカパー / の番組編成をより充実したものにするために、 視聴状況の把握にご協力していただく皆様の総称です。 視聴状況を把握し、 ・皆様が楽しめる番組の企画や番組の編成 ・皆様に役立つ情報のご提供

・サービス向上のため、マーケティングの参考

に役立てます。

是非、スカパー!みてみてサポーターにご登録をお願いします。 ご登録の際は、受信機上にて表示する留意事項にご承諾ください。 本件に関する最新情報は、下記のスカパー!公式サイトでご覧いただけます。 https://www.skvperfectv.co.ip/service/mitemite/ をご確認ください。 ※または「スカパー みてみてサポーター」で検索してください。

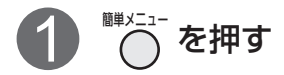

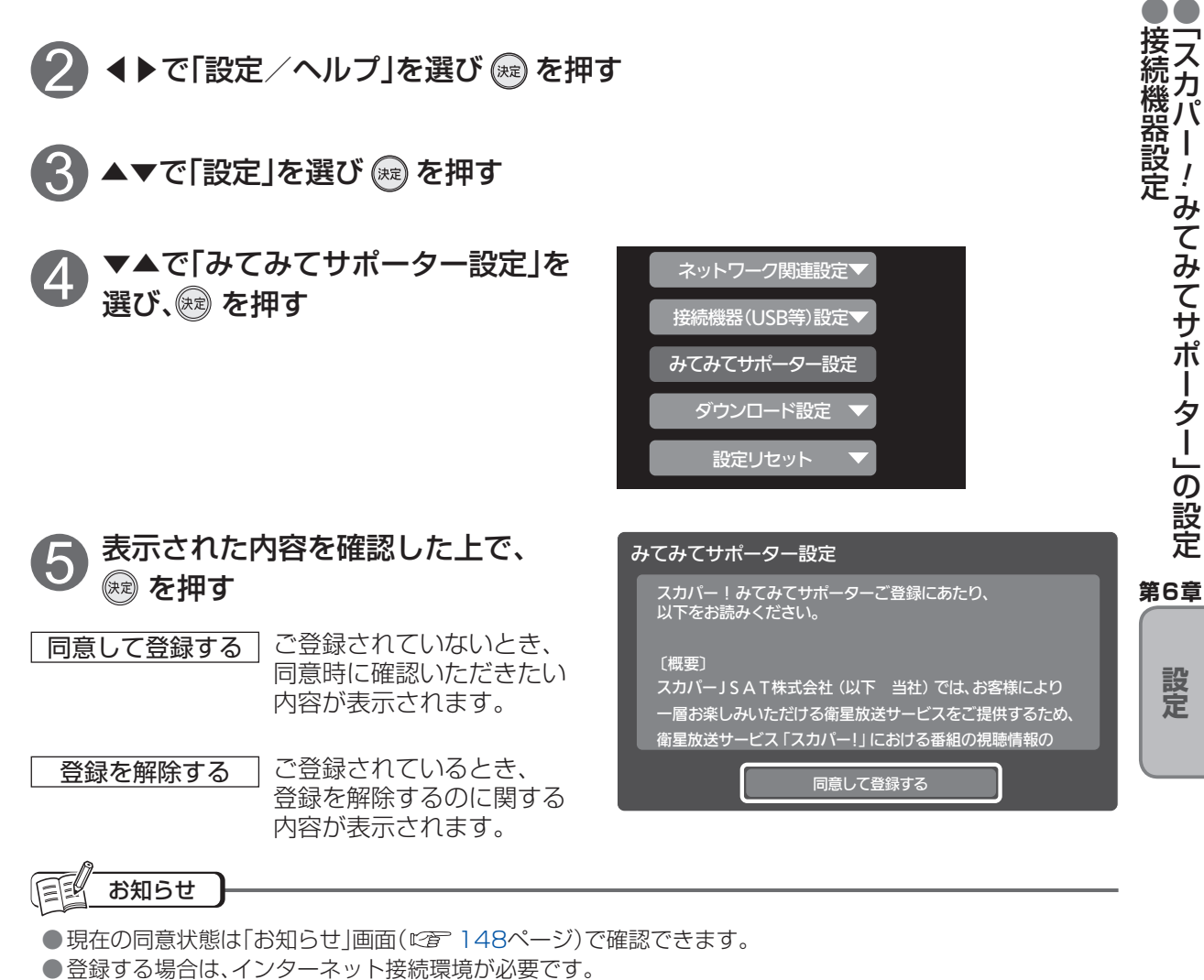

!みてみてサポーター」の設定

# ダウンロード設定

放送波で送信されるソフトウェアをダウンロードすることで本機のソフトウェアを最新のものに 更新します。

※本機は電源「切」時に自動的にダウンロードを行うため、視聴時以外はリモコンで電源を切ること をおすすめします。

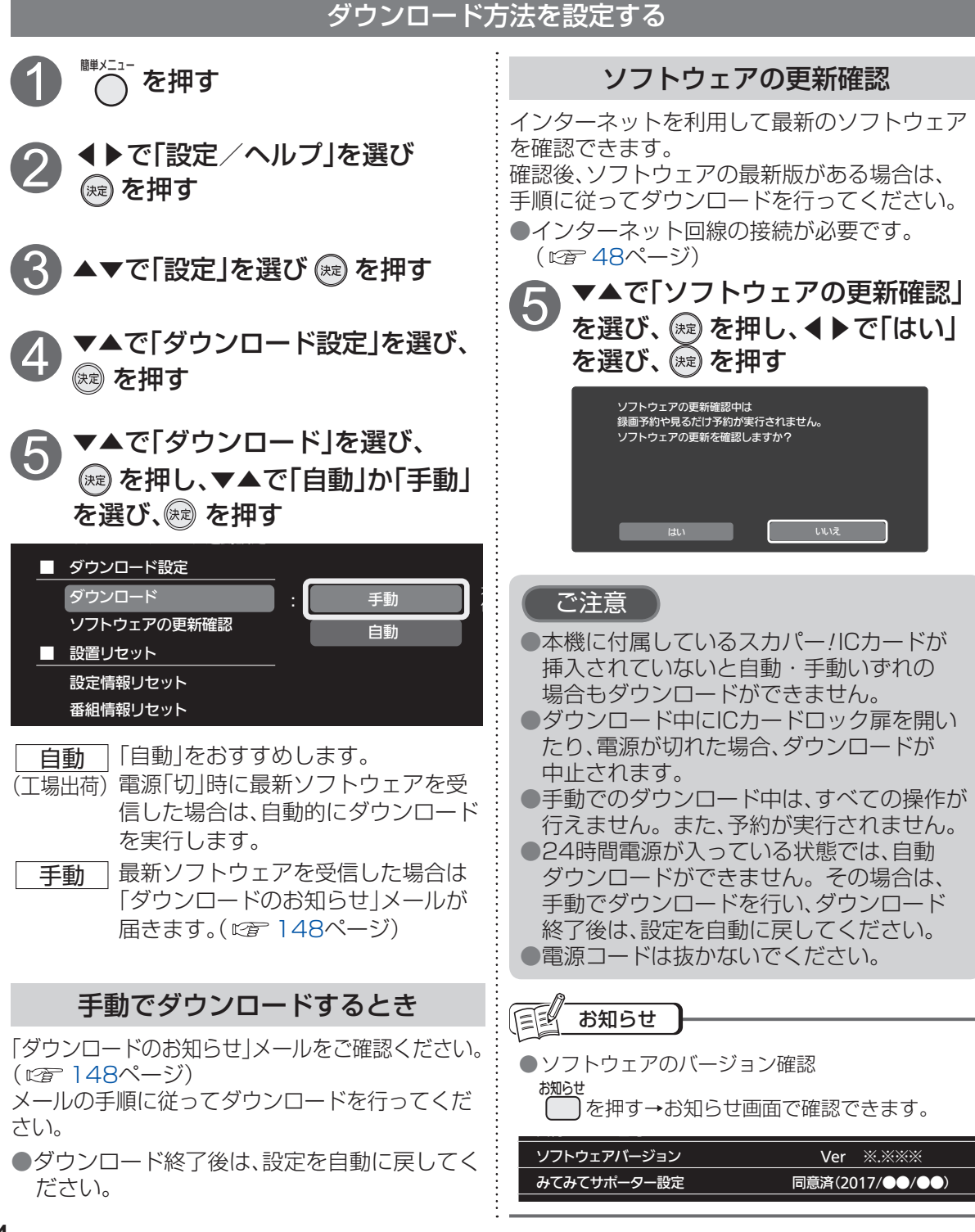

# 設定リセット

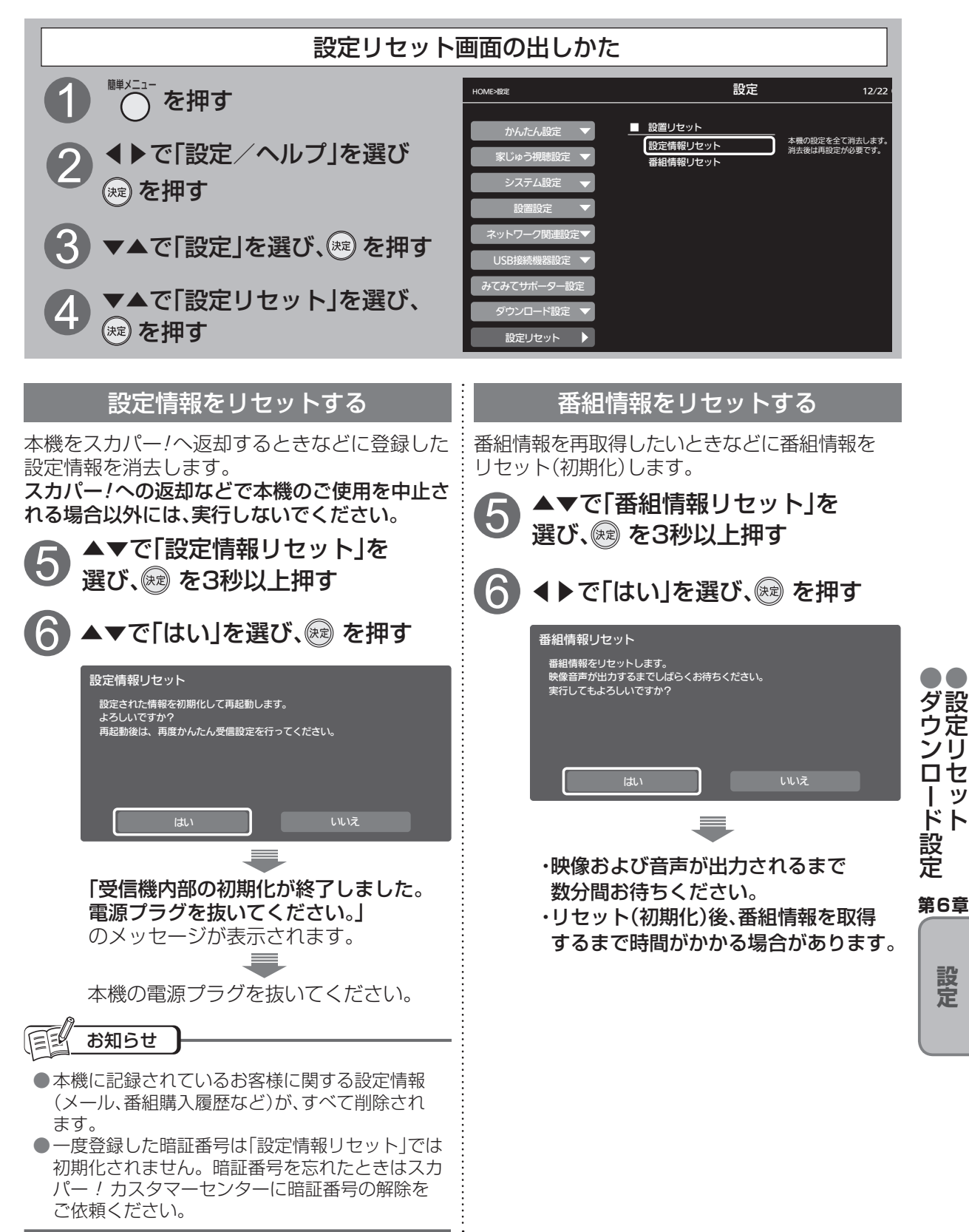

設定

# 番組情報(アイコン一覧)

●本機はアイコン(機能表示のシンボルマーク)によって、表示画面の情報をお知らせします。
 ●放送局から情報が送られてこない場合は、正しいアイコンを表示しない場合があります。

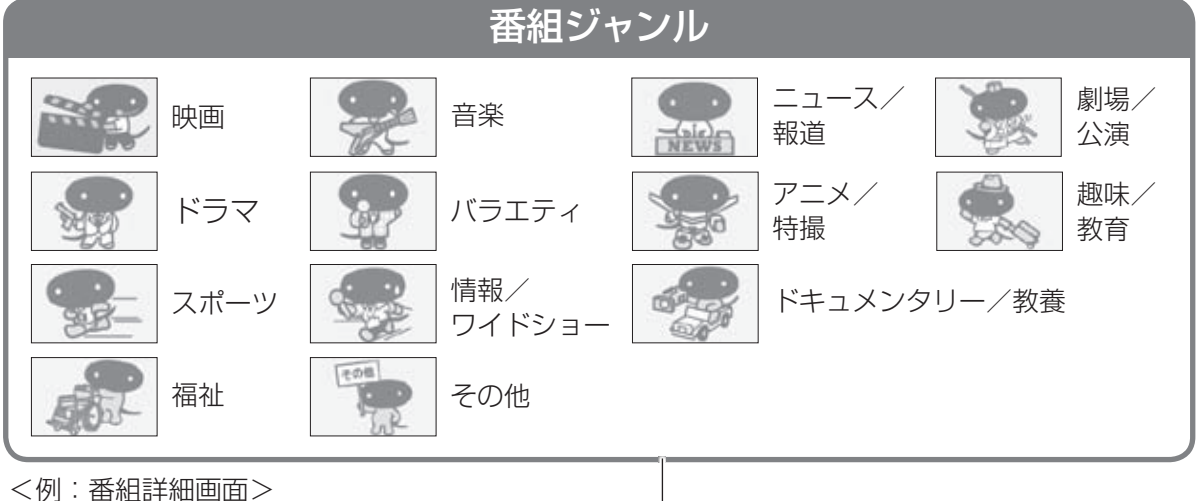

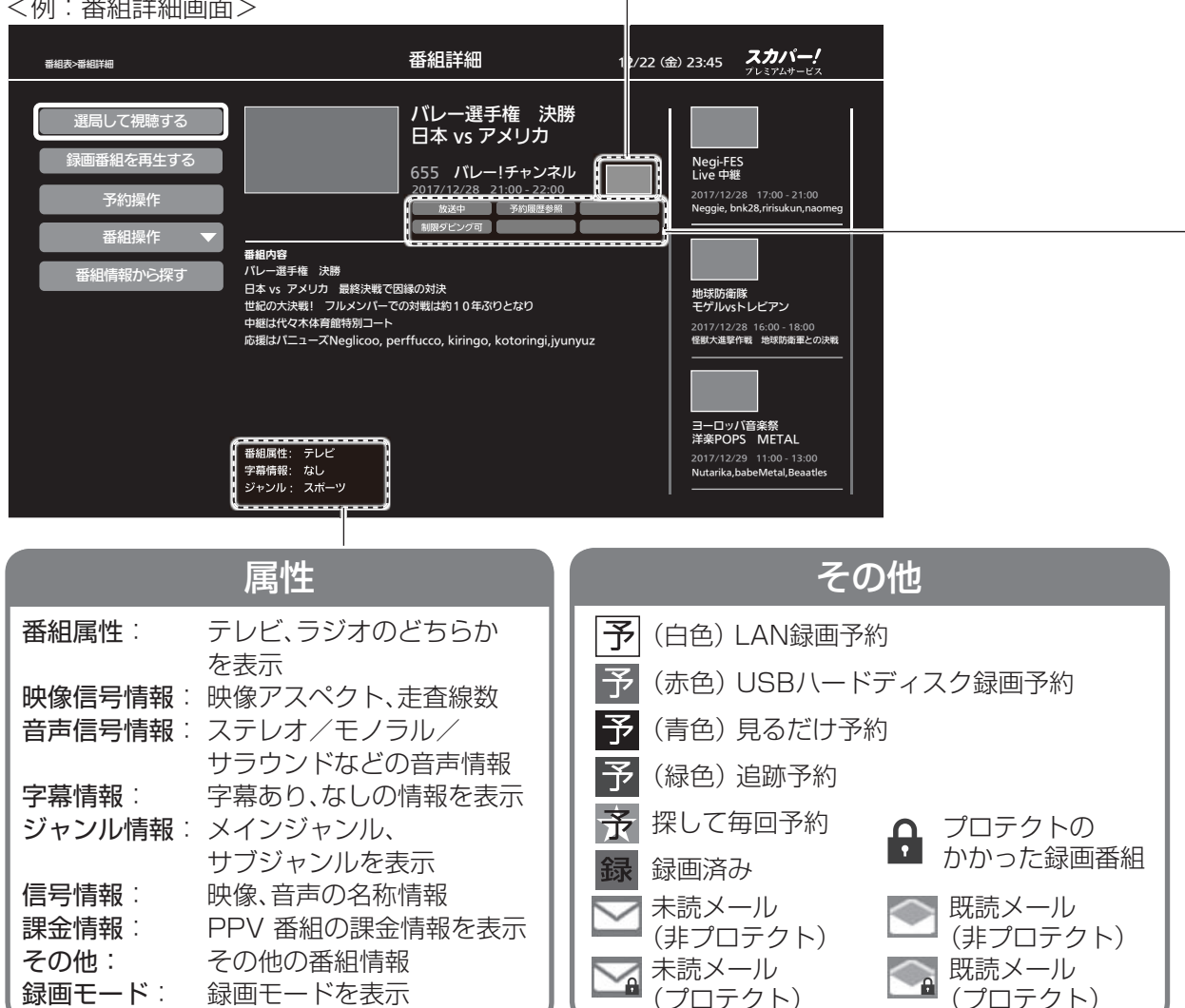

### 番組属性アイコン

| 番組詳細画面以9            | トの画面でもアイコンは表示され                                            | します。         |
|---------------------|------------------------------------------------------------|--------------|
| 見るだけ                | 見るだけ予約した番組                                                 | おこのみ自        |
| 探して毎回               | 探して毎回予約で予約した番組                                             | 契約           |
| 次回未定                | 探して毎回予約で次回の放送<br>がまだ見つかっていないとき                             | 有料           |
| LAN録画               | LAN録画予約した番組                                                | 購入           |
| 月~金                 | 月~土                                                        | 未契           |
| 毎日                  | 毎週                                                         | プロテ          |
| 時間指定で予約し<br>曜日 / 指定 | た番組(毎週、毎日、曜日指定)<br>上記以外の時間指定で予約し<br>た番組                    | 画質変          |
| 重複                  | 予約時間が重なっている予約                                              | 録画           |
| 済                   | 実行済みの予約                                                    | 制限ダビ         |
| 実行中                 | 実行中の予約                                                     | <u> 〇回ダビ</u> |
| 検索中                 | 時間変更追従を実行中<br>(時間確認中)                                      | 07           |
| 済/取消                | 操作や録画機器の状態により<br>録画が取り消されたとき                               |              |
| (済/おしらせ)            | 予約実行の途中中断、時間の<br>変更、指定の信号で録画でき<br>ない、録画機器が正しく動作<br>していない場合 | E-I<br>M     |
| 警告                  | 予約登録したチャンネルが見<br>つからない、登録した予約が実<br>行できない可能性がある場合           |              |
| PPV                 | PPV(ペイ・バー・ビュー)<br>番組(有料番組)                                 | 中画質          |
| 追跡                  | 追跡予約で予約した番組                                                | மகா          |
| 予約済                 | 予約済の番組                                                     | 低凹貝          |
| 放送中                 | 放送中の番組                                                     | 持ち出し         |
| 録画中                 | 録画中の番組                                                     | 持ち!          |
| 未視聴                 | 未視聴の録画番組                                                   | 中画質          |
| 録画済                 | 録画済みの番組                                                    |              |
| 放送済                 | 放送済みの番組                                                    |              |
| あとからダビング            | 「あとからダビング」に<br>登録済みの録画番組                                   | 持ち出し         |
| ダビング中               | ダビング実行中の録画番組                                               | 持ち出し         |
| ダビング履歴参照            | ダビング異常発生                                                   | 変換不可         |
| 予約履歴参照              | 録画中の信号異常検出                                                 | -            |

| のみ自動録画         | おこ<br>録画 | のみ自動録画による<br>番組                     |
|----------------|----------|-------------------------------------|
| 契約済            | 契約       | 済み番組                                |
| 有料             | 有料       | 放送                                  |
| 購入済            | ΡP       | V購入済み番組                             |
| 未契約            | 未契       | 約のチャンネル(番組)                         |
| ロテクト           | プロ       | テクトのかかった録画番組                        |
| 質変換中           | 画質       | モード変換中の録画番組                         |
| 出作成済           | 持ち       | 出し番組作成済の録画番組                        |
| 國不可            | コピ       | 一禁止番組                               |
| ダビング可          | ダビ       | ング回数に制限のある番組                        |
| ダビング可          | 残り       | ダビング可能回数                            |
| ○才~            | 視聴       | 制限設定年齢(4~20歳)                       |
| 4 K            | 4K (     | 放送番組                                |
| M1             | 43.00    | エードルの名声チタ                           |
| E―ド1           | 邨凹       | モートーの塚画番組                           |
| M2<br>Eード2     | 録画       | モード2の録画番組                           |
| モード変換待ち        |          | 録画モード変換処理待ち                         |
| <b>減画モード変換</b> |          | 録画モード変換処理待ち                         |
| 画質(モード1)       | )        | 録画モード変換処理待ち<br>中画質(モード1)            |
| 画質(モード2        | )        | 録画モード変換処理待ち<br>低画質(モード2)            |
| ち出し変換待ち        | 5        | 持ち出し番組変換処理<br>待ち                    |
| 持ち出し番組         |          | 持ち出し番組変換処理<br>待ち                    |
| 中画質(720p)      |          | 持ち出し番組変換処理<br>待ち中画質(720p)           |
| 低画質(VGA)       |          | 持ち出し番組変換処理<br>待ち低画質(VGA)            |
| 出し番組 (720      | )p)      | 持ち出し番組(720p)<br>作成完了                |
| 出し番組(VG        | A)       | 持ち出し番組(VGA)<br>作成完了                 |
| 不可/メール参        | 家照       | 録画モード変換登録/<br>持ち出し番組作成登録<br>ができない番組 |

# ●番組情報(アイコン一覧) 7 必要なとき

とき

187

# 録画時間のめやす

- ●録画・LANダビングの録画可能時間の目安です。録画・LANダビングの録画可能時間を保証する ものではありません。
- ●録画・LANダビング録画可能時間は、録画する番組により異なります。

●LAN録画・LANダビング対応機器側で録画時間の残量を表示する場合、表示の残量と実際の残量 は異なる場合があります。

### ■USBハードディスク/LAN録画対応機器

| 録画                      | 受信器側受信番組/           | USBハードディスク/LAN録画対応機器 容量 <sup>※1</sup> |                             |                            |  |  |  |  |
|-------------------------|---------------------|---------------------------------------|-----------------------------|----------------------------|--|--|--|--|
| モード                     | 録画モード変換番組           | 4.0 TB                                | 2.0 TB                      | 1.0 TB                     |  |  |  |  |
|                         | プレミアムサービス<br>4K放送番組 | 約231時間<br>(約120時間~約300時間)             | 約115時間<br>(約60時間~約150時間)    | 約57時間<br>(約30時間~約75時間)     |  |  |  |  |
| 標準<br>(DR)              | プレミアムサービス<br>HD放送番組 | 約926時間<br>(約480時間~約1200時間)            | 約463時間<br>(約240時間~約600時間)   | 約231時間<br>(約120時間~約300時間)  |  |  |  |  |
|                         | プレミアムサービス<br>SD放送番組 | 約2816時間<br>(約1056時間~約4232時間)          | 約1408時間<br>(約528時間~約2116時間) | 約704時間<br>(約264時間~約1058時間) |  |  |  |  |
| 録画                      | モード 1<br>(中画質)      | 約2605時間                               | 約1302時間                     | 約651時間                     |  |  |  |  |
| モート<br>変換 <sup>*2</sup> | モード2<br>(低画質)       | 約4027時間                               | 約2013時間                     | 約1006時間                    |  |  |  |  |

※1録画に使用可能な領域

※2 USB ハードディスクに録画したときのみ対象です。 LAN録画ではモード変換を実行できません。

### ■LANダビング(ダビング・とるダビ)

| 録画       | 容量                   |                      |                     |  |  |  |  |  |  |
|----------|----------------------|----------------------|---------------------|--|--|--|--|--|--|
| モード      | 128 GB               | 64 GB                | 32 GB               |  |  |  |  |  |  |
| 標準(DR)*3 | 16時間<br>(約8時間~約24時間) | 約8時間<br>(約4時間~約12時間) | 約4時間<br>(約2時間~約6時間) |  |  |  |  |  |  |
| 720p     | 約32時間                | 約16時間                | 約8時間                |  |  |  |  |  |  |
| VGA      | 約128時間               | 約64時間                | 約32時間               |  |  |  |  |  |  |

※3録画モード変換した番組をLANダビングする場合、記載の時間よりも増加する場合があります。

# 動作確認機器について

最新情報は、http://sptvhd.jp/wr4kp/をご確認ください。 ※または「WR4KP」で検索してください。

### ■USBハードディスク動作確認一覧 (推奨品)

| メーカー                    | 機器名               | 品番                                                                      |
|-------------------------|-------------------|-------------------------------------------------------------------------|
| 株式会社<br>バッファロー          | 外付け<br>USBハードディスク | HDV-SAU3/VCシリーズ、<br>HD-LLDU3-Aシリーズ、<br>HD-LDU3-Aシリーズ、<br>HD-PNFU3-Eシリーズ |
| 株式会社<br>アイ・オー・データ<br>機器 | 外付け<br>USBハードディスク | HDCZ-UTシリーズ、<br>HDPT-UTシリーズ、<br>AVHD-AUTBシリーズ                           |

(2018年9月現在)

- ●上記の記載機種はスカパー!で録画/再生動作の確認を行ったものです。 動作を保証するものではありません。
- ●USBハードディスクを本機に接続して録画用として登録すると、本機専用のハードディスクとして フォーマット(初期化)します。
- それまでUSBハードディスク内に保存していたデータはすべて消去されます。
- ●本機でUSBハードディスクに録画した番組は、録画した機器でのみ再生できます。

●一度、本機に接続・登録したUSBハードディスクをパソコン用に再利用する場合、専用のフォーマッ タが必要となります。株式会社バッファロー、株式会社アイ・オー・データ機器のホームページで、 専用のフォーマッタをダウンロードし初期化して下さい。

- それまでUSBハードディスク内に保存していたデータはすべて消去されます。
- ●録画用として使用できるのは容量が500 GBから4.0 TBまでのUSBハードディスクです。

| ■USBハブ動作確認一覧 (推奨品)      |                    |                             |     |  |  |  |  |  |
|-------------------------|--------------------|-----------------------------|-----|--|--|--|--|--|
| メーカー                    | 機器名                | 品番                          | 門間  |  |  |  |  |  |
| 株式会社<br>バッファロー          | USB 3.0対応<br>USBハブ | BSH4A08U3BK、<br>BSH4A05U3BK | のめや |  |  |  |  |  |
| 株式会社<br>アイ・オー・データ<br>機器 | USB 3.0対応<br>USBハブ | US3-HB4AC                   | ਰ   |  |  |  |  |  |

(2018年9月現在)

●USBハブをカスケード接続(多段接続)して使用しないでください。

●USBハブに同時接続できるUSBハードディスクは4台までです。

第7章

必要なとき

<sup>●</sup>USBハブ自体はセルフパワー(電源供給タイプ)/バスパワー(電源供給なし)機器共用ですが、本機での 使用についてはバスパワーのUSBハードディスクを接続して使用しないでください。

# 同時動作について

### <ダブルチューナーモードの場合>

●以下で「USB」と表記している箇所はUSBハードディスクを指します。

●以下の動作は同時に実行可能です。

・2番組同時USB録画 + USB録画番組の再生

·2番組同時USB録画 + いますぐダビング

・LAN録画+USB録画番組の再生

ただし、2番組同時USB録画 + いますぐダビングの同時動作中にUSBハードディスクへのアクセス制限に より、いますぐダビングが停止する場合があります。

●ネットワークを利用した機能の優先順位は以下の通りです。

LAN録画 > いますぐダビング > 家じゅう視聴・あとからダビング・とるダビ (家じゅう視聴、あとからダビング、とるダビは先に動作している機能が優先されます)

●詳細は以下の表をご覧ください。

・左列と上列の動作を同時に実行できる場合は「〇」、同時に実行できない場合は「×」です。

|                       | 次の動作                        |                 |          | USB      |     |       |                       |              | LA                                  | ۸N                                  |            |                      |                      |
|-----------------------|-----------------------------|-----------------|----------|----------|-----|-------|-----------------------|--------------|-------------------------------------|-------------------------------------|------------|----------------------|----------------------|
| 実行中0                  | D動作                         | 視聴              | 即時<br>録画 | 予約<br>録画 | 再生  | LAN録画 | DLNA対<br>応機器の<br>番組視聴 | いますぐ<br>ダビング | 家じゅう<br>視聴 <sup>※1</sup><br>(LAN視聴) | 家じゅう<br>視聴 <sup>※1</sup><br>(LAN再生) | とるダビ<br>※1 | リモート<br>視聴<br>(放送視聴) | リモート<br>視聴<br>(録画再生) |
|                       | 視聴中                         | _               | 0        | 0        | ×*3 | 0     | ×*3                   | 0            | 0                                   | 0                                   | 0          | 0                    | 0                    |
|                       | 1番組を録画中                     | 0               | 0        | 0        | 0   | 0     | 0                     | 0            | 0 <sup>*2</sup>                     | 0                                   | 0          | 0 <sup>*2</sup>      | 0                    |
| USB                   | 2番組を録画中                     | O <sup>*4</sup> | ×        | ×        | 0   | ×     | 0                     | 0            | ×                                   | 0                                   | 0          | ×                    | 0                    |
|                       | 再生中                         | ×               | ×        | 0        | —   | 0     | ×                     | ×            | 0                                   | 0                                   | 0*5        | 0                    | 0                    |
|                       | LAN録画実行中                    | 0               | 0        | 0        | 0   | ○*10  | 0                     | ×            | ×                                   | ×                                   | ×          | ×                    | ×                    |
| LAN                   | 2番組同時<br>LAN録画実行中           | ○*4             | ×        | ×        | 0   | ×     | ×                     | ×            | ×                                   | ×                                   | ×          | ×                    | ×                    |
|                       | いますぐ<br>ダビング実行中             | 0               | 0        | 0        | ○*6 | ×*8   | 0                     | ○*10         | ×*7                                 | ×*7                                 | ×*7        | ×*7                  | ×*7                  |
| 複合動作<br>(録画)          | USB録画中 +<br>LAN録画中          | ○*4             | ×        | ×        | 0   | ×     | 0                     | ×            | ×                                   | ×                                   | ×          | ×                    | ×                    |
|                       | USB録画中 +<br>USB再生中          | ×               | ×        | 0        | _   | 0     | ×                     | ×            | ×                                   | 0                                   | 0*5        | ×                    | 0                    |
| 複合動作<br>(録画+再生)       | USB録画中<br>(2番組)+<br>USB再生中  | ×               | ×        | ×        |     | ×     | ×                     | ×            | ×                                   | ×                                   | ×          | ×                    | ×                    |
|                       | LAN録画中 +<br>USB再生中          | ×               | ×        | 0        | —   | 0     | ×                     | ×            | ×                                   | ×                                   | ×          | ×                    | ×                    |
| 複合動作<br>(録画+<br>ダビング) | USB録画中 +<br>いますぐ<br>ダビング実行中 | 0               | 0        | 0        | ○*6 | ×*8   | 0                     | 0            | ×*7                                 | ×*7                                 | ×*7        | ×*7                  | ×*7                  |
| チャンネル                 | V録画 <sup>※9</sup>           | 0               | 0        | 0        | 0   | 0     | 0                     | 0            | 0                                   | 0                                   | 0          | 0                    | 0                    |

※1機能を利用するためには本機の「ホームサーバー機能」を「入」にする必要があります。

※2 電源「切」中のみ動作します。

※3 視聴画面から、上列の動作画面に切り替わります。

※4 録画中のチャンネルのみ選局できます。

- ※5 同一の番組の場合は、とるダビを開始することができません。
- ※6 ダビング中の録画番組は再生できません。
- ※7 あとからダビング実行中も含みます。
- ※8 いますぐダビングを停止し、LAN録画が実行します。
- ※9 チャンネル録画設定中はチャンネル録画以外の録画は1番組までしか録画できません。
- ※10 対応機器の仕様により2つの番組を同時に録画やダビングができない場合があります。
  - 対応機器の取扱説明書をご確認ください。

### <シングルチューナーモードの場合>

●以下で「USB」と表記している箇所はUSBハードディスクを指します。

●以下の動作は同時に実行可能です。 ・USB録画 + USB録画番組の再生

- ・USB録画 + いますぐダビング
- LAN録画 + USB録画番組の再生

●ネットワークを利用した機能の優先順位は以下の通りです。 LAN録画 > いますぐダビング > 家じゅう視聴・あとからダビング・とるダビ (家じゅう視聴、あとからダビング、とるダビは先に動作している機能が優先されます)

#### ●詳細は以下の表をご覧ください。

- ・ 方列と上列の動作を同時に実行できる場合は「○」、同時に実行できない場合は「×」です。
- ・おこのみ自動録画とチャンネル録画はシングルチューナーモードの場合は動作しません。

| 次の動作<br>実行中の動作        |                             |                 | USB      |          |     | LAN   |                       |              |                                     |                                     |            |                      |                      |
|-----------------------|-----------------------------|-----------------|----------|----------|-----|-------|-----------------------|--------------|-------------------------------------|-------------------------------------|------------|----------------------|----------------------|
|                       |                             | 視聴              | 即時<br>録画 | 予約<br>録画 | 再生  | LAN録画 | DLNA対<br>応機器の<br>番組視聴 | いますぐ<br>ダビング | 家じゅう<br>視聴 <sup>※1</sup><br>(LAN視聴) | 家じゅう<br>視聴 <sup>※1</sup><br>(LAN再生) | とるダビ<br>※1 | リモート<br>視聴<br>(放送視聴) | リモート<br>視聴<br>(録画再生) |
|                       | 視聴中                         | _               | 0        | ⊖*3      | ×*2 | O*3   | ×*2                   | 0            | ×                                   | 0                                   | 0          | ×                    | 0                    |
| LICE                  | 1番組を録画中                     | ⊖ <sup>*3</sup> | ×        | ×        | 0   | ×     | 0                     | 0            | ×                                   | 0                                   | 0          | ×                    | 0                    |
| 036                   | 再生中                         | ×               | ×        | 0        | —   | 0     | ×                     | ×            | ×                                   | 0                                   | 0*4        | ×                    | 0                    |
|                       | LAN録画実行中                    | O*3             | ×        | ×        | 0   | ×     | 0                     | ×            | ×                                   | ×                                   | ×          | ×                    | ×                    |
| LAN                   | いますぐ<br>ダビング実行中             | 0               | 0        | 0        | 0*5 | ×*7   | 0                     | 0*8          | ×*6                                 | ×*6                                 | ×*6        | ×*6                  | ×*6                  |
| 複合動作                  | USB録画中 +<br>USB再生中          | ×               | ×        | ×        | _   | ×     | ×                     | ×            | ×                                   | 0                                   | ○*4        | ×                    | 0                    |
| (録画+再生)               | LAN録画中 +<br>USB再生中          | ×               | ×        | ×        | _   | ×     | ×                     | ×            | ×                                   | ×                                   | ×          | ×                    | ×                    |
| 複合動作<br>(録画+<br>ダビング) | USB録画中 +<br>いますぐ<br>ダビング実行中 | ⊖* <sup>3</sup> | ×        | ×        | ○*5 | ×*7   | 0                     | 0            | ×*6                                 | ×*6                                 | ×*6        | ×*6                  | ×*6                  |

- ※1機能を利用するためには本機の「ホームサーバー機能」を「入」にする必要があります。 また、LAN視聴(放送転送機能)は、電源「切|時のみ動作します。 (電源「切」時でも、録画実行中はできません。)
- ※2 視聴画面から、上列の動作画面に切り替わります。
- ※3録画中のチャンネルのみ選局できます。
- ※4 同一の番組の場合は、とるダビを開始することができません。
- ※5 ダビング中の録画番組は再生できません。
- ※6 あとからダビング実行中も含みます。
- ※7 いますぐダビングを停止し、LAN録画が実行します。
- ※8 対応機器の仕様により2つの番組を同時に録画やダビングができない場合があります。 対応機器の取扱説明書をご確認ください。

●録画モード変換や持ち出し番組の作成は、変換できる状態のときに実行します。

同時動作につい

Č

第7章

必要なとき

# 故障かな!?

お問い合わせの前に、次の事項をもう一度確認してください。 また、まれに本体の操作ができなくなっている場合がありますので、その際は**リセットボタンを 押して本機をリセットしてください。**(リセットボタン で 8ページ) それでも正常に動作しない場合は、アフターサービス(で 207ページ)の問診票の内容をご確認の うえ、スカパー!カスタマーセンターまでお問い合わせください。

 スカパー ! カスタマーセンター (総合窓口)
 電話: 0120-039-888

 スカパー ! カスタマーセンター (プレミアムサービス光窓口)
 電話: 0120-818-666

 受付時間: 10:00 ~ 20:00 <年中無休> (電話番号はお間違いのないようお願いいたします)

 ※お電話いただく前に、プライバシーポリシー(https://www.skyperfectv.co.jp/privacypolicy/)の

 内容をご確認いただき、同意の上ご連絡ください。

| 症 状                            | 原因と処置                                                                                                    | ページ                             |
|--------------------------------|----------------------------------------------------------------------------------------------------|---------------------------------|
| 信号が受信<br>できない                  | <ul> <li>●降雨により衛星からの信号レベルが極端に下がって、信号が受信できなくなることがあります。一時的な受信不良ですので、<br/>天候の回復と共に正常受信状態に戻ります。</li> <li>●接続と「設定」→「設置設定」→「受信設定」を参照して<br/>アンテナの方向を調整してください。</li> <li>●ケーブルが正しく接続されているか確認した後、受信設定を<br/>行ってください。</li> </ul>                                                       | -<br>166<br>40<br>44            |
| 画面が映らない                        | <ul> <li>●本機前面の緑色の電源表示ランプが点灯し、チャンネル番号を<br/>表示していますか?</li> <li>●受信設定は正しいですか?かんたん受信設定を行ってください。</li> <li>●テレビの明暗レベルは適正ですか?</li> </ul>                                                                                                    | 8<br>52<br>-                    |
| 番組の画質が悪く、<br>音声が聞こえない          | <ul> <li>●風などでアンテナの向きが変わっていませんか?</li> <li>●「お知らせ」で受信レベルを確認してください。受信レベルが極端に低い場合はアンテナをもう一度調整してください。受信レベルは天候などの影響を受けることがあります。</li> <li>●アンテナおよびケーブルの接続には75 Ωの同軸ケーブルをお使いください。</li> <li>●本機のそばに携帯電話や電子レンジを置かないでください。</li> </ul>                                                 | -<br>148<br>169<br>39<br>-<br>- |
| 音声がよく<br>聞こえない                 | <ul> <li>テレビの音量を確認してください。</li> <li>テレビが消音状態になっていないか確認してください。</li> <li>音声の調整はリモコンをテレビに向けて操作してください。</li> <li>二重音声の番組の場合、副音声や主/副音声を選択していないか確認してください。</li> </ul>                                                                                                    | -<br>-<br>69                    |
| 5.1チャンネル<br>サラウンドの音<br>声が聞こえない | <ul> <li>ご覧の番組が5.1チャンネルサラウンドに対応しているか<br/>番組表で確認してください。</li> <li>本機とオーディオ機器が正しく接続、設定されているか確認<br/>してください。</li> <li>「デジタル音声出力」の設定を「自動」または「AAC」に変更して<br/>ください。</li> </ul>                                                                                                    | -<br>176<br>176                 |
| 番組情報が取得できない                    | <ul> <li>番組表を開き、「サブメニュー」から「番組データ取得」を行ってください。</li> <li>ご視聴時以外は、なるべく電源を「切」にすることをお奨めします。ただし、電源コードは抜かないでください。(特に「チューナー設定」を「シングル」でご利用のお客様)</li> <li>番組情報は、主に受信機を使用していない時間帯(電源「切」中や深夜帯)を利用して取得するため、特に「チューナー設定」を「シングル」にてご利用のお客様は、電源を常時オンの状態で使用した場合に番組情報を取得できない場合があります。</li> </ul> | 75<br>72                        |

| 症状                                                 | 原因と処置                                                                                                    | ページ                            |
|----------------------------------------------------|----------------------------------------------------------------------------------------------------|--------------------------------|
| スカパー / IC<br>カードのアクセス<br>ができない                     | <ul> <li>スカパー!ICカードが正しく差し込んであるか確認し、再度正しく差し込み直してください。</li> <li>症状が改善されず、「ICカードに不具合があります」と表示される場合は、スカパー!カスタマーセンターへご連絡ください。</li> <li>本機とスカパー!ICカードはペアリングされています。付属のスカパー!カード以外では契約チャンネルを見ることができません。</li> </ul>                                                                                    | 46<br>裏表紙<br>46                |
| PPV番組の購入<br>ができない                                  | <ul> <li>●お使いの接続回線(インターネット回線)と本機が正しく接続されているか確認してください。</li> <li>●本機のソフトウェアが最新か確認してください。</li> </ul>                                                                                                    | 48<br>184                      |
| リモコンが正常<br>に動かない                                   | <ul> <li>●リモコンの電池を確認してください。</li> <li>●リモコンを本機のリモコン受信部に向けて操作してください。<br/>テレビの操作(音量など)はテレビの受信部に向けて操作してく<br/>ださい。</li> <li>●本機とリモコン、両方のリモコンモードをご確認ください。</li> <li>●リモコンでテレビの操作ができない場合は、リモコンの<br/>テレビメーカー設定をもう一度確認してください。</li> <li>●ICカードロック扉をご確認ください。</li> </ul>                                  | 6<br>8<br>171<br>153<br>46     |
| 電源が入らない、<br>すぐ切れる                                  | <ul> <li>電源コードが正しく差し込んであるか確認してください。</li> <li>本機の電源スイッチが入っているか(電源ランプ:緑色)確認してください。</li> <li>アンテナ線接続の加工部で、線がショートしていないか確認してください。</li> </ul>                                                                                                    | 9<br>8<br>-                    |
| 受信機本体が<br>熱い                                       | <ul> <li>本体が動作している状態(電源ランプ:緑色)のときは本体が熱くなりますが、故障ではありません。番組を見終わったら電源を切ってください。(電源ランプ:赤色)</li> <li>本機を密閉したスペースに収納したり、他の機器と重ねたりしないでください。必ず風通しのよい場所に設置してください。</li> </ul>                                                                                                    | -<br>26                        |
| 字幕が消えない                                            | ●番組の中に組み込まれた字幕は消すことができません。                                                                                                    | -                              |
| 字幕が出ない                                             | <ul> <li>●字幕の設定を「オン」にしてください。</li> <li>●字幕のない番組でないか確認してください。字幕がある番組は<br/>番組説明ボタンを押したとき、字幕情報が表示されます。</li> </ul>                                                                                                    | 162<br>71<br>69                |
| 予約録画が<br>正常にできない<br>(USBハードディ<br>スク録画、LAN録<br>画共通) | <ul> <li>●番組のコピー制限により、録画されなかった可能性があります。</li> <li>予約一覧の履歴で確認してください。</li> <li>●予約録画時に降雨や停電などが発生したために正しく録画予約を実行できなかった可能性があります。予約一覧の履歴で確認してください。</li> <li>●予約録画開始時にスカパー!ICカードが正しく挿入されていなかった可能性があります。予約一覧の履歴で確認してください。</li> <li>●予約録画開始時の契約状態により、正しく録画されなかった可能性があります。予約一覧の履歴で確認してください。</li> </ul> | 106<br>108<br>46<br>108<br>108 |
| 予約録画が<br>正常にできない<br>(LAN録画)                        | <ul> <li>予約開始時に対応機器の電源が入っていなかったため、LAN録<br/>画を実行できなかった可能性があります。予約開始前に対応機<br/>器が録画可能な状態であることを確認してください。</li> <li>予約開始時にLANが正常に動作せず、LAN録画を実行できな<br/>かった可能性があります。LAN ケーブルの接続や設定に問題<br/>がないか確認してください。</li> </ul>                                                                                   | 92 95                          |

### 故障かな!?

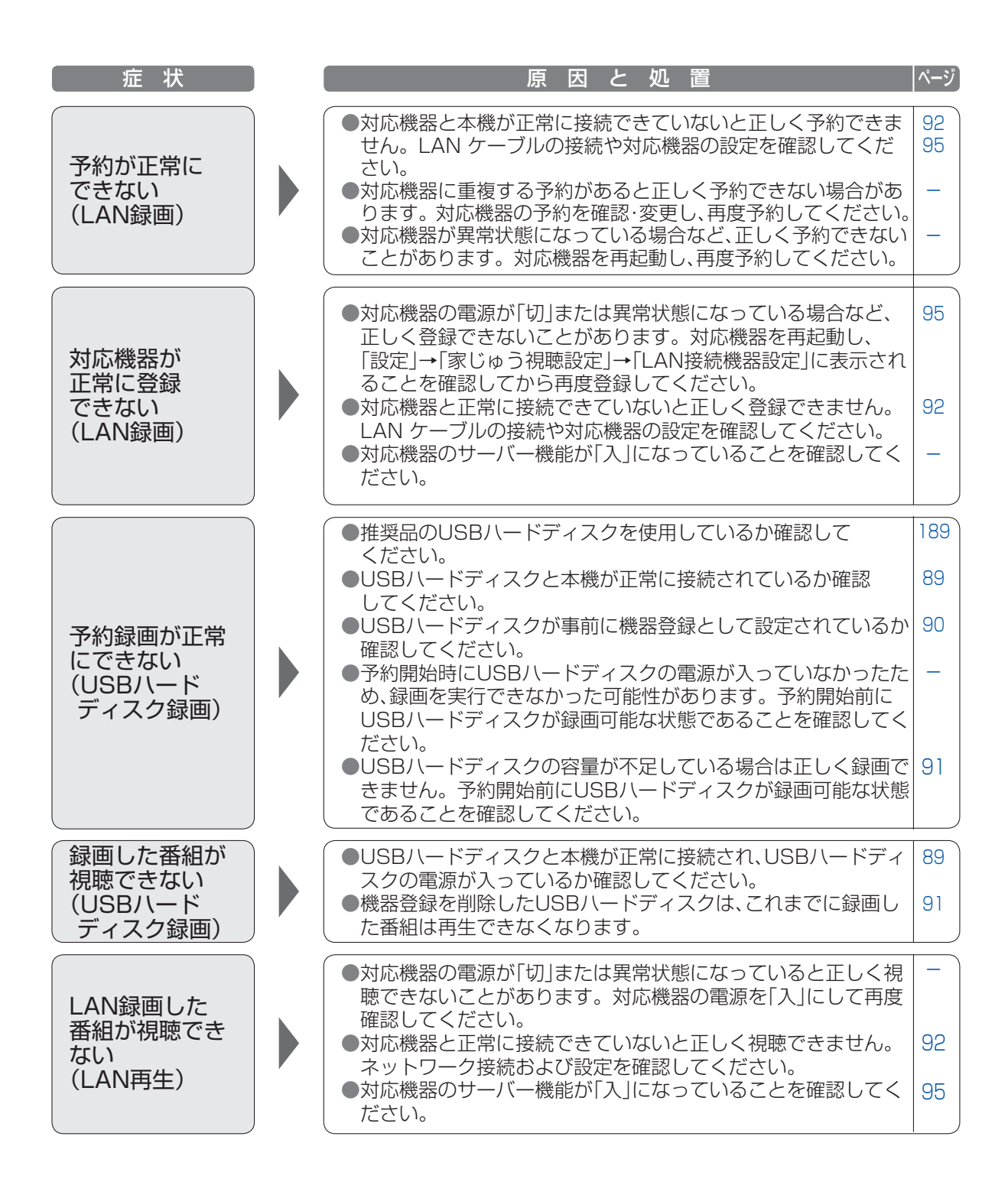

| 症 状                                    | 原因と処置 ペ                                                                                                    | いジ                                     |
|----------------------------------------|----------------------------------------------------------------------------------------------------|----------------------------------------|
| LANダビング<br>(ダビング・とる<br>ダビ)が正常にで<br>きない | <ul> <li>レンタル料金を滞納またはレンタル契約を解約すると、<br/>LANダビングができなくなります。画面上に契約が必要な旨が<br/>表示された場合には、スカパー!カスタマーセンターまでお問い<br/>合わせください。</li> <li>対応機器の電源が「切」または異常状態になっていると正しく<br/>LANダビングができません。対応機器の電源を「入」して再度確<br/>認してください。対応機器の動作仕様については、対応機器の</li> </ul>                                                                                                    | 表紙                                     |
|                                        | <ul> <li>取扱説明書を参照してくたさい。</li> <li>対応機器と正常に接続できていないと正しくLANダビングできません。ネットワーク接続および設定を確認してください。</li> <li>本機の優先動作や、対応機器側の状態(電源が「切」になっている、録画機器側での予約録画が開始される等)によりLANダビングできないことや、中止することがあります。</li> <li>本機および対応機器の状態を確認してください。</li> <li>・同時動作について</li> <li>・ダビング一覧</li> <li>・ダビング履歴</li> <li>・スマートフォンなどで、とるダビをする</li> <li>LANダビング時に停電などが発生したために正しくLANダビ</li> <li>14</li> </ul> | 92<br>31<br>90<br>39<br>42<br>40<br>42 |
|                                        | <ul> <li>●LANダビング開始時にスカパー!ICカードが正しく挿入されて<br/>いなかった可能性があります。ダビング履歴一覧で確認してく<br/>ださい。</li> <li>●LANダビングの画質設定によっては、転送が完了するまでに録</li> </ul>                                                                                                    | 46<br>42<br>88                         |
| LANダビング<br>(ダビング)<br>対応機器を登録<br>できない   | <ul> <li>●対応機器と本機が正常に接続できていないと正しく登録できません。ネットワーク接続および設定を確認してください。</li> <li>●対応機器側の動作制限(他の予約録画を実行しているなど)、<br/>異常状態になっているなどの場合、正しく対応機器の登録ができないことがあります。対応機器の動作仕様については、対応<br/>機器の取扱説明書を参照してください。</li> </ul>                                                                                                    | 92<br>31<br>-                          |

195

### 故障かな!?

| 症 状                                     | 原因と処置                                                                                                    | ページ                                           |
|-----------------------------------------|----------------------------------------------------------------------------------------------------|-----------------------------------------------|
|                                         | <ul> <li>無線方式が11ac対応のアクセスポイントを使用していますか?</li> <li>11ac対応のアクセスポイントを使用している場合、アクセスポイントの設定を無線方式11acにしていますか?(詳しくはアクセスポイントの設定を無線方式11acにしていますか?(詳しくはアクセスポイントの取扱説明書をご覧ください)</li> </ul>                                                                                                    | 31<br>31                                      |
| 無線LAN使用時、<br>映像が途切れた<br>り、接続が切れる        | <ul> <li>電波を使う機器が近くにある場合は、機器から離してご使用ください。(電子レンジ、デジタルコードレス電話機など)</li> <li>本機またはアクセスポイントを、良好な電波状態が確保できる</li> </ul>                                                                                                    | 31<br>—                                       |
|                                         | 場所に移動してください。<br>●アクセスポイントの無線チャンネルを変更することで症状が改<br>善することがあります。(詳しくはアクセスポイントの取扱説<br>明書をご覧ください。)                                                                                                    | _                                             |
| ネットワーク<br>機器との接続・<br>通信に失敗する            | ●DHCPでのIPアドレス自動取得が使えないスイッチングハブを<br>経由して、各機器を接続しているとき、本機の電源を「入」にした<br>直後は、各機器との通信に失敗することがあります。時間(約3<br>分間)をおいて再度試してください。                                                                                                    | -                                             |
| 家じゅう視聴<br>ができない                         | <ul> <li>対応機器と正常に接続できていないと正しく視聴できません。<br/>ネットワーク接続、および設定を確認してください。</li> <li>対応機器と本機の両方で設定が必要です。対応機器の設定は、<br/>各機器の取扱説明書をご覧ください。</li> <li>同時に別の機能が動作している場合、優先動作により家じゅう<br/>視聴ができないことや、中止することがあります。</li> <li>2台以上の対応機器で同時に視聴・再生することはできません。</li> <li>放送中の番組によっては契約状況により、再生できない場合が<br/>あります。</li> <li>伊藤 機能表示のない機器では、視聴年齢制限のある番組は<br/>再生・視聴できません。その他の番組も対応機器により<br/>再生できない場合があります。</li> <li>PPV番組の場合は、本機で購入操作が完了していないと家<br/>じゅう視聴できません。</li> <li>シングルチューナーモードでご利用されている場合、本機の電<br/>源を「切」にしていただくと、家じゅう視聴ができます。</li> </ul> | 48<br>178<br>158<br>190<br>-<br>13<br>-<br>41 |
| スマートフォン<br>などへのLANダ<br>ビングが正常に<br>終了しない | <ul> <li>LANダビング実行中にスマートフォンなどの充電が不足した可能<br/>性があります。スマートフォンなどへLANダビングを実行する場<br/>合には、充電しながら行っていただくことをおすすめします。</li> <li>スマートフォンなどでは記録できる容量が少ないため、事前に<br/>空き容量を確認いただくことをおすすめします。</li> </ul>                                                                                                    | 130<br>140<br>-                               |

■その他のよくあるお問い合わせについては下記のサイトでご確認いただけます。 https://helpcenter.skyperfectv.co.jp/ ※または「スカパー ヘルプセンター」で検索してください。

### 本機では、メールで送られてくる情報とは別に、状況に合わせて「メッセージ」が表示されます。 主なメッセージとその原因と対処例は下記の通りです。

| エラー<br>コード  |                          | メッセージ                                                                                                    | 原因と対処例                                                                                                    |
|-------------|--------------------------|----------------------------------------------------------------------------------------------------|----------------------------------------------------------------------------------------------------|
| ANT-        | 衛星                       | 天候の影響または停波のため放送電<br>波が受信できておりません。天候が<br>悪い時は、回復をお待ちください。天<br>候が回復しても視聴できない場合は、<br>アンテナの設定または設置状況をご<br>確認ください。 | 想定される原因として、下記が考えられます。<br>●アンテナ方向調整不足<br>●ケーブルなどの配線間違い<br>●お客様宅近辺での降雨減衰<br>●送信局側での降雨減衰<br>●メンテナンス停波<br>●機器の故障                |
| 003         | 光                        | 放送波が受信できていません。<br>本体へのケーブル接続状態をご確認<br>ください。                                                                   | 1日以上経過しても変化しない場合は、再度アン<br>テナの方向調整やケーブル配線の点検などを行<br>なってください。<br>※エラーコード「ANT-003」は、しばらくお待ち<br>いただくと復旧する可能性が高い場合に表示<br>されます。   |
| ANT-<br>004 | アンテ<br>ません<br>チュー<br>ださい | ナとの接続に不具合があり、受信でき<br>。アンテナの接続状況をご確認の上、<br>ナー本体のリセットボタンを押してく<br>。                                              | アンテナの配線がショート(短絡)している可能<br>性があります。隙間ケーブルやF型コネクタ部<br>分にショートが無いか確認してください。                                                      |
| BRO-<br>001 | このチ<br>放送ス               | ャンネルは現在放送されていません。<br>ケジュールをご確認ください。                                                                           | 選局中のチャンネルが放送を休止しているため<br>視聴することができません。放送開始をお待ちい<br>ただくか、他のチャンネルをお楽しみください。                                                   |
| BR0-<br>004 | データ<br>たは設               | が取得できません。アンテナの設定ま<br>置状況をご確認ください。                                                                             | 番組表を表示するために必要な情報を取得でき<br>ていないため、表示できません。信号を正しく受<br>信できているかアンテナの設定や設置環境を確<br>認してください。正しく受信できている場合は、<br>情報の取得完了までしばらくお待ちください。 |
| HDD-<br>002 | ハード<br>チュー<br>くださ        | ディスクにエラーが発生しました。<br>ナー本体のリセットボタンを押して<br>い。                                                                    | ハードディスクに何らかの異常が発生した可能<br>性があります。リセットボタンを押してもエ<br>ラーメッセージが表示され、正常に動作しない<br>場合はスカパー!カスタマーセンターまでお問<br>い合わせください。                |
| ICC-<br>001 | スカパ<br>ICカー<br>挿入さ       | ー!ICカードが確認できません。<br>ドが正しい向きでしっかり奥まで<br>れているかをご確認ください。                                                         | スカパー!ICカードが挿入されていないか、奥ま<br>で挿入されていないため認識できません。しっ<br>かりと奥まで挿し込み、挿入口のカバーを閉じ<br>てください。( <i>©</i> 46ページ)                        |
| ICC-<br>002 | スカパ<br>挿入口               | ー!ICカード挿入口が開いています。<br>のカバーをきちんと閉めてください。                                                                       | スカパー!ICカード挿入口のカバーが開いたま<br>まになっています。このメッセージが表示さ<br>れなくなるように、カバーを閉じてください。<br>( <i>©</i> 46ページ)                                |
| ICC-<br>004 | このカ<br>カード               | ードは使用できません。スカパー/IC<br>を挿入してください。                                                                              | 挿入されたICカードは、スカパー!ICカードでは<br>ありません。スカパー!ICカードを正しく挿入<br>してください。( <i>©</i> 46ページ)                                              |

必要なとき 197

故メ障ッ

ゆな??

覧

第7章

| エラーコード      | メッセージ                                                                                      | 原因と対処例                                                                                                    |
|-------------|--------------------------------------------------------------------------------------------|----------------------------------------------------------------------------------------------------|
| ICC-<br>005 | このICカードは本チューナーで使用できませ<br>ん。スカパー!ICカードをご使用ください。                                             | 挿入されたICカードは、スカパー!ICカードでは<br>ありません。<br>スカパー!ICカードを挿入してください。<br>( <i>©</i> 46ページ)                                                          |
| ICC-<br>006 | チューナー本体のリセットボタンを押してく<br>ださい。リセットボタンを押してもこのメッ<br>セージが表示される場合には、スカパー!カス<br>タマーセンターまでご連絡ください。 | 挿入されたICカードは正常に動作しない状態<br>となっています。リセットボタンを押してもエ<br>ラーメッセージが表示され、正常に動作しない<br>場合はスカパー!カスタマーセンターまでご連<br>絡ください。                               |
| ICC-<br>007 | このスカパー!ICカードは使用できません。<br>スカパー!カスタマーセンターまでご連絡く<br>ださい。                                      | 挿入されたスカパー!ICカードは使用できない状態<br>となっています。リセットボタンを押してもエラー<br>メッセージが表示され、正常に動作しない場合はス<br>カパー!カスタマーセンターまでご連絡ください。                                |
| ICC-<br>008 | 挿入されたスカパー!ICカードと本チュー<br>ナーの組み合わせでは、ご視聴頂けません。<br>スカパー!カスタマーセンターまでご連絡く<br>ださい。               | 本機は、ご契約時に挿入されていたスカパー!IC<br>カードでのみ動作します。ご契約時に挿入され<br>ていたスカパー!ICカード以外のICカードが挿<br>入されていますので、ご契約時のスカパー!IC<br>カードに差し換えてください。( <i>©</i> 46ページ) |
| NET-<br>005 | インターネットへ接続できないため、番組購入履歴を更新できませんでした。LAN環境の設定およびメニューからLANの設定を確認して、もう一度番組購入履歴の更新を行なってください。    | 本機がインターネットへ接続できなかったため、番組購入履歴の更新に失敗しました。インターネットへの接続が正しく行われているか、<br>ルーターの設定や本機のLAN設定が正しいかな<br>どをご確認ください。<br>(『27~180ページ)                   |
| NET-<br>011 | インターネットへの接続できませんでした。<br>ルーターが正しく動作しているか、もしくは<br>設定をご確認ください。                                | インターネットへの接続を確認できませんでした。インターネットへの接続が正しく行われているか、ルーターの設定や本機のLAN設定が正しいかなどをご確認ください。<br>(ごを180ページ)                                             |
| PLY-<br>002 | エラーが発生したため、再生を停止しました。<br>もう一度再生してください。                                                     | ハードディスクに何らかの異常が発生したため<br>再生が停止しました。再度再生しても停止する<br>場合は、リセットボタンを押してください。そ<br>れでも再生が停止する場合は、スカパー!カスタ<br>マーセンターまでお問い合わせください。                 |
| PLY-<br>003 | LAN環境上のエラーにより、再生できません<br>でした。LAN環境を確認し、もう一度再生し<br>てください。                                   | LANの環境の異常もしくは録画機器が起動して<br>いないなどの理由により再生が開始できません<br>でした。LAN環境やルーターの設定などを再度<br>ご確認のうえ、もう一度再生してください。                                        |
| PLY-<br>004 | LAN環境にエラーが発生したため、再生を停止しました。LAN環境を確認し、もう一度再生してください。                                         | LANの環境の異常もしくは録画機器の異常などの理由により再生が停止しました。LAN環境や<br>ルーターの設定などを再度ご確認のうえ、再度<br>再生してください。                                                       |
| PLY-<br>005 | 再生中はこの操作ができません。操作をする<br>ためには、再生を停止してから行なってくだ<br>さい。                                        | 再生中には対応できない操作が実施されました。<br>操作を実行するためには、停止ボタンでいったん<br>再生を停止してから、再度操作してください。                                                                |

| エラー<br>コード  | メッセージ                                                                           | 原因と対処例                                                                                                    |
|-------------|---------------------------------------------------------------------------------|----------------------------------------------------------------------------------------------------|
| REC-<br>001 | 予約可能数を超えるため、予約できません。<br>新しく予約するには、他の予約を取り消して<br>ください。                           | 本機で予約可能な件数の上限に達したため、予約<br>に失敗しました。予約をするには、既存の予約を<br>取り消してから再度予約を行なってください。                                                                    |
| REC-<br>005 | 視聴契約が確認できないため、この番組の予<br>約ができません。<br>契約済みのチャンネルの場合は、スカパー!カ<br>スタマーセンターまでご連絡ください。 | 予約に必要な視聴契約情報が確認できず、予約<br>できませんでした。必要な契約手続きがお済み<br>かご確認のうえ、手続き時に案内された時間が<br>経過しても視聴できない場合は、スカパー!カス<br>タマーセンターまでご連絡ください。                       |
| REC-<br>006 | スカパー!ICカードが確認できないため予約<br>できません。<br>ICカードを正しい向きでしっかり挿入してい<br>るかご確認ください。          | スカパー!ICカードの挿入が確認できず、予約で<br>きませんでした。スカパー!ICカードが矢印の<br>方向で挿入されているか、奥まで挿入されていて<br>挿入口のカバーが閉じられるかをご確認のうえ、<br>再度予約を行なってください。(に) 46ページ)            |
| REC-<br>007 | この番組は録画不可の番組のため、録画予約<br>できません。                                                  | 録画が出来ない番組のため、録画予約できませんでした。予約をするには、視聴予約に変更してください。                                                                                             |
| REC-<br>009 | 録画先機器で予約が重複するため、<br>登録できませんでした。                                                 | 録画先機器で予約が重複しています。<br>録画先機器の予約を確認して、重複を解消して<br>から再度録画登録を行ってください。                                                                              |
| REC-<br>010 | 録画機器が起動していないなどの理由で通信<br>できなかったため、予約できませんでした。                                    | 予約の対象となる録画機器が起動していない、<br>またはLANによる通信が出来なかったなどの理<br>由により予約が出来ませんでした。録画機器を<br>起動するか、LAN環境などをご確認のうえ、再度<br>予約してください。                             |
| REC-<br>013 | ハードディスクの容量不足または録画可能番<br>組数を超えているため録画できません。                                      | ハードディスクの容量一杯まで録画されたか、<br>録画可能番組数を超えているため、新たに録画<br>を開始することが出来ません。録画された番組<br>の消去やプロテクト設定の解除を行い、新たな<br>録画に必要な容量を確保してください。<br>( <i>©</i> 116ページ) |
| REC-<br>014 | USBハードディスクの空き容量がないか<br>録画可能番組数を超えたため録画を停止しま<br>した。不要な録画番組を削除してください。             | ハードディスク上に録画に必要な空き容量がな<br>いか、録画可能番組数を超えたため録画を停止<br>しました。録画された番組の消去やプロテクト<br>設定の解除を行い、新たな録画に必要な容量を<br>確保してください。(☞ 116ページ)                      |
| REC-<br>015 | この番組は、録画できません。                                                                  | 録画が制限され視聴のみが可能な番組のため、<br>この番組は録画できません。                                                                                                    |

| エラー<br>コード                | メッセージ                                                                                                    | 原因と対処例                                                                                                    |
|---------------------------|----------------------------------------------------------------------------------------------------|----------------------------------------------------------------------------------------------------|
|                           | -<br>・コピー制御情報が変更になったため、<br>録画を停止しました。(REC-016)                                                                                                    | 録画動作の実行中に以下のような理由により録画<br>が一時停止したか、停止した可能性があります。                                                                                    |
|                           | <ul> <li>・録画中に問題が生じたため、録画が途切れた可能性があります。</li> <li>以下の原因が予想されます。</li> <li>気象条件による放送信号の受信レベル低下。</li> <li>ネットワーク機器、通信に問題が生じた。</li> <li>ICカードがロックされていなかった。</li> </ul> | 録画停止の原因<br>●コピー制御情報が変更になった<br>●気象条件により放送信号の受信レベルが低下した<br>●ネットワーク機器、通信に問題が生じた<br>●ICカードロック扉が開けられた<br>●録画機器が使用できない状態にあった              |
|                           | <ul> <li>・録画機器が使用できない状態であったため、<br/>録画できていない可能性があります。</li> <li>以下の原因が予想されます。</li> <li>ネットワーク上に録画機器が存在していなかった。</li> </ul>                                          | 録画内容が一部不足する時の原因<br>●LAN録画で、連続する予約の準備のために前番<br>組の最後で録画を早期終了した                                                                        |
|                           | ネットワーク機器、通信に問題が生じた。<br>・・・・・・・・・・・・・・・・・・・・・・・・・・・・・・・・・・・・                                                                                                    | 原因を解決しても症状が継続する場合は、再度<br>LAN環境や録画機器の取扱説明書をご確認のう<br>え、リセットボタンを押してください。                                                               |
| REC-<br>018               | 録画中のため操作できません。                                                                                                    | すでに録画が動作中のため、新たな録画操作は<br>実行できません。新たな録画を実行したい場<br>合には、リモコンの停止ボタンを押して現在実<br>行中の録画を停止してから、再度録画操作を行<br>なってください。                         |
| REC-<br>020               | 録画中のため選局できません。<br>録画を停止してから選局を行ってください。                                                                                                    | 録画を実行しているチャンネル以外のチャンネ<br>ルの視聴には制限があり、選局できないことが<br>あります。録画中のチャンネル以外を選局した<br>い場合は、録画を停止してください。                                        |
| REC-<br>024               | 予約情報を削除しましたが、録画機器が起動<br>していないなどの理由で通信できなかったた<br>め、録画機器側に予約情報が残っている可能<br>性があります。                                                                                  | 予約の削除時に、LAN録画対応機器が起動して<br>いないもしくはLAN環境の問題などの理由によ<br>り、予約を正常に削除できなかった可能性があ<br>ります。録画機器側の予約情報を削除する方法<br>については、録画機器の取扱説明書をご参照く<br>ださい。 |
|                           | 番組購入手続きが完了しませんでした。<br>チューナー本体のリセットボタンを押してく<br>ださい。リセットボタンを押してもこのメッ<br>セージが表示される場合には、スカパー!カス                                                                      | PPV番組の予約実行を開始しましたが、以下の<br>理由により購入できず予約が実行されませんで<br>した。                                                                              |
| SUB-<br>001<br>014<br>015 | タマーセンターまでご連絡ください。<br>                                                                                                    | <ul> <li>インターネットへの接続がされておらず番組<br/>購入履歴が更新されていない</li> <li>番組の購入可能時間が終了している</li> </ul>                                                |
|                           | チューナー本体のリセットボタンを押してくだ<br>さい。リセットボタンを押してもこのメッセー<br>ジが表示される場合には、スカパー ! カスタ<br>マーセンターまでご連絡ください。                                                                     | 症状が継続する場合は、インターネット接続環<br>境を再度確認し、メニュー画面から番組購入履<br>歴の更新を実行してください。<br>それでも改善しない場合は、スカパー!カスタ<br>マーセンターまでご連絡ください。                       |

| エラー<br>コード  | メッセージ                                                                                        | 原因と対処例                                                                                                    |
|-------------|----------------------------------------------------------------------------------------------|----------------------------------------------------------------------------------------------------|
| SUB-<br>002 | 現在のご契約状況では、ご視聴頂けません。<br>スカパー!カスタマーセンターまでご連絡く<br>ださい。                                         | 必要な視聴契約情報が確認できず、視聴できま<br>せん。必要な契約手続きがお済みかご確認のう<br>え、手続き時に案内された時間が経過しても視<br>聴できない場合は、スカパー!カスタマーセン<br>ターまでご連絡ください。                              |
| SUB-<br>003 | スカパー/IC カードを挿入してください。                                                                        | スカパー!ICカードが挿入されないと視聴できません。本機と契約されたスカパー!ICカードを正しく挿入してください。                                                                                     |
| SUB-<br>004 | 番組購入手続きが完了しませんでした。<br>インターネットへの接続や設定を確認し、<br>メニューから番組購入履歴の更新を実行して<br>ください。                   | 番組購入履歴が正しく更新されておらず、PPV<br>の購入手続きが完了しませんでした。インター<br>ネット接続環境を再度確認し、メニュー画面か<br>ら番組購入履歴の更新を実行してください。そ<br>れでも改善しない場合は、スカパー!カスタマー<br>センターまでご連絡ください。 |
| SUB-<br>005 | この番組の購入可能時間は終了しました。                                                                          | 購入が制限された時間のため、PPVの購入手続きは完了しませんでした。他のチャンネルをお<br>楽しみいただくか、次回放送をお待ちください。<br>(一部のPPV番組は、番組開始から一定時間が<br>経過すると購入できない設定となっています)                      |
| SUB-<br>009 | このチャンネルの視聴契約が確認できません。契約済みの場合は、このまましばらくお待ちください。それでも視聴できない場合は、<br>スカパー!カスタマーセンターまでご連絡ください。     | 必要な視聴契約情報が確認できず、視聴できま<br>せん。視聴に必要な契約手続きがお済みかご確<br>認のうえ、手続き時に案内された時間が経過し<br>ても視聴できない場合は、スカパー!カスタマー<br>センターまでご連絡ください。                           |
| SUB-<br>011 | この番組をご覧頂くには、成人向け視聴番組の<br>視聴手続きが必要です。 既にお手続きされて<br>いる方は、このまましばらくお待ちください。                      | 成人向け視聴番組に必要な視聴契約情報が確認<br>できず、視聴できません。成人向け視聴に必要な<br>手続きがお済みかご確認のうえ、手続き時に案内<br>された時間が経過しても視聴できない場合は、ス<br>カパー!カスタマーセンターまでご連絡ください。                |
| SUB-<br>012 | 視聴契約が確認できません。<br>契約済みの場合は、このまましばらくお待ち<br>ください。それでも視聴できない場合は、ス<br>カパー!カスタマーセンターまでご連絡くだ<br>さい。 | 必要な視聴契約情報が確認できず、視聴できま<br>せん。視聴に必要な契約手続きがお済みかご確<br>認のうえ、手続き時に案内された時間が経過し<br>ても視聴できない場合は、スカパー!カスタマー<br>センターまでご連絡ください。                           |
| SUB-<br>016 | チューナー本体のリセットボタンを押してく<br>ださい。リセットボタンを押してもこのメッ<br>セージが表示される場合には、スカパー!カス<br>タマーセンターまでご連絡ください。   | 必要な視聴契約情報が確認できず、視聴できま<br>せん。視聴に必要な契約手続きがお済みかご確<br>認のうえ、手続き時に案内された時間が経過し<br>ても視聴できない場合は、スカパー!カスタマー<br>センターまでご連絡ください。                           |

| エラーコード      | メッセージ                                                                                                    | 原因と対処例                                                                                                    |
|-------------|----------------------------------------------------------------------------------------------------|----------------------------------------------------------------------------------------------------|
| WEB-<br>023 | ネットワーク接続時にエラーが発生しまし<br>た。ネットワークの接続をご確認いただき、<br>もう一度お試しください。                                                                                                    | DNSの参照に問題があり、正しくページを表示<br>できませんでした。インターネットへの接続が<br>正しく行われているか、ルーターの設定や本機<br>のLAN設定が正しいかなどをご確認ください。<br>( <i>©</i> 180ページ)                                                                                                    |
| WEB-<br>026 | サーバーへの接続時にエラーが発生しました。<br>一時的なネットワーク障害の可能性があるた<br>め、しばらく待ってからもう一度お試しくだ<br>さい。                                                                                                    | インターネットへの接続中に異常が発生したため、正しくページを表示できません。 再度画面<br>の読み込みを実施するか、しばらく待ってから<br>表示してください。                                                                                                    |
| メール         | サーバーに接続できませんでした。本機の取<br>扱説明書を参考に設定を確認してください。                                                                                                    | 番組購入履歴が正しく更新されませんでした。インターネット接続環境を再度確認し、メニュー画面から番組購入履歴の更新を実行してください。(1237-150ページ)<br>それでも改善しない場合は、スカパー!カスタマーセンターまでご連絡ください。                                                                                                    |
| メール         | タイトル:<br>ダウンロード結果のお知らせ<br>内容:<br>ダウンロードが実行されましたが、正常に<br>完了することができませんでした。                                                                                                    | 最新のソフトウェアをダウンロードしました<br>が、以下の要因により正常に完了することがで<br>きませんでした。<br>●気象条件により放送信号の受信レベルが低下<br>した<br>●スカパー!ICカードが挿入されていない<br>●ICカードロック扉が開けられた<br>●ダウンロード実行中にAC電源が抜かれた<br>メール画面から手動でダウンロードを実施する<br>か、スカパー!ICカードを正しく挿入し電源を<br>「切」にしてしばらくお待ちください                                  |
|             | <ul> <li>予約のお知らせ<br/>録画が中断されました。<br/>以下の原因などが予想されます。</li> <li>・気象条件により受信レベルが低下した。</li> <li>・番組の放送時間が変更された。</li> <li>・予約実行中に電源が切れた。</li> <li>予約のお知らせ</li> <li>予約のお知らせ</li> </ul> | <ul> <li>予約動作の実行中に以下のような事象により、<br/>録画が途中から開始されたり一時停止または停止した可能性があります。</li> <li>番組の放送時間が変更された</li> <li>予約実行中にAC電源が抜かれた</li> <li>気象条件により放送信号の受信レベルが低下した</li> <li>予約が重複している場合に、一方の予約実行後にもう一方の予約を開始した</li> <li>予約期間の途中までAC電源が抜かれていた</li> <li>再度、再放送などを予約してください。</li> </ul> |
|             | ラジオ番組の予約は時間指定予約で登録し<br>てください。                                                                                                    | ラジオ番組の予約は、番組ごとの予約登録ができません。時間指定予約で日時を指定して予約登録してください。( <i>1237-</i> 102ページ)                                                                                                    |

| エラー<br>コード | メッセージ                                                                                                    | 原因と対処例                                                                                                    |
|------------|----------------------------------------------------------------------------------------------------|----------------------------------------------------------------------------------------------------|
|            | <ul> <li>予約の中止(取り消し)</li> <li>録画機器が使用できない状態であったため、</li> <li>予約を取り消しました。</li> <li>以下の原因が予想されます。</li> <li>・気象条件により受信レベルが低下した。</li> <li>・録画機器に他の予約が設定されていた。</li> <li>・録画機器から応答がなかった。</li> <li>・録画機器が録回を停止した。</li> <li>・録画機器が録回を停止した。</li> <li>・マットワーク上に録画機器が存在してしなかった。</li> <li>・ネットワーク機器、通信に問題があった。</li> <li>・にカードがロックされていなかった。</li> </ul> | 録画予約の実行開始時に以下の事象により、<br>LAN録画を開始できませんでした。<br>●気象条件により放送信号の受信レベルが低下した<br>●録画機器で他の予約を実行していた<br>●録画機器の空き容量がない<br>●録画機器側で予約が削除された<br>●ネットワーク機器、通信が異常だった<br>●ICカードロック扉が開いていた<br>原因を解決しても症状が継続する場合は、再度<br>LAN環境の接続や設定を確認していただくとと<br>もに、録画機器の取扱説明書を参照して適切な<br>操作を行なってください。 |
|            | <ul> <li>予約の中止(取り消し)</li> <li>予約録画を停止しました。</li> <li>LAN録画の実行条件により、録画を停止しました。</li> <li>以下の原因が予想されます。</li> <li>・番組の視聴年齢制限設定が変更された。</li> <li>・番組のコピー制御が変更された。</li> <li>・未契約またはPPV未購入の番組が含まれていた。</li> <li>・放送休止中であった。</li> </ul>                                                                                                    | LAN録画の実行条件に従って、以下の事象など<br>により予約録画を停止しました。<br>● 視聴年齢制限情報が変化した<br>● コピー制御情報が変化した<br>● 未契約またはペイ・パー・ビュー未購入の番<br>組に切り換わった<br>● 放送休止に切り換わった<br>再度、再放送などを予約してください。                                                                                                    |
|            | 設定された情報を初期化して再起動します。<br>よろしいですか?<br>再起動後は、再度かんたん受信設定を行っ<br>てください。                                                                                                    | 初期化を実行すると、お客様が設定した情報や受<br>信した番組情報などが失われます。 再起動後に<br>再度かんたん受信設定を行ない、正しく受信でき<br>るようにしてください。                                                                                                    |
|            | 暗証番号が違います。<br>もう一度最初から操作してください。<br>暗証番号を忘れてしまった場合は、スカパー!<br>カスタマーセンターまでご連絡ください。                                                                                                    | 最初に登録された暗証番号と違う番号が入力さ<br>れました。再度入力し直してください。<br>(暗証番号は初期設定時にお客様にご入力いた<br>だいております。その後変更された場合は、変<br>更後の番号を入力してください)                                                                                                    |
|            | チャンネル録画設定はシングルチューナー<br>モードでは利用できません。                                                                                                    | チャンネル録画設定はシングルチューナー<br>モードでは、設定できません。<br>ダブルチューナーモードの場合のみご利用いた<br>だけます。( <i>©</i> 41ページ)                                                                                                    |
|            | 3日以上の空きがないので設定できません。                                                                                                    | 空き容量が300 GB未満のUSBハードディス<br>クを録画先として指定して、チャンネル録画の<br>設定をすることができません。<br>USBハードディスクに録画した番組を消去<br>(『27 116ページ)して、空き容量を確保してか<br>ら、チャンネル録画設定をしてください。                                                                                                    |
|            | お使いのテレビでは4K番組を視聴できません。                                                                                                    | 4K番組を視聴いただくには、HDCP2.2に<br>対応している4K対応テレビに接続いただく<br>必要があります。( <i>©</i> 3 <sup>-</sup> 65ページ)                                                                                                    |
|            | 4K番組はLAN録画できません。                                                                                                    | 4K番組はLAN録画ができません。<br>4K番組はUSBハードディスクに録画してくだ<br>さい。( <i>©</i> 89ページ)                                                                                                    |

| エラー<br>コード | メッセージ                                                                 | 原因と対処例                                                                                                    |
|------------|-----------------------------------------------------------------------|----------------------------------------------------------------------------------------------------|
|            | ネットワーク通信速度の低下等により、録画が途<br>切れた可能性があるため、録画番組の再生時に映<br>像乱れ等が発生する場合があります。 | ネットワーク通信速度の低下などにより、LAN録<br>画が途切れた可能性があります。<br>無線LAN経由でのLAN録画は推奨していませんの<br>で、有線LAN経由でご使用ください。<br>録画機器および通信機器の再起動を実行してみて<br>ください。 |

### 【ダビング一覧のメッセージ】

| エラー<br>コード | メッセージ                                                                       | 原因と対処例                                                                                                    |
|------------|-----------------------------------------------------------------------------|----------------------------------------------------------------------------------------------------|
|            | あとからダビングを実行しましたが、<br>ダビング実行中に電源「入」となったため、ダビン<br>グを中止しました。<br>電源「切」時に再実行します。 | 「あとからダビング」が実行中にユーザー操作により本機の電源が「入」されたため、「あとからダビン<br>グ」を中止しました。「あとからダビング」が再実<br>行されるまでお待ちいただくか、「いますぐダビン<br>グ」で実行してください。(『宮 134ページ)        |
|            | あとからダビングを実行しましたが、<br>録画などが実行されたため、ダビングを中止しま<br>した。                          | 「あとからダビング」が実行中に優先順位が高い録<br>画予約動作が開始されたため、「あとからダビン<br>グ」を中止しました。「あとからダビング」が再実<br>行されるまでお待ちいただくか、「いますぐダビン<br>グ」で実行してください。(『宮 134ページ)      |
|            | あとからダビングを実行しましたが、<br>ダビング機器の都合により、ダビングを中止しま<br>した。                          | 「あとからダビング」が実行中にダビング機器側の<br>優先動作によりダビングが中断したため、「あとか<br>らダビング」を中止しました。「あとからダビング」<br>が再実行されるまでお待ちいただくか、「いますぐ<br>ダビング」で実行してください。(『宮 134ページ) |

【録画モード・持ち出し番組 変換不可のお知らせ】

| エラー<br>コード | メッセージ                                                                                           | 原因と対処例                                                                                                    |
|------------|-------------------------------------------------------------------------------------------------|----------------------------------------------------------------------------------------------------|
|            | (例)<br>録画モード・持ち出し番組 変換不可のお知<br>らせ                                                               |                                                                                                    |
| メール        | 録画番組が変換できない状態であったため、<br>登録を取り消しました。<br>以下の原因などが予想されます。<br>・気象条件により受信レベルが低下した。<br>・予約実行中に電源が切れた。 | 以下のような事象により、録画に不連続な箇所<br>があるため、録画モード変換および持ち出し番<br>組作成登録できませんでした。<br>●気象条件により放送信号の受信レベルが低下<br>した。<br>●予約実行中にAC電源が抜かれた。 |
|            | 下記番組は、録画に不連続な箇所があるため、<br>録画モード変換および<br>持ち出し番組作成登録できません。                                         |                                                                                                    |

【異常終了時のメッセージ】

| エラー         | メッセージ                                                                                                    | 原因と対処例                                                                                                    |
|-------------|----------------------------------------------------------------------------------------------------|----------------------------------------------------------------------------------------------------|
|             | ダビング実行中にお客様の操作により<br>ダビングを中止しました。                                                                                                    | 「いますぐダビング」が実行中にユーザー操作によ<br>りダビングを中止しました。                                                                                                    |
| REC-<br>025 | ダビング機器が使用できない状態であった<br>ため、ダビングを取り消しました。<br>以下の原因などが予想されます。<br>・ダビング機器から応答がなかった。<br>・ネットワーク上にダビング機器が<br>存在していなかった。<br>・ネットワーク機器、通信に問題があった。<br>・ICカードカバーが開けられた。<br>・ハードディスクが接続されていない、<br>または、登録が解除された。<br>・ダビング機器の最長録画時間を超える<br>長さの番組をダビングしようとした。                                                                                                    | 対応機器が使用できない状態であったため、ダビ<br>ングを中止しました。<br>ダビング中止の原因<br>● 対応機器から応答がなかった。<br>● ネットワーク上に対応機器が存在していなかっ<br>た。<br>● ネットワーク機器、通信に問題があった。<br>● ICカードロック扉が開けられた。                                                                                                    |
|             | リセットや停電などの理由によりダビングを中<br>止しました。                                                                                                    | 内部エラーが発生してダビングが異常終了しました。<br>または、ダビング中にリセットボタンが押されました。                                                                                                    |
|             | ネットワーク接続時にエラーが発生しました。<br>ネットワークの接続をご確認頂き、もう一度お試<br>しください。                                                                                                    | ネットワーク接続時にエラーが発生しました。<br>ルーターの設定や本機のLAN設定が正しいかなど<br>をご確認ください。(『27~180ページ)                                                                                                    |
|             | <ul> <li>一定期間中にあとからダビングを実行できなかったため、登録を取り消しました。</li> <li>以下の原因などが予想されます。</li> <li>・電源「入」の状態が続いた。</li> <li>・予約録画などにより、あとからダビングを実行できる条件にならなかった。</li> <li>・一定期間タビング実行を繰り返したが、正常に完了することができなかった。</li> <li>・一定期間中のダビング実行時にダビング機器から応答がなかった。</li> <li>・一定期間中のダビング実行時にネットワーク上にダビング機器が存在していなかった。</li> <li>・一定期間中のダビング実行時にスットワーク機器、通信に問題があった。</li> <li>・一定期間中のダビング実行時ににカードカバーが開けられた。</li> <li>・ハードディスクが接続されていない、または、登録が解除された。</li> <li>・ダビング機器の最長録画時間を超える長さの番組をダビングしようとした。</li> </ul> | <ul> <li>「あとからダビング」を実行しましたが、一定期間中に実行条件に合うことがなかったため、「あとからダビング」の登録を取り消しました。</li> <li>実行できない原因</li> <li>●電源「入」の状態が続いた。</li> <li>●予約録画などにより、「あとからダビング」を実行できる条件にならなかった。</li> <li>●一定期間ダビングの再実行を繰り返し行ったが、正常に完了することができなかった。</li> <li>●一定期間中のダビング実行時に対応機器から応答がなかった。</li> <li>●一定期間中のダビング実行時にネットワーク上に対応機器が存在していなかった。</li> <li>●一定期間中のダビング実行時にネットワーク機器、通信に問題があった。</li> <li>●一定期間中のダビング実行時にロカードロック<br/>扉が開けられた。</li> </ul> |

【本体表示窓のエラーメッセージ】

| 【本体表示窓のエラーメッセージ】 |                                    |     | I. |
|------------------|------------------------------------|-----|----|
| エラーコード           | 対処例                                | ページ | 要な |
| RM01/RM02        | リモコンモードが間違っています。リモコン側の設定を変更してください。 | 171 | とき |

●メッセージ表示一覧

第7章

# **Quick Reference Guide**

- For more detailed instructions on the operation, points of caution, maintenance, what to do in case of malfunction, please contact the place of purchase.
- The instructions and illustrations indicated below are for the TZ-WR4KP.

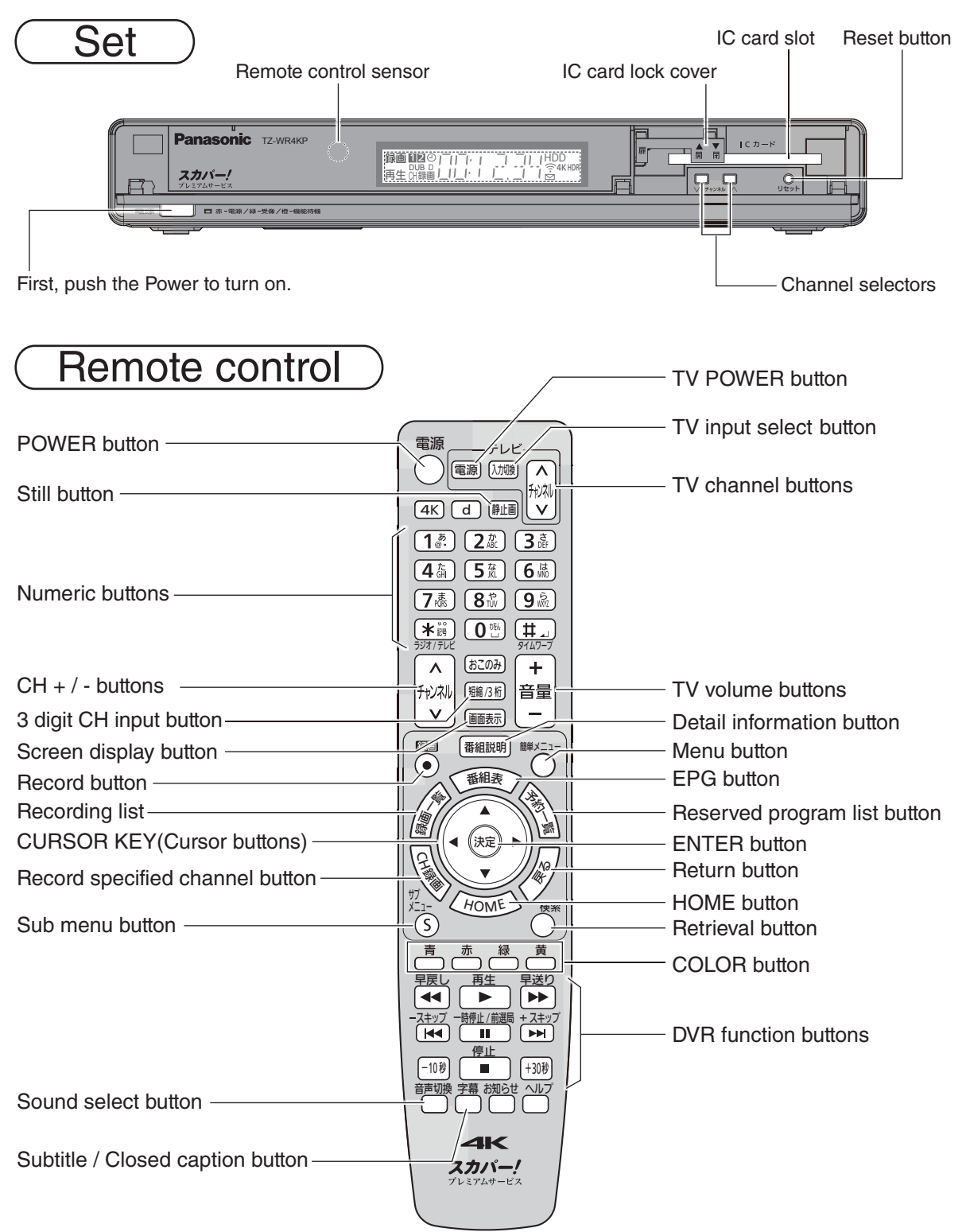

### アフターサービス

製品に異常が生じた場合は、まず「故障かな!?」( ☞ 192~196ページ)をご覧いただき、故障かどうか 点検してください。症状が改善されない場合は、スカパー!カスタマーセンター(総合窓口)または スカパー! カスタマーセンター(プレミアムサービス光 窓口)までご連絡ください。

スカパー!カスタマーセンター(総合窓口)

### 電話: **0120-039-888**

スカパー! カスタマーセンター(プレミアムサービス光 窓口)

### 電話:0120-818-666

受付時間:10:00~20:00 <年中無休> (お電話はお間違いのないようお願いいたします)

お電話いただく前に、プライバシーポリシー (https://www.skyperfectv.co.jp/privacypolicy/)の内容を ご確認いただき、同意の上ご連絡ください。 製品の状態に異常がある場合、次の事項をご確認の上ご連絡ください。 (\*印の事項は必ずご確認ください)

| モデル名                   |               | TZ-WR4KP            |  |
|------------------------|---------------|---------------------|--|
| 故障症状                   | <u>`</u> *    |                     |  |
| (できるだに                 | ナ詳しく)         |                     |  |
| いつから                   | ) *<br>)      |                     |  |
| 対象CH                   |               |                     |  |
| エラーコ                   | リード           |                     |  |
| 機器情報                   | Ž             |                     |  |
| ソフトウェアバージョン            |               |                     |  |
| (確認方法は下記※1をご覧ください)     |               |                     |  |
| リセット                   |               | 実施・未実施              |  |
| スカパー!ICカード番号*<br>(16桁) |               |                     |  |
|                        | USBハード        |                     |  |
| ご使用                    | ディスク          |                     |  |
| の家画                    | 「スカパー!プレミアム   |                     |  |
| 版石百                    | サービスLink」対応機器 |                     |  |
|                        |               | お客様番号:(10桁)         |  |
| その他                    |               |                     |  |
|                        |               | 製品シリアル番号: (製品底面に記載) |  |
|                        |               |                     |  |

<問診票>

※1機器情報/ソフトウェアバージョンを確認する方法は次のとおりです。

(148ページ)

- 1. 簡単メニューボタンを押してメニュー画面にします。
- 2. ◀▶ボタンで「お知らせ」を選び、決定ボタンを押す。
- 3. ▼▲ボタンで「お知らせ」を選び、決定ボタンを押す。

本機の故障、誤動作、不具合あるいは受信障害や停電などの原因により放送や通信、視聴、録画などの 機会を逃した為に生じた障害については、スカパー!またはパナソニックは一切の責任を負いかねま すのであらかじめご了承ください。

207

Quick Reference

Guide

第7章

必要なとき

# 仕様

### 本体

| 品名               |               | 4K対応 プレミアムサービスチューナー (衛星/光 両対応)                                                                                                    |
|------------------|---------------|----------------------------------------------------------------------------------------------------|
| 品番               |               | TZ-WR4KP                                                                                                    |
| 使用電源             |               | AC100 V 50 Hz/60 Hz両用                                                                                                    |
| 消費               | 費電力           | 電源オン 17 W、電源オフ(クイックスタート「切」の場合) 0.3 W、<br>機能待機時 14 W                                                                                                    |
| 受信衛星             |               | JCSAT-3、JCSAT-4                                                                                                    |
|                  | 放送方式          | 衛星デジタル放送方式                                                                                                    |
| 衛                | 受信周波数         | 950 MHz ~ 2150 MHz                                                                                                    |
| 星                | 変調方式          | 8 PSK、QPSK                                                                                                    |
|                  | 対応ローカル<br>周波数 | 10.6 GHz ~ 11.3 GHz                                                                                                    |
|                  | 受信変調方式        | 64QAM                                                                                                    |
|                  | 受信周波数         | 90 MHz $\sim$ 770 MHz                                                                                                    |
| ╨                | 入力レベル         | $49 \sim 81 \text{ dB } \mu \text{ V(rms)}$                                                                                                    |
| 76               | 受信変調方式        | Opticast 256QAM                                                                                                    |
|                  | 受信周波数         | 90 MHz $\sim$ 770 MHz                                                                                                    |
|                  | 入力レベル         | $52 \sim 81 \text{ dB } \mu \text{ V(rms)}$                                                                                                    |
| 接続端子             |               | <ul> <li>CS-IF入力端子1/2:-61 dBm ~ - 28 dBm、75 Ω</li> <li>入力端子:F型接栓、75 Ω</li> <li>地上デジタル分配出力端子:F型接栓、75 Ω</li> <li>HDMI 映像・音声出力端子</li> <li>光デジタル音声出力(光)端子 :-18 dBm 660 nm</li> <li>LAN(1000BASE-T)端子</li> <li>USB端子(USBハードディスク録画用):スーパースピード<br/>USB(USB3.0)対応<br/>(DC 5V MAX900 mA)</li> </ul> |
| CSコンバーター<br>電源供給 |               | DC 15 V、最大4 W(水平偏波時)<br>DC 11 V、最大3 W(垂直偏波時)<br>衛星切換信号(JCSAT-3/JCSAT-4):0 V [p-p]/0.6 V [p-p](44 kHz)                                                                                                    |
| 外形寸法             |               | 幅29.7 cm · 高さ4.5 cm (脚含む) · 奥行き21 cm                                                                                                    |
| 質量               |               | 約1.4 kg                                                                                                    |
| 環境条件             |               | 使用周囲温度範囲 0 ℃~40 ℃ 許容相対湿度範囲 10 %~80 %(結露のないこと)                                                                                                    |

### リモコン

| 使用電源    | DC3 V(単3形乾電池2個使用)                  |
|---------|------------------------------------|
| 操作距離・範囲 | 約7 m以内(本体正面距離)、左右各約30°以内、上下各約15°以内 |
| 質量      | 約152g(乾電池含む)                       |

● 本機の仕様および外観は、改良のため予告なく変更することがありますが、ご了承ください。
 ※ 本機を使用できるのは、日本のみです。外国では放送方式、電源電圧が異なりますので使用できません。

(This set is designed for use in Japan only and can not be used in any other country.)

### ● 商標などについて

- "「スカパー! プレミアムサービスLink」ロゴ"は、スカパーJSAT株式会社の商標です。
- ●CP8 PATENT ●HDAVI Control<sup>™</sup>は商標です。
- HDMI、High-Definition Multimedia Interface、およびHDMIロゴは、米国およびその他の国 におけるHDMI Licensing Administrator, Inc. の商標または、登録商標です。
- ドルビーラボラトリーズからの実施権に基づき製造されています。
   Dolby、ドルビー、Dolby Audio、ドルビーオーディオ及びダブルD記号はドルビーラボラトリーズの商標です。
- 本製品は、AVC Patent Portfolio Licenseに基づきライセンスされており、お客様が個人的かつ 非営利目的において以下に記載する行為に係る個人使用を除いてはライセンスされておりません。
  - ・AVC規格に準拠する動画(以下、AVCビデオ)を記録する場合
  - ・個人的かつ非営利的活動に従事する消費者によって記録されたAVCビデオを再生する場合
  - ・ライセンスをうけた提供者から入手されたAVCビデオを再生する場合
  - 詳細については米国法人MPEG LA, LLC(http://www.mpegla.com)を参照ください。
- ●天災、システム障害、放送局側の都合による変更などの事由により、電子番組表サービスが使用 できない場合があります。スカパー!およびパナソニックは電子番組表サービスの使用に関わ るいかなる損害、損失に対しても責任を負いません。
- ●日本語変換はオムロンソフトウエア(株)のモバイルWnnを使用しています。 "Mobile Wnn" ©OMRON SOFTWARE Co.,Ltd. 1999-2002 All Rights Reserved.
- "Wi-Fi CERTIFIED" ロゴは、"Wi-Fi Alliance"の認証マークです。
- "Wi-Fi"、"Wi-Fi Protected Setup"、"WPA"、"WPA2"は"Wi-Fi Alliance"の商標または登録 商標です。
- "WPS"は"Wi-Fi Protected Setup<sup>™</sup>"の略です。

なお、各社の商標および製品商標に対しては特に注記のない場合でも、これを十分尊重いたします。 ●この製品に使用されているソフトウェアに関する情報は、<sup>●</sup>○を押す→「お知らせ」→「情報表示」を ご参照ください。

# お手入れについて

### 本体表面をいためないために次の点にお気をつけください。

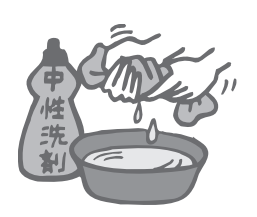

- ●殺虫剤、ベンジン、シンナー、アルコールなど揮発性のものをかけない でください。変質したり、塗料がはげることがあります。
- ●ゴムやビニール製品などを長時間接触したままにしないでください。 跡がつくことがあります。
- ●汚れは柔らかい布でふきとってください。汚れがひどいときは、水で 薄めた台所用洗剤(中性)に浸した布をかたく絞ってふき取り、乾いた 布で仕上げてください。
- ●化学ぞうきんをご使用の際は、 その注意書きに従ってください。

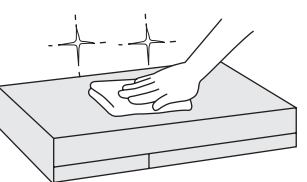

仕お 様手

入れについ

τ

第7章

必要なとき

# さくいん [家

| 「安全. | 上のご注意  | を必ず | お読みく | ださい |
|------|--------|-----|------|-----|
| (17  | 22~25~ | ージ) |      |     |

| 英数字                    | ペ-  | -ジ |
|------------------------|-----|----|
| ■1回ダビング可133、13         | 4、1 | 37 |
| <b>3</b> D             | 3、1 | 52 |
| ■3桁チャンネル番号選局           |     | 64 |
| ■480i、480p、1080i、720p、 |     |    |
| 2160p5                 | 6、1 | 72 |
| ■4K(放送) 10、45、56、63、   | 65、 | 87 |
| AAC5                   | 6、1 | 76 |
| DLNA                   | 1,1 | 43 |
| DTCP-IP                |     | 28 |
| DNS-IP 9               | 4、1 | 80 |
| ■HDMI端子 9、45、5         | 6、1 | 72 |
| ■HDMI出力解像度5            | 6、1 | 72 |
| ■HDR出力 10、6            | 5、1 | 72 |
| HOME ·····             |     | 15 |
| ■ICカードテスト 47、5         | 5、1 | 70 |
| ■ICカードロック扉             | . 8 | 46 |
| ■IPアドレス                | 4、1 | 80 |
| ■LAN視聴                 | 3,1 | 44 |
| ■LANダビング 12、28、12      | 9、1 | 30 |
| ■LAN録画 12、28、85、86、9   | 2,1 | 58 |
| PCM 5                  | 6、1 | 76 |
| ■PPV 66,99,15          | O、1 | 62 |
| ■RM01/RM02(リモコンモード)    | 1   | 71 |
| ■USBハードディスク 2          | 27~ | 29 |

| あ行 ^                  | ページ |
|-----------------------|-----|
| ■アイコン 113、132、139、142 | 186 |
| ■あとからダビング             | 137 |
| ■暗証番号 57、65、99、116    | 163 |
| ■アンテナ設置               | 32  |
| ■家じゅう視聴               | 158 |
| ■いますぐダビング             | 134 |
| ■裏番組                  | 76  |
| ■オーディオ機器              | 176 |
| ■おこのみ自動録画             | 111 |
| ■おこのみチャンネル            | 161 |
| ■お知らせ                 | 148 |
| ■オートサウンド連携            | 175 |
| ■音声ガイド                | 151 |
| ■音声切換                 | 69  |

| か 行                | ペ-   | ージ  |
|--------------------|------|-----|
| ■画面キーボード入力方法       | 83、  | 84  |
| ■画面表示              |      | 69  |
| ■画面モード             |      | 70  |
| ■漢字変換              |      | 82  |
| ■かんたん受信設定          |      | 52  |
| かんたんメニュー           |      | 16  |
| ■関連番組              |      | 73  |
| ■記号入力              |      | 82  |
| ■機能待機 8、91、17      | 70,2 | 208 |
| ■クイックスタート          | 1    | 70  |
| ■携帯電話入力方法(リモコンボタン) | 82、  | 84  |
| ■検索                | 76~  | /81 |
| ■購入履歴              | 1    | 50  |
| ■故障かな!?            | 2~1  | 96  |
| ■コピー制限 66、8        | 35,1 | 33  |

| さ 行                                                                                                    | ページ           |
|----------------------------------------------------------------------------------------------------|---------------|
| ■サイドカット(画面モード)・・・・・・                                                                                                    | 70            |
| ■サウンドナビ                                                                                                    | 67            |
| ■探して毎回予約                                                                                                    | 100           |
| ■サブメニュー                                                                                                    | 70,74         |
| ■時間指定予約                                                                                                    | 102           |
| ■視聴可能年齢 57、65、1                                                                                                    | 42,162        |
| ■視聴年齢制限 57、65、99、1<br>■ 統良333 部立                                                                                                    | 16,163        |
| ■絞り込み設定                                                                                                    | 74,164        |
| ■字幕<br>■ Xi X XII 44=                                                                                                    | /1,162        |
| ■ンヤノル快究<br>■ 采信はにの 第140 1                                                                                                    |               |
| ■      受信状況の確認…53、70、148、1     ■      順          [ 」                                                                                                    | 67,169        |
| <ul> <li>■ (別) (思) (思) (思) (思) (思) (思) (思) (思) (思) (思</li></ul>                                                                                                    | 200           |
| ■//F頁电/J<br>■詳細設宁(録両予約)・・・・・・・・・・・・                                                                                                    |               |
| ■叶旭改足(塚四)がり ■シングルチューナー・・・・・・・・・・・・・・・・・・・・・・・・・・・・・・・・・・・                                                                                                    | 100           |
| $\Box$                                                                                                    | 55 170        |
| $\Box [z + n] = \frac{1}{2} \sum_{i=1}^{n} \frac{1}{2} \sum_{i=1}^{n} \frac{1}{2} \sum_{i$ | ダビング)         |
|                                                                                                    | $30 \sim 142$ |
| ■「スカパー!プレミアムサービスLink」(                                                                                                    | トるダビ)         |
|                                                                                                    | 140           |
| ■「スカパー!プレミアムサービスLink」(釒                                                                                                    | 録画)           |
|                                                                                                    | 86            |
| ■スキップ再生                                                                                                    | 114           |
| ■制限項目設定                                                                                                    | 57,163        |
| ■静止画                                                                                                    | 21,63         |
| ■接続テレビ設定                                                                                                    | 56,172        |
| ■設定リセット                                                                                                    | 185           |
| ■前面パネル輝度                                                                                                    | 165           |
| ■ 前面バネル時計表示                                                                                                    | 8,170         |

| た 行              | ページ    |
|------------------|--------|
| ■タイムワープ          | 114    |
| ■ダウンロード          | 184    |
| ■ダビング(ムーブ/コピー)機能 | 130    |
| ■ダビング履歴          | 142    |
| ■ダブルチューナー        | 40、190 |
| ■チャンネル種別絞込       | 74、164 |
| ■チャンネル対象絞込       | 74、164 |
| ■チャンネル録画         | 124    |
| ■追跡予約            | 109    |
| ■デジタル音声出力        | 56、176 |
| ■デジタルラジオ放送       |        |
| ■テレビとの接続         | 45     |
| ■電源表示ランプ         |        |
| ■同時動作について        | 190    |
| ■とるダビ            | 140    |

| な 行       | ペ-         | ージ |
|-----------|------------|----|
| ■二重音声設定   |            | 64 |
| ■入力文字一覧表… |            | 84 |
| ■ネットワーク関連 | 設定 58、94、1 | 78 |
| ■ネットワーク機器 | の接続        | 48 |
| ■ノイズリダクショ | ン          | 64 |

| は 行                | ページ            |
|--------------------|----------------|
| ■早送り/早戻し           |                |
| ■番組購入              |                |
| ■番組購入履歴            |                |
| ■番組内容              |                |
| ■番組表               |                |
| ■番組持ち出し            |                |
| ■番組を探す             |                |
| ■ビエラリンク(HDMI)      |                |
| ■付属品               |                |
| ■プレビュー(PPV) ······ | 66             |
| ■ブロードバンドルータ        | 51,92          |
| ■プロキシサーバー設定        |                |
| ■プロテクト設定           |                |
| ■ペイ・パー・ビュー…        | 66,99,150,162  |
| ■ヘルプガイド            | 14             |
| ■ボード               | 148            |
| ■ホームサーバー機能         |                |
|                    | 62、121、143、159 |

| ま 行          | ページ            |
|--------------|----------------|
| ■毎日・毎週(連続予約  | )) 102         |
| ■まとめ番組       |                |
| みてみてサポーター    | 設定             |
| ■見るだけ予約      |                |
| ■無線LAN       |                |
| ■無操作自動オフ     |                |
| ■メール         |                |
| ■メッセージ表示     | 197~205        |
| ■メニュー 一覧     |                |
| ■メニュー 一覧(遷移図 | 图)154          |
| ■文字スーパー      |                |
| ■文字入力        |                |
| ■文字を入力して検索・  |                |
| ■持ち出し番組      | 98,119,129,141 |
| ■モード変換       |                |

| や 行             | ページ        |
|-----------------|------------|
| ■優先動作(同時動作制限)   |            |
| ■有料番組           | 66,150,162 |
| ■予約一覧(変更/取り消し)… |            |
| ■予約重複通知         |            |
| ■予約の重複(優先順位)    |            |
| ■予約方式           |            |
|                 |            |

| ら行 ページ                          |          |
|---------------------------------|----------|
| ■リセット                           |          |
| ■リモコンCH 64,162                  |          |
| ■リモコン受信部 8                      |          |
| ■リモコン(テレヒメーカー設定) 153            |          |
| ■リモコノモート /// 1/1<br>■リモート泪聴 1/5 | *        |
| ■910-1243<br>■録雨—覧              | <u>د</u> |
| ■録画時間のめやす                       | ù        |
| ■録画·視聴設定 163                    | ん        |
| ■録画モード 85、102、118、120           | 第7章      |
| ■録画予約                           | 17       |
|                                 | 要        |
|                                 | な        |
|                                 | C<br>±   |
|                                 |          |

### お問い合わせ

### ■ スカパー!公式サイトにご確認いただきたい情報を記載しております。

・スカパー!ヘルプセンター
 スカパー!の契約変更、料金、支払い、加入、視聴トラブル等に関するFAQやお問い合わせ
 https://helpcenter.skyperfectv.co.jp/
 ※または「スカパー ヘルプセンター」で検索してください。

・スカパー! 受信機器ラインナップ
 スカパー! ブランド製品に関する最新情報
 https://www.skyperfectv.co.jp/service/kiki/
 ※または「スカパー 受信機器ラインナップ」で検索してください。

 ・スカパー!プレミアムサービスLink」
 「スカパー!プレミアムサービスLink」および対応機器に関する最新情報 https://www.skyperfectv.co.jp/rokuga/
 ※または「プレミアムサービスLink」で検索してください。

■本機以外の対応機器に関するお問い合わせ 本製品以外の対応機器の設定、操作に関するご質問は、お使いの対応機器メーカーに お問い合わせください。

| ■ 本機やスカパー!に関するお問い合わせ<br>本製品に関するお問い合わせの前に「故障かな!?」(1277-1922)                                                                                               | 2~196ページ)をご覧ください。 |
|----------------------------------------------------------------------------------------------------|-------------------|
| スカパー!カスタマーセンター(総合窓口)                                                                                                    | 0120-039-888      |
| スカパー ! カスタマーセンター(プレミアムサービス)                                                                                                    | 光窓口) 0120-818-666 |
| 受付時間:10:00~20:00<年中無休>                                                                                                    |                   |
| お電話いただく前に、各種約款(https://www.skyperfectv.co.jp/top/legal/yakkan/)、<br>プライバシーポリシー(https://www.skyperfectv.co.jp/privacypolicy/)の内容をご確認<br>いただき、同意のうえご連絡ください。 |                   |

### スカパー JSAT 株式会社

〒107-0052 東京都港区赤坂1丁目8番1号

製造元

### パナソニック株式会社

〒 571 - 8504 大阪府門真市松生町 1 番 15 号 © Panasonic Corporation 2017